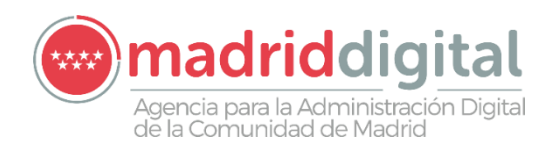

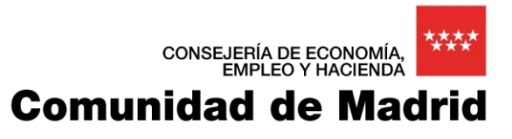

## Sistema de Información para la Gestión de expedientes de Instalaciones y de las Inspecciones realizadas por Agentes colaboradores de la D.G de Industria, Energía y Minas

MANUAL DE USUARIO – MÓDULO APP

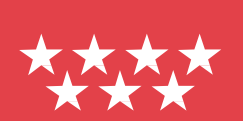

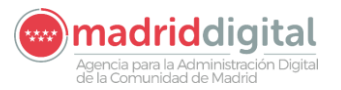

| MANUAL DE USUARIO (MUS)                                                                                                    | Fecha:<br>01/07/2024 |
|----------------------------------------------------------------------------------------------------|----------------------|
| PROYECTO: EXIN - Sistema de Información para la Gestión de expedientes<br>de Instalaciones y de las Inspecciones realizadas por Agentes colaboradores<br>de la D.G de Industria, Energía y Minas. | Versión: 01.00       |

#### Hoja de Control del Documento

|               | Nombre y Apellidos | Organización y rol que desempeña | Fecha      |
|---------------|--------------------|----------------------------------|------------|
| Elaborado por | NEORIS             | NEORIS                           | 22/11/2022 |
| Revisado por  | MD                 | MD                               | 22/11/2024 |
| Aprobado por  |                    |                                  |            |

#### Registro de Cambios

| Versión | Causa del cambio                                                                        | Fecha      |
|---------|-----------------------------------------------------------------------------------------|------------|
| 1.0     | Elaboración del Manual del Usuario EXIN_APP                                             | 16/11/2022 |
| 1.1     | Se añade información sobre la tarea de Comprobaciones previas                           | 01/05/2024 |
| 1.2     | Se añade información sobre la pestaña Instalaciones Relacionadas                        | 01/07/2024 |
| 1.3     | Se añade información sobre la pestaña de componentes en los expedientes de modificación | 11/11/2024 |

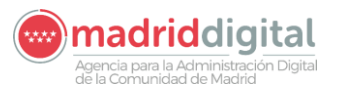

consejeria de economía EMPLEO Y HACIENDA Comunidad de Madrid

| MANUAL DE USUARIO (MUS)                                                                                                    | Fecha:<br>01/07/2024 |
|----------------------------------------------------------------------------------------------------|----------------------|
| PROYECTO: EXIN - Sistema de Información para la Gestión de expedientes<br>de Instalaciones y de las Inspecciones realizadas por Agentes colaboradores<br>de la D.G de Industria, Energía y Minas. | Versión: 01.00       |

### Contenido

| 1 | Intro   | duc    | ción                                                       | 5  |
|---|---------|--------|------------------------------------------------------------|----|
| 2 | Desc    | ripc   | ión General del Sistema                                    | 6  |
|   | 2.1 De  | escrip | ción del sistema                                           | 6  |
|   | 2.2 Co  | onven  | ciones sobre la Interacción con el Sistema                 | 7  |
|   | 2.2.1   | Asp    | ectos generales en las pantallas                           | 7  |
|   | 2.2.1   | 1.1    | Pantallas de Búsqueda                                      | 7  |
|   | 2.2.1   | 1.2    | Pantallas de Consulta/Edición                              | 7  |
|   | 2.2.2   | Utili  | dades de pantalla                                          | 8  |
|   | 2.2.3   | Can    | npos de pantalla condicionados por permisos                | 14 |
|   | 2.2.4   | Mer    | sajes de Error                                             | 15 |
|   | 2.3 Tip | oos d  | e Usuarios                                                 | 15 |
| 3 | Func    | iona   | alidades del Sistema                                       | 17 |
|   | 3.1.1   | Acc    | eso a la aplicación                                        | 17 |
|   | 3.1.2   | Ges    | tión de Instalaciones                                      |    |
|   | 3.1.2   | 2.1    | Búsqueda de instalaciones                                  | 20 |
|   | 3.1.2   | 2.2    | Alta de una instalación                                    | 23 |
|   | 3.1.2   | 2.3    | Edición de una instalación                                 | 24 |
|   | 3.1.2   | 2.4    | Añadir de una Persona Relacionada                          | 31 |
|   | 3.1.2   | 2.5    | Edición una Persona Relacionada                            |    |
|   | 3.1.2   | 2.6    | Baja una Persona Relacionada                               |    |
|   | 3.1.2   | 2.7    | Adjuntar un documento a la instalación                     |    |
|   | 3.1.2   | 2.8    | Editar, Descargar o Eliminar un Documento Adjunto          | 35 |
|   | 3.1.2   | 2.9    | Añadir / Eliminar un componente de la instalación          |    |
|   | 3.1.2   | 2.10   | Carga Masiva – Carga Masiva de Instalaciones/Instrumentos  |    |
|   | 3.1.2   | 2.11   | Añadir / Eliminar una medida alternativa de la instalación |    |
|   | 3.1.3   | Ехр    | ortación de instalaciones a Excel                          | 43 |
|   | 3.1.4   | Ges    | tión de Protocolos                                         | 47 |
|   | 3.1.4   | 4.1    | Búsqueda de Protocolos                                     | 47 |

consejeria de economía, empleo y hacienda Comunidad de Madrid Agencia para la Administración Digital de la Comunidad de Madrid

| MANUAL DE USUARIO (MUS)                                                                                                    | Fecha:<br>01/07/2024 |
|----------------------------------------------------------------------------------------------------|----------------------|
| PROYECTO: EXIN - Sistema de Información para la Gestión de expedientes<br>de Instalaciones y de las Inspecciones realizadas por Agentes colaboradores<br>de la D.G de Industria, Energía y Minas. | Versión: 01.00       |

| 3.1.4.2                          | Alta de un Protocolo                                                                                                    | 49         |
|----------------------------------|----------------------------------------------------------------------------------------------------|------------|
| 3.1.4.3                          | Edición de un Protocolo                                                                                                    | 51         |
| 3.1.5 Gesti                      | ión de Expedientes                                                                                                    | 52         |
| 3.1.5.1                          | Búsqueda de Expediente                                                                                                    | 53         |
| 3.1.5.2                          | Alta de Expediente.                                                                                                    | 53         |
| 3.1.5.2.1                        | 1 Nueva Instalación                                                                                                    | 55         |
| 3.1.5.2.2                        | 2 Modificación de Instalación y Ampliación                                                                                                    | 56         |
| 3.1.5.2.3<br>Desman<br>Instalaci | 3 Cambio de titular, Cambio poco significativo, Solicitud de duplicado<br>ntelamiento de la instalación, Traslado, Cambio de usuario, Reforma y Reforma<br>ión 58 | os,<br>sin |
| 3.1.5.2.4                        | 4 Nueva Multi-Instalación                                                                                                    | 59         |
| 3.1.5.2.5                        | 5 Cambio de personas relacionada                                                                                                    | 59         |
| 3.1.5.2.6                        | 6 Medidas alternativas                                                                                                    | 60         |
| 3.1.5.2.7                        | 7 Sustitución de instalación                                                                                                    | 60         |
| 3.1.5.2.8                        | 3 Baja temporal                                                                                                    | 61         |
| 3.1.5.2.9                        | 9 Reactivación de instalación                                                                                                    | 61         |
| 3.1.5.2.1                        | 10 Verificación de instalaciones en el sistema                                                                                                    | 61         |
| 3.1.5.3                          | Edición de Expediente                                                                                                    | 2          |
| 3.1.5.3.1                        | 1 Datos Expedientes                                                                                                    | 51         |
| 3.1.5.3.2                        | 2 Datos técnicos                                                                                                    | 52         |
| 3.1.5.3.3                        | 3 Componentes                                                                                                    | 54         |
| 3.1.5                            | .3.3.1 Nueva Instalación                                                                                                    | 54         |
| 3.1.5                            | .3.3.2 Modificación de instalación                                                                                                    | 55         |
| 3.1.5.3.4                        | 4 Datos Instalaciones                                                                                                    | 58         |
| 3.1.5.4                          | Personas Relacionadas                                                                                                    | 59         |
| 3.1.5.5                          | Instalaciones Relacionadas                                                                                                    | 61         |
| 3.1.5.6                          | Tareas                                                                                                    | 62         |
| 3.1.5.6.1                        | 1 Alta Expediente                                                                                                    | 62         |
| 3.1.5.6.2                        | 2 Comprobaciones previas                                                                                                    | 62         |
| 3.1.5.6.3                        | 3 Recepción de Subsanación de errores Comprobación Previa                                                                                                    | 63         |
| 3.1.5.6.4                        | 4 Revisión Documental                                                                                                    | 65         |
| 3.1.5.6.5                        | 5 Recepción de defectos documentales                                                                                                    | 66         |

Agencia para la Administración Digital de la Comunidad de Madrid

| MANUAL DE USUARIO (MUS)                                                                                                    | Fecha:<br>01/07/2024 |
|----------------------------------------------------------------------------------------------------|----------------------|
| PROYECTO: EXIN - Sistema de Información para la Gestión de expedientes<br>de Instalaciones y de las Inspecciones realizadas por Agentes colaboradores<br>de la D.G de Industria, Energía y Minas. | Versión: 01.00       |

| 3.1.5.6.7 Resultado de Inspección                              | 67  |
|----------------------------------------------------------------|-----|
| 3.1.5.6.8 Subsanación de defectos de Inspección                | 69  |
| 3.1.5.6.9 Registro de Instalación                              | 69  |
| 3.1.5.6.10 Reapertura del expediente                           | 71  |
| 3.1.5.6.11 Traslado                                            | 71  |
| 3.1.5.6.12 Ampliación de plazo                                 | 72  |
| 3.1.5.6.13 Desistimiento                                       | 74  |
| 3.1.5.6.14 Anulación                                           | 75  |
| 3.1.5.7 Documentación                                          | 76  |
| 3.1.5.8 Estados del expediente                                 | 78  |
| 3.1.5.9 Flujo de tramitación expediente                        | 78  |
| 3.1.5.10 Calculo de la fecha de caducidad                      | 79  |
| 3.1.6 Actuaciones                                              | 79  |
| 3.1.6.1 Actuaciones - Citas                                    | 80  |
| 3.1.6.2 Carga Masiva – Carga Masiva de Citas                   | 81  |
| 3.1.6.3 Actuaciones – Resultado de Actuación                   | 85  |
| 3.1.6.4 Carga Masiva – Carga Masiva de Resultados de Actuación | 90  |
| 3.1.6.5 Carga Masiva – Consulta de Cargas Masivas              | 98  |
| 3.1.6.6 Actuaciones – Datos Anuales de inspección inicial      | 98  |
| 3.1.7 Gestión de Avisos                                        | 99  |
| 3.1.8 Otras Opciones                                           | 101 |
| 3.1.8.1 Autoconsumo – Descarga de Comunicaciones               | 101 |
| 3.1.8.2 Autoconsumo – Descarga de Instalaciones                | 102 |
| 3.1.8.3 Autoconsumo – Generación Excel RADNE                   | 104 |
| 3.1.8.3.1 Generación Excel Envío                               | 105 |
| 3.1.8.3.2 Campos de la ventana de Filtros                      | 105 |
| 3.1.8.3.2.1 Tipo de Envío                                      | 105 |
| 3.1.8.3.2.2 N.º de Registros                                   |     |
| 3.1.8.3.2.3 Individual/Colectivo                               |     |
| 3.1.8.3.2.4 Fecha alta inicio Fecha alta inicio                |     |

consejeria de economía, empleo y Hacienda Comunidad de Madrid madriddigital Agencia para la Administración Digital de la Comunidad de Madrid

| MANUAL DE USUARIO (MUS)                                                                                                    | Fecha:<br>01/07/2024 |
|----------------------------------------------------------------------------------------------------|----------------------|
| PROYECTO: EXIN - Sistema de Información para la Gestión de expedientes<br>de Instalaciones y de las Inspecciones realizadas por Agentes colaboradores<br>de la D.G de Industria, Energía y Minas. | Versión: 01.00       |

|   | 3.1.8.3.2.5     | Fecha alta fin                                    | 106 |
|---|-----------------|---------------------------------------------------|-----|
|   | 3.1.8.3.2.6     | CAU                                               | 107 |
|   | 3.1.8.3.2.7     | NIF/CIF                                           | 107 |
|   | 3.1.8.3.2.8     | Botón Borrar Filtros                              | 107 |
|   | 3.1.8.3.3 Cam   | pos de la pantalla principal                      | 107 |
|   | 3.1.8.3.3.1     | N.º registros correctos                           | 107 |
|   | 3.1.8.3.3.2     | N.º registros erróneos                            | 107 |
|   | 3.1.8.3.3.3     | Fecha de generación                               |     |
|   | 3.1.8.3.3.4     | Fecha de carga en RADNE:                          |     |
|   | 3.1.8.3.3.5     | Fecha de inscripción en RADNE:                    |     |
|   | 3.1.8.3.3.6     | Estado                                            |     |
|   | 3.1.8.3.3.7     | Descarga Excel Correctos y Descarga Excel Errores | 109 |
|   | 3.1.8.3.3.8     | Importar Excel errores                            | 109 |
|   | 3.1.8.3.3.9     | Importar Excel Ministerio para tipo envío ALTA    | 110 |
|   | 3.1.8.3.3.10    | Eliminar                                          | 112 |
|   | 3.1.8.3.4 Insta | laciones marcadas con error                       | 112 |
|   | 3.1.8.4 Rayos > | K – Generación Excel Rayos X                      | 113 |
| 4 | Anexos          |                                                   | 115 |

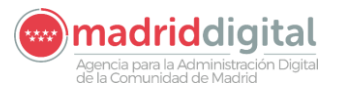

| MANUAL DE USUARIO (MUS)                                                                                                    | Fecha:<br>01/07/2024 |
|----------------------------------------------------------------------------------------------------|----------------------|
| PROYECTO: EXIN - Sistema de Información para la Gestión de expedientes<br>de Instalaciones y de las Inspecciones realizadas por Agentes colaboradores<br>de la D.G de Industria. Energía y Minas. | Versión: 01.00       |

#### 1 Introducción

El presente documento corresponde al Manual de Usuario de la Aplicación EXIN - Sistema de Información para la Gestión de expedientes de Instalaciones y de las Inspecciones realizadas por Agentes colaboradores de la D.G de Industria, Energía y Minas, del ámbito funcional de Economía, Empleo y Hacienda, en el módulo APP.

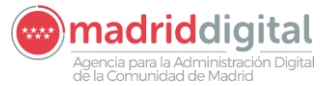

| MANUAL DE USUARIO (MUS)                                                                                                    | Fecha:<br>01/07/2024 |
|----------------------------------------------------------------------------------------------------|----------------------|
| PROYECTO: EXIN - Sistema de Información para la Gestión de expedientes<br>de Instalaciones y de las Inspecciones realizadas por Agentes colaboradores<br>de la D.G de Industria, Energía y Minas. | Versión: 01.00       |

#### 2 Descripción General del Sistema

#### 2.1 Descripción del sistema

A través de EXIN se podrán gestionar los expedientes de instalaciones y las inspecciones realizadas en la Comunidad de Madrid, centralizando toda la información referente a las instalaciones realizadas por agentes colaboradores de la DGIEM.

Así mismo, se podrá gestionar los organismos colaboradores y sus habilitaciones sobre los campos de actuación correspondientes.

Además, se administrarán los usuarios con posibilidad de acceso a la aplicación y la relación de estos con los organismos a los que pertenezcan. Cada usuario podrá tener uno o más perfiles con permisos sobre los elementos de la aplicación.

Para la gestión de estas funcionalidades existen los siguientes subsistemas:

- Administración
- Cuestionarios
- Usuarios
- Organismos
- Instalaciones
- Protocolos
- Expedientes
- Interesados
- Actuaciones
- Cargas masivas

De las funcionalidades anteriores veremos Instalaciones, Protocolos, Expedientes, Interesados, Actuaciones y Cargas masivas que son las comprendidas en el módulo APP.

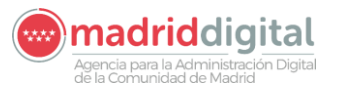

#### MANUAL DE USUARIO (MUS)

PROYECTO: EXIN - Sistema de Información para la Gestión de expedientes de Instalaciones y de las Inspecciones realizadas por Agentes colaboradores de la D.G de Industria, Energía y Minas. Fecha:

01/07/2024

#### 2.2 Convenciones sobre la Interacción con el Sistema

#### 2.2.1 Aspectos generales en las pantallas

#### 2.2.1.1 Pantallas de Búsqueda

Todas las pantallas de búsqueda tienen la misma estructura. En la parte superior se encuentran los filtros junto con la botonera para ejecutar dicha búsqueda. En la parte inferior de la pantalla se mostrarán los resultados de la búsqueda con los filtros seleccionados seguido de otra botonera donde se encuentra un botón para acceder al alta de un elemento en cuestión.

Los botones comunes a todas las pantallas de búsqueda son los siguientes:

- Botón Filtrar <sup>Filtrar</sup> : al hacer click ejecuta la búsqueda teniendo en cuenta los filtros, si se ha seleccionado alguno.
- Botón Borrar filtros Borrar filtros : al hacer click limpia los filtros seleccionados para la búsqueda, si los hubieses, y los resultados obtenidos en ella.
- Botón Nuevo "elemento" Nueva Instalación : El botón de Nuevo dará lugar a la pantalla de alta del elemento en cuestión.

#### 2.2.1.2 Pantallas de Consulta/Edición

Para acceder a la consulta/edición de cualquier elemento de la aplicación siempre se hará a través de su pantalla de búsqueda, seleccionando uno de los resultados de la misma.

Al acceder a la pantalla se hará siempre en modo consulta, por lo que los campos no serán editables.

En la parte inferior de la pantalla se encuentra una botonera con lo siguiente:

- Botón Modificar : aparece si el usuario tiene permisos de edición sobre el elemento. Este botón hará que se habiliten los campos editables en pantalla.
- Botón Volver Volver Contraction : aparece siempre que se accede a la consulta de un elemento y sirve para volver a la pantalla anterior.
- Botón Aceptar : aparece una vez pulsado Modificar y sirve para guardar los cambios introducidos.
- Botón Cancelar Cancelar : aparece junto con el aceptar, una vez pulsado Modificar. Al hacer click cancela los cambios introducidos en pantalla, sin guardar en base de datos.

Adicionalmente, pueden aparecer más botones encargados de otras operaciones, pero se trata de casos particulares que se comentarán en las propias funcionalidades.

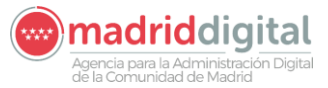

| MANUAL DE USUARIO (MUS)                                                                                                    | Fecha:<br>01/07/2024 |
|----------------------------------------------------------------------------------------------------|----------------------|
| PROYECTO: EXIN - Sistema de Información para la Gestión de expedientes<br>de Instalaciones y de las Inspecciones realizadas por Agentes colaboradores<br>de la D.G de Industria, Energía y Minas. | Versión: 01.00       |

Por otro lado, según la pantalla de la que se trate podrán existir campos obligatorios. Estos serán visibles para el usuario porque aparecerá con un color sombreado.

- Campo obligatorio:

|                       | Nº de documento | CIF | ¥ | P0948761B |  |
|-----------------------|-----------------|-----|---|-----------|--|
| Campo no obligatorio: |                 |     |   |           |  |
|                       | Teléfono Fijo   |     |   |           |  |

#### 2.2.2 Utilidades de pantalla

#### **Domicilio**

Se trata de una utilidad que servirá para indicar una dirección de forma normalizada. Aparecerá en pantalla con la siguiente forma:

| Domicilio  |          |                  |
|------------|----------|------------------|
|            |          |                  |
| Fecha Raia |          |                  |
|            | التنتيان | Editar dirección |
| Página Web |          | e-mail           |

Se nos abrirá una nueva ventana con diferentes opciones:

| ais                   | España |                       | ESP       | 0  |      |
|-----------------------|--------|-----------------------|-----------|----|------|
| <sup>o</sup> rovincia | Madrid |                       | 28        | >  |      |
| Municipio             | Madrid |                       | 079       | •  |      |
| Dirección             | Calle  |                       |           |    |      |
| Nueva calle:          |        |                       |           |    | 0    |
| 1. Concerne           |        |                       |           |    |      |
| Bloque                | Portal | Calificad<br>Escalera | or Planta | Pu | erta |
| Bloque<br>Coordenadas | Portal | Calificad<br>Escalera | Planta    | Pu | erta |

Por defecto viene indicado el país, la provincia y municipio, pero puede cambiarse cualquiera de los tres campos. Según vamos rellenando la dirección, nos va dando diferentes opciones.

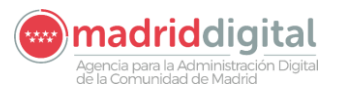

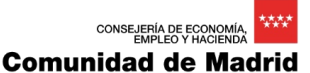

| PROYECTO: EXIN - Sistema de Información para la Gestión de expedientes<br>de Instalaciones y de las Inspecciones realizadas por Agentes colaboradores<br>de la D.G. de Industria, Energía y Minas | D (MUS) Fecha:<br>01/07/2024                                                                    | MANUAL DE USUARIO (N                                                                                                    |
|----------------------------------------------------------------------------------------------------|-------------------------------------------------------------------------------------------------|----------------------------------------------------------------------------------------------------|
| de la D.G de mutstria, Energia y Minas.                                                                                                    | oara la Gestión de expedientes<br>das por Agentes colaboradores Versión: 01.00<br>rgía y Minas. | PROYECTO: EXIN - Sistema de Información para<br>de Instalaciones y de las Inspecciones realizadas<br>de la D.G de Industria, Energía |

| País                   | España |                                                                                     | ESP   | > |       |
|------------------------|--------|-------------------------------------------------------------------------------------|-------|---|-------|
| Provincia              | Madrid |                                                                                     | 28    | • |       |
| Municipio              | Madrid | <                                                                                   | 079   | • |       |
| Dirección              | Calle  | May                                                                                 | T     |   | 05757 |
| Nueva calle:<br>Número | n° 🔽   | Calle de Mayo<br>Calle de Mayólica<br>Calle de Mayorga<br>Calle del Mayorazgo de Du | larte |   | 0     |
| Bloque                 | Portal | Calle Mayor                                                                         |       | Р | uerta |

Una misma calle puede tener varios Códigos postales. Si solo tiene uno, lo pondrá automáticamente al lado de la dirección. Si tiene varios, deberemos introducirlo aquí.

| Código postal | Otros datos de ubicación |
|---------------|--------------------------|
| oodigo postai |                          |
| 0             |                          |
| N             |                          |

Podemos introducir datos adicionales que completen o den más información de la ubicación.

Si la calle se encuentra en la base de datos, nos aparecerán las coordenadas e información de la zona

| ondae                                                         | 1            | Portal                  | Escaler                 | a    | Planta |        | Puerta |  |
|---------------------------------------------------------------|--------------|-------------------------|-------------------------|------|--------|--------|--------|--|
| Coordenadas:                                                  | х            | 44116925<br>Otros datos | Y 44778<br>de ubicación | 6743 | -      |        |        |  |
| Código postal                                                 |              |                         |                         |      |        |        |        |  |
| Código postal<br>28020 🕜<br>Conificaciones                    | de es        | ta dirección:           | -                       |      |        |        |        |  |
| Código postal<br>28020<br>Zonificaciones<br>Cód.<br>municipio | de es<br>079 | ta dirección:           | Cód. distrito           | 06   | Cód.   | barrio | 2      |  |

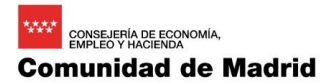

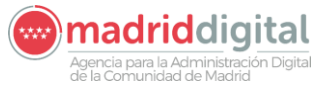

| MANUAL DE USUARIO (MUS)                                                                                                    | Fecha:<br>01/07/2024 |
|----------------------------------------------------------------------------------------------------|----------------------|
| PROYECTO: EXIN - Sistema de Información para la Gestión de expedientes<br>de Instalaciones y de las Inspecciones realizadas por Agentes colaboradores<br>de la D.G de Industria, Energía y Minas. | Versión: 01.00       |

#### <u>Calendario</u>

Se trata de una utilidad a través de la que se elige una fecha en un calendario. Tiene la siguiente forma:

| Fecha Desde |  |
|-------------|--|
|             |  |

Si pinchamos en el botón, se abre el calendario para poder seleccionar la fecha:

| Fecha Desde |      |     |         | 1    |     |      |        |
|-------------|------|-----|---------|------|-----|------|--------|
|             | << > | < J | unio, 2 | 2018 | >   | >> ( | Cerrar |
|             | Lun  | Mar | Mié     | Jue  | Vie | Sab  | Dom    |
|             | 28   | 29  | 30      | 31   | 1   | 2    | 3      |
|             | 4    | 5   | 6       | 7    | 8   | 9    | 10     |
|             | 11   | 12  | 13      | 14   | 15  | 16   | 17     |
|             | 18   | 19  | 20      | 21   | 22  | 23   | 24     |
|             | 25   | 26  | 27      | 28   | 29  | 30   | 1      |
|             | 2    | 3   | 4       | 5    | 6   | 7    | 8      |
|             |      |     |         |      |     |      | Hoy    |

Para borrarla, abrimos el calendario y pinchamos en "Limpiar":

| Fecha Desde | 26/06 | 6/2018 |         |      |     |      |        |
|-------------|-------|--------|---------|------|-----|------|--------|
|             | << •  | < J    | unio, 2 | 2018 | >   | >> 0 | Cerrar |
|             | Lun   | Mar    | Mié     | Jue  | Vie | Sab  | Dom    |
|             | 28    | 29     | 30      | 31   | 1   | 2    | 3      |
|             | 4     | 5      | 6       | 7    | 8   | 9    | 10     |
|             | 11    | 12     | 13      | 14   | 15  | 16   | 17     |
|             | 18    | 19     | 20      | 21   | 22  | 23   | 24     |
|             | 25    | 26     | 27      | 28   | 29  | 30   | 1      |
|             | 2     | 3      | 4       | 5    | 6   | 7    | 8      |
|             | 26/06 | 6/2018 | Limp    | iar  |     |      | Hoy    |

En las pantallas de búsqueda, este campo puede ir acompañado de un desplegable, que nos permitirá seleccionar un intervalo de fecha. Dependiendo de la opción que escojamos, nos puede abrir hasta dos calendarios para filtrar la búsqueda:

|            | Fecha Alta | es nula 🔽 |   |
|------------|------------|-----------|---|
|            | Fecha Alta | igual 🗸   | 1 |
| Fecha Alta | desde      | hasta     |   |

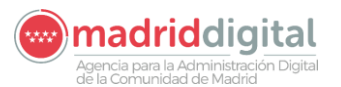

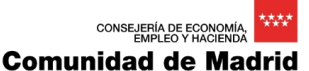

Fecha: 01/07/2024

| MANUAL DE USUARIO                  | O (MUS)                        |
|------------------------------------|--------------------------------|
| CTO: EXIN - Sistema de Información | para la Gestión de expedientes |

PROYECTO: EXIN - Sistema de Información para la Gestión de expedientes de Instalaciones y de las Inspecciones realizadas por Agentes colaboradores de la D.G de Industria, Energía y Minas.

Sobre los calendarios podremos seleccionar una fecha concreta:

| hasta | 17/06 | /2015  |        |      |     |     | Mostra |
|-------|-------|--------|--------|------|-----|-----|--------|
|       | << 4  | < 1    | Aarzo, | 2021 | 2   | >>  | Cerrar |
|       | Lun   | Mar    | Mié    | Jue  | vis | Sab | Dom    |
|       | 1     | 2      | 3      | 4    | 5   | 6   | 7      |
|       | 8     | 9      | 10     | 11   | 12  | 13  | 14     |
|       | 15    | 16     | 17     | 18   | 19  | 20  | 21     |
|       | 22    | 23     | 24     | 25   | 26  | 27  | 28     |
|       | 29    | 30     | 31     | 1    | 2   | 3   | 4      |
|       | 5     | 6      | 7      | 8    | 9   | 10  | 11     |
|       | 17/06 | 6/2015 | Limp   | iar  |     |     | Hoy    |

#### Lista desplegable

Se trata de una utilidad donde se muestra una lista de valores a través de una lista desplegable. Un ejemplo sería el siguiente:

| Campo Actuación | <br>~ |
|-----------------|-------|
|                 |       |

Al pulsarlo se despliegan los posibles valores entre los que elegir, en este caso, el Campo de Actuación:

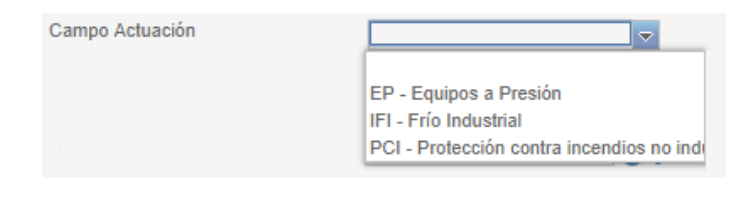

Una vez se ha elegido uno, aparecerá seleccionado:

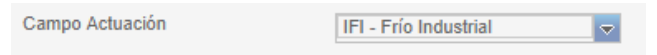

#### Tabla de valores

Se trata de una utilidad que, debido al gran número de posibles valores, mostrará una lista con dichos valores en forma de tabla. Tendrá la siguiente apariencia:

| Municipio | 0 | 6   |
|-----------|---|-----|
|           |   | - C |

Si lo seleccionamos, se nos abre una ventana con los valores disponibles:

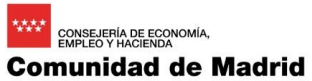

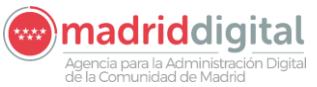

| MANUAL DE USUARIO (MUS)                                                                                                    | Fecha:<br>01/07/2024 |
|----------------------------------------------------------------------------------------------------|----------------------|
| PROYECTO: EXIN - Sistema de Información para la Gestión de expedientes<br>de Instalaciones y de las Inspecciones realizadas por Agentes colaboradores<br>de la D.G de Industria, Energía y Minas. | Versión: 01.00       |

| Municipio 2                         |
|-------------------------------------|
| Filtro Municipio V                  |
| Municipio                           |
| Madrid                              |
| Hiruela, La                         |
| Ajalvir                             |
| Álamo, El                           |
| Alcalá de Henares                   |
| Alcorcón                            |
| Algete                              |
| Alpedrete                           |
| Gascones                            |
| Getafe                              |
| 1 2 3 4 5 6 7 8 9 10 > » Total: 180 |

En el Filtro, se puede elegir el campo por el que filtrar, si hubiera más de una columna en la tabla. En este caso sólo hay una:

| lunicipio 🛛 🕅                       |
|-------------------------------------|
| itro Municipio V                    |
| liruela, La                         |
| jalvir                              |
| lamo, El                            |
| lcalá de Henares                    |
| lcorcón                             |
| lgete                               |
| Ipedrete                            |
| ascones                             |
| Setafe                              |
| 1 2 3 4 5 6 7 8 9 10 > » Total: 180 |

En el cuadro de texto adjunto se podrá introducir un valor por el que filtrar. Se irán mostrando las opciones según se vaya tecleando:

| Municipio 🔀                 |
|-----------------------------|
| Filtro Municipio 🔻 San      |
| Municipio                   |
| San Fernando de Henares     |
| San Martín de la Vega       |
| San Sebastián de los Reyes  |
| San Agustín del Guadalix    |
| San Lorenzo de El Escorial  |
| San Martín de Valdeiglesias |
| Navarredonda y San Mamés    |
| Velilla de San Antonio      |
| Total: 8                    |

También se podrá eliminar la selección con el botón "Limpiar":

| Municipio |       |      |     |     |     |
|-----------|-------|------|-----|-----|-----|
| Municupio |       |      | -   |     |     |
|           | - D.O | 1100 | 100 | 100 | 100 |

San Fernando de Henares 🛛 🧕 🍗

#### Adjuntar fichero

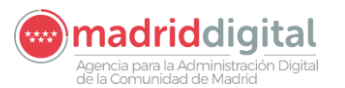

A diserte DDD

| MANUAL DE USUARIO (MUS)                                                                                                    | Fecha:<br>01/07/2024 |
|----------------------------------------------------------------------------------------------------|----------------------|
| PROYECTO: EXIN - Sistema de Información para la Gestión de expedientes<br>de Instalaciones y de las Inspecciones realizadas por Agentes colaboradores<br>de la D.G de Industria, Energía y Minas. | Versión: 01.00       |

Se trata de una utilidad que permitirá adjuntar documentos en la aplicación. Se presentará en un pop up o en la propia pantalla con el siguiente aspecto:

| kujumo PDI          |               |
|---------------------|---------------|
| Seleccionar fichero | Subir fichero |
|                     |               |
|                     |               |

Hacer click en "Seleccionar fichero" para que se abra la carpeta de explorador de carpetas:

| ← → • ↑ 💻 ›         | Este equipo                        | ✓ ♂ Buscar en Este equipo     |
|---------------------|------------------------------------|-------------------------------|
| Organizar 👻         |                                    | ₩ <b>-</b> 11 <b>?</b>        |
| 📙 Pruebas rendimi ' | Carpetas (7)                       | ^                             |
| 🗥 OneDrive          |                                    |                               |
| 📃 Este equipo       |                                    | . 🛌 🔎 🧊 .                     |
| 🕂 Descargas         | Descargas Document Escritori<br>os | io Imágenes Música Objetos 3D |
| Documentos          |                                    |                               |
| Escritorio          |                                    |                               |
| 📰 Imágenes          | Vídeos                             |                               |
| 👌 Música            | ✓ Dispositivos y unidades (2) —    |                               |
| 🧊 Objetos 3D        |                                    |                               |
| Vídeos              | DVD                                |                               |
| 🏪 Windows (C:)      | Windows Unidad de                  |                               |
|                     | (C:) DVD RW                        | ~                             |
| No                  | ombre:                             | ✓ Todos los archivos ✓        |
|                     |                                    | Abrir 🛛 🕶 Cancelar            |

Hacer doble click sobre el documento PDF que se quiera adjuntar. Aparecerá el nombre en el campo:

| Adjunto PDF              |               |  |
|--------------------------|---------------|--|
| E Seleccionar fichero    | Subir fichero |  |
| Adjunto00.PDF (2.6 mb) 🔞 |               |  |

Si se ha seleccionado un documento por error, es posible cambiarlo borrándolo para volver a

seleccionar uno nuevo a través del botón Limpiar o el 🔎 junto al fichero.

Una vez se haya seleccionado el fichero y sea el que se desea, hacer click en "Subir fichero" para terminar el proceso.

Si el fichero no cumple alguna de las restricciones, se mostrará un mensaje de error indicándolo. Por ejemplo:

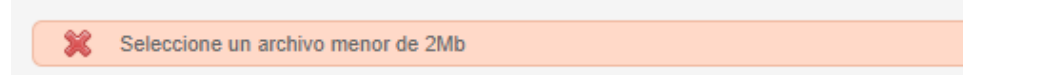

Si todo ha ido bien, se subirá el documento para ser adjuntado y no se mostrará mensaje de error.

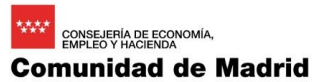

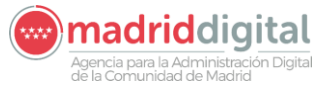

| MANUAL DE USUARIO (MUS)                                                                                                    | Fecha:<br>01/07/2024 |
|----------------------------------------------------------------------------------------------------|----------------------|
| PROYECTO: EXIN - Sistema de Información para la Gestión de expedientes<br>de Instalaciones y de las Inspecciones realizadas por Agentes colaboradores<br>de la D.G de Industria, Energía y Minas. | Versión: 01.00       |
|                                                                                                    |                      |

| Adjunto PDF                                           |
|-------------------------------------------------------|
| Subir fichero                                         |
| ATLAS_MUS_Componente_PLUpload_Atlas.pdf (709 kb) 100% |

Aunque se haya subido el fichero, será necesario guardar los cambios en la pantalla en cuestión (botón Aceptar) para que se graben en base de datos.

#### 2.2.3 Campos de pantalla condicionados por permisos

En toda la aplicación existen dos campos cuyos valores están condicionados por el usuario con el que se accede: Campo de Actuación y Organismo.

#### Campo de Actuación

Se mostrará en forma de lista desplegable. Si el usuario que ha accedido a la aplicación es un usuario de un organismo externo, los valores serán los campos de actuación para los que se encuentra autorizado.

Si el usuario es de la DGIEM, aparecerán todos los campos de actuación que existen en la base de datos.

| Campo de Actuación |                                                                                    | ~ |
|--------------------|------------------------------------------------------------------------------------|---|
|                    | IFIFrío Industrial<br>PCIProtección contra incendios no inc<br>EPEquipos a Presión |   |

#### **Organismos**

Si el acceso lo ha realizado un usuario de la DGIEM, se mostrarán todos los organismos existentes en la base de datos en forma de lista de valores.

| Organismo  | 8                                                         | ×                |  |  |
|------------|-----------------------------------------------------------|------------------|--|--|
| Filtro Cif | · · ·                                                     |                  |  |  |
| Cif        | Razón Social                                              |                  |  |  |
| G95552014  | Organismo validación                                      |                  |  |  |
| T53454087  | SEGUNDO ORGANISMO CREADO                                  |                  |  |  |
| A84395078  | SGS Inspecciones Reglamentarias, S.A.                     |                  |  |  |
| A28318012  | EUROCONTROL S.A.                                          | EUROCONTROL S.A. |  |  |
| 11111111H  | Organismo DGIEM                                           |                  |  |  |
| B08658601  | ECA, Entidad Colaboradora de la Administración,<br>S.L.U. |                  |  |  |
| A28604858  | Cualicontrol-ACI, S.A.                                    |                  |  |  |
| 31406969D  | Prueba municipio alcobendas                               |                  |  |  |
| 12345678Z  | Organismo DGIEM                                           |                  |  |  |
| B15044357  | Applus Norcontrol, S.L.U.                                 |                  |  |  |
|            | 1 2 > > Total: 13                                         | 3                |  |  |

Si el acceso lo ha realizado un usuario de un organismo externo, en los apartados de la aplicación donde se requiera el organismo, aparecerá el como única opción y no modificable, de forma que sólo pueda gestionar los datos relativos a su propio organismo y de ningún otro más.

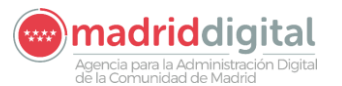

| CONSEJER  | ÍA DE EC<br>PLEO Y H | ONOMÍA,<br>ACIENDA | **** |
|-----------|----------------------|--------------------|------|
| Comunidad | de                   | Mad                | drid |

#### MANUAL DE USUARIO (MUS) Fecha: 01/07/2024 PROYECTO: EXIN - Sistema de Información para la Gestión de expedientes de Instalaciones y de las Inspecciones realizadas por Agentes colaboradores de la D.G de Industria, Energía y Minas. Versión: 01.00

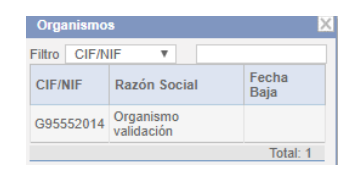

#### 2.2.4 Mensajes de Error

A través de los mensajes de error se indican la obligatoriedad de campos referente a alguna acción, indicando el motivo por el que no se ha realizado.

Cuando alguna de las acciones se ha realizado, pero se tiene que tener en cuenta alguna cuestión, se mostrará en forma de mensaje de aviso.

Los mensajes siempre se mostrarán en la parte superior de la pantalla. Pueden existir tres tipos de mensajes:

#### Mensajes de éxito

Se muestran en un cuadro verde, indicando que la operación en cuestión ha ido bien.

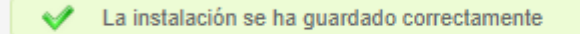

#### Mensajes de error

Se muestran en un cuadro rojo e indican el motivo por el que no se ha podido realizar la operación, generalmente, de guardado.

```
X La fecha de alta es un campo obligatorio
```

#### Mensajes de aviso

Se muestran en un cuadro amarillo. Indican aspectos que el usuario debe tener en cuenta. Por lo general se muestran junto con mensajes de error o de éxito, y serán estos los que indicarán si la operación se ha realizado o no.

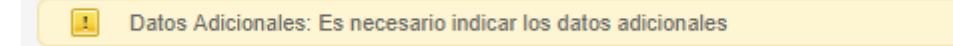

#### 2.3 Tipos de Usuarios

Los usuarios que podrán acceder a la aplicación se dividen, principalmente en dos grupos. Usuarios pertenecientes a Organismos externos y usuarios de la DGIEM.

Los usuarios de la DGIEM, por lo general, podrán acceder a todo y tendrán permisos sobre todos los organismos, aunque dentro de este grupo habrá, en principio, tres perfiles definidos:

- Administrador: Super usuario. Tendrá permisos sobre todos los elementos de la aplicación.

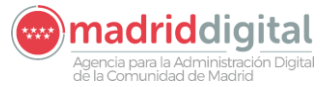

| MANUAL DE USUARIO (MUS)                                                                                                    | Fecha:<br>01/07/2024 |
|----------------------------------------------------------------------------------------------------|----------------------|
| PROYECTO: EXIN - Sistema de Información para la Gestión de expedientes<br>de Instalaciones y de las Inspecciones realizadas por Agentes colaboradores<br>de la D.G de Industria, Energía y Minas. | Versión: 01.00       |

- Gestor: Podrá gestionar instalaciones y organismos, pero en lo referente a los usuarios sólo podrá consultarlos.
- Consulta: Podrá acceder a todo, pero en modo consulta. No se le permite ninguna modificación.

Los usuarios de organismos externos sólo podrán consultar/editar los datos referentes a su propio organismo, pero dentro de este grupo también se definen inicialmente cuatro perfiles:

- Gestor Usuarios Organismo: Tendrán permiso sólo sobre la parte de gestión de usuarios.
- Administrador Organismo (Director técnico): Podrá gestionar su propio organismo junto con las instalaciones de este mismo pero no exportar. También se ocupará de la gestión de los inspectores y protocolos.
- Administrativo Organismo: Podrá gestionar las instalaciones de su organismo, sin exportación y parte de los datos del mismo. Podrá consultar los protocolos.
- Inspector Organismo: Podrá gestionar las instalaciones de su organismo sin exportación y consultar los protocolos.

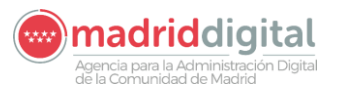

| MANUAL DE USUARIO (MUS)                                                                                                    | Fecha:<br>01/07/2024 |
|----------------------------------------------------------------------------------------------------|----------------------|
| PROYECTO: EXIN - Sistema de Información para la Gestión de expedientes<br>de Instalaciones y de las Inspecciones realizadas por Agentes colaboradores<br>de la D.G de Industria, Energía y Minas. | Versión: 01.00       |

#### 3 Funcionalidades del Sistema

#### 3.1.1 Acceso a la aplicación

#### Acceso para usuarios de intranet

El acceso a la aplicación para usuarios de intranet se hace desde la dirección <u>http://intranet.madrid.org/exin\_app</u>.

Para acceder a la aplicación, es necesario disponer de un nombre de usuario autorizado y una contraseña.

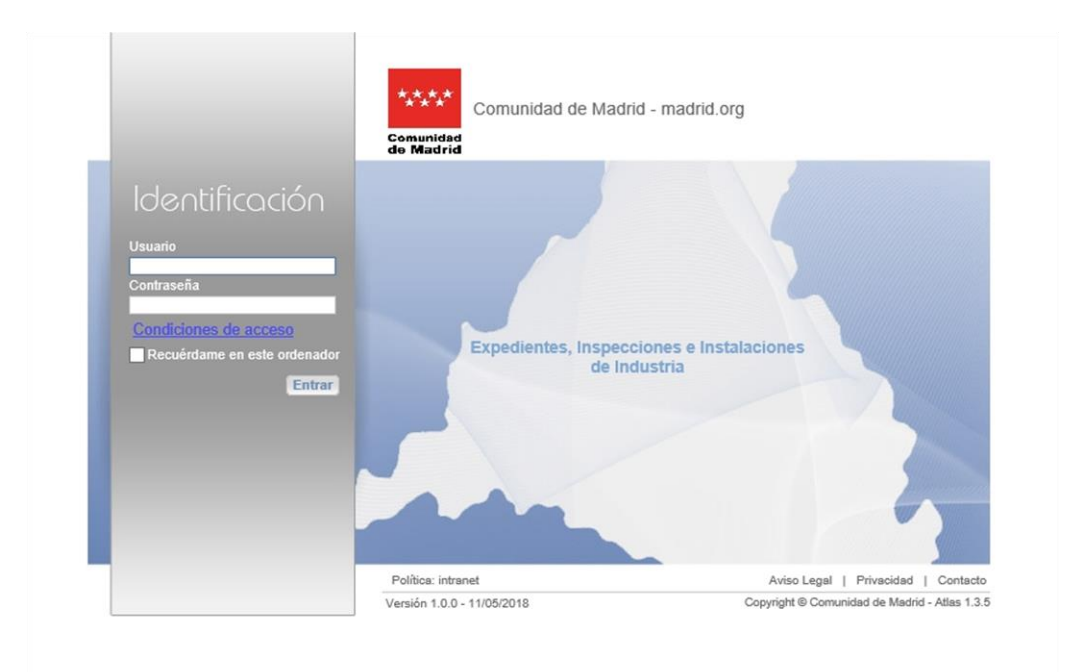

En el caso de introducir algún dato incorrecto, nos saldrá un mensaje de error.

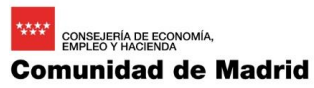

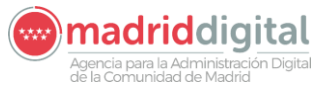

| MANUAL DE USUARIO (MUS)                                                                                                    | Fecha:<br>01/07/2024 |
|----------------------------------------------------------------------------------------------------|----------------------|
| PROYECTO: EXIN - Sistema de Información para la Gestión de expedientes<br>de Instalaciones y de las Inspecciones realizadas por Agentes colaboradores<br>de la D.G de Industria, Energía y Minas. | Versión: 01.00       |

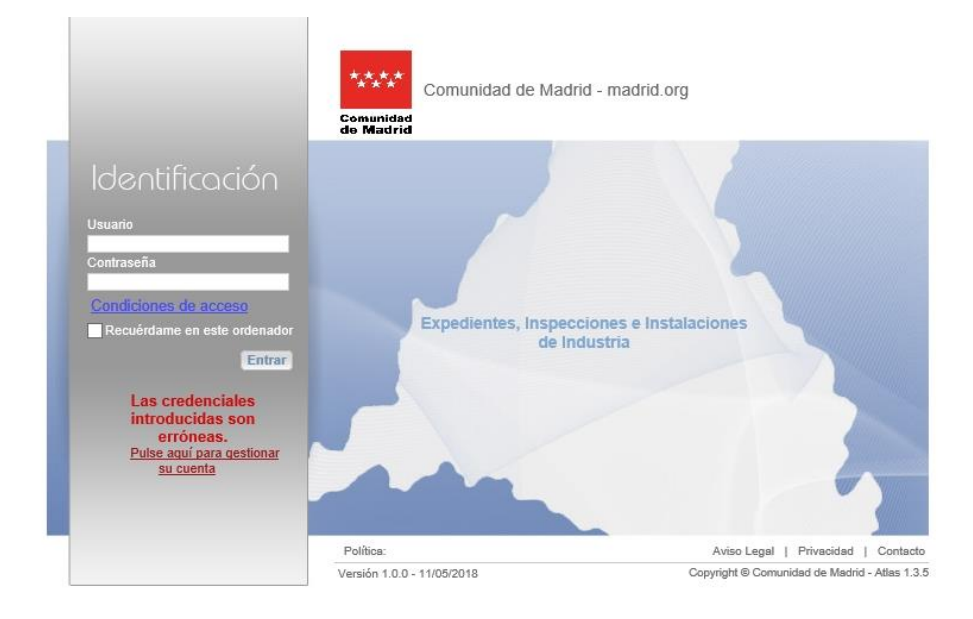

#### Acceso para usuarios de internet

El acceso a la aplicación para usuarios de intranet se hace desde la dirección <u>https://gestiona3.madrid.org/exin\_app.</u>

Los tipos de acceso serán los siguientes:

- o Certificado Digital.
- Cl@ve Pin.
- Cl@ve Permanente.

Para acceder a la aplicación a través de internet debe disponer de un certificado digital instalado en el navegador y, además, que el usuario en cuestión se encuentre dado de alta en EXIN con el DNI correspondiente al certificado:

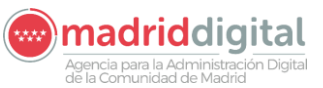

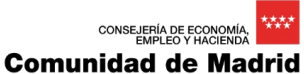

| MANUAL DE USUARIO (MUS)                                                                                                    | Fecha:<br>01/07/2024 |
|----------------------------------------------------------------------------------------------------|----------------------|
| PROYECTO: EXIN - Sistema de Información para la Gestión de expedientes<br>de Instalaciones y de las Inspecciones realizadas por Agentes colaboradores<br>de la D.G de Industria, Energía y Minas. | Versión: 01.00       |

| Comunie                     | dad de Madrid     |
|-----------------------------|-------------------|
| Acceso a Expte<br>Industria | s. e inspecciones |
| Certificado Digital         |                   |
| Cl@ve Pin                   |                   |
| Cl@ve Permanente            | 690               |
| Cl@ve Permanente            |                   |

En el caso de intentar acceder con un certificado digital no dado de alta en EXIN, la aplicación redirige a una pantalla de error:

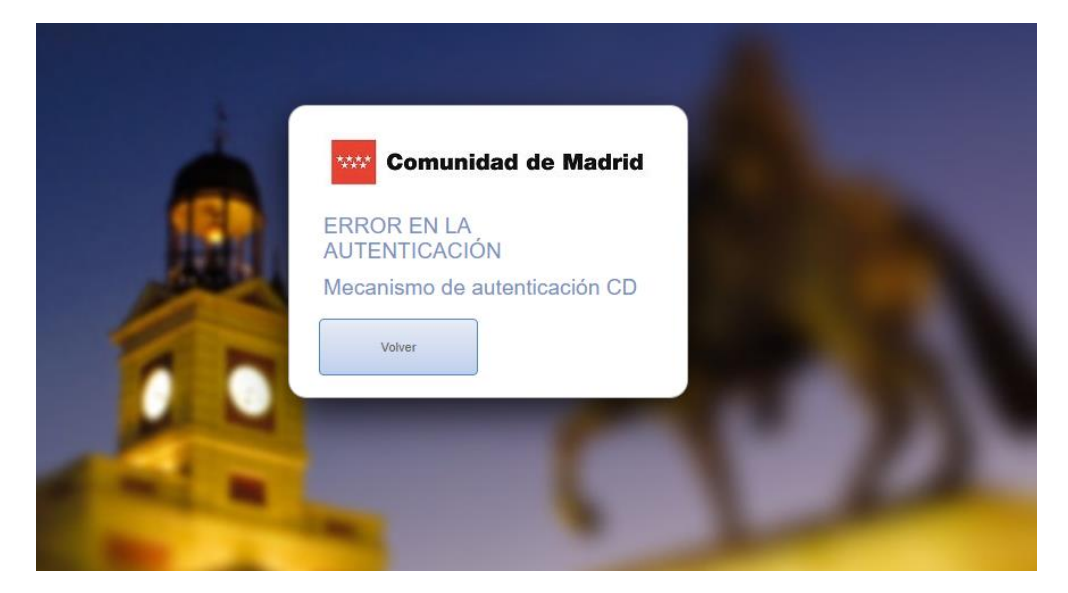

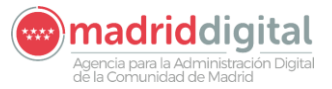

| MANUAL DE USUARIO (MUS)                                                                                                    | Fecha:<br>01/07/2024 |
|----------------------------------------------------------------------------------------------------|----------------------|
| PROYECTO: EXIN - Sistema de Información para la Gestión de expedientes<br>de Instalaciones y de las Inspecciones realizadas por Agentes colaboradores<br>de la D.G. de Industria. Energía y Minas | Versión: 01.00       |

#### 3.1.2 Gestión de Instalaciones

Una vez que hemos accedido a la aplicación, nos sale la siguiente pantalla de inicio:

|             |                                   | Comunidad de Madrid | Expedientes, Inspecciones e Instalaciones de Industria<br>Comunidad de Madrid |
|-------------|-----------------------------------|---------------------|-------------------------------------------------------------------------------|
| Inicio      | Instalaciones                     |                     |                                                                               |
| # ∍ı<br>Exp | <sup>nicio</sup><br>edientes, Ins | pecciones e lr      | nstalaciones de Industria                                                     |
| Puls        | e en las opciones de r            | menú.               |                                                                               |

Accedemos a la opción de menú "Instalaciones" y seleccionamos "Gestión de Instalaciones/Instrumentos".

| Comunidad de Madrid                                                                | ▲ 0000001R 02 de plito de 2024<br>Úl. A.e.: 32 julo 2024 09 18<br>Avita de Sepundad |
|------------------------------------------------------------------------------------|-------------------------------------------------------------------------------------|
| Inicio Instalaciones Protocolos Expedientes Interesados Actuaciones Cargas Masivas |                                                                                     |
| 🕷 > Gestión de Instalaciones/Instrumentos                                          |                                                                                     |
| Filtree                                                                            |                                                                                     |
|                                                                                    |                                                                                     |
| Criterios Generales Criterios Adicionales                                          | én Códgo de Instalación Instrumento                                                 |
| Tipo de instalación                                                                | Estado Fecha de Alta Desde Hasta                                                    |
| Sublipo de instalación 😰 🏷                                                         | Últ, inspección Desde 🐂 Hasta 🐂 Próx, inspección Desde 🐂 Hasta                      |
| Org. Creador Inst.                                                                 |                                                                                     |
| Componente Ø b                                                                     | Ult revisión Desde Hasta Próx. revisión Desde Hasta                                 |
| Denominación                                                                       | NIF Persona Rel.                                                                    |
| Cod. alternativo                                                                   |                                                                                     |
| Cód. Enlace                                                                        |                                                                                     |
| Instalación Relacionada                                                            |                                                                                     |
| Datos de Obicación                                                                 |                                                                                     |
| Municipio 🥑 🍗 Ilipo de via                                                         | Nomero de la via     Numeroxionetro                                                 |
| Codigo Postal Otros datos de ubicación                                             | Provincial                                                                          |
| Datas del Titular                                                                  |                                                                                     |
| NIE Anelikies v Nombre / Bazán Social                                              |                                                                                     |
| Datos del Titular Histórico                                                        |                                                                                     |
| NIF Apellidos y Nombre / Razón Social Datos del Expediente                         |                                                                                     |
| Fecha de Alta Desde Hasta Tipo de Expediente                                       |                                                                                     |
| Filtrar 🚺 Borrar filtros 🏷                                                         |                                                                                     |
|                                                                                    | Seleccione los filtros que desea y pulse filtrar para oblener resultados            |

Una vez dentro de "Gestión de Instalaciones/Instrumentos", tenemos dos opciones:

- Hacer una búsqueda de instalaciones, seleccionando una serie de filtros
- Crear una nueva instalación

#### 3.1.2.1 Búsqueda de instalaciones

Para hacer una búsqueda de instalaciones de dos campos de filtro a nivel global:

- Campo de Actuación
- Código de Instalación/Instrumento
- Y, a continuación, dos solapas con filtros más específicos:

Agencia para la Administración Digital de la Comunidad de Madrid

# MANUAL DE USUARIO (MUS)Fecha:<br/>01/07/2024PROYECTO: EXIN - Sistema de Información para la Gestión de expedientes<br/>de Instalaciones y de las Inspecciones realizadas por Agentes colaboradores<br/>de la D.G de Industria, Energía y Minas.Versión: 01.00

- Solapa Criterios Generales
  - o Tipo de Instalación
  - o Estado
  - N.º Registro Industrial
  - Fecha de alta Desde y Hasta
  - o Denominación
  - Fecha límite próxima actuación Desde y Hasta
  - Check para mostrar las borradas
  - o Municipio
  - Tipo de Vía
  - o Nombre de Vía
  - o Número/Kilómetro
  - o Código Postal
  - Otros datos de ubicación
  - o Referencia catastral
  - Coordenadas ETRS89 X Y
  - o NIF/CIF del titular
  - NIF/CIF del titular histórico
  - Apellidos y nombre / Razón Social
  - o Instalación Relacionada
- Solapa Criterios Adicionales. Se mostrarán los campos para filtrar según el campo de actuación seleccionado:
  - o Para IFI: Potencia total de los sistemas (kW) y Refrigerante
  - Para EP: Tipo de aparato, Combustible, Clase, Categoría de equipo, N.º de placa y Grupo fluido.
  - Para PCI: N.º elementos BIES y Tipos de Bies
  - Para RX: IRCAM y Fecha de Autorización.
  - Para RAE: N.º de RAE, Tiene medidas, Medida alternativa, Instalaciones con más de 30 días sin empresa mantenedora, Instalaciones con última inspección desfavorable e Instalaciones con inspección fuera de plazo.

De los campos descritos anteriormente, sólo es obligatorio el campo de actuación si se ha accedido a la aplicación con un usuario de un organismo externo.

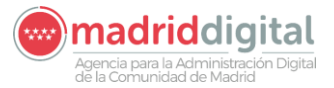

| MANUAL DE USUARIO (MUS)                                                                                                    | Fecha:<br>01/07/2024 |
|----------------------------------------------------------------------------------------------------|----------------------|
| PROYECTO: EXIN - Sistema de Información para la Gestión de expedientes<br>de Instalaciones y de las Inspecciones realizadas por Agentes colaboradores<br>de la D.G de Industria, Energía y Minas. | Versión: 01.00       |

Si hacemos una búsqueda sin seleccionar ningún filtro, nos aparecerá el listado con todas las instalaciones que estén incluidas en la base de datos.

| Filtros                   |                                         |           |                                         |                      |                                |                     |          |             |           |
|---------------------------|-----------------------------------------|-----------|-----------------------------------------|----------------------|--------------------------------|---------------------|----------|-------------|-----------|
| Criterios Generales       | Criterios Adicionales                   |           | Campo de Actuación                      |                      | Código de Instalación/Instrume | nto -               | H        |             |           |
| Tino de instalación       | Estado                                  |           | N <sup>o</sup> Registro Industrial      |                      | Fecha de Alta                  | Deads 📃 🗐 Unde      |          |             |           |
| 1.00 00 000000            |                                         | ×         |                                         |                      |                                | Desde               |          |             |           |
| Denominación              |                                         |           | Fecha Límite Próxima Actuación          | Desde                | Hasta 🛄                        | Mostrar Borra       | das      |             |           |
| Datos de Ubicación        |                                         |           |                                         |                      |                                |                     |          |             |           |
| Municipio                 | 😥 🏷 Tipo de vía                         |           | 0 🏷                                     | Nombre de la vía     |                                | Número/K            | ilometro |             |           |
| Código Postal             | Otros datos de ubicación                |           |                                         | Referencia Catastral |                                |                     |          |             |           |
| Coordenadas ETRS89        | X Y OB                                  |           |                                         | Proximidad           |                                |                     |          |             |           |
| Datos del Titular         |                                         |           |                                         |                      |                                |                     |          |             |           |
|                           | Applitude utilization ( Deefe Contail   |           |                                         |                      |                                |                     |          |             |           |
| NIF/GIF                   | Apeliidos y Nombre / Razon Social       |           |                                         |                      |                                |                     |          |             |           |
| Filtrar 🚺 Borrar fitros 🏷 |                                         |           |                                         |                      |                                |                     |          |             |           |
|                           |                                         |           |                                         |                      |                                |                     |          |             |           |
| Código                    | Denominación                            | NIF/CIF   | Ubicación                               |                      | Campo de Actuación             | Tipo de instalación | REIN     | Adicionales | Consultar |
| EP-00000047-07            | Prueba EP                               | 00301801H | Calle Cardenal Marcelo Spinola 14 28016 |                      | Equipos a Presión              | Equipos a presión   |          | ITC:        | 9         |
| IFI-00000048-05           | Instalación Frigorífica de supermercado | 04612333M | Calle Albasanz 14 28037                 |                      | Frio Industrial                | Cámaras             |          |             | ø         |
| IFI-00000049-03           | Instalación Frigorífica de prueba 2     | A83151977 | Calle Albasanz 12 28037                 |                      | Frío Industrial                | Cámaras             |          |             | ø         |
| IFI-00000050-07           | Insatalación Frigorífica de prueba 3    | 22485671C | Calle Veleta 1 28023                    |                      | Frío Industrial                | Cámaras             |          |             | 9         |
| IFI-00000051-05           | Instalación Frigorífica de pruebaX      | R4787633I | Calle Albasanz 20 28037                 |                      | Frío Industrial                | Cámaras             |          |             | 9         |
| IFI-00000052-03           | Instalación FRIGORR CLIMAtizada         | C77282358 | Calle Albasanz 26 28037                 |                      | Frío Industrial                | Climatización       |          |             | 9         |
| IFI-00000053-01           | ERTRINSA                                | 33538570Q | Calle Rufino González 2 28037           |                      | Frío Industrial                | Proceso Industrial  |          |             | 9         |
| IFI-00000055-08           | Nueva Instalación Manoli                | 111111118 | Calle Serrano Galvache 56 28033         |                      | Frío Industrial                | Cámaras             |          |             | ø         |
| EP-00000056-06            | Segunda prueba Manoli                   | C43631019 | Calle Albaicín 5 28041                  |                      | Equipos a Presión              | Equipos a presión   |          | ITC:        | 9         |
| EP-00000057-04            |                                         | 34209201J | Calle La Serna del Monte 4 28035        |                      | Equipos a Presión              | Equipos a presión   |          | ITC:        | 9         |
| 10 🔻                      |                                         |           | 1 2 3                                   | » »                  |                                |                     |          |             | Total: 25 |
| Numera facelatication     |                                         |           |                                         |                      |                                |                     |          |             |           |

Para borrar los resultados de una búsqueda, pinchamos en el icono de "Borrar filtros":

| Filtrar D Borrar filtros | Im                    |
|--------------------------|-----------------------|
| Código                   | Denominación          |
| EP-00000047-07           | Prueba EP             |
| IFI_00000048_05          | Instalación Frigorífi |

El listado resultante de la búsqueda se puede mostrar en páginas de 10, 20 o 50 líneas.

| Filtrar 🚺 Borrar filtros 🏷 |                                         |
|----------------------------|-----------------------------------------|
|                            |                                         |
| Código                     | Denominación                            |
| EP-00000047-07             | Prueba EP                               |
| IFI-00000048-05            | Instalación Frigorífica de supermercado |
| IFI-00000049-03            | Instalación Frigorífica de prueba 2     |
| IFI-00000050-07            | Insatalación Frigorífica de prueba 3    |
| IFI-00000051-05            | Instalación Frigorífica de pruebaX      |
| IFI-00000052-03            | Instalación FRIGORR CLIMAtizada         |
| IFI-00000053-01            | ERTRINSA                                |
| IFI-00000055-08            | Nueva Instalación Manoli                |
| EP-00000056-06             | Segunda prueba Manoli                   |
| EP-00000057-04             |                                         |
| 10 🔻                       |                                         |
| 10                         |                                         |
| luev 50 pión 💽             |                                         |

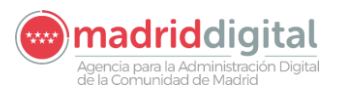

| MANUAL DE USUARIO (MUS)                                                                                                    | Fecha:<br>01/07/2024 |
|----------------------------------------------------------------------------------------------------|----------------------|
| PROYECTO: EXIN - Sistema de Información para la Gestión de expedientes<br>de Instalaciones y de las Inspecciones realizadas por Agentes colaboradores | Versión: 01.00       |
| de la D.G de Industria, Energía y Minas.                                                                                                    |                      |

A la izquierda del listado, tenemos un icono para poder editar/consultar los datos de la instalación. Esta opción la veremos más adelante.

| Tipo de instalación | REIN | Adicionales | Consultar |
|---------------------|------|-------------|-----------|
| Cámaras             |      |             | 9         |
| Cámaras             |      |             | Ø         |
| Cámaras             |      |             | ø         |
| Cámaras             |      |             | Ø         |
| Climatización       |      |             | ø         |
| Proceso Industrial  |      |             | ø         |
| Cámaras             |      |             | ø         |
| Q4                  |      |             | ~         |

Los resultados obtenidos se pueden exportar a un fichero tanto en formato Excel como en formato PDF.

|            | Q Total: 11 |
|------------|-------------|
| 19/04/2018 | 0           |
| 09/05/2018 | 0           |
| 21/05/2018 | 0           |
| 23/03/2010 | U           |

Seleccionando esta opción, se nos abre una ventana para determinar los criterios de exportación:

#### 3.1.2.2 Alta de una instalación

Dentro de la ventana de "Gestión de Instalaciones/Instrumentos" tenemos la opción de crear nuevas instalaciones.

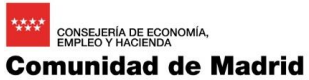

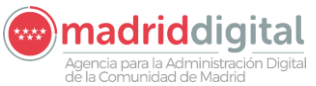

| MANUAL DE USUARIO (MUS)                                                                                                    | Fecha:<br>01/07/2024 |
|----------------------------------------------------------------------------------------------------|----------------------|
| PROYECTO: EXIN - Sistema de Información para la Gestión de expedientes<br>de Instalaciones y de las Inspecciones realizadas por Agentes colaboradores<br>de la D.G de Industria, Energía y Minas. | Versión: 01.00       |

| 10.03                     |   |             |            |         |
|---------------------------|---|-------------|------------|---------|
| Criterios Generales       | C | riterios Ad | licionales |         |
| Tipo de instalación       |   |             |            | 0       |
| Denominación              |   |             |            |         |
| Datos de Ubicación        |   |             |            |         |
| Municipio                 |   |             |            | 0>      |
| Código Postal             |   |             |            |         |
| Coordenadas ETRS89        |   | x           |            |         |
| Datos del Titular         |   |             |            |         |
| NIF/CIF                   |   |             | Ap         | ellidos |
| iltrar 🚺 Borrar filtros 🏷 |   |             |            |         |
|                           |   |             |            |         |
|                           |   |             |            |         |
| eva Instalación 🙃         |   |             |            |         |

Si la seleccionamos, nos abre otra pantalla en la que podremos rellenar los datos de la instalación:

| F > Gestión de Instalaciones/Instrumentos |                    |               |                     |                      |
|-------------------------------------------|--------------------|---------------|---------------------|----------------------|
| Código de Instalación:                    | Campo de Actuación |               | Tipo de Instalación |                      |
| Denominación                              | Estado             | Fecha de Alta |                     | Última Actualización |
| Ubicación de la instalación               |                    | Origen        |                     | Por                  |
|                                           | Coordenadas X<br>Y | Fecha de Baja |                     | Proceso              |
| li li                                     |                    | Mot. Baja     | <b>v</b>            |                      |
| Referencia Catastral                      |                    | Observaciones |                     |                      |
|                                           |                    |               |                     | h.                   |
|                                           | Volver 🕄           |               |                     |                      |

Al acceder, el campo de actuación es el único campo habilitado y al seleccionarlo, se habilita también el tipo de instalación.

Una vez se ha indicado el campo de actuación y tipo de instalación estos se vuelven no editables. La instalación se guardará en base de datos en fase de creación y se habilitarán el resto de los campos de pantalla. A partir de este momento, la instalación ya se podría editar cada vez que se desee a excepción de esos dos campos.

#### 3.1.2.3 Edición de una instalación

Para acceder a la edición de una instalación, se hará desde el buscador de instalaciones. Para ello, seguir los pasos indicados en el apartado *Búsqueda de instalaciones* y acceder a la instalación que se dese consultar/editar.

Al acceder, los datos de la instalación se encuentran no editables. Para modificarlos, pulsar el botón "Modificar", situado en la parte inferior de la pantalla.

Los datos de la instalación se organizan en dos partes. La parte superior, donde se encuentran los datos generales y la parte inferior, organizado por solapas, se encuentran datos más específicos.

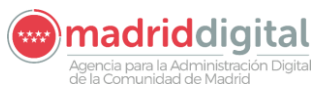

| MANUAL DE USUARIO (MUS)                                                                                                    | Fecha:<br>01/07/2024 |
|----------------------------------------------------------------------------------------------------|----------------------|
| PROYECTO: EXIN - Sistema de Información para la Gestión de expedientes<br>de Instalaciones y de las Inspecciones realizadas por Agentes colaboradores<br>de la D.G de Industria, Energía y Minas. | Versión: 01.00       |
|                                                                                                    |                      |

| ii > Inicio                             |                                     |                                     |                     |                                     |                         |                                      |              |
|-----------------------------------------|-------------------------------------|-------------------------------------|---------------------|-------------------------------------|-------------------------|--------------------------------------|--------------|
| V La instalación se ha                  | guardado correctamente              |                                     |                     |                                     |                         |                                      |              |
| Código de Instalación:                  |                                     | Campo de Actuación                  | 1 - Frío Industrial |                                     | Tipo de Instalación     | Cámaras 👳                            |              |
| Denominación                            |                                     | Estado En creación                  | 1 👽                 | Fecha de Alta                       |                         | Última Actualización                 |              |
| Ubicación de la instalación             |                                     | Coordenadas X<br>Y                  |                     | Origen<br>Fecha de Baja             |                         | Por<br>Usuario VEXINVUSU1<br>Proceso |              |
| Referencia Catastral                    | 2 9                                 |                                     |                     | MoL Baja<br>Observaciones           |                         |                                      |              |
| Datos del Titular                       | Personas Relacionadas Datos Adicion | nales Componentes Documentos Adjunt | os Mantenimiento    |                                     |                         |                                      |              |
| Nº de documento<br>Nombre<br>Apellido 1 | NIF V                               |                                     |                     | Domicilio del Titular               |                         |                                      |              |
| Apellido 2<br>Razón Social              |                                     |                                     |                     | Teléfono Fijo<br>Correo electrónico | 🖉 🦻 🗃<br>Teléfono Movil |                                      |              |
|                                         |                                     |                                     |                     |                                     |                         | Aceptar                              | 🖉 Cancelar 🔇 |

Si la instalación se encuentra en estado "En creación" se podrán ir realizando guardados parciales, pero no será una instalación activa hasta que se rellenen todos los datos obligatorios para ello. Los datos obligatorios para la instalación en cuestión se indican a través de mensajes de aviso en dichos guardados parciales:

| 🙀 > Gestión de Instalaciones/Instrumentos                                                                                                    |                      |
|----------------------------------------------------------------------------------------------------|----------------------|
|                                                                                                    |                      |
| Datos Adicionales: Es necesario indicar los datos adicionales                                                                                                    |                      |
| Componentes: Existe componentes obligatorios pendientes                                                                                                    |                      |
| Datos del Titular: Es necesario indicar el nombre y primer apellido o bien la razón social     Datos del Titular: Es necesario indicar una dirección                                                            |                      |
| Mantenimiento: Es necesario informar el documento identificativo<br>Mantenimiento: Es necesario indicar el nombre y primer apellido o bien la razón social<br>Mantenimiento: Es necesario indicar una dirección |                      |
| Es necesario rellenar el campo Origen<br>Es necesario indicar la ubicación de la instalación                                                                                                    |                      |
| ✓ La instalación se ha guardado correctamente                                                                                                    |                      |
| Código de Instalación: Campo de Actuación                                                                                                    | FI - Frío Industrial |
|                                                                                                    |                      |
| Denominación Instalación de frío Estado En creación                                                                                                    | n 🗢                  |
| Ubicación de la instalación                                                                                                    |                      |
| Coordenadas X                                                                                                    |                      |
| Y                                                                                                    |                      |
|                                                                                                    |                      |
| Referencia Catastral                                                                                                    |                      |
|                                                                                                    |                      |
|                                                                                                    |                      |

Una vez pase a activa no se permitirá el guardado sin haber rellenado dichos datos obligatorios, mostrándose un mensaje de error si alguno de estos se dejara vacío.

consejeria de economía, empleo y hacienda Comunidad de Madrid

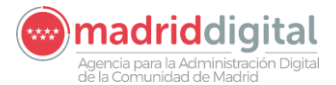

| MANUAL DE USUARIO (MUS)                                                                                                    | Fecha:<br>01/07/2024 |
|----------------------------------------------------------------------------------------------------|----------------------|
| PROYECTO: EXIN - Sistema de Información para la Gestión de expedientes<br>de Instalaciones y de las Inspecciones realizadas por Agentes colaboradores<br>de la D.G de Industria, Energía y Minas. | Versión: 01.00       |

| > Gestion de Instalacio | nes/Instrumentos                        |                                          |
|-------------------------|-----------------------------------------|------------------------------------------|
| 🗱 Es necesario ind      | licar la ubicación de la instalación    |                                          |
| Código de Instalación:  | IFI-00000048-05                         | Campo de Actuación IFI - Frío Industrial |
| Denominación            | Instalación Frigorífica de supermercado | Estado Activa 💌                          |
|                         | / Ø O                                   | Coordenadas X<br>Y                       |
| Referencia Catastral    | HJKU001122335TR                         |                                          |

Los datos a rellenar en la parte superior son los siguientes:

- Denominación
- Estado
- Ubicación: Utilidad para domicilio (Para más información consultar el apartado *Utilidades de pantalla*)
- Referencia catastral
- Coordenadas X, Y
- Fecha de Baja
- Mot. Baja
- Origen

Los datos de las distintas solapas de la parte inferior:

- Solapa Datos del titular de la instalación con los datos:
  - o N.º de documento
  - $\circ$  Nombre.
  - o Apellido 1
  - o Apellido 2
  - o Razón social
  - Domicilio del titular. Utilidad para domicilio. (Para más información consultar el apartado Utilidades de pantalla)
  - o Teléfono fijo
  - o Teléfono móvil
  - o Correo electrónico

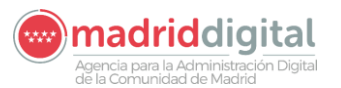

| MANUAL DE USUARIO (MUS)                                                                                                    | Fecha:<br>01/07/2024 |
|----------------------------------------------------------------------------------------------------|----------------------|
| PROYECTO: EXIN - Sistema de Información para la Gestión de expedientes<br>de Instalaciones y de las Inspecciones realizadas por Agentes colaboradores<br>de la D.G de Industria, Energía y Minas. | Versión: 01.00       |

• Histórico titulares (aparecerá en la parte superior de la pestaña solamente si la instalación tiene asociado un histórico de titulares)

| Datos del Titular     | Personas Relacionadas Datos Adicionales | Componentes | Documentos Adjuntos | Datos Úttima Inspecc | són                                 |                    |                |           |  |
|-----------------------|-----------------------------------------|-------------|---------------------|----------------------|-------------------------------------|--------------------|----------------|-----------|--|
| Histórico titulares 🕒 |                                         |             |                     |                      |                                     |                    |                |           |  |
| Nº de documento       | NIF V 72802459F                         |             |                     |                      | Domicilio del Titular               |                    |                |           |  |
| Nombre                | Juan                                    |             |                     |                      | Plaza de Agustín González, nº 1, Pl | lanta 4, Puerta B  |                |           |  |
| Primer Apellido       | López                                   |             |                     |                      | 28017 Madrid                        |                    |                |           |  |
| Segundo Apellido      | Granada                                 |             |                     |                      |                                     | 6                  |                |           |  |
| Razón Social          |                                         |             |                     |                      | Teléfono Fijo                       | 912390504          | Teléfono Movil | 625422350 |  |
|                       |                                         |             |                     |                      | Correo electrónico                  | juanig54@gmail.com |                |           |  |
|                       |                                         |             |                     |                      |                                     |                    |                |           |  |

- Solapa de Personas Relacionadas con la instalación:

En esta solapa se muestra una lista de personas relacionadas con la instalación. De cada una de ellas se muestra el rol que desempeña en la instalación (columna Tipo) y los datos personales. Se podrá editar los datos de una persona relacionada a través de su botón correspondiente o añadir una nueva.

| Datos del Titular Pers        | sonas Relacionadas Datos Adici | onales Co | omponentes | Documentos Adjuntos | Mantenimiento       |                    |            |
|-------------------------------|--------------------------------|-----------|------------|---------------------|---------------------|--------------------|------------|
| Тіро                          | Nombre Razón Social            | NIF/CIF   | Domicilio  | Teléfono Fijo       | Teléfono Fijo Móvil | Correo Electrónico | Editar     |
| Instalador Frigorista         | pedro Pº & o'neal              | 82699422R |            |                     |                     |                    | 0          |
| 10 🔻                          |                                |           |            |                     |                     |                    | O Total: 1 |
|                               |                                |           |            |                     |                     |                    |            |
| Añadir personas relacionada 📀 |                                |           |            |                     |                     |                    |            |

- Solapa de Datos adicionales de la instalación:

En esta solapa se muestran los datos técnicos de la instalación en forma de cuestionario. Los datos a introducir dependerán del tipo de instalación que se trate.

| Datos del Titular Personas Relacionadas Datos Adicionales        | Componentes Documentos Adjuntos Mantenimiento |
|------------------------------------------------------------------|-----------------------------------------------|
| Cuestionario: Cuestionario IFI                                   |                                               |
|                                                                  |                                               |
|                                                                  |                                               |
| Código complementario (cod. IFI)                                 | FI-000004.9/17                                |
| Todos los equipos compactos                                      | SI T                                          |
| Atmósfera artificial                                             | NO Y                                          |
| Volumen total (m3) (Temperatura positiva >= 0)                   | 3,00                                          |
| Nº cámaras o espacios acondicionados (Temperatura positiva >= 0) | 1                                             |
| Volumen total (m3) (Temperatura negativa < 0)                    | 4,21                                          |
| Nº cámaras o espacios acondicionados (Temperatura negativa < 0)  | 2                                             |
| Tipo                                                             | Y                                             |
|                                                                  | Aceptar 📀                                     |

Si alguno de los datos obligatorios se deja vacío o se introducen valores no correctos, al pulsar en Aceptar se mostrará un mensaje indicando el error. Para más información sobre cómo rellenar el cuestionario, consultar el apartado correspondiente.

Si la instalación se encuentra en modo Consulta y si el usuario tiene permisos para ello, también se pueden ver los datos técnicos introducidos en formato PDF a través del botón "Visualizar PDF"

Visualizar Pdf <sup>1</sup> . Se abrirá una pestaña de navegador aparte con un documento similar al siguiente:

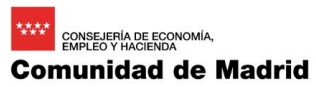

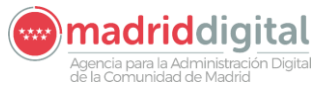

| MANUAL DE USUARIO (MUS)                                                                                                    | Fecha:<br>01/07/2024 |
|----------------------------------------------------------------------------------------------------|----------------------|
| PROYECTO: EXIN - Sistema de Información para la Gestión de expedientes<br>de Instalaciones y de las Inspecciones realizadas por Agentes colaboradores<br>de la D.G de Industria, Energía y Minas. | Versión: 01.00       |
|                                                                                                    |                      |

| Comunidad<br>de Madrid                                                | ones e Instalaciones de Industria<br>nidad de Madrid |  |  |  |
|-----------------------------------------------------------------------|------------------------------------------------------|--|--|--|
| Cuestionario IFI                                                      |                                                      |  |  |  |
| 1. Datos Técnicos IFI                                                 |                                                      |  |  |  |
| 1. Código complementario (cod. IFI)                                   | FI-000004.9/17                                       |  |  |  |
| *2. Todos los equipos compactos                                       | SI                                                   |  |  |  |
| *3. Atmósfera artificial                                              | NO                                                   |  |  |  |
| *4. Volumen total (m3) (Temperatura positiva >= 0) 3                  |                                                      |  |  |  |
| *5. № cámaras o espacios acondicionados (Temperatura positiva >= 0) 1 |                                                      |  |  |  |
| *6. Volumen total (m3) (Temperatura negativa < 0) 4,21                |                                                      |  |  |  |
| *7. Nº cámaras o espacios acondicionados (Temperatura negativa < 0) 2 |                                                      |  |  |  |
|                                                                       |                                                      |  |  |  |

- Solapa de Componentes de la instalación:

En esta solapa se muestran los componentes que forman la instalación junto con los datos a cumplimentar para cada uno de ellos. Veremos cómo gestionar los componentes de la instalación en el apartado de <u>Añadir/ Eliminar componente a la instalación</u>.

| Añadir componente                                |            |
|--------------------------------------------------|------------|
| Componente: Sistema frigorífico                  |            |
| O Cuestionario: Cuestionario Sistema Frigorífico |            |
| Sistema Frigorífico                              |            |
| Grupo Refrigerante                               | Ρ          |
| Denominación                                     | R-12/R-502 |
| Carga Refrigerante (kg)                          | 189,35     |
| Potencia en compresores (kw)                     | 987,67     |
| Θ                                                |            |
| Componente: Sistema frigorífico                  |            |
| Cuestionario: Cuestionario Sistema Erinorífico   |            |
|                                                  |            |
| Sistema Frigorífico                              |            |
| Grupo Refrigerante                               | P          |
| Denominación                                     | R-12/R-502 |
| Carga Refrigerante (kg)                          | 198,23     |
| Potencia en compresores (kw)                     | 999,99     |
| Θ                                                |            |
| Visualizar Pdf 📵                                 |            |
|                                                  |            |

Al igual que para datos adicionales, estará disponible un botón "Visualizar PDF" cuya funcionalidad será exportar a PDF los datos relativos a los componentes de la instalación. El documento tendrá una apariencia similar a la siguiente:

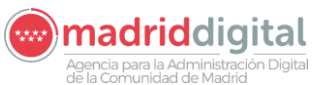

#### consejería de economía, EMPLEO Y HACIENDA Comunidad de Madrid

| MANUAL DE USUARIO (MUS)                                                                                                    | Fecha:<br>01/07/2024 |
|----------------------------------------------------------------------------------------------------|----------------------|
| PROYECTO: EXIN - Sistema de Información para la Gestión de expedientes<br>de Instalaciones y de las Inspecciones realizadas por Agentes colaboradores | Versión: 01.00       |
| de la D.G de Industria, Energía y Minas.                                                                                                    |                      |

| Comu<br>de M                     | Expedientes, Inspecciones e Instalaciones de Industria<br>Comunidad de Madrid |
|----------------------------------|-------------------------------------------------------------------------------|
| Cuestionario Sistema Frigorífico |                                                                               |
| 1. Sistema Frigorífico           |                                                                               |
| *1. Grupo Refrigerante           | Р                                                                             |
| *2. Denominación                 | R-12/R-502                                                                    |
| *3. Carga Refrigerante (kg)      | 189,35                                                                        |
| *4. Potencia en compresores (kw) | 987,67                                                                        |
| 1. Sistema Frigorífico           |                                                                               |
| *1. Grupo Refrigerante           | Р                                                                             |
| *2. Denominación                 | R-12/R-502                                                                    |

#### - Solapa de Documentos Adjuntos:

\*3. Carga Refrigerante (kg)
\*4. Potencia en compresores (kw)

En esta solapa se muestran una tabla con los documentos PDF que se van adjuntando en la instalación.

Desde ella se puede descargar <sup>(2)</sup>, consultar <sup>(2)</sup> y eliminar <sup>(2)</sup> alguno de los documentos de la lista. Veremos cómo adjuntar un documento nuevo a la instalación en <u>Adjuntar un documento a la</u> <u>instalación.</u>

| Datos del Titular | Personas Relacionadas | Datos | Adicionales    | Componentes | Docur | nentos Adjuntos | Mantenimiento |            |        |          |
|-------------------|-----------------------|-------|----------------|-------------|-------|-----------------|---------------|------------|--------|----------|
| Referencia        | Documento             |       | Tipo de docume | nto         |       | Observaciones   |               | Fecha Alta | Editar |          |
|                   | info                  |       | E              |             |       | info adicional  |               | 08/05/2018 | 000    |          |
| 10 🔻              |                       |       |                |             |       |                 |               |            | 0      | Total: 1 |
| Nuevo documento 💿 |                       |       |                |             |       |                 |               |            |        |          |

#### - Solapa de Instalaciones Relacionadas

En esta solapa se muestran las instalaciones relacionadas con la instalación. En la primera tabla, se encuentran las instalaciones que se han relacionado con esta instalación. En la segunda, se muestran las instalaciones en las que se añadió relación con la instalación que se está consultando.

| Instalaciones con las que se relaciona |                        |                        |                 |                                                             |                                               |                                    |                        |            |
|----------------------------------------|------------------------|------------------------|-----------------|-------------------------------------------------------------|-----------------------------------------------|------------------------------------|------------------------|------------|
| Código Instalación                     | Campo Actuación        | Tipo Instalación       | Datos Titular   |                                                             | Dirección Instalación                         |                                    | Acciones               |            |
| IT-00306415-06                         | Instalaciones Térmicas | Instalaciones Térmicas | RzSocialMigrado |                                                             | Calle Juan de Ávalos, nº 30 28850 TORREJÓN DE | ARDOZ - Torrejón de Ardoz - Madrid | 8                      |            |
| 10 🗸                                   |                        |                        |                 |                                                             |                                               |                                    | 0                      | Total: 1   |
|                                        |                        |                        |                 |                                                             |                                               |                                    | Añadir instalación rel | acionada 🜔 |
| Instalaciones relacionadas con ell     | a                      |                        |                 |                                                             |                                               |                                    |                        |            |
| Código Instalación                     |                        | Campo Actuación        |                 | Tipo Instalación                                            | Datos Titular                                 | Dirección Instalación              |                        |            |
|                                        |                        |                        |                 | La instalación no tiene instalaciones relacionadas con ella |                                               |                                    |                        |            |
| 10 🗸                                   |                        |                        |                 |                                                             |                                               |                                    | 0                      | Total: 0   |

Si se pulsa en el botón Añadir instalación relacionada aparece un pop up en el que se debe meter el código de la instalación de manera completa y exacta.

198,23

999,99

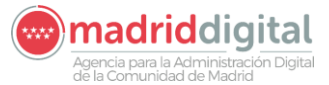

| MANUAL DE USUARIO (MUS)                                                                                                    | Fecha:<br>01/07/2024 |
|----------------------------------------------------------------------------------------------------|----------------------|
| PROYECTO: EXIN - Sistema de Información para la Gestión de expedientes<br>de Instalaciones y de las Inspecciones realizadas por Agentes colaboradores<br>de la D.G de Industria, Energía y Minas. | Versión: 01.00       |

| Org. Creador Inst.                     | Dirección General de Promoc | ión Económica e Industrial    | Ultimo Org. Modif.     |                               |                                  |                                                               |                      |                |                     |
|----------------------------------------|-----------------------------|-------------------------------|------------------------|-------------------------------|----------------------------------|---------------------------------------------------------------|----------------------|----------------|---------------------|
| Denominación                           | expediente10                |                               | Estado                 |                               | Fecha de Alta                    | 09/05/2019                                                    | Última Actualización |                |                     |
| Cod. alternativo                       |                             |                               | REIN                   |                               | Origen                           | DGPEI                                                         | Por                  |                |                     |
| Ubicación de la instala                | ición                       |                               |                        |                               | Fecha de Baja                    |                                                               | Usuario              |                |                     |
| Calle de Cea Bermúdez,<br>28003 Madrid | nº 1                        |                               | Coordenadas X 4<br>Y 4 | 4020982<br>47665414           | Mot. Baja<br>Observaciones       |                                                               | Proceso              | Alta Manual    |                     |
| Ref.Catastral                          |                             |                               |                        |                               |                                  |                                                               |                      |                |                     |
| Datos del Titular                      | Personas Relacionadas       | Datos Adicionales Componentes | Documentos A           | Añadir Instalación Relacionad | a 🛛 🗶                            | nspección Medidas Alternativas                                |                      |                |                     |
| Instalaciones con la                   | is que se relaciona         |                               |                        |                               |                                  |                                                               |                      |                |                     |
| Código Instalación                     | Campo Actuación             | Tipo Instalación              | Datos Titular          |                               | Anadir Instalación relacionada 🥥 | Dirección Instalación                                         |                      | Acciones       |                     |
| IT-00306415-06                         | Instalaciones Térmica       | is Instalaciones Térmicas     | RzSocialMigrado        |                               |                                  | Calle Juan de Ávalos, nº 30 28850 TORREJÓN DE ARDOZ - Torrejó | ón de Ardoz - Madrid | 0              |                     |
| 10 🗸                                   |                             |                               |                        |                               |                                  |                                                               |                      |                | O Total: 1          |
|                                        |                             |                               |                        |                               |                                  |                                                               |                      | Añadir instal: | ación relacionada 🜔 |

#### - Solapa de Mantenimiento:

En esta solapa se muestran los datos de la empresa mantenedora de la instalación, así como la periodicidad y la fecha de la próxima revisión, si se ha indicado.

| Datos del Titula     | ar     | Personas Relacionadas | Datos Adicionales | Componentes | Documentos Adjuntos         | Mantenimiento                    |                 |  |
|----------------------|--------|-----------------------|-------------------|-------------|-----------------------------|----------------------------------|-----------------|--|
| Nº de documento      | NIF    | ▼ 03416022Q           |                   |             | Domicilio                   |                                  |                 |  |
| Nombre               | ISRAEL |                       |                   |             | Calle de la Laguna de los P | ájaros, nº 1, Planta 3, Puerta A |                 |  |
| Apellido 1           | MARTIN |                       |                   |             | 28023 Madrid                |                                  |                 |  |
| Apellido 2           | SANDO  | /AL                   |                   |             |                             |                                  |                 |  |
| Razón Social         |        |                       |                   |             | leletono Fijo 9             | 11233454 Teletono                | Movil 640908070 |  |
| Fecha última revisió | n 14   | /03/2018 Periodicidad | revisión 2        |             | Correo electrónico          | ra34@matfiin.com                 |                 |  |
| Próxima revisión     |        |                       |                   |             |                             |                                  |                 |  |

#### Los datos que se muestran son:

- N.º de documento, donde se indica tipo (NIF, CIF, NIE, Pasaporte) y número
- Nombre y Apellidos o Razón social
- Domicilio. Utilidad para domicilio. (Para más información consultar el apartado **Utilidades de** *pantalla*)
- Teléfono fijo y/o Móvil
- Correo electrónico
- Fecha última revisión
- Periodicidad (no editable)
- Próxima revisión

#### - Solapa de Medidas Alternativas:

En esta solapa se muestra una tabla con las medidas alternativas de la instalación. La cual permite eliminar las medidas añadidas <sup>18</sup>, y añadir nuevas <sup>10</sup>. Esta solapa solo es visible para RAE.

Agencia para la Administración Digital

| MANUAL DE USUARIO (MUS)                                                                                                    | Fecha:<br>01/07/2024 |
|----------------------------------------------------------------------------------------------------|----------------------|
| PROYECTO: EXIN - Sistema de Información para la Gestión de expedientes<br>de Instalaciones y de las Inspecciones realizadas por Agentes colaboradores<br>de la D.G de Industria, Energía y Minas. | Versión: 01.00       |
|                                                                                                    |                      |

| Datos del Titular        | Personas Relacionadas            | Datos Adicionales               | Componentes                     | Documentos Adjuntos | Datos Última Inspección | Medidas Al | ternativas    |                            |          |
|--------------------------|----------------------------------|---------------------------------|---------------------------------|---------------------|-------------------------|------------|---------------|----------------------------|----------|
| Listado de medidas alter | nativas                          |                                 |                                 |                     |                         |            |               |                            |          |
|                          |                                  |                                 |                                 |                     |                         |            |               |                            |          |
| Código Medida            | Descripción Medida               |                                 |                                 |                     |                         |            | Fecha de Alta | Elim                       | inar     |
| N04L                     | No existe identificación permane | ente de nº de RAE(cabina/ entra | ada principal y/o espacio de ma | quinaria).          |                         |            | 02/10/2023    | 0                          |          |
| 10 🗸                     |                                  |                                 |                                 |                     |                         |            |               | 0                          | Total: 1 |
|                          |                                  |                                 |                                 |                     |                         |            |               | Nueva Medid<br>Alternativa | la 😥     |

Los datos que se muestran son:

- Código Medida
- Descripción Medida
- Fecha de Alta

#### 3.1.2.4 Añadir de una Persona Relacionada

Para añadir una persona relacionada con la instalación, como un mantenedor, instalador, etc. debe hacerse en la pantalla de Edición de la instalación > Solapa de Personas Relacionadas a través del botón Añadir persona relacionada (para el acceso a la pantalla de edición de la instalación consultar el apartado *Edición de una instalación*).

| Datos del Titular             | Personas Relacionadas  | Datos Adi | cionales Componentes Documentos Adjuntos                         | Mantenin      | niento              |                                |          |
|-------------------------------|------------------------|-----------|------------------------------------------------------------------|---------------|---------------------|--------------------------------|----------|
| Tipo                          | Nombre Razón Social    | NIF/CIF   | Domicilio                                                        | Teléfono Fijo | Teléfono Fijo Móvil | Correo Electrónico             | Editar   |
| Mantenedor Frigorista         | CARLOS AVISPADO TEJAS  | 14327823L | Calle de Albalá, nº 200, Planta 1, Puerta C, 28037 Madrid        | 911356876     | 676123456           | carlos.at17@mant.es            | 0        |
| Instalador Frigorista         | JESUS CARPINTERO RUBIO | 00461237H | Calle de Emilio Ferrari, nº 80, Planta 6, Puerta B, 28017 Madrid | 919199119     | 650137876           | jcarpintero23.mant@mantfrio.es | 0        |
| 10 🔻                          |                        |           |                                                                  |               |                     | 0                              | Total: 2 |
| Añadir personas relacionada 🕻 | 0                      |           |                                                                  |               |                     |                                |          |

Al pulsar el botón, se redirige a una nueva pantalla con los datos a cumplimentar necesarios para la persona:

| Datos de la Perse | ona Relacionada |                    |                |     |           |            |
|-------------------|-----------------|--------------------|----------------|-----|-----------|------------|
| Тіро              |                 | Domicilio          |                |     |           |            |
| Nº de documento   | NIF             |                    |                |     |           |            |
| Nombre            |                 |                    | /              | 0 0 |           |            |
| Apellido 1        |                 | Teléfono Fijo      | Teléfono Movil |     |           |            |
| Apellido 2        |                 | Correo electrónico |                |     |           |            |
| Razón Social      |                 | Avisar             | F.Baja         |     |           |            |
|                   |                 |                    |                |     |           |            |
|                   |                 |                    |                |     | Aceptar 📀 | Cancelar 😣 |

Los datos que se deben rellenar serán los siguientes:

- Tipo: Rol que la persona desempeña en la instalación. P.e. Instalador, Mantenedor, etc. Los valores mostrados vendrán filtrados según el campo de actuación del que se trate.

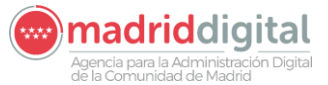

| MANUAL DE USUARIO (MUS)                                                                                                    | Fecha:<br>01/07/2024 |
|----------------------------------------------------------------------------------------------------|----------------------|
| PROYECTO: EXIN - Sistema de Información para la Gestión de expedientes<br>de Instalaciones y de las Inspecciones realizadas por Agentes colaboradores<br>de la D.G de Industria, Energía y Minas. | Versión: 01.00       |

- N.º de documento: Desplegable con el tipo de documento y caja de texto con el valor.
- Nombre, Apellido1 y/o Apellido2 o Razón social
- Domicilio: Utilidad para domicilio. (Para más información consultar el apartado **Utilidades de** *pantalla*)
- Teléfono fijo
- Teléfono móvil
- Correo electrónico
- Avisar: Check para indicar si se desea enviar correo de aviso
- F. Baja: Para indicar el fin de relación de la persona con la instalación.

Para guardar los datos es necesario pulsar el botón "Aceptar". Al hacer click en este botón, si todos los datos introducidos son correctos, se mostrará un mensaje de éxito. En caso contrario, se mostrará un mensaje de error indicando los datos erróneos introducidos.

Una vez dada de alta la persona de forma correcta, aparecerá en la lista de personas relacionadas de la solapa en cuestión.

#### 3.1.2.5 Edición una Persona Relacionada

Para editar una persona relacionada con la instalación, como un mantenedor, instalador, etc. debe hacerse en la pantalla de Edición de la instalación > Solapa de Personas Relacionadas a través del botón de edición del elemento de la lista que se desee editar (para el acceso a la pantalla de edición de la instalación consultar el apartado *Edición de una instalación*).

Antes de pulsar Editar, se deben habilitar los botones a través del botón "Modificar".

| Datos del Titular     | Personas Relacionadas  | Datos Ad  | icionales    | Componentes                       | Documentos Adjuntos | Mantenir      | niento              |                                |          |
|-----------------------|------------------------|-----------|--------------|-----------------------------------|---------------------|---------------|---------------------|--------------------------------|----------|
| Тіро                  | Nombre Razón Social    | NIF/CIF   | Domicilio    |                                   |                     | Teléfono Fijo | Teléfono Fijo Móvil | Correo Electrónico             | Editar   |
| Mantenedor Frigorista | CARLOS AVISPADO TEJAS  | 14327823L | Calle de Alb | alá, nº 200, Planta 1, Puerta C,  | 28037 Madrid        | 911356876     | 676123456           | carlos.at17@mant.es            | 0        |
| Instalador Frigorista | JESUS CARPINTERO RUBIO | 00461237H | Calle de Em  | lio Ferrari, nº 80, Planta 6, Pue | rta B, 28017 Madrid | 919199119     | 650137876           | jcarpintero23.mant@mantfrio.es | 0        |
| 10 🔻                  |                        |           |              |                                   |                     |               |                     | 0                              | Total: 2 |
|                       |                        |           |              |                                   |                     |               |                     |                                |          |
|                       |                        |           |              | Modificar 🔒                       |                     |               |                     |                                | Voh      |

| Тіро                  | Nombre Razón Social    | NIF/CIF   | Domicilio                                                        | Teléfono Fijo | Teléfono Fijo Móvil | Correo Electrónico             | Editar |
|-----------------------|------------------------|-----------|------------------------------------------------------------------|---------------|---------------------|--------------------------------|--------|
| Mantenedor Frigorista | CARLOS AVISPADO TEJAS  | 14327823L | Calle de Albalá, nº 200, Planta 1, Puerta C, 28037 Madrid        | 911356876     | 676123456           | carlos.at17@mant.es            | 0      |
| Instalador Frigorista | JESUS CARPINTERO RUBIO | 00461237H | Calle de Emilio Ferrari, nº 80, Planta 6, Puerta B, 28017 Madrid | 919199119     | 650137876           | jcarpintero23.mant@mantfrio.es | 0      |
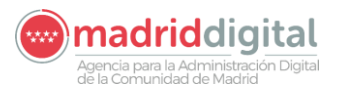

| MANUAL DE USUARIO (MUS)                                                                                                    | Fecha:<br>01/07/2024 |
|----------------------------------------------------------------------------------------------------|----------------------|
| PROYECTO: EXIN - Sistema de Información para la Gestión de expedientes<br>de Instalaciones y de las Inspecciones realizadas por Agentes colaboradores<br>de la D.G de Industria, Energía y Minas. | Versión: 01.00       |

Al pulsar el botón, se redirige a una nueva página con los datos ya existentes de la persona precargados en modo consulta. A través del botón "Modificar" de la nueva pantalla, se habilitarán los campos para cambiar los que se desee:

| Tipo            | Mantenedor Frigorista 🗢 | Domicilio                                |                    |              |           |  |
|-----------------|-------------------------|------------------------------------------|--------------------|--------------|-----------|--|
| Nº de documento | NIF 14327823L           | Calle de Albalá, nº 200,<br>28037 Madrid | , Planta 1, Puerta | C            |           |  |
| Nombre          | CARLOS                  |                                          |                    |              | h.        |  |
| Apellido 1      | AVISPADO                | Teléfono Fijo                            | 911356876          | Teléfono Mov | 676123456 |  |
| Apellido 2      | TEJAS                   | Correo electrónico                       | carlos.at17@       | gmant.es     |           |  |
| Razón Social    |                         | Avisar                                   | 4                  | F.Baia       | 1         |  |

Se pueden cambiar los valores de los mismos campos que en el caso del alta. Si los datos modificados son correctos, al pulsar "Aceptar" se guardarán los nuevos datos. En caso contrario, se mostrará un mensaje de error indicando los campos mal introducidos.

#### 3.1.2.6 Baja una Persona Relacionada

Para dar de baja una persona relacionada en la instalación, se debe acceder a la edición de la misma (consultar apartado *Editar una Persona Relacionada* para ver el acceso a la pantalla).

Una vez situados en la edición con los campos habilitados, para dar de baja una persona relacionada, bastará con dar valor a la F. Baja del formulario y guardar los cambios para confirmar:

| V La person       | a se ha guardado correctamente |             |                                            |                    |                |            |          |
|-------------------|--------------------------------|-------------|--------------------------------------------|--------------------|----------------|------------|----------|
| Datos de la Perso | ona Relacionada                |             |                                            |                    |                |            |          |
| Тіро              | Mantenedor Frigorista          |             | Domicilio                                  |                    |                |            |          |
| Nº de documento   | NIF 14327823L                  |             | Calle de Albalá, nº 200, F<br>28037 Madrid | Planta 1, Puerta C |                |            |          |
| Nombre            | CARLOS                         |             |                                            |                    |                |            |          |
| Apellido 1        | AVISPADO                       |             | Teléfono Fijo                              | 911356876          | Teléfono Movil | 676123456  |          |
| Apellido 2        | TEJAS                          |             | Correo electrónico                         | carlos.at17@ma     | ant.es         |            |          |
| Razón Social      |                                |             | Avisar                                     | d.                 | F.Baja         | 26/06/2018 |          |
|                   |                                |             |                                            |                    |                |            |          |
|                   |                                | Modificar 🜔 |                                            |                    |                |            | Volver ( |

Para volver a habilitar a la persona que se encuentra dada, sería necesario el proceso contrario, es decir, vaciar la F. Baja y confirmar los cambios.

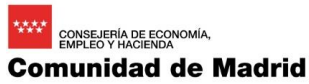

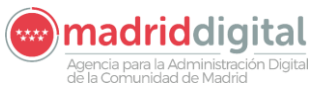

| MANUAL DE USUARIO (MUS)                                                                                                    | Fecha:<br>01/07/2024 |
|----------------------------------------------------------------------------------------------------|----------------------|
| PROYECTO: EXIN - Sistema de Información para la Gestión de expedientes<br>de Instalaciones y de las Inspecciones realizadas por Agentes colaboradores<br>de la D.G de Industria, Energía y Minas. | Versión: 01.00       |
|                                                                                                    |                      |

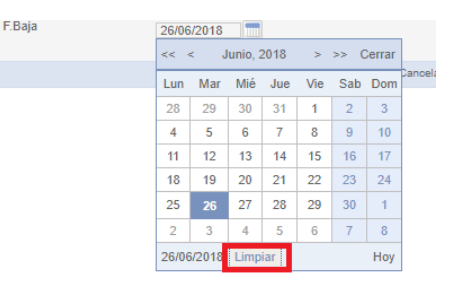

| Datos de la Pers | ona Relacionada         |                                          |                                    |
|------------------|-------------------------|------------------------------------------|------------------------------------|
| Тіро             | Mantenedor Frigorista 👳 | Domicilio                                |                                    |
| Nº de documento  | NIF 14327823L           | Calle de Albalá, nº 200,<br>28037 Madrid | Planta 1, Puerta C                 |
| Nombre           | CARLOS                  |                                          | // 🤨 😁 🏷                           |
| Apellido 1       | AVISPADO                | Teléfono Fijo                            | 911356876 Teléfono Movil 676123456 |
| Apellido 2       | TEJAS                   | Correo electrónico                       | carlos.at17@mant.es                |
| Razón Social     |                         | Avisar                                   | 🖉 F.Baja                           |
|                  |                         |                                          |                                    |
|                  |                         |                                          | Aceptar 😒 🛛 Canoelar 😵             |

#### 3.1.2.7 Adjuntar un documento a la instalación

Para adjuntar un documento a la instalación, se necesita acceder a la misma en modo edición y seleccionar la solapa de Documentos Adjuntos (consultar apartado de **3.1.1.3 Edición de una** *instalación, Solapa de Documentos Adjuntos*). Una vez situados en esta pantalla, hacer click en Nuevo documento:

| Datos del Titular | Personas Relacionadas | Datos Adiciona | onales Componentes | Docun | nentos Adjuntos | Mantenimiento |            |        |          |
|-------------------|-----------------------|----------------|--------------------|-------|-----------------|---------------|------------|--------|----------|
| Referencia        | Documento             | Tipo de        | de documento       |       | Observaciones   |               | Fecha Alta | Editar |          |
|                   | info                  | E              |                    |       | info adicional  |               | 08/05/2018 | 000    |          |
| 10 🔻              |                       |                |                    |       |                 |               |            | 0      | Total: 1 |
| Nuevo documento 📀 |                       |                |                    |       |                 |               |            |        |          |

Este botón dará lugar a una nueva pantalla donde se podrán introducir los datos del documento:

- Nombre: Nombre del documento
- Observaciones: Breve descripción del documento.
- Seleccionar Fichero: Utilidad para el fichero donde se adjunta el fichero PDF en cuestión. Para saber cómo utilizar la utilidad, consultar el apartado *Utilidades de pantalla*)

A través del botón Aceptar, se guardarán los datos introducidos. En caso de ser incorrectos, se mostrará un mensaje con el error en cuestión.

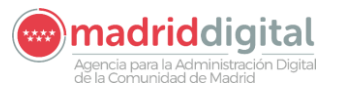

| MANUAL DE USUARIO (MUS)                                                                                                    | Fecha:<br>01/07/2024 |
|----------------------------------------------------------------------------------------------------|----------------------|
| PROYECTO: EXIN - Sistema de Información para la Gestión de expedientes<br>de Instalaciones y de las Inspecciones realizadas por Agentes colaboradores<br>de la D.G de Industria, Energía y Minas. | Versión: 01.00       |
|                                                                                                    |                      |

| Datos del Documento |               |                    |
|---------------------|---------------|--------------------|
| Nombre              |               |                    |
| Observaciones       |               |                    |
| Seleccionar fichero | Subir fichero |                    |
|                     |               |                    |
|                     |               | Aceptar 🤡 Volver 🕄 |

3.1.2.8 Editar, Descargar o Eliminar un Documento Adjunto

Para eliminar, editar o descargar un documento de la instalación, se necesita acceder a la misma en modo edición y seleccionar la solapa de Documentos Adjuntos (consultar apartado de *Edición de una instalación, Solapa de Documentos Adjuntos*). Una vez situados en esta pantalla, cada elemento de la lista dispondrá de tres botones:

|                       |                                            |                                                                        |                                                                                                    |                                                                                                    | //                                                                                                    |
|-----------------------|--------------------------------------------|------------------------------------------------------------------------|----------------------------------------------------------------------------------------------------|----------------------------------------------------------------------------------------------------|----------------------------------------------------------------------------------------------------|
| Personas Relacionadas | Datos Adicionales                          | Componentes                                                            | Documentos Adjuntos                                                                                                    | Mantenimiento                                                                                                    |                                                                                                    |
|                       |                                            |                                                                        |                                                                                                    |                                                                                                    |                                                                                                    |
| Documento             | Tipo de docur                              | nento                                                                  | Observaciones                                                                                                    | Fecha Alta                                                                                                    | Editar                                                                                                    |
| info                  | E                                          |                                                                        | info adicional                                                                                                    | 08/05/2018                                                                                                    | 000                                                                                                    |
|                       |                                            |                                                                        |                                                                                                    |                                                                                                    | O Total: 1                                                                                                    |
|                       |                                            |                                                                        |                                                                                                    |                                                                                                    |                                                                                                    |
|                       | Personas Relacionadas<br>Documento<br>info | Personas Relacionadas Datos Adicionales Documento Tipo de docum info E | Personas Relacionadas         Datos Adicionales         Componentes           Documento         Tipo de documento         E | Personas Relacionadas         Datos Adicionales         Componentes         Documentos Adjuntos           Documento         Tipo de documento         Observaciones           info         E         info adicional | Personas Relacionadas         Datos Adicionales         Componentes         Documentos Adjuntos         Mantenimiento           Documento         Observaciones         Fecha Alta         info         E         info adicional         08/05/2018 |

- Editar <sup>(a)</sup> : Al hacer click, redirige a la pantalla de edición del documento, donde se podrá cambiar el Nombre, Observaciones o el propio PDF adjunto:

| Datos del Documento      |                |                    |
|--------------------------|----------------|--------------------|
| Nombre                   | info           |                    |
| Observaciones            | info adicional |                    |
|                          |                |                    |
|                          |                |                    |
| Adjunto para pruebas.pdf |                |                    |
|                          |                |                    |
| Seleccionar tichero      | Subir ticnero  |                    |
|                          |                |                    |
|                          |                |                    |
|                          |                | Aceptar 💙 Volver 😣 |

- Descargar <sup>(O)</sup>: Al hacer click, abrirá una nueva pestaña en el navegador para consultar el documento PDF adjunto.
- Eliminar <sup>123</sup> : Al hacer click, elimina el documento completo de la instalación, previa confirmación de la acción.

#### 3.1.2.9 Añadir / Eliminar un componente de la instalación

Para añadir o eliminar un componente de la instalación, se necesita acceder a la misma en modo edición y seleccionar la solapa de Componentes (consultar apartado de *Edición de una instalación, Solapa de* 

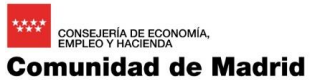

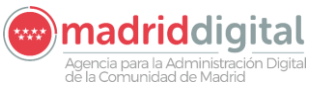

| MANUAL DE USUARIO (MUS)                                                                                                    | Fecha:<br>01/07/2024 |
|----------------------------------------------------------------------------------------------------|----------------------|
| PROYECTO: EXIN - Sistema de Información para la Gestión de expedientes<br>de Instalaciones y de las Inspecciones realizadas por Agentes colaboradores<br>de la D.G de Industria, Energía y Minas. | Versión: 01.00       |

*Componentes*). Una vez situados en esta pantalla, se dispone de una lista desplegable con los componentes disponibles según el tipo de instalación del que se trate:

| Datos del Titular                        | Personas Relacionadas | Datos Adicionales | Componentes | Documentos Adjuntos | Mantenimiento |  |
|------------------------------------------|-----------------------|-------------------|-------------|---------------------|---------------|--|
| Añadir componente<br>Componente: Sistema | v<br>lema frigorífico | 0                 |             |                     |               |  |

θ

Elegir del desplegable una opción y hacer click en el botón

Se habilitará un nuevo componente con el formulario en blanco para introducir los datos correspondientes:

| Componente: Sistema frigorífico                  |            |
|--------------------------------------------------|------------|
| O Cuestionario: Cuestionario Sistema Frigorífico |            |
| Sistema Frigorífico                              |            |
| Grupo Refrigerante                               | P          |
| Denominación                                     | R-12/R-502 |
| Carga Refrigerante (kg)                          | 198,23     |
| Potencia en compresores (kw)                     | 999,99     |
| Θ                                                |            |
| Componente: Sistema frigorífico                  |            |
| Cuestionario: Cuestionario Sistema Frigorífico   |            |
| Sistema Frigorífico                              |            |
| Grupo Refrigerante                               |            |
| Denominación                                     |            |
| Carga Refrigerante (kg)                          |            |
| Potencia en compresores (kw)                     |            |
| <u>ه</u>                                         |            |
|                                                  | Aceptar 📀  |

Una vez introducido los datos, hacer click en "Aceptar" para guardar los cambios.

Cada componente dispone de un botón eliminar propio. Por lo que, si se desea eliminar cualquier componente, se deberá pulsar este botón:

Agencia para la Administración Digital

| MANUAL DE USUARIO (MUS)                                                                                                    | Fecha:<br>01/07/2024 |
|----------------------------------------------------------------------------------------------------|----------------------|
| PROYECTO: EXIN - Sistema de Información para la Gestión de expedientes<br>de Instalaciones y de las Inspecciones realizadas por Agentes colaboradores<br>de la D.G de Industria, Energía y Minas. | Versión: 01.00       |
| Cuestionario: Cuestionario Sistema Frigorifico                                                                                                    |                      |
| Sistema Frigorífico                                                                                                    |                      |

|              | Crupa Defrigaranta                             | D          |  |
|--------------|------------------------------------------------|------------|--|
|              | Grupo Reingerante                              | P          |  |
|              | Denominación                                   | R-12/R-502 |  |
|              | Carga Refrigerante (kg)                        | 189,35     |  |
|              | Potencia en compresores (kw)                   | 987,67     |  |
| 0            |                                                |            |  |
| Cor          | nponente: Sistema frigorífico                  |            |  |
|              |                                                |            |  |
| 0            | Cuestionario: Cuestionario Sistema Frigorífico |            |  |
|              |                                                |            |  |
|              | Sistema Frigorífico                            |            |  |
|              |                                                | _          |  |
|              | Grupo Refrigerante                             | Р          |  |
| Denominación |                                                | R-12/R-502 |  |
|              | Carga Refrigerante (kg)                        | 198,23     |  |
|              | Potencia en compresores (kw)                   | 999,99     |  |
| 0            |                                                |            |  |

Acto seguido, aparecerá un mensaje para confirmar cambios. Al aceptar, desaparecerá de la lista el componente seleccionado. Si no acepta, no se realizará ninguna acción.

#### 3.1.2.10 Carga Masiva – Carga Masiva de Instalaciones/Instrumentos

La opción de menú Carga Masiva, Carga Masiva de Instalaciones/Instrumentos permite la carga de instalaciones de manera masiva. La pantalla es la siguiente:

| Inicio Instalaciones Expedientes Intere        | sados Actuaciones C | Cargas Masivas |  | Otras Opciones |  |     |
|------------------------------------------------|---------------------|----------------|--|----------------|--|-----|
| 🐐 > Carga Masiva de Instalaciones/Instrumentos |                     |                |  |                |  |     |
| Carga masiva de instalaciones                  |                     |                |  |                |  |     |
| Campo de Actuación                             |                     |                |  |                |  |     |
| Fichero de instalaciones                       |                     |                |  |                |  | Ø 🏷 |
| Descripción                                    |                     |                |  |                |  |     |
|                                                |                     |                |  |                |  | //  |
| Plantilla de Carga masiva de Instalaciones     | 0                   |                |  |                |  |     |
| Descargar catálogo de municipios y calles      | 0                   |                |  |                |  |     |
|                                                |                     |                |  |                |  |     |

La ventana contiene los siguientes campos:

- Campo de actuación: Código del campo de actuación a cargar
- Fichero de instalaciones (en formato XLSX)
- Descripción
- Plantilla de Carga masiva de instalaciones
- Descargar catálogo de municipios y calles

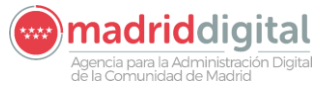

| MANUAL DE USUARIO (MUS)                                                                                                    | Fecha:<br>01/07/2024 |
|----------------------------------------------------------------------------------------------------|----------------------|
| PROYECTO: EXIN - Sistema de Información para la Gestión de expedientes<br>de Instalaciones y de las Inspecciones realizadas por Agentes colaboradores<br>de la D.G de Industria, Energía y Minas. | Versión: 01.00       |

Los campos Campo de actuación, el fichero de instalaciones y la descripción son campos obligatorios para la carga masiva de instalaciones/instrumentos. La plantilla de carga masiva de instalaciones descarga el documento Excel a rellenar para la carga de instalaciones. Esta plantilla contiene una primera hoja con datos de la instalación que tiene columnas fijas comunes a todas las instalaciones y columnas propias del campo de actuación seleccionado. Este es un ejemplo de fichero de APQ:

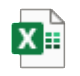

Plantilla\_carga\_masi va\_instalaciones\_AP

Al pulsar en Descargar catálogo de municipios y calles se descargará un documento Excel con dos hojas: una con la relación del código de municipio y el nombre del municipio y otra hoja con las relaciones de los códigos de calle con las calles para cada municipio.

Al pulsar el botón Tratar se validarán los campos obligatorios y si supera las validaciones realizará la carga del fichero. Sólo se permitirán dentro del mismo fichero instalaciones de un mismo campo de actuación, no permitiéndose la mezcla de actuaciones de distintos campos. También habrá un límite máximo de instalaciones dentro del fichero por cuestiones de rendimiento a la hora cargarlas y validarlas. Este límite se establece por campo de actuación.

La primera hoja contiene los siguientes campos:

Datos comunes a todos los campos de actuación.

- IDENTIFICADOR: Identificador para la instalación a cargar.
- ACCION\_A\_REALIZAR: Código referente a la acción que se quiere realizar. Podrá tener los valores ALTA, BAJA o MODIFICACION.
- COD\_CAMPO\_ACTUACION: Campo de actuación, debe corresponderse con el valor seleccionado en el combo de Campo de Actuación.
- COD\_TIPO\_INSTALACION: Código del tipo de instalación, es un valor parametrizado por Campo de Actuación.
- COD\_EXIN\_INSTALACION: Código identificativo de la instalación.
- FEC\_ALTA\_INSTALACION: Fecha de alta de la instalación.
- FEC\_BAJA\_INSTALACION: Fecha de baja de la instalación si corresponde.
- MOTIVO\_BAJA\_INSTALACION: Motivo de la baja de la instalación si corresponde.
- NUMERO\_REIN\_INSTALACION: Número REIN de la instalación.
- DENOMINACION\_INSTALACION: Denominación de la instalación.
- COD\_ESTADO\_INSTALACION: Código del estado de la instalación. Se valida en base al valor que lleve el campo ACCION\_A\_REALIZAR.
- COD\_PAIS\_INSTALACION: Código del país en el que está situada la instalación.

madriddigital

## Comunidad de Madrid

| MANUAL DE USUARIO (MUS)                                                     | Fecha:<br>01/07/2024 |
|-----------------------------------------------------------------------------|----------------------|
| PROYECTO: EXIN - Sistema de Información para la Gestión de expedientes      |                      |
| de Instalaciones y de las Inspecciones realizadas por Agentes colaboradores | Versión: 01.00       |
| de la D.G de Industria, Energía y Minas.                                    |                      |

- COD\_PROVINCIA\_INSTALACION: Código de la provincia en la que está situada la instalación.
- COD\_MUNICIPIO\_INSTALACION: Código del municipio en el que está situada la instalación.
- LOCALIDAD INSTALACION: Localidad en la que está situada la instalación.
- COD\_TIPO\_VIA\_INSTALACION: Código del tipo de vía en la que está situada la instalación.
- COD\_TIPO\_NUMERACION\_INSTALACION: Código del tipo de numeración de la vía en la que está situada la instalación.
- DENOMINACION\_VIA\_INSTALACION: Literal de la vía en la que está situada la instalación.
- NUM\_VIA\_INSTALACION: Número de la vía en la que está situada la instalación.
- BLOQUE\_INSTALACION: Bloque de la dirección en la que está situada la instalación.
- PORTAL INSTALACION: Portal de la dirección en la que está situada la instalación.
- ESCALERA\_INSTALACION: Escalera de la dirección en la que está situada la instalación.
- PLANTA\_INSTALACION: Planta de la dirección en la que está situada la instalación.
- PUERTA\_INSTALACION: Puerta de la dirección en la que está situada la instalación.
- COD\_POSTAL\_INSTALACION: Código postal de la dirección en la que está situada la instalación.
- OTROS\_DATOS\_UBICACION\_INSTALACION: Otros datos referentes a la ubicación de la instalación.
- REFERENCIA CATASTRAL INSTALACION: Referencia catastral de la instalación.
- COORDENADA\_X\_INSTALACION: Coordenada X de la ubicación de la instalación.
- COORDENADA\_Y\_INSTALACION: Coordenada Y de la ubicación de la instalación.
- OBSERVACIONES\_INSTALACION: Observaciones de la instalación.
- FECHA\_ULTIMA\_ACTUACION: Fecha de la última actuación que ha tenido la instalación.
- FECHA LIMITE PROXIMA INSPECCION: Fecha límite para la próxima inspección de la instalación.
- TIPO\_DOCUMENTO: Tipo de documento del titular de la instalación.
- NIF\_TITULAR: Número de documento del titular.
- RAZON\_SOCIAL\_TITULAR: Razón social del titular.
- NOMBRE TITULAR: Nombre del titular.
- APELLIDO1\_TITULAR: Primer apellido del titular.
- APELLIDO2 TITULAR: Segundo apellido del titular.
- COD\_PAIS\_TITULAR: Código del país de la dirección del titular.

| MANUAL DE USUARIO (MUS)                                                                                                    | Fecha:<br>01/07/2024 |
|----------------------------------------------------------------------------------------------------|----------------------|
| PROYECTO: EXIN - Sistema de Información para la Gestión de expedientes<br>de Instalaciones y de las Inspecciones realizadas por Agentes colaboradores<br>de la D.G de Industria, Energía y Minas. | Versión: 01.00       |

- COD\_PROVINCIA\_TITULAR: Código de la provincia de la dirección del titular.
- COD\_MUNICIPIO\_TITULAR: Código del municipio de la dirección del titular.
- LOCALIDAD\_TITULAR: Localidad de la dirección del titular.
- COD\_TIPO\_VIA\_TITULAR: Código del tipo de vía de la dirección del titular.
- COD\_TIPO\_NUMERACION\_TITULAR: Código del tipo de numeración de la dirección del titular.
- DENOMINACION\_VIA\_TITULAR: Nombre de la vía de la dirección del titular.
- NUM\_VIA\_TITULAR: Número de vía de la dirección del titular.
- BLOQUE\_TITULAR: Bloque de la dirección del titular.
- PORTAL\_TITULAR: Portal de la dirección del titular.
- ESCALERA\_TITULAR: Escalera de la dirección del titular.
- PLANTA\_TITULAR: Planta de la dirección del titular.
- PUERTA\_TITULAR: Puerta de la dirección del titular.
- COD\_POSTAL\_TITULAR: Código postal de la dirección del titular.
- OTROS\_DATOS\_UBICACION\_TITULAR: Otros datos de la ubicación del titular.
- TLF\_FIJO\_TITULAR: Teléfono fijo del titular.
- TLF\_MOVIL\_TITULAR: Teléfono móvil del titular.
- EMAIL\_TITULAR: Correo electrónico del titular.
- COD\_ORIGEN\_INSTALACION: Código de origen de la instalación si está siendo migrada de otra aplicación.

Los datos particulares dependerán del campo de actuación.

Además de la hoja de datos de la instalación, la plantilla cuenta con otras dos hojas. La segunda hoja es la referente a los componentes de la instalación. Esta hoja tendrá dos campos comunes:

- IDENTIFICADOR: Identificador de la instalación sobre la que se está cargando el componente.
- TIPO DE COMPONENTE: Tipo de componente que se está cargando.

El resto de los campos serán los campos que puede tener cualquier componente del Campo de Actuación asociado a la instalación que se está cargando. Deberán rellenarse solamente los campos que correspondan con el tipo de componente en cuestión.

La última hoja es la correspondiente a las personas relacionadas de la instalación. Esta hoja será común para todos los Campos de Actuación y tendrá los siguientes campos:

- IDENTIFICADOR: Identificador de la instalación sobre la que se está cargando la persona relacionada.
- ROL\_PERSONA: Rol de la persona relacionada.

Agencia para la Administración Digital

#### 

# MANUAL DE USUARIO (MUS)Fecha:<br/>01/07/2024PROYECTO: EXIN - Sistema de Información para la Gestión de expedientes<br/>de Instalaciones y de las Inspecciones realizadas por Agentes colaboradores<br/>de la D.G de Industria, Energía y Minas.Versión: 01.00

- AVISO: S o N en función de si la persona relacionada tiene activado el aviso o no.
- TIPO\_DOCUMENTO: Tipo de documento de la persona relacionada.
- NIF\_PERSONA: Número de documento de la persona relacionada.
- RAZON\_SOCIAL\_PERSONA: Razón social de la persona relacionada.
- NOMBRE\_PERSONA: Nombre de la persona relacionada.
- APELLIDO1\_PERSONA: Primer apellido de la persona relacionada.
- APELLIDO2\_PERSONA: Segundo apellido de la persona relacionada.
- COD\_PAIS\_PERSONA: Código del país de la dirección de la persona relacionada.
- COD\_PROVINCIA\_PERSONA: Código de la provincia de la dirección de la persona relacionada.
- COD\_MUNICIPIO\_PERSONA: Código del municipio de la dirección de la persona relacionada.
- LOCALIDAD\_PERSONA: Localidad de la dirección de la persona relacionada.
- COD\_TIPO\_VIA\_PERSONA: Código del tipo de vía de la dirección de la persona relacionada.
- COD\_TIPO\_NUMERACION\_PERSONA: Código del tipo de numeración de la dirección de la persona relacionada.
- DENOMINACION\_VIA\_PERSONA: Nombre de la vía de la dirección de la persona relacionada.
- NUM\_VIA\_PERSONA: Número de vía de la dirección de la persona relacionada.
- BLOQUE\_PERSONA: Bloque de la dirección de la persona relacionada.
- PORTAL\_PERSONA: Portal de la dirección de la persona relacionada.
- ESCALERA\_PERSONA: Escalera de la dirección de la persona relacionada.
- PLANTA\_PERSONA: Planta de la dirección de la persona relacionada.
- PUERTA\_PERSONA: Puerta de la dirección de la persona relacionada.
- COD\_POSTAL\_PERSONA: Código postal de la dirección de la persona relacionada.
- OTROS\_DATOS\_UBICACION\_PERSONA: Otros datos de la ubicación de la persona relacionada.
- TLF\_FIJO\_PERSONA: Teléfono fijo de la persona relacionada.
- TLF\_MOVIL\_PERSONA: Teléfono móvil de la persona relacionada.
- EMAIL\_PERSONA: Correo electrónico de la persona relacionada.

Una vez informado el Excel según la definición previa se puede cargar en el sistema en la pantalla Carga masiva de Instalaciones/Instrumentos. Al pulsar el botón Tratar se validará cada una de las filas contenidas en el Excel:

Agencia para la Administración Digital

| MANUAL DE USUARIO (MUS)                                                                                                    | Fecha:<br>01/07/2024 |
|----------------------------------------------------------------------------------------------------|----------------------|
| PROYECTO: EXIN - Sistema de Información para la Gestión de expedientes<br>de Instalaciones y de las Inspecciones realizadas por Agentes colaboradores<br>de la D.G de Industria, Energía y Minas. | Versión: 01.00       |

| Inicio Instalaciones Protoco                  | olos Expedientes Interesados Actuaciones Cargas Masivas Gestión Avisos Otras Opciones |         |
|-----------------------------------------------|---------------------------------------------------------------------------------------|---------|
| 🖷 > Carga Masiva de Instalaciones/I           | Anstrumentos                                                                          |         |
| Carga masiva de instalaciones                 |                                                                                       |         |
| Campo de Actuación                            | APG - Almacenamiento de Productos Guímicos 🧧                                          |         |
| Fichero de instalaciones                      | 🕖 🏷 [Plantilla, canya maxiva, instalaciones, prueba sito:                             |         |
| Descripción                                   | Installacioned                                                                        |         |
| Plantilla de Carga masiva de<br>Instalaciones | 0                                                                                     |         |
|                                               | 77                                                                                    | matar 🔿 |

Una vez finalizado el proceso aparecerá la siguiente pantalla con el detalle de las filas contenidas en el Excel y el número de lote asignado

| Inicio Instalaciones Protoc                   | icio Instalaciones Protocolos Expedientes Interesados Actuaciones Cargas Masivas Gestión Avisos Otras Opciones |  |  |  |  |
|-----------------------------------------------|----------------------------------------------------------------------------------------------------|--|--|--|--|
| 🖷 > Carga Masiva de Instalaciones             | Instrumentos                                                                                                   |  |  |  |  |
|                                               |                                                                                                    |  |  |  |  |
| Se ha creado el Lote núm                      | NO 10230                                                                                                    |  |  |  |  |
| Carga masiva de instalaciones                 |                                                                                                    |  |  |  |  |
| Campo de Actuación                            | APQ - Almacenamiento de Productos Químicos 🛛                                                                   |  |  |  |  |
| Fichero de instalaciones                      | 😥 🏷 Plantila, carga masiya instalacionea prueba.stxx                                                           |  |  |  |  |
| Descripción                                   | Instalaciones                                                                                                  |  |  |  |  |
| Plantilla de Carga masiva de<br>Instalaciones | 0                                                                                                    |  |  |  |  |

Al pulsar el botón 'Ver documento errores' se descargará el PDF de errores con los errores de validación producidos en el tratamiento del fichero Excel. A continuación, se muestra un ejemplo de este fichero:

#### Carga masiva de instalaciones Detalle de los problemas detectados

Fecha: 03/01/2023

Organismo: Dirección General de Promoción Nª Lote: 10213 Fecha envío: 03/01/2023 Económica e Industrial

#### Errores detectados en la línea 1

| Error | Columna              | Detalle del error              | Observaciones       |
|-------|----------------------|--------------------------------|---------------------|
| CATA  | COD_PAIS_INSTALACION | El código de país debe ser ESP | Valor informado: ES |
| CATA  | COD_PAIS_TITULAR     | El código de país debe ser ESP | Valor informado: ES |

También se podrán visualizar los errores en el fichero de resultados, en el que cada error estará situado en la celda que debe corregirse, facilitando así la corrección de los datos.

La instalación que supere TODAS las validaciones quedará en estado "Correcta" mientras que aquella cita que NO supere TODAS las validaciones quedará en estado "Con errores".

En ambos casos, el estado de la carga quedará en "Procesada" y se habrá calculado y grabado su número de lote, la descripción de este, el estado del lote, la fecha y hora de carga, el usuario que la ha realizado, el total de filas del Excel tratadas, el total de filas del Excel correctas y el total de filas del Excel con errores.

El detalle de las cargas realizadas y errores producidos puede verse también desde la opción Cargas Masivas, Consulta de Cargas Masivas.

#### 3.1.2.11 Añadir / Eliminar una medida alternativa de la instalación

Para añadir o eliminar una medida alternativa de la instalación, se necesita acceder a la misma en modo edición y seleccionar la solapa de Medidas Alternativas (consultar apartado de *Edición de una* 

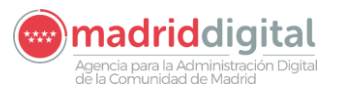

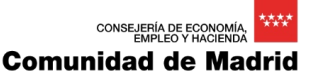

| MANUAL DE USUARIO (MUS)                                                                                                    | Fecha:<br>01/07/2024 |
|----------------------------------------------------------------------------------------------------|----------------------|
| PROYECTO: EXIN - Sistema de Información para la Gestión de expedientes<br>de Instalaciones y de las Inspecciones realizadas por Agentes colaboradores<br>de la D.G de Industria, Energía y Minas. | Versión: 01.00       |

*instalación, Solapa de Medidas Alternativas*). Una vez situados en esta pantalla, al pulsar el botón Nueva Medida Alternativa, aparecer el siguiente panel:

| Medidas Alternativas |                                                                                                    |  |  |  |  |  |  |  |  |
|----------------------|----------------------------------------------------------------------------------------------------|--|--|--|--|--|--|--|--|
| Filtro Código Me     | edida 🗸                                                                                                    |  |  |  |  |  |  |  |  |
| Código Medida        | Código Medida Descripción Medida                                                                                        |  |  |  |  |  |  |  |  |
| N03M                 | Otros defectos de carácter muy grave no tipificados que suponen riesgo para la seguridad (a describir en observaciones) |  |  |  |  |  |  |  |  |
| N02G                 | Otros defectos de carácter grave no tipificados que suponen riesgo para la seguridad (a describir en observaciones)     |  |  |  |  |  |  |  |  |
| N01L                 | Otros defectos de carácter leve no tipificados que suponen riesgo para la seguridad (a describir en observaciones)      |  |  |  |  |  |  |  |  |
| M02L                 | Ascensor en el que se ha instalado dispositivo antipellizco en puerta de cristal y este ha perdido eficacia             |  |  |  |  |  |  |  |  |
| M01G                 | No se presenta documentación con las medidas compensatorias y/o no se cumplen                                           |  |  |  |  |  |  |  |  |
| L11G                 | Acceso a espacio de maquinaria dificultoso                                                                              |  |  |  |  |  |  |  |  |
| L10G                 | Cerradura de cuarto de maquinaria que permite el libre acceso y/o no permite la libre salida                            |  |  |  |  |  |  |  |  |
| L09G                 | Falta indicador de posición de plataforma en planta con ausencia de tensión                                             |  |  |  |  |  |  |  |  |
| L08G                 | L08G Fatta alumbrado en espacio de maquinaria y/o maniobra o este es insuficiente.                                      |  |  |  |  |  |  |  |  |
| L07G                 | Filtraciones de agua en espacio de maquinaria y/o maniobra.                                                             |  |  |  |  |  |  |  |  |
|                      | 1 2 3 4 > » Total: 139                                                                                                  |  |  |  |  |  |  |  |  |

Al hacer clic sobre una de las medidas que aparecen en él, se dará de alta dicha medida para la instalación.

Estás medidas pueden darse de baja pulsando el botón 🥸 que aparece en su fila correspondiente.

#### 3.1.3 Exportación de instalaciones a Excel

Una vez que hemos accedido a la aplicación, nos sale la siguiente pantalla de inicio:

|                                                                            |               | Comunidad de Madrid | Expedientes, Inspecciones e Instalaciones de Industria<br>Comunidad de Madrid |  |  |  |  |
|----------------------------------------------------------------------------|---------------|---------------------|-------------------------------------------------------------------------------|--|--|--|--|
| Inicio                                                                     | Instalaciones |                     |                                                                               |  |  |  |  |
| <ul> <li>Expedientes, Inspecciones e Instalaciones de Industria</li> </ul> |               |                     |                                                                               |  |  |  |  |
| Pulse en las opciones de menú.                                             |               |                     |                                                                               |  |  |  |  |

Accedemos a la opción de menú "Instalaciones" y seleccionamos "Exportación de Instalaciones/Instrumentos".

|         |                          | Comunidad<br>de Madrid | Expedientes, Inspecciones e Instalaciones de Industria<br>Comunidad de Madrid |
|---------|--------------------------|------------------------|-------------------------------------------------------------------------------|
| Inicio  | Instalaciones Proto      | ocolos                 |                                                                               |
| ∰ > Ini | Gestión de Insta         | laciones/Instr         | umentos                                                                       |
| Expe    | Exportación de l         | nstalaciones/l         | nstrumentos e Industria                                                       |
| Pulse   | en las opciones de menú. |                        |                                                                               |

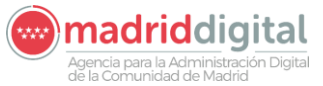

| MANUAL DE USUARIO (MUS)                                                                                                    | Fecha:<br>01/07/2024 |
|----------------------------------------------------------------------------------------------------|----------------------|
| PROYECTO: EXIN - Sistema de Información para la Gestión de expedientes<br>de Instalaciones y de las Inspecciones realizadas por Agentes colaboradores<br>de la D.G de Industria, Energía y Minas. | Versión: 01.00       |

Una vez en la pantalla, se pueden ver varios campos de filtro para exportar y una lista en la parte inferior con las exportaciones ejecutadas en el Bach:

- Campo de actuación: Será obligatorio seleccionar uno.
- F. Desde y F. Hasta: Obligatoria al menos una de ellas. Se tendrán en cuenta para establecer una fecha inicio y final evaluar las instalaciones que se dieron de alta en el periodo establecido.

Estos campos son opcionales.

- Tipo de Instalaciones
- Código de Instalación/Instrumento
- Subtipo de Instalación
- Org. Creador Inst: Opcional
- Componente
- Denominación
- Cod. Alternativo
- Cód. Enlace
- Estado
- N.º Registro Industrial
- Últ. Inspección
- Últ. Revisión
- NIF Persona Rel.
- N.º de lote
- Próx. Inspección
- Próx. Revisión
- Municipio
- Tipo de vía
- Nombre de la vía
- Número/Kilometro
- Código Postal
- Otros datos de ubicación
- Referencia Catastral
- Proximidad

madriddigital

| MANUAL DE USUARIO (MUS)                                                                                                    | Fecha:<br>01/07/2024 |
|----------------------------------------------------------------------------------------------------|----------------------|
| PROYECTO: EXIN - Sistema de Información para la Gestión de expedientes<br>de Instalaciones y de las Inspecciones realizadas por Agentes colaboradores | Versión: 01.00       |
| de la D.G de Industria, Energía y Minas.                                                                                                    |                      |

- Coordenadas ETRS89
- NIF
- Apellidos y Nombre / Razón Social

| iltros                                    |                    |                     |                 |                     |                  |                   |
|-------------------------------------------|--------------------|---------------------|-----------------|---------------------|------------------|-------------------|
| Criterios Generales Criterios Adicionales | Campo de Actuación |                     | Código de Insta | alación/Instrumento | H. H.            |                   |
| Tipo de instalación                       | 0 b                | itado               | Fecha de Alta   | Desde 📃 🗂 Hasta     |                  |                   |
| Subtipo de instalación                    | @ <b>`</b>         | Registro Industrial | Nº de lote      | Mostrar Borra       | das 🗌            |                   |
| Org. Creador Inst.                        |                    | Linspección Desde   | Hasta           | Próx, inspección D  | esde Hasta       | -                 |
| Componente                                |                    |                     |                 |                     |                  |                   |
| Denominación                              | Űt                 | t revisión Desde    | Hasta 📩         | Próx. revisión D    | esde Hasta       |                   |
| Cod. alternativo                          | NI                 | F Persona Rel.      |                 |                     |                  |                   |
| Cód. Enlace                               |                    |                     |                 |                     |                  |                   |
| Datos de Ubicación                        |                    |                     |                 |                     |                  |                   |
| Municipio Dipo de vía                     |                    | Nomb                | re de la vía    |                     | Número/Kilometro |                   |
| Códico Postal Otros datos de ubicación    |                    | Refer               | encia Catastral |                     |                  |                   |
| Coordenadas ETRS89 X Y Ø                  |                    | Proxir              | nidad           |                     |                  |                   |
| Datos del Titular                         | ·                  |                     |                 |                     |                  |                   |
| NIF Anellidos y Nombre / Bazón Social     |                    |                     |                 |                     | Ν                |                   |
| Datos del Titular Histórico               |                    |                     |                 |                     | 10               |                   |
| NIF Apellidos y Nombre / Razón Social     |                    |                     |                 |                     |                  |                   |
| Datos del Expediente                      |                    |                     |                 |                     |                  |                   |
| Fecha de Alta Desde Hasta                 | Tipo de Expediente |                     | -               |                     |                  |                   |
| Actualizar 🕲                              |                    |                     |                 |                     | Expor            | tar 🖪 Borrar film |
| Campo de Actuación                        | Fech               | a de Alta           |                 | Estado              | Acciones         |                   |
| 10 🗸                                      |                    |                     |                 |                     |                  | Total             |

Exportar X

Una vez establecidos los filtros, hacer click en Exportar

Nos dirá que información queremos exportar:

| Exportar                                                                             | ×          |
|--------------------------------------------------------------------------------------|------------|
| Indique las hojas a generar en el fichero Excel:  Instalaciones Componentes Personas |            |
| Cancelar 😣                                                                           | Exportar 🔀 |

Si el número de registros supera los 5000, la exportación quedará pendiente de que se realice mediante el Bach.

Sino se descargará una Excel compuesta de dos hojas:

- Instalaciones: Se mostrarán los datos propios de la instalación, como el código, datos de la ubicación y algunos de los datos técnicos, si así se encuentra configurado.

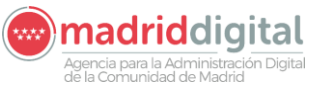

| MANUAL DE USUARIO (MUS)                                                                                                    | Fecha:<br>01/07/2024 |
|----------------------------------------------------------------------------------------------------|----------------------|
| PROYECTO: EXIN - Sistema de Información para la Gestión de expedientes<br>de Instalaciones y de las Inspecciones realizadas por Agentes colaboradores<br>de la D.G de Industria, Energía y Minas. | Versión: 01.00       |
|                                                                                                    |                      |

| Decom         Biolog         Biolog </th <th>-4 A</th> <th>8</th> <th>c</th> <th>D</th> <th></th> <th>F</th> <th>G</th> <th>н</th> <th>1</th> <th>1</th> <th>ĸ</th> <th>L .</th> <th></th>                                                                                                    | -4 A                 | 8                   | c                     | D                     |                   | F           | G       | н        | 1                    | 1    | ĸ      | L .       |        |
|----------------------------------------------------------------------------------------------------|----------------------|---------------------|-----------------------|-----------------------|-------------------|-------------|---------|----------|----------------------|------|--------|-----------|--------|
| j         j                                                                                                    | 1 CODIGO             | DENOMINACION        | TIPO INSTALACION      | SUBTIPO INSTALACION   | FECHA ALTA        | NIF TITULAR | COD VIA | TIPO VIA | NOMBRE VIA           | N/KM | NUMERO | CD POSTAL | CD MUI |
| Image: Not set in the set in the                        | 2 8TNI-02010425-02   | local/NOLPC         | LOCAL/OFICINA (NO LPI | -                     | 09/01/2023 0:00   | 000000002   | 01683   | CALLE    | Desengaño            | ρ    | 1      | 28004     | 079    |
| Image         Image         Autocom         Control         Control         Co                                                                                                    | 3 8TNI-02007449-03   | TEMPORAL            | TEMPORAL              | TEMP. EN LOCALES O EN | 09/12/2022 0:00   | P2814400D   | 00277   | CALLE    | Paular               | p    | 12     | 28791     | 144    |
| Image         Image         Value         Value <th< td=""><td>4 8TNI-02007446-09</td><td>22222</td><td>AUTOCONSUMO</td><td></td><td>09/12/2022 0:00</td><td>000000002</td><td>02361</td><td>AVDA</td><td>Alcalde José Aranda</td><td>ρ</td><td>10</td><td>28923</td><td>007</td></th<>                                                                                                    | 4 8TNI-02007446-09   | 22222               | AUTOCONSUMO           |                       | 09/12/2022 0:00   | 000000002   | 02361   | AVDA     | Alcalde José Aranda  | ρ    | 10     | 28923     | 007    |
| Image         Image         Oppose         Oppose <td>5 8TNI-02010437-06</td> <td>FV</td> <td>AUTOCONSUMO</td> <td></td> <td>11/01/2023 0:00</td> <td>884494970</td> <td>45243</td> <td>CALLE</td> <td>Gamonal</td> <td>P</td> <td>10</td> <td>28031</td> <td>079</td>                                                                                                    | 5 8TNI-02010437-06   | FV                  | AUTOCONSUMO           |                       | 11/01/2023 0:00   | 884494970   | 45243   | CALLE    | Gamonal              | P    | 10     | 28031     | 079    |
| Image         Normal         Control         Control <thcontrol< th=""> <thcontrol< th=""> <thcont< td=""><td>6 8TNI-02010478-03</td><td>prueba calde</td><td>CONDUCTORES AISLADO</td><td>05 PARA CALDEO</td><td>13/01/2023 0:00</td><td>00000001R</td><td>02370</td><td>CALLE</td><td>Cantos</td><td>P</td><td>1</td><td>28923</td><td>007</td></thcont<></thcontrol<></thcontrol<>                                                                                                    | 6 8TNI-02010478-03   | prueba calde        | CONDUCTORES AISLADO   | 05 PARA CALDEO        | 13/01/2023 0:00   | 00000001R   | 02370   | CALLE    | Cantos               | P    | 1      | 28923     | 007    |
| I         Number         Cold, Disclet/Cold, Disclet/Cold,                                           | 7 8TNI-02010594-01   | INSTALACION TEMPORA | TEMPORAL              | TEMP. ALIMENTACIÓN N  | 15/02/2023 0:00   | 00116285C   | A0058   | CALLE    | Isla de Tabarca      | P    | 17     | 03138     | 022    |
| Image         Image         Image <th< td=""><td>8 8TNI-02010420-01</td><td>prueba bomba</td><td>LOCAL_ESPECIAL / BOM</td><td>BOMBAS DE EXTRACCIÓ</td><td>09/01/2023 0:00</td><td>00000000Z</td><td>01683</td><td>CALLE</td><td>Desengaño</td><td>P</td><td>1</td><td>28004</td><td>079</td></th<>                                                                                                    | 8 8TNI-02010420-01   | prueba bomba        | LOCAL_ESPECIAL / BOM  | BOMBAS DE EXTRACCIÓ   | 09/01/2023 0:00   | 00000000Z   | 01683   | CALLE    | Desengaño            | P    | 1      | 28004     | 079    |
| Pit         Pit         Pit <td>9 8TNI-02010421-10</td> <td>prueba</td> <td>IRVE</td> <td></td> <td>09/01/2023 0:00</td> <td>000000002</td> <td>01683</td> <td>CALLE</td> <td>Desengaño</td> <td>ρ</td> <td>1</td> <td>28004</td> <td>079</td>                                                                                                    | 9 8TNI-02010421-10   | prueba              | IRVE                  |                       | 09/01/2023 0:00   | 000000002   | 01683   | CALLE    | Desengaño            | ρ    | 1      | 28004     | 079    |
| Image         Matrix         Matrix </td <td>10 STNI-02010555-11</td> <td>prueba modi autoc</td> <td>AUTOCONSUMO</td> <td></td> <td>20/01/2023 0:00</td> <td>00000000Z</td> <td>01683</td> <td>CALLE</td> <td>Desengaño</td> <td>P</td> <td>21</td> <td>28004</td> <td>079</td>                                                                                                    | 10 STNI-02010555-11  | prueba modi autoc   | AUTOCONSUMO           |                       | 20/01/2023 0:00   | 00000000Z   | 01683   | CALLE    | Desengaño            | P    | 21     | 28004     | 079    |
| Image         Normal ACC         Normal ACC </td <td>11 8TNI-02010557-07</td> <td>denomination</td> <td>ALUMBRADO EXTERIOR</td> <td>ALUMBRADO PÚBLICO</td> <td>20/01/2023 0:00</td> <td>530232712</td> <td>01794</td> <td>ACCES</td> <td>Cibeles</td> <td>P</td> <td>1</td> <td>28850</td> <td>148</td>                                                                                                    | 11 8TNI-02010557-07  | denomination        | ALUMBRADO EXTERIOR    | ALUMBRADO PÚBLICO     | 20/01/2023 0:00   | 530232712   | 01794   | ACCES    | Cibeles              | P    | 1      | 28850     | 148    |
| Bit         Bit         Bit <td>12 8TNI-02010558-05</td> <td>INSTALACION TEMPORA</td> <td>TEMPORAL</td> <td>TEMP. ALIMENTACIÓN N</td> <td>24/01/2023 0:00</td> <td>00116285C</td> <td>A0058</td> <td>CALLE</td> <td>Isla de Tabarca</td> <td>ρ</td> <td>17</td> <td>03138</td> <td>022</td>                                                                                                    | 12 8TNI-02010558-05  | INSTALACION TEMPORA | TEMPORAL              | TEMP. ALIMENTACIÓN N  | 24/01/2023 0:00   | 00116285C   | A0058   | CALLE    | Isla de Tabarca      | ρ    | 17     | 03138     | 022    |
| Image: 1000000000000000000000000000000000000                                                                                                    | 13 BTNI-02010642-05  | Denom AUTOC         | AUTOCONSUMO           |                       | 02/03/2023 0:00   | 51306056W   | A0058   | CALLE    | Isla de Tabarca      | P    | 17     | 28022     | 022    |
| Displace         Products/LVP         ALMAREAD CRITICION         ALMAREAD CRITICION         CALLE         CALLE         Calleding         P         P        P        P        P                                                                                                    | 14 8TNI-02010646-08  | Denom AUTOC         | AUTOCONSUMO           |                       | 02/03/2023 0:00   | 51306056W   | A0058   | CALLE    | Isla de Tabarca      | P    | 17     | 28022     | 022    |
| Image: model         Number (MAR)         ALLAMERA DUTION         ALLAMERA DUTION<                                                                                                    | 15 STNI-02010614-10  | Pruebalc. ALPEX     | ALUMBRADO EXTERIOR    | ALUMBRADO PÚBLICO     | 22/02/2023 0:00   | 75582391K   | A0007   | CALLE    | Caballetes           | P    | 753    | 98213     | 183    |
| IP Int 000001-90         Predshal (CRG)         CRGA (CRG) (CRG) (C                                          | 16 BTNI-02010615-08  | Pruebalc, ALPEX     | ALUMBRADO EXTERIOR    | ALUMBRADO PÚBLICO     | 22/02/2023 0:00   | 75582391K   | A0007   | CALLE    | Caballetes           | P    | 753    | 98213     | 183    |
| Image: Not set in the set in the                        | 17 8TNI-02010616-06  | Prueba1b. CERCA     | CERCAS ELÉCTRICAS     |                       | 22/02/2023 0:00   | 93403803K   | 00859   | CALLE    | Bolivar              | ρ    | 45     | 13594     | 079    |
| IP IN 2012/19/9         IP IN 2012/19/9         IP IN 2012                                                                                                    | 18 BTNI-02010622-11  | Prueba2. ALPEX      | ALUMBRADO EXTERIOR    | MOBILIARIO URBANO     | 23/02/2023 0:00   | 75582391K   | A0024   | CALLE    | Carrapazuelos        | ρ    | 50     | 22506     | 002    |
| Bit No. 2004/167         Include searcher         Include Searcher         Include Searcher<                                                                                                    | 19 8TNI-02010413-09  | prueba alpex        | ALUMBRADO EXTERIOR    | ALUMBRADO PÚBLICO     | 09/01/2023 0:00   | 000000002   | 01683   | CALLE    | Desengaño            | ρ    | 1      | 28004     | 079    |
| Bit Include/SP         OPICAL         OPICAL <th< td=""><td>20 STNI-02010428-07</td><td>prueba sanitario</td><td>LPC. LOCALES DE REUNI</td><td>HOSPITALES, CLÍNICAS,</td><td>4 09/01/2023 0:00</td><td>000000002</td><td>01683</td><td>CALLE</td><td>Desengaño</td><td>ρ</td><td>1</td><td>28004</td><td>079</td></th<>                                                                                                    | 20 STNI-02010428-07  | prueba sanitario    | LPC. LOCALES DE REUNI | HOSPITALES, CLÍNICAS, | 4 09/01/2023 0:00 | 000000002   | 01683   | CALLE    | Desengaño            | ρ    | 1      | 28004     | 079    |
| Bit Model         Processing         Processing         Processi                                                                                                    | 21 8TNI-02010430-09  | prueba otras        | OTRAS                 |                       | 09/01/2023 0:00   | 000000002   | 01683   | CALLE    | Desengaño            | ρ    | 1      | 28004     | 079    |
| B)         PMIC         Outpoint         Outpoint         Outpo                                                                                                    | 22 STNI-02010431-07  | prueba pisci        | PISCINAS Y FUENTES    | PISCINAS              | 09/01/2023 0:00   | 000000002   | 01683   | CALLE    | Desengaño            | ρ    | 1      | 28004     | 079    |
| Instructure         Text Status         Text Status         Text Status         Status         Status <t< td=""><td>23 BTNI-02010432-05</td><td>quiro prueba</td><td>QUIROFANOS Y SALAS D</td><td>E INTERVENCION</td><td>09/01/2023 0:00</td><td>000000002</td><td>01683</td><td>CALLE</td><td>Desengaño</td><td>ρ</td><td>1</td><td>28004</td><td>079</td></t<>                                                                                                    | 23 BTNI-02010432-05  | quiro prueba        | QUIROFANOS Y SALAS D  | E INTERVENCION        | 09/01/2023 0:00   | 000000002   | 01683   | CALLE    | Desengaño            | ρ    | 1      | 28004     | 079    |
| Dim         Dim         Dim <thdim< th=""> <thdim< th=""> <thdim< th=""></thdim<></thdim<></thdim<>                                                                                                    | 24 8TNI-02010434-01  | prueba temp         | TEMPORAL              | TEMP. AUMENTACIÓN N   | 09/01/2023 0:00   | 000000002   | 01683   | CALLE    | Desengaño            | ρ    | 1      | 28004     | 079    |
| Bit Int 0000045 10         Owner, Marcock, Marcock, Maracock, Marcock, Marcock, Marcock, Maracock, Marcock                                 | 25 8TNI-02010485-06  | AUTOCONSUMO CON ED  | AUTOCONSUMO           |                       | 16/01/2023 0:00   | 880270507   | 00267   | CALLE    | Majada de las Monjas | p    | 58     | 28490     | 018    |
| P1         No.         AITCONNAME         AITCONNAME                                                                                                    | 26 BTNI-02010645-10  | Denom AUTOC         | AUTOCONSUMO           |                       | 02/03/2023 0:00   | 51306056W   | A0058   | CALLE    | Isla de Tabarca      | ρ    | 17     | 28022     | 022    |
| Bit Instruction         AutOCOMMON         AutOCOMMON         Control Control Contrelance Contrelance Control Control Contro Contrelance Control Con                                                   | 27 STNI-02010597-06  | AUTOCONSUMO         | AUTOCONSUMO           |                       | 16/02/2023 0:00   | 018765818   | A0175   | CALLE    | Hierbabuena          | P    | 40     | 28770     | 045    |
| Dim         Operation         Outset         Operation         Operation         Operati                                                                                                    | 28 STNI-02010607-07  | str1234             | AUTOCONSUMO           |                       | 22/02/2023 0:00   | 51306050W   | A0058   | CALLE    | Isla de Tabarca      | P    | 17     | 28001     | 022    |
| Bit Instruction         Month         Tupe         Mark         Add         Month         Data         Mark         Data         Mark         Data         Mark         Data         Mark         Data         Mark         Data         Mark         Data         Mark         Data         Mark         Data         Mark         Data         Mark         Data         Mark         Data         Data <thdata< th="">         Data         Data</thdata<>                                                                                                    | 29 8TNI-02010484-08  | prueba gener        | GENERACION            | GRUPOS ELECTRÓGENOS   | 13/01/2023 0:00   | 47469680A   | 02370   | CALLE    | Cantos               | P    | 1      | 28923     | 007    |
| N IPTN 60030246         AutrOCONSIAND         AutrOCONSIAND         AutrOCONSIAND         AutrOCONSIAND         AutrOCONSIAND         AutrOCONSIAND         AutrOCONSIAND         AutrOCONSIAND         AutrOCONSIAND         AutrOCONSIAND         CALL         Mision         P         4         Date         Mision           NIT IPTN 600302547         AVEX.DOCUMENTAND         AutrOCONSIAND         AutrOCONSIAND         CALLS         Wisi Advance         P         15         DSR2         058           NIT IPTN 600302547         AVEX.DOCUMENTAND         AutrOCONSIAND         AutrOCONSIAND         <                                                                                                    | 30 8TNI-02010562-03  | INSTALACION TEMPORA | TEMPORAL              | TEMP. ALIMENTACIÓN N  | 24/01/2023 0:00   | 00116285C   | A0058   | CALLE    | Isla de Tabarca      | P    | 17     | 03138     | 022    |
| N         International (NA)         Aut/CONSIMUM         Aut/CONSIMUM                                                                                                    | 31 8TNI-02007448-05  | AUTOCONSUMO         | AUTOCONSUMO           |                       | 09/12/2022 0:00   | 50168950Q   | A0117   | CALLE    | Méjico               | ρ    | 4      | 28450     | 046    |
| B) IPIN 0000566 67         NFTAL         TUPA         MITRA 200141000         Add PC 20010000000000000000000000000000000000                                                                                                    | 32 8TNI-02010392-02  | AUTOCONSUMO         | AUTOCONSUMO           |                       | 23/12/2022 0:00   | 50410983C   | A0513   | CALLE    | Villa Adriana        | P    | 15     | 28942     | 058    |
| Implementation         Autroconstance         220/22016         Distance         Autro         Distance         Distance <thdistance< th="">         Distance         Distance<td>33 8TNI-02010560-07</td><td>INSTALACION TEMPORA</td><td>TEMPORAL</td><td>TEMP. ALIMENTACIÓN N</td><td>24/01/2023 0:00</td><td>00116285C</td><td>A0058</td><td>CALLE</td><td>Isla de Tabarca</td><td>P</td><td>17</td><td>03138</td><td>022</td></thdistance<>                                                                                                    | 33 8TNI-02010560-07  | INSTALACION TEMPORA | TEMPORAL              | TEMP. ALIMENTACIÓN N  | 24/01/2023 0:00   | 00116285C   | A0058   | CALLE    | Isla de Tabarca      | P    | 17     | 03138     | 022    |
| Bit Intro 0000464 02<br>Intro 0000046 02<br>Intro 0000046 02<br>Intro 0000046 02<br>Intro 000046 02<br>Intro 000046 02<br>Intro 000046 01<br>Intro 000046 01<br>Intro 000000000000000000000000000000000000                                                                                                    | 34 8TNI-02010612-03  | str1234             | AUTOCONSUMO           |                       | 22/02/2023 0:00   | 51306056W   | A0058   | CALLE    | Isla de Tabarca      | ρ    | 17     | 28001     | 022    |
| INIT 00000466 5         products entitie         INIT_ADCODD150 (FM.497XAL/ODD150 COMA)         110/12/2010 00/10020205         01270         OLAII         Centos         P         1         28034         077           INIT 00000466 5         products entities         INIT_ADCOD0150 (FM.497XAL/ODD150 COMA)         120/12/2010 00/100000000         04.16         Output         Desception         P         1         20044         077           INIT_NO000046 1         VINT_ADCOD0150 (FM.497XAL/ODD140         Z20/12/2010 00/10120150         A0654         OLLIS         Init of tabarca         P         7         01818         OLI           INIT_NO000450 11         VINT_ADCOD014000011200000000000000000000000000000                                                                                                    | 35 BTNI-02007444-02  | prueba otras        | OTRAS                 |                       | 09/12/2022 0:00   | 00000000Z   | 01683   | CALLE    | Desengaño            | P    | 1      | 28004     | 079    |
| IP INT 002035676         process manifesti         Aut/COCMMON         aphyLing 0000000000         (0.14)         Desception         p         1         2006         07           IP INT 00203567         IP INT AUGUSTATION ALL         Desception         P         1         2006         07           IP INT 00203567         IP INT AUGUSTATION ALL         Desception         CALLE         Desception         P         1         2006         07           IP INT 00203567         IP INT AUGUSTATION ALL         Desception         CALLE         Desception         P         1         2006         07           IP INT 002014561         IP INT 002014561         IP INT 00201456                                                                                                    | 36 8TNI-02010480-05  | prueba enlac        | INSTALACIONES DE ENU  | INSTALACIONES COMUN   | 13/01/2023 0:00   | 10892235X   | 02370   | CALLE    | Cantos               | ρ    | 1      | 28923     | 007    |
| III PTN 0000546-01         MTSTAL AUTOCOMMAN         TEXP. AUMENTACOM M         220/02/2010 00/0014385C         AGG8         OLLE         Inde % Texpre         P         7         01318         02/201           III PTN 0000540-01         m123M         AUTOCOMMANO         2010/22010 00/00000000         04.10         Inde % Texpre         P         7         03001         042           III PTN 0000540-01         m123M         AUTOCOMMANO         001/22/2010 00/00000000         04.83         OLLE         Descent/D         1         20004         07           III PTN 0000140-01         more himsding         P         1         20004         07         20001         022           III PTN 0000140-01         more himsding         P         0         0         0004         07           III PTN 0000140-01         more himsding         P         0         0         0004         07           III PTN 0000140-01         more himsding         P         0         0         0004         07                                                                                                    | 37 BTNI-02010556-09  | prueba completa     | AUTOCONSUMO           |                       | 20/01/2023 0:00   | 000000002   | 01683   | CALLE    | Desengaño            | ρ    | 1      | 28004     | 079    |
| Instruction         Instruction         AutroCONSUM0         20/07/2018 00%/1040000W         AVD6         Culu         Inite features         P         17         AVD6         622           Instruction         Instruction         Instruction         01/07/2018 00%/1040000000         01483         Culu         Inite features         P         12         20004         079           Instruction         Instruction         01/07/2018 00%/1040000000         01483         Culu         Desemplies         P         1         20004         079           Instruction         01/07/2018 00%/1040000000         01493         Culu         Desemplies         P         1         20004         079                                                                                                    | 38 8TNI-02010563-01  | INSTALACION TEMPORA | TEMPORAL              | TEMP. ALIMENTACIÓN N  | 25/01/2023 0:00   | 00116285C   | A0058   | CALLE    | Isla de Tabarca      | P    | 17     | 03138     | 022    |
| Bit         Third 2007405-11         probe anyoe         W/E         09/12/2023 000 00000000000000000000000000000                                                                                                    | 39 8TNI-02010623-09  | str1234             | AUTOCONSUMO           |                       | 23/02/2023 0:00   | 51306056W   | A0058   | CALLE    | Isla de Tabarca      | ρ    | 17     | 28001     | 022    |
| 41 (#TNI-02019424-04 prueba lmojado LOCAL_MOJADO 09/01/2023 0:00/00000002 01683 CALLE Desengaño P 1 20004 079                                                                                                    | 40 BTNI-02007445-11  | prueba irve         | IRVE                  |                       | 09/12/2022 0:00   | 000000002   | 01683   | CALLE    | Desengaño            | P    | 1      | 28004     | 079    |
|                                                                                                    | 41 8TNI-02010424-04  | prueba Imojado      | LOCAL_MOJADO          |                       | 09/01/2023 0:00   | 00000002    | 01683   | CALLE    | Desengaño            | ρ    | 1      | 28004     | 079    |
| AN AND A DESCRIPTION OF DESCRIPTION OF DESCRIPTION OF AND A DESCRIPTION OF DESCRIPTION OF DESCRI | AN ATAIL ADDITION OF | lannaha anala       | LOCALTECONSTROAD      | lei area              | i anim hann nam   | lanananan   | lasaas  | leave .  | In                   | In   | h      | 10004     | lam    |

- Componentes: Se mostrarán los datos de los componentes que se hayan añadido en cada instalación que se muestra en la lista de la hoja de Instalaciones, si así se encuentra configurado en parametrización. Si no salen datos en esta hoja, es posible que para los componentes que tengan no se encuentren configurados los datos a exportar.

| 1        | A              | в                                          | c                                     | D                         | E                                | F                                   | G                            | н                   |       |
|----------|----------------|--------------------------------------------|---------------------------------------|---------------------------|----------------------------------|-------------------------------------|------------------------------|---------------------|-------|
| 1        | CODIGO         | COMPONENTE                                 | ITC O ARTICULADO GENERAL (EPCOMP_ITC) | FABRICANTE (EPCOMP_FABRI) | Nº DE FABRICACIÓN (EPCOMP_NMFAB) | FECHA DE FABRICACIÓN (EPCOMP_FCFAB) | Nº DE PLACA CM (EPCOMP_NMCM) | MODELO (EPCOMP_MOD) | PMS ( |
| 2        | EP-02007360-08 | Caldera de agua caliente de uso industrial | EP-1                                  | 1                         | **                               |                                     | **                           | 1                   | 1     |
| 3        | EP-02007355-01 | Reactor                                    | EP-4                                  | Yo                        |                                  |                                     | **                           | Claudia Schiffer    | 2     |
| 4        | EP-02007356-10 | Caldera de vapor                           | EP-1                                  | Yo                        |                                  |                                     |                              | 51                  | 6     |
| <b>C</b> |                |                                            |                                       |                           |                                  |                                     |                              |                     |       |

- Personas: Se mostrará los datos de las personas relacionadas con las instalaciones.

| _  |                |      | · · · · ·          | · · · · · · · · · · · · · · · · · · · |                            |                        | · · · ·    |                      |
|----|----------------|------|--------------------|---------------------------------------|----------------------------|------------------------|------------|----------------------|
| 1  | CODIGO         | TIPO | NOMBRE/RAZ. SOCIAL | NIF                                   | DOMICILIO                  | TEL. FIJO              | TEL. MOVIL | CORREO               |
| 2  | EP-00010008-11 | NIF  |                    | 0000001R                              | Calle Isla de Tabarca, nº  | 345633498              | 666666498  | a@a.com              |
| 3  | EP-00010009-09 | NIF  |                    | 12345678Z                             | Calle del Atlético de Ma   | 911222555              |            | migrado@migrado.es   |
| 4  | EP-00010015-03 | NIF  |                    | 12345678Z                             | Calle del Atlético de Ma   | 911222555              |            | migrado@migrado.es   |
| 5  | EP-00010035-08 | NIF  |                    | 12345678Z                             | Calle del Atlético de Ma   | 911222555              |            | migrado@migrado.es   |
| 6  | EP-00019587-01 | NIF  |                    | 11223702R                             | Calle de Melquíades Bie    | 915494162              | 698498759  | exin.batch@gmail.com |
| 7  | EP-00019610-10 | NIF  |                    | 0000000T                              | Calle del Atlético de Ma   | 911222555              | 666333999  | migrado@migrado.es   |
| 8  | EP-00019672-10 | NIF  |                    | 0000002W                              | Calle , nº 1 28025 Madrid  |                        | 666333999  | migrado@migrado.es   |
| 9  | EP-00019690-08 | NIF  |                    | 83203208H                             | Calle de Estrellita Castro | 910151515              | 623545454  | exin.batch@gmail.com |
| 10 | EP-00019716-05 | NIF  |                    | 0000002W                              | Calle , nº 1 28025 Madrid  |                        | 666333999  | migrado@migrado.es   |
| 11 | EP-00020250-09 | NIF  |                    | 03838532Q                             | Calle de Josefina Vereda   | as, nº 01 28026 Madrid | 654789498  | exin.batch@gmail.com |
| 12 | EP-00020255-10 | NIF  |                    | 50765614Z                             | Calle , nº 12Madrid        | 654654321              |            | exin.batch@gmail.com |
| 13 | EP-00020256-08 | NIF  |                    | 10880946Z                             | Calle de El Padrino, nº 2  | 916791601              | 654321879  | exin.batch@gmail.com |
| 14 | EP-00021207-05 | NIF  |                    | 78490698R                             | Calle de Peña Ambote, r    | º 1 28031 Madrid       | 654987732  | exin.batch@gmail.com |
| 15 | EP-00021214-08 | NIF  |                    | 10880946Z                             | Calle de El Padrino, nº 2  | 916791601              | 654321879  | exin.batch@gmail.com |
| 16 | EP-00021220-02 | NIF  |                    | 0000002W                              | Calle , nº 1 28025 Madrid  |                        | 666333999  | migrado@migrado.es   |
| 17 | EP-00026906-09 | NIF  |                    | 22553809D                             | Calle de Sierra de Cadi, r | 918548498              | 622148498  | exin.batch@gmail.com |
| 18 | EP-00054485-10 | NIF  |                    | 0000000T                              | Calle del Atlético de Ma   | 911222555              | 666333999  | migrado@migrado.es   |
| 19 | EP-00081159-09 | NIF  |                    | 0000000T                              | Calle del Atlético de Ma   | 911222555              | 666333999  | migrado@migrado.es   |

Si ha quedado pendiente del Bach, aparecerá en la lista inferior. Cuando esté listo para exportar, su estado será "Finalizado", y todavía no ha terminado estará en "Solicitado":

| Campo de Actuación                        | Fecha de Alta | Estado     | Acciones |
|-------------------------------------------|---------------|------------|----------|
| Protección contra incendios no industrial | 31/03/2023    | Finalizado | 0        |
| Protección contra incendios no industrial | 03/04/2023    | Solicitado |          |
| 10 🗸                                      |               |            | Total: 2 |

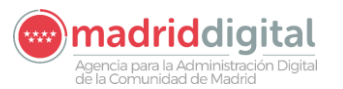

#### MANUAL DE USUARIO (MUS) Fecha: 01/07/2024 PROYECTO: EXIN - Sistema de Información para la Gestión de expedientes de Instalaciones y de las Inspecciones realizadas por Agentes colaboradores de la D.G de Industria, Energía y Minas. Versión: 01.00

### 3.1.4 Gestión de Protocolos

Una vez que hemos accedido a la aplicación, nos sale la siguiente pantalla de inicio:

| Comunidad de Madrid                                    | nspecciones e Instalaciones de Industria<br>e <mark>Madrid</mark> |  |  |  |
|--------------------------------------------------------|-------------------------------------------------------------------|--|--|--|
| Inicio Instalaciones Protocolos                        |                                                                   |  |  |  |
| n > Inicio                                             |                                                                   |  |  |  |
| Expedientes, Inspecciones e Instalaciones de Industria |                                                                   |  |  |  |
| Pulse en las opciones de menú.                         |                                                                   |  |  |  |

Accedemos a la opción de menú "Protocolos" y seleccionamos "Gestión de Protocolos".

| Expedientes, Inspecciones e Instalaciones de Industria<br>Comunidad de Madrid |                                                 | VEXINVUSU1 26 de junio de 2018<br>ÚIL Acc.:26 junio 2018 10:35<br>Aviso de Seguridad |
|-------------------------------------------------------------------------------|-------------------------------------------------|--------------------------------------------------------------------------------------|
| Inicio Instalaciones Protocolos                                               |                                                 |                                                                                      |
| Gestión de Protocolos                                                         |                                                 |                                                                                      |
| Filtros Campo Actuación 🔽 Tipo Expediente                                     | ⊽ Tipo Instalación                              |                                                                                      |
| Protocolo Grganismo                                                           | 🕗 Fecha<br>Desde                                | v Fecha Hasta v                                                                      |
| Filtrar 🚺 Borrar filtros 🍃                                                    |                                                 |                                                                                      |
| Seleccione los filtros qu                                                     | e desea y pulse filtrar para obtener resultados |                                                                                      |
| Nuevo protocolo 📀                                                             |                                                 |                                                                                      |

Una vez dentro de "Gestión de Protocolos", tenemos dos opciones:

- Hacer una búsqueda de protocolos, seleccionando una serie de filtros
- Crear un nuevo protocolo

#### 3.1.4.1 Búsqueda de Protocolos

Para hacer una búsqueda de protocolos, existen distintos campos de filtro:

- Campo de Actuación
- Tipo Expediente
- Tipo Instalación
- Protocolo
- Organismo
- Fecha Desde y Fecha Hasta: Periodo en el que se aplica el protocolo

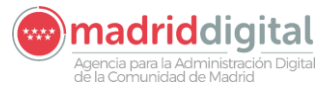

| MANUAL DE USUARIO (MUS)                                                                                                    | Fecha:<br>01/07/2024 |
|----------------------------------------------------------------------------------------------------|----------------------|
| PROYECTO: EXIN - Sistema de Información para la Gestión de expedientes<br>de Instalaciones y de las Inspecciones realizadas por Agentes colaboradores<br>de la D.G de Industria, Energía y Minas. | Versión: 01.00       |

No hay ningún campo obligatorio para realizar una búsqueda de protocolos. Si hacemos una búsqueda sin seleccionar ningún filtro, nos aparecerá el listado con todos los protocolos que estén incluidos en la base de datos.

| > Gestión de Protocolos    |                 |                           |                  |                  |             |             |    |
|----------------------------|-----------------|---------------------------|------------------|------------------|-------------|-------------|----|
| Filtros                    |                 |                           |                  |                  |             |             |    |
| Campo Actuación            |                 | Tipo Expediente           | <                | Tipo Instalación |             | <b>~</b>    |    |
| Protocolo                  | ▽               | Organismo                 | <b>9</b>         | Fecha<br>Desde   | w F         | echa Hasta  |    |
| Filtrar 🚺 Borrar filtros 🏷 |                 |                           |                  |                  |             |             |    |
| Protocolo                  | Campo Actuación | Tipo Expediente           | Tipo Instalación | Organismo        | Fecha Desde | Fecha Hasta |    |
| Revisión documental        | IFI             | Nueva Instalación         |                  |                  | 04/05/2018  |             | 00 |
| nspección Inicial          | IFI             | Nueva Instalación         | Cámaras          |                  | 04/04/2018  | 11/04/2018  | 0  |
| nspección Inicial          | IFI             | Nueva Instalación         | Cámaras          |                  | 01/05/2018  | 01/05/2019  | 00 |
| Inspección Inicial         | EP              | Cambio poco significativo |                  |                  | 08/05/2018  |             | 00 |
|                            |                 |                           |                  |                  |             |             |    |

Para borrar los resultados de una búsqueda, pinchamos en el icono de "Borrar filtros":

| Protocolo   |                  |             |
|-------------|------------------|-------------|
| Filtrar 🚺   | Borrar filtros 🍗 |             |
| Protocolo   |                  | Campo Actua |
| Revisión do | ocumental        | IFI         |
| Inspección  | IFI              |             |
| Inspección  | Inicial          | IFI         |
| Inspección  | EP               |             |
| 10 🔻        |                  |             |

El listado resultante de la búsqueda se puede mostrar en páginas de 10, 20 o 50 líneas.

| Prof | locol    | o   |     |          |       |   |  |
|------|----------|-----|-----|----------|-------|---|--|
| Filt | rar      | 0   | В   | orrar fi | ltros | 6 |  |
| Pro  | otoc     | olo |     |          |       |   |  |
| Re   | visió    | n d | ocu | menta    | al    |   |  |
| Ins  | peco     | ión | Ini | cial     |       |   |  |
| Ins  | peco     | ión | Ini | cial     |       |   |  |
| Ins  | peco     | ión | Ini | cial     |       |   |  |
| [    | 10       | Ŧ   |     |          |       |   |  |
|      | 10       |     | -   |          |       |   |  |
| luev | 20<br>50 |     | olo | 0        |       |   |  |

A la izquierda del listado, tenemos un icono para poder editar/consultar los datos del protocolo o visualizar el cuestionario/PDF asociado. Estas opciones la veremos más adelante.

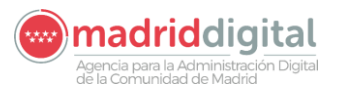

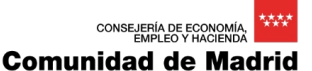

| MANUAL DE USUARIO (MUS)                                                                                                    | Fecha:         |
|----------------------------------------------------------------------------------------------------|----------------|
|                                                                                                    | 01/07/2024     |
| PROYECTO: EXIN - Sistema de Información para la Gestión de expedientes<br>de Instalaciones y de las Inspecciones realizadas por Agentes colaboradores<br>de la D.G de Industria, Energía y Minas. | Versión: 01.00 |
|                                                                                                    |                |

| cha Desde | Fecha Hasta |            |
|-----------|-------------|------------|
| /05/2018  |             | 0 0        |
| /04/2018  | 11/04/2018  | 0          |
| /05/2018  | 01/05/2019  | 00         |
| /05/2018  |             | 0 0        |
|           |             | O Total: 4 |

Los resultados obtenidos se pueden exportar a un fichero tanto en formato Excel como en formato PDF. Seleccionando esta opción, se nos abre una ventana para determinar los criterios de exportación:

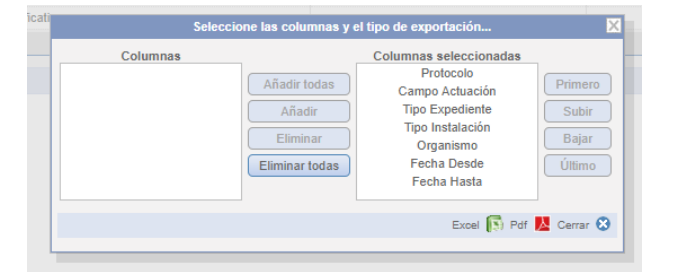

#### Visualizar cuestionario o PDF adjunto al protocolo

En la lista de resultados de la búsqueda de protocolos, se muestra un botón para poder visualizar el cuestionario asociado, si lo tuviera, o el PDF adjunto del protocolo en otro caso:

| Fecha Hasta |   |     |       |
|-------------|---|-----|-------|
|             | 0 | 0   |       |
| 11/04/2018  | 0 |     |       |
| 01/05/2019  | 0 | 0   |       |
|             | 0 | 0   |       |
|             | 0 | Tot | al: 4 |

#### 3.1.4.2 Alta de un Protocolo

Dentro de la ventana de "Gestión de Protocolos" tenemos la opción de crear nuevos Protocolos.

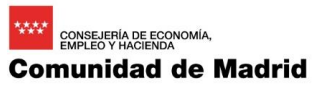

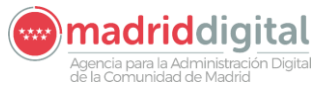

| MANUAL DE USUARIO (MUS)                                                                                                    | Fecha:<br>01/07/2024 |
|----------------------------------------------------------------------------------------------------|----------------------|
| PROYECTO: EXIN - Sistema de Información para la Gestión de expedientes<br>de Instalaciones y de las Inspecciones realizadas por Agentes colaboradores<br>de la D.G de Industria, Energía y Minas. | Versión: 01.00       |

| Filtros                  |                 |
|--------------------------|-----------------|
| THU UU                   |                 |
| Campo Actuación          | ✓               |
|                          |                 |
| Protocolo                |                 |
| Filtrar 🚺 Borrar filtros | 6               |
|                          |                 |
| Protocolo                | Campo Actuación |
| Revisión documental      | IFI             |
| Inspección Inicial       | IFI             |
| Inspección Inicial       | IFI             |
| Inspección Inicial       | EP              |
| 10 🔻                     |                 |
|                          |                 |
| Nuevo protocolo 📀        |                 |

Si la seleccionamos, nos abre otra pantalla en la que podremos rellenar los datos del protocolo:

| Campo Actuación Tipo Expediente   Tipo Actuación Caract. instalación   Tipo Actuación Caract. instalación   Código Protocolo Descripción   Costigo Actuación Pecha Desde   Cuestionario Implementation   Adjunto PDF Fecha Desde |                   | , , , , , , , , , , , , , , , , , , , |                 |             |               |                      |
|----------------------------------------------------------------------------------------------------|-------------------|---------------------------------------|-----------------|-------------|---------------|----------------------|
| Tipo Actuación     Código Protocolo     Descripción     Cuestionario     O     Fecha Hasta     Adjunto PDF     Seleccionar fichero     O     Limpiar     Subir fichero     O     Limpiar                                         | Campo Actuación   |                                       | Tipo Expediente | ➡ Tipo Inst | talación 🤝    |                      |
| Código Protocolo Descripción Cuestionario O Fecha Desde Fecha Hasta Adjunto PDF Cescionar fichero O Limpiar Cuestionar fichero O Limpiar                                                                                         | Tipo Actuación    |                                       |                 | Caract. i   | instalación 😒 |                      |
| Cuestionario PDF Adjunto PDF Cestionar fichero Cuimpiar Cuestionar fichero Cuimpiar                                                                                                    | Código Protocolo  |                                       | Descripción     |             |               |                      |
| Adjunto PDF                                                                                                    | Cuestionario      | 0 🏷                                   | Fecha Desde     | Fecha Hasta |               |                      |
| Seleccionar fichero                                                                                                    | Adjunto PDF       |                                       |                 |             |               |                      |
|                                                                                                    | Seleccionar fiche | ro Subir fichero Subir fichero        |                 |             |               |                      |
|                                                                                                    |                   |                                       |                 |             |               |                      |
| Anertar 🔊 Connelar 🕅                                                                                                    |                   |                                       |                 |             |               | Acentar 💌 Cancelar 🕅 |

- Campo de actuación: Se deberá seleccionar uno para que se habiliten los campos de Tipo Expediente, Tipo Instalación, Tipo de Actuación y Caract. instalación, ya que serán filtradas según su valor.
- Tipo Expediente
- Tipo Instalación
- Tipo Actuación: Lista con tres valores: Inspección Inicial, Inspección Periódica y Revisión documental.
- Caract. Instalación.
- Fecha Desde: Fecha desde la que aplica el protocolo
- Fecha Hasta: Fecha hasta la que aplica el protocolo
- Código Protocolo. Obligatorio si se trata de un protocolo de Inspección Periódica.
- Descripción. Descripción del protocolo
- Cuestionario: Pop up con una lista de cuestionarios a aplicar. Obligatorio si se trata de un protocolo de Inspección inicial o Revisión documental.
- Adjunto PDF: Utilidad para adjuntar fichero. (Para más información consultar el apartado *Utilidades de pantalla*)

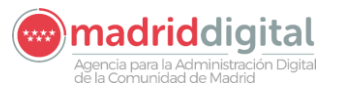

| MANUAL DE USUARIO (MUS)                                                                                                    | Fecha:<br>01/07/2024 |
|----------------------------------------------------------------------------------------------------|----------------------|
| PROYECTO: EXIN - Sistema de Información para la Gestión de expedientes<br>de Instalaciones y de las Inspecciones realizadas por Agentes colaboradores<br>de la D.G de Industria, Energía y Minas. | Versión: 01.00       |

- Organismo: Este campo no es visible inicialmente. Se hará visible si se selecciona un protocolo de tipo Inspección periódica, pero no será obligatorio.

| Campo Actuación IFI - Frío Industrial | $\bigtriangledown$ | Tipo Expediente | ▼ Tipo Instalación |  |
|---------------------------------------|--------------------|-----------------|--------------------|--|
| Tipo Actuación Inspección periódica 🗢 |                    | Organismo       | @ <b>`</b> >       |  |
| Código Protocolo                      |                    | Descripción     |                    |  |
| Cuestionario                          | 0 🏷                | Fecha Desde     | Fecha Hasta        |  |

3.1.4.3 Edición de un Protocolo

Para acceder a la edición de un protocolo, se hará desde el buscador de protocolos. Para ello, seguir los pasos indicados en el apartado **Búsqueda de protocolos** y acceder al protocolo que se desee consultar/editar.

Al acceder, los datos del protocolo se encuentran no editables. Para modificarlos, pulsar el botón "Modificar", situado en la parte inferior de la pantalla.

| Sestión de Pro   | otocolos                              |          |                          |                     |                    |                     |         |                    |           |            |
|------------------|---------------------------------------|----------|--------------------------|---------------------|--------------------|---------------------|---------|--------------------|-----------|------------|
| Campo Actuación  | EP - Equipos a Presión                | $\nabla$ | Tipo Expediente Modifica | ción de Instalación | $\bigtriangledown$ | Tipo Instalación    |         | $\bigtriangledown$ |           |            |
| Tipo Actuación   | Inspección Inicial                    |          |                          |                     |                    | Caract. instalación | Memoria | $\bigtriangledown$ |           |            |
| Código Protocolo |                                       |          | Descripción              |                     |                    |                     |         |                    |           |            |
| Cuestionario     | Cuestionario EP                       | 0 >      | Fecha Desde              | 17/09/2018          | Fecha Hasta 2      | 4/01/2019           |         |                    |           |            |
| Adjunto PDF      |                                       |          |                          |                     |                    |                     |         |                    |           |            |
| Selecciona       | r fichero Subir fichero Subir fichero | piar     |                          |                     |                    |                     |         |                    |           |            |
|                  |                                       |          |                          |                     |                    |                     |         |                    |           |            |
|                  |                                       |          |                          |                     |                    |                     |         |                    |           |            |
|                  |                                       |          |                          |                     |                    |                     |         |                    | Aceptar 📀 | Cancelar 🔀 |

Se pueden cambiar los valores de los mismos campos que en el caso del alta. Si los datos modificados son correctos, al pulsar "Aceptar" se guardarán los nuevos datos. En caso contrario, se mostrará un mensaje de error indicando los campos mal introducidos.

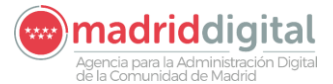

| MANUAL DE USUARIO (MUS)                                                                                                    | Fecha:<br>01/07/2024 |
|----------------------------------------------------------------------------------------------------|----------------------|
| PROYECTO: EXIN - Sistema de Información para la Gestión de expedientes<br>de Instalaciones y de las Inspecciones realizadas por Agentes colaboradores | Versión: 01.00       |
| de la D.G de Industria, Energía y Minas.                                                                                                    |                      |

#### 3.1.5 Gestión de Expedientes

Se accede a la página inicial y nos aparece la siguiente pantalla:

| Cemunidad<br>de Madrid             | Cestión de Instalaciones, Expedientes e inspecciones<br>Comunidad de Madrid | X VEXNVUSU1 13 de dicientere de 2018<br>ÛIL Acc.:13 d'Olembre 2018 10:35<br>Avise de Zegyridad |
|------------------------------------|-----------------------------------------------------------------------------|------------------------------------------------------------------------------------------------|
| Inicio Instalaciones Protocolos Ex | pedientes Interesados                                                       |                                                                                                |
| <pre># &gt; Inicio</pre>           |                                                                             |                                                                                                |
| Gestion de Instalaciones, Exp      | edientes e Inspecciones                                                     |                                                                                                |
| Pulse en las opciones de menú.     |                                                                             |                                                                                                |
|                                    |                                                                             |                                                                                                |
|                                    |                                                                             |                                                                                                |
|                                    |                                                                             |                                                                                                |

Versión 1.2.0 10/12/2018 | Copyright © Comunidad de Madrid Atlas 1.3.6

Contacto | Privacidad | Avico Legal | Siclema

Seleccionamos el menú "Expedientes" que desplegará 3 opciones, elegimos "Gestión de Expedientes" accediendo a su página específica.

|                                                                                            | emunidad<br>Madrid | Cestión de la<br>Comunidad | stalaciones, Expedientes e<br>de Madrid          | Inspecciones                                                                   |                           |                                          |                            |                 | EXINVUSU1 13 de dei<br>Il. Acc. 13 diciembre 2018 10<br>viso de Jeouridad | ambre de 2018<br>135 |
|--------------------------------------------------------------------------------------------|--------------------|----------------------------|--------------------------------------------------|--------------------------------------------------------------------------------|---------------------------|------------------------------------------|----------------------------|-----------------|---------------------------------------------------------------------------|----------------------|
| <ul> <li>Gestión de Espedientes</li> <li>Hitros</li> </ul>                                 |                    |                            |                                                  |                                                                                |                           |                                          |                            |                 |                                                                           |                      |
| Código expediente<br>Código instalación<br>Tros expediente<br>Emp. Instalaciona<br>Titular |                    |                            | Organismo<br>Campo actuación<br>Tipo instatación | IPI - Pho Industrial<br>EP- Equipe e Presión<br>IEI - Protección contra incerv | dios no in duals fal      | Estado<br>Datos de l<br>Manicipio<br>Vía | Dicación de la Instalación | Características | instalación                                                               | 67                   |
| Files O Durie Illus 🔖                                                                      |                    |                            |                                                  |                                                                                |                           | Bloque                                   | C.P.                       | Partia          |                                                                           |                      |
| Nuevo elostiente                                                                           |                    |                            | Seler                                            | scione los filtros que desea y p                                               | else filtrar para obtener | resultados                               |                            |                 |                                                                           |                      |

Versión 1.2.0 10/12/2018 | Copyright © Comunidad de Madrid Atlae 1.3.6

Contacio | Privacidad | Avieo Legal | Sielema

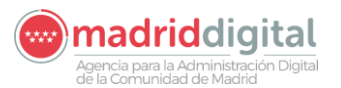

| MANUAL DE USUARIO (MUS)                                                                                                    | Fecha:<br>01/07/2024 |
|----------------------------------------------------------------------------------------------------|----------------------|
| PROYECTO: EXIN - Sistema de Información para la Gestión de expedientes<br>de Instalaciones y de las Inspecciones realizadas por Agentes colaboradores<br>de la D.G de Industria, Energía y Minas. | Versión: 01.00       |

#### 3.1.5.1 Búsqueda de Expediente.

En la cabecera de la pantalla de "Gestión de Expedientes" disponemos de los campos de búsqueda de expedientes: campo de actuación, tipo de expediente, estado del expediente...

Se rellenan los campos por los que localizar expedientes y se pulsa el botón "Filtrar".

| Comunitate<br>Comunitate                          | de Instalaciones. Expedientes e Inspecciones<br>dad de Madrid | VEXINVUSU1 13 de diciembre de 2018<br>Últ. Acc::13 de ciembre 2018 10:35<br>Aviso de Broutsiad     Ú |
|---------------------------------------------------|---------------------------------------------------------------|----------------------------------------------------------------------------------------------------|
| Inicio Instalaciones Pretocolos Expedientes       | Interesados                                                   |                                                                                                    |
| 🕷 🥆 Gestión de Expedientes                        |                                                               |                                                                                                    |
| Hitros<br>Código expediente<br>Código instalación | Organismo 😰 🖉 🔊                                               | Estado Características instalación IS                                                                |
| Tipa expediente Emp. Instaladora                  | Tipn instalación                                              | Manicipia 💿 Tipo de vía 💿 🏷                                                                          |
| Focha alta                                        |                                                               | Portal Escalera Planta Peerta Bluque G.P.                                                            |
| Filma 🗿 Duna Kinus 🏷                              |                                                               |                                                                                                    |

A continuación, se mostrará un listado de los expedientes resultado de la búsqueda indicada, donde se podrá ir al detalle del expediente al pulsar sobre el icono a la derecha de la fila seleccionada.

Si se desease volver a realizar otra búsqueda, basta pulsar en "**Borrar Filtro**" y reanudar una nueva consulta.

#### 3.1.5.2 Alta de Expediente.

En la pantalla de "Gestión de Expedientes" se pulsa el botón "**Nuevo expediente**" (esquina inferior izda.)

| - Gestión de Espedientes                              | Lxpedie | entes intrincio | 54005                         |                                         |                   | _                                    |                            |                             |    |
|-------------------------------------------------------|---------|-----------------|-------------------------------|-----------------------------------------|-------------------|--------------------------------------|----------------------------|-----------------------------|----|
| itros<br>Idigo expediente                             |         |                 | Organitimo<br>Campo actuación | IPI - Prio Industrial                   | 05                | Estado<br>Datos de l                 | Dinación de la Instalación | Características instatación | 15 |
| na expediente<br>np. Instaladora<br>Ular<br>chia alta | •       |                 | Tipo instalación              |                                         |                   | Municipin<br>Via<br>Portal<br>Bioque | Escalera<br>C.P.           | Plania Puerta               |    |
| itra 🔘 Burat Illus 🏷                                  |         |                 | Sela                          | ccione los filtros que desea y pulse fi | itrar para oblerv | er resultados                        |                            |                             |    |
| vo exadiene O                                         | 2       |                 |                               |                                         |                   |                                      |                            |                             |    |

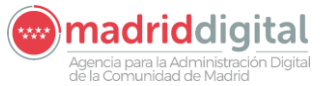

| MANUAL DE USUARIO (MUS)                                                                                                    | Fecha:<br>01/07/2024 |
|----------------------------------------------------------------------------------------------------|----------------------|
| PROYECTO: EXIN - Sistema de Información para la Gestión de expedientes<br>de Instalaciones y de las Inspecciones realizadas por Agentes colaboradores<br>de la D.G de Industria, Energía y Minas. | Versión: 01.00       |

Al pulsar sobre el botón Nuevo Expediente aparecerá la siguiente pantalla:

| Inicio Instalaciones Protocolos Expedientes Interesados Actuaciones Cargas Masivas Gestión Avisos Otras Opciones |            |
|----------------------------------------------------------------------------------------------------|------------|
| # > Gestión de Expedientes                                                                                       |            |
| Campo Actuacón                                                                                                   |            |
| Tipo de Expodente                                                                                                |            |
|                                                                                                    | Cancelar 😒 |

Se deberá seleccionar el Campo de Actuación y Tipo de Expediente. Al seleccionar el campo de actuación se recargará el desplegable tipo de expediente mostrando únicamente los tipos de expedientes configurados para ese campo de actuación. Los tipos de expedientes existentes son los siguientes:

- Nueva Instalación
- Cambio Titular
- Cambio poco significativo
- Solicitud de duplicado de certificados
- Desmantelamiento de Instalación
- Modificación de Instalación
- Traslado
- Cambio Usuario
- Ampliación
- Reforma
- Reforma sin Instalación
- Nueva Multi-Instalación
- Cambio de persona relacionada
- Medidas Alternativas
- Sustitución de instalación
- Baja Temporal
- Reactivación de instalación

Según el tipo de expediente seleccionado se cargarán diferentes elementos en la pantalla obligando en cada caso a introducir los necesarios para cada tipo.

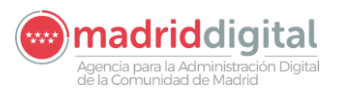

| MANUAL DE USUARIO (MUS)                                                                                                    | Fecha:<br>01/07/2024 |
|----------------------------------------------------------------------------------------------------|----------------------|
| PROYECTO: EXIN - Sistema de Información para la Gestión de expedientes<br>de Instalaciones y de las Inspecciones realizadas por Agentes colaboradores<br>de la D.G de Industria, Energía y Minas. | Versión: 01.00       |

#### 3.1.5.2.1 Nueva Instalación

| Inicio Instalaciones Prot   | ocolos Expedientes         | Interesados Actuaciones | Cargas Masivas  | Gestión Avisos | Otras Opciones     |                  |  |           |            |
|-----------------------------|----------------------------|-------------------------|-----------------|----------------|--------------------|------------------|--|-----------|------------|
| # > Gestión de Expedientes  |                            |                         |                 |                |                    |                  |  |           |            |
| Campo Actuación             | BTNI - Baia Tensión No ind | ustrial                 | ~               |                |                    |                  |  |           |            |
| Tipo de Expediente          | Nueva Instalación          |                         | ~               |                |                    |                  |  |           |            |
| Tipo de Instalación         |                            |                         |                 |                |                    |                  |  |           |            |
| Subline de Instalación      |                            |                         |                 |                |                    |                  |  |           |            |
| Denominación                |                            |                         |                 |                |                    |                  |  |           |            |
| Titular Instalación         |                            |                         |                 |                |                    |                  |  |           |            |
| Nº de documento             | NIE                        |                         |                 |                |                    |                  |  |           |            |
| Nombre                      |                            |                         | Primer Apellido |                |                    | Segundo Apellido |  |           |            |
| Razón Social                |                            |                         |                 |                |                    |                  |  |           |            |
| Domicilio                   |                            |                         |                 |                |                    |                  |  |           |            |
|                             |                            |                         |                 |                |                    |                  |  |           |            |
|                             |                            |                         | 2 <b>0 0</b>    |                |                    |                  |  |           |            |
| Teléfono Fijo               |                            |                         | Teléfono Movil  |                |                    |                  |  |           |            |
| Correo Electrónico          |                            |                         |                 |                |                    |                  |  |           |            |
| Domicilio de la instalación |                            |                         |                 |                |                    |                  |  |           |            |
|                             |                            |                         |                 | Re             | ferencia Catastral |                  |  |           |            |
|                             |                            |                         |                 |                |                    |                  |  |           |            |
|                             |                            | / 🤒 😋                   |                 |                |                    |                  |  |           |            |
|                             |                            |                         |                 |                |                    |                  |  | Aceptar 📀 | Cancelar 😒 |

Deberá seleccionar el tipo de instalación, subtipo de instalación si dependiendo del tipo fuese obligatorio introducirlo, la denominación, titular y domicilio. La referencia catastral es opcional.

Al introducir el número de documento el sistema buscará si existe un interesado con ese NIF/CIF y en caso afirmativo cargará los datos permitiendo cumplimentar aquellos que estén vacíos. Si el número de documento tuviese varios registros en el censo de interesados por tratarse de un CIF aparecerá la siguiente lupa para seleccionar el interesado:

| Inicio Instalaciones Prot                                                                                   | tocolos Expedientes Interesados Actuacione | s Cargas Masivas Gestión Av | visos Otras Opciones |                          |  |  |            | _         |  |  |
|----------------------------------------------------------------------------------------------------|--------------------------------------------|-----------------------------|----------------------|--------------------------|--|--|------------|-----------|--|--|
| # > Gestión de Expedientes                                                                                  |                                            |                             |                      |                          |  |  |            |           |  |  |
| Se ha encontrado mas de una persona registrada con este NIF en la aplicación. Seleccione la que corresponde |                                            |                             |                      |                          |  |  |            |           |  |  |
| Campo Actuación                                                                                             | BTNI - Baja Tensión No industrial          | ~                           |                      |                          |  |  |            |           |  |  |
| Tipo de Expediente                                                                                          | Nueva Instalación                          | ~                           |                      |                          |  |  |            |           |  |  |
| Tipo de Instalación                                                                                         | AUTOCONSUMO                                |                             |                      |                          |  |  |            |           |  |  |
| Subtipo de Instalación                                                                                      |                                            |                             |                      |                          |  |  |            |           |  |  |
| Denominación                                                                                                | Autoconsumo 1                              |                             |                      |                          |  |  |            |           |  |  |
| Titular Instalación                                                                                         |                                            |                             |                      |                          |  |  |            |           |  |  |
| Nº de documento                                                                                             | NIF V 0000001R                             |                             |                      |                          |  |  |            |           |  |  |
| Nombre                                                                                                    | JUAN                                       | Primer Apellido ESPAÑOL     |                      | Segundo Apellido ESPAÑOL |  |  |            |           |  |  |
| Razón Social                                                                                                |                                            |                             |                      |                          |  |  |            |           |  |  |
| Domicilio                                                                                                   |                                            |                             |                      |                          |  |  |            |           |  |  |
|                                                                                                    |                                            | / D O                       |                      |                          |  |  |            |           |  |  |
|                                                                                                    |                                            |                             |                      |                          |  |  |            |           |  |  |
| Teléfono Fijo                                                                                               |                                            | Teléfono Movil 6666666498   |                      |                          |  |  |            |           |  |  |
| Correo Electronico                                                                                          | a@a.com                                    |                             |                      |                          |  |  |            |           |  |  |
| Domicilio de la instalación                                                                                 |                                            |                             |                      |                          |  |  |            |           |  |  |
|                                                                                                    |                                            |                             | Referencia Catastral |                          |  |  |            |           |  |  |
|                                                                                                    |                                            |                             |                      |                          |  |  |            |           |  |  |
|                                                                                                    | 7 00                                       |                             |                      |                          |  |  | Acceptor 🔊 | Canadar 🖸 |  |  |

Una vez informados los datos se pulsará el botón Aceptar donde se validarán los campos obligatorios indicados previamente mostrando los errores de validación o en caso de que supere las validaciones navegará a la siguiente pantalla de Alta.

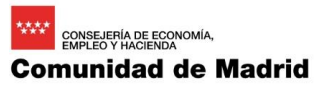

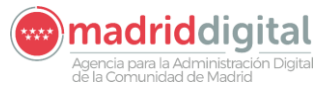

| MANUAL DE USUARIO (MUS)                                                                                                    | Fecha:<br>01/07/2024 |
|----------------------------------------------------------------------------------------------------|----------------------|
| PROYECTO: EXIN - Sistema de Información para la Gestión de expedientes<br>de Instalaciones y de las Inspecciones realizadas por Agentes colaboradores<br>de la D.G de Industria, Energía y Minas. | Versión: 01.00       |

| Inicio Instalaciones Prol                          | tocolos Expedientes Interesados Actuacione                                                                                       | s Cargas Masivas Gestión Avis         | os Otras Opciones    |                    |         |  |           |            |
|----------------------------------------------------|----------------------------------------------------------------------------------------------------|---------------------------------------|----------------------|--------------------|---------|--|-----------|------------|
| Gestión de Expedientes                             |                                                                                                    |                                       |                      |                    |         |  |           |            |
| La información del titul<br>Introduzca un valor pa | ar está incompleta. Debe rellenar la vía, Código Postal, Nº y al m<br>ra el campo Domicilio de la instalación. Campo obligatorio | enos uno de los telefonos de contacto |                      |                    |         |  |           |            |
| Campo Actuación                                    | BTNI - Baja Tensión No industrial                                                                                                | ~                                     |                      |                    |         |  |           |            |
| Tipo de Expediente                                 | Nueva Instalación                                                                                                    | ~                                     |                      |                    |         |  |           |            |
| Tipo de Instalación                                | AUTOCONSUMO                                                                                                    |                                       |                      | $\bigtriangledown$ |         |  |           |            |
| Subtipo de Instalación                             |                                                                                                    |                                       |                      | ♥                  |         |  |           |            |
| Denominación                                       | Autoconsumo 1                                                                                                    |                                       |                      |                    |         |  |           |            |
| Titular Instalación                                |                                                                                                    |                                       |                      |                    |         |  |           |            |
| N° de documento                                    | NIF V 0000001R @>>                                                                                                    |                                       |                      |                    |         |  |           |            |
| Nombre                                             | JUAN                                                                                                    | Primer Apellido ESPAÑOL               |                      | Segundo Apellido   | ESPAÑOL |  |           |            |
| Razón Social                                       |                                                                                                    |                                       |                      |                    |         |  |           |            |
| Domicílio                                          |                                                                                                    | × 9 0                                 |                      |                    |         |  |           |            |
| Teléfono Fijo                                      |                                                                                                    | Teléfono Movil 666666498              |                      |                    |         |  |           |            |
| Correo Electrónico                                 | a@a.com                                                                                                    |                                       |                      |                    |         |  |           |            |
| Domicilio de la instalación                        |                                                                                                    |                                       |                      |                    |         |  |           |            |
|                                                    |                                                                                                    |                                       | Referencia Catastral |                    |         |  |           |            |
|                                                    | » © 😌                                                                                                    |                                       |                      |                    |         |  |           |            |
|                                                    |                                                                                                    |                                       |                      |                    |         |  | Aceptar 📀 | Cancelar 😢 |

#### 3.1.5.2.2 Modificación de Instalación y Ampliación

| Inicio Instalaciones Pro    | Protocolos Expedientes Interesados Actuaciones Cargas Masivas Gestión Avisos Otras Opciones |                   |
|-----------------------------|---------------------------------------------------------------------------------------------|-------------------|
| # > Gestión de Expedientes  | 5                                                                                           |                   |
| Campo Actuación             | BTNI - Baja Tensión No industrial                                                           |                   |
| Tipo de Expediente          | Ampliación                                                                                  |                   |
| Código Instalación          | Código Antigu     Sin Instatacón                                                            |                   |
| Tipo de Instalación         |                                                                                             |                   |
| Subtipo de Instalación      |                                                                                             |                   |
| Denominación                |                                                                                             |                   |
| Titular Instalación         |                                                                                             |                   |
| Nº de documento             | NF V                                                                                        |                   |
| Nombre                      | Primer Apellido Segundo Apellido                                                            |                   |
| Razón Social                |                                                                                             |                   |
| Domicilio                   |                                                                                             |                   |
|                             |                                                                                             |                   |
| Teléfono Filo               | Teléfono Movil                                                                              |                   |
| Correo Electrónico          |                                                                                             |                   |
|                             |                                                                                             |                   |
| Domicilio de la instalación | an an an an an an an an an an an an an a                                                    |                   |
|                             | Keteranca catastral                                                                         |                   |
|                             |                                                                                             |                   |
|                             | Acept                                                                                       | ar 🕑 🛛 Cancelar 😒 |

Al seleccionar tipo de expediente Amplicación o Modificación se deberá seleccionar la instalación a Modificar o Ampliar. La pantalla permite la busqueda pulsando sobre la lupa para ir al buscador de instalaciones y seleccionar la instalación, permite tambien la busqueda por el código antiguo previo a la migración a EXIN y en caso de que la instalación no se encuentre registrada por ser muy antigua permite la selección del check Sin Instalación que obliga a introducir un documento que justifique el motivo por el cual no se encuentra en EXIN.

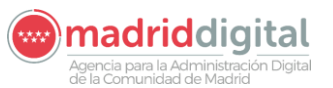

| MANUAL DE USUARIO (MUS)                                                                                                    | Fecha:<br>01/07/2024 |
|----------------------------------------------------------------------------------------------------|----------------------|
| PROYECTO: EXIN - Sistema de Información para la Gestión de expedientes<br>de Instalaciones y de las Inspecciones realizadas por Agentes colaboradores<br>de la D.G de Industria, Energía y Minas. | Versión: 01.00       |

| Inicio Instalaciones Pro    | tocolos Expedientes Interesados Actuacione | s Cargas Masivas Gestión Aviso |                      |                  |  |           |            |
|-----------------------------|--------------------------------------------|--------------------------------|----------------------|------------------|--|-----------|------------|
| 🖷 > Gestión de Expedientes  |                                            |                                |                      |                  |  |           |            |
| Campo Actuación             | BTNI - Baja Tensión No industrial          | ~                              |                      |                  |  |           |            |
| Tipo de Expediente          | Ampliación                                 |                                |                      |                  |  |           |            |
| Sin Instalación             |                                            | Ad                             | ljuntar pdf🥥         |                  |  |           |            |
| Tipo de Instalación         |                                            |                                |                      |                  |  |           |            |
| Subtipo de Instalación      |                                            |                                |                      | <b>9</b>         |  |           |            |
| Denominación                |                                            |                                |                      |                  |  |           |            |
| Titular Instalación         |                                            |                                |                      |                  |  |           |            |
| Nº de documento             | NIF 🗸                                      |                                |                      |                  |  |           |            |
| Nombre                      |                                            | Primer Apellido                |                      | Segundo Apellido |  |           |            |
| Razón Social                |                                            |                                |                      |                  |  |           |            |
| Domicilio                   |                                            |                                |                      |                  |  |           |            |
|                             |                                            | 0.0                            |                      |                  |  |           |            |
|                             |                                            |                                |                      |                  |  |           |            |
| Teléfono Fijo               |                                            | Teléfono Movil                 |                      |                  |  |           |            |
| Correo Electrónico          |                                            |                                |                      |                  |  |           |            |
| Domicilio de la instalación |                                            |                                |                      |                  |  |           |            |
|                             |                                            | F                              | Referencia Catastral |                  |  |           |            |
|                             |                                            |                                |                      |                  |  |           |            |
|                             | <i>i</i> 🧐 😉                               |                                |                      |                  |  |           |            |
|                             |                                            |                                |                      |                  |  | Aceptar 📀 | Cancelar 😒 |

Si se selecciona Sin Instalación será obligatorio introducir todos los datos al igual que el expediente de Nueva Instalación. Si no se selecciona Sin Instalación y se elige la instalación se precargarán todos los datos de la misma

| o Instalaciones         | s Protocolos  | Expedientes    | Interesados Actuaciones Cargas Masivas                 | Gestión Avisos Otras Opci  | ones                                                   |                           | _    | _         |
|-------------------------|---------------|----------------|--------------------------------------------------------|----------------------------|--------------------------------------------------------|---------------------------|------|-----------|
| iltros                  | ientes        |                |                                                        |                            |                                                        |                           |      |           |
|                         |               |                |                                                        |                            |                                                        |                           |      |           |
|                         |               |                | Camp                                                   | de Actuación BTNI - Baja   | Tensión No industrial Código de Instalación/Instrument | o BTNI                    |      |           |
| Criterios Genera        | ales Criterio | os Adicionales |                                                        |                            |                                                        |                           |      |           |
| Tipo de instalación     |               |                | 0>                                                     | Estado Activa              | Fecha de Alta Desde 06/09/20                           | 022 Hasta 17/11/2022      |      |           |
| Subtipo de instalació   | ón            |                | 0                                                      | Nº Registro Industrial     | N° de lote                                             | Mostrar Borradas          |      |           |
| Orn Creador Inst        |               |                |                                                        |                            |                                                        |                           |      |           |
| org. creator mat.       |               |                | 00                                                     | Últ. Inspección Desde      | Hasta Próx. in                                         | ispección Desde 🔚 Hasta 🔚 |      |           |
| Componente              |               |                | @ 🏷                                                    | Últ revisión Desde         | Hasta Próx re                                          | avisión Desde 🔚 Hasta     |      |           |
| Denominación            |               |                |                                                        | NIE Persona Pel            |                                                        |                           |      |           |
| Cod. alternativo        |               |                |                                                        |                            |                                                        |                           |      |           |
| Cód. Enlace             |               |                |                                                        |                            |                                                        |                           |      |           |
| Datos de Ubicació       | ón            |                |                                                        |                            |                                                        |                           |      |           |
| Municipio               |               | 01             | Tipo de vía                                            | 0 >                        | Nombre de la vía                                       | Número/Kilometro          |      |           |
| Código Postal           |               |                | Otros datos de ubicación                               |                            | Referencia Catastral                                   |                           |      |           |
| Coordenadas ETRS        | 189 X         |                | Y O O                                                  |                            | Proximidad                                             |                           |      |           |
| Datos del Titular       |               |                |                                                        |                            |                                                        |                           |      |           |
| NIE                     |               | Anallidos      | s v Nombre / Razón Social                              |                            |                                                        |                           |      |           |
| Datos del Expedi        | ente          | Apolino.       | s y Nombre / Nazon Obean                               |                            |                                                        |                           |      |           |
| Fecha de Alta           | Desde         | Hasta          | a Tipo de Expediente                                   |                            |                                                        |                           |      |           |
| Filtrar 🚺 Borrar filtro | s 🏷           |                |                                                        |                            |                                                        |                           |      |           |
|                         |               |                |                                                        |                            |                                                        |                           |      |           |
| Códiao                  | Denominación  | NIF            | Ubicación                                              | Campo de Actuación         | Tipo de instalación                                    | Subtipo de instalación    | REIN | Consultar |
| BTNI-02007330-06        | otra          | 12345678Z      | Calle Altozano, nº 1 28410 Manzanares el Real - Madrid | Baja Tensión No industrial | OTRAS                                                  |                           |      |           |
| 3TNI-02007329-02        | 3             | 12345678Z      | Calle Altozano, nº 1 28410 Manzanares el Real - Madrid | Baja Tensión No industrial | LOCAL/OFICINA (NO LPC)                                 |                           |      |           |
| STNL02007328-04         | Irve          | 12345678Z      | Calle Altozano, nº 1 28410 Manzanares el Real - Madrid | Baja Tensión No industrial | IRVE                                                   |                           |      |           |
| NTH 02007020 04         |               | 100.150707     | 0.1.1.0.1.0.1.0.1.0.1.0.1.0.1.0.1.0.1.0                | Data Travita Na Industrial |                                                        |                           |      |           |

Al buscar la instalación la seleccionamos y automáticamente retorna a la pantalla de alta con la información de la instalación cargada

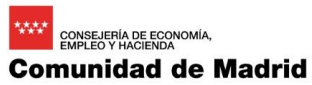

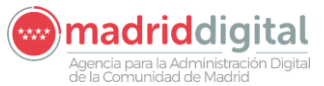

| MANUAL DE USUARIO (MUS)                                                                                                    | Fecha:<br>01/07/2024 |
|----------------------------------------------------------------------------------------------------|----------------------|
| PROYECTO: EXIN - Sistema de Información para la Gestión de expedientes<br>de Instalaciones y de las Inspecciones realizadas por Agentes colaboradores<br>de la D.G de Industria, Energía y Minas. | Versión: 01.00       |

| Inicio Instalaciones Pro        | tocolos Expedientes Interesados Actuaciones Cargas Masivas Gestión Avisos Otras Opciones |                          |
|---------------------------------|------------------------------------------------------------------------------------------|--------------------------|
| Gestión de Expedientes          |                                                                                          |                          |
| Campo Actuación                 | BTNI - Baja Tensión No industrial                                                        |                          |
| Tipo de Expediente              | Ampliación 🐱                                                                             |                          |
| Código Instalación              | BTNI-02007330-06 O Código Antiguo                                                        | Sin Instalación          |
| Tipo de Instalación             | OTRAS                                                                                    |                          |
| Subtipo de Instalación          |                                                                                          |                          |
| Denominación                    | otra                                                                                     |                          |
| Titular Instalación             |                                                                                          |                          |
| Nº de documento                 | NIF 12345678Z                                                                            |                          |
| Nombre                          | JUAN Primer Apellido ESPAÑOL                                                             | Segundo Apellido ESPAÑOL |
| Razón Social                    |                                                                                          |                          |
| Domicilio                       | Calle de los Embajadores, nº 181<br>28045 Madrid                                         |                          |
|                                 | / 12 😌 🏷                                                                                 |                          |
| Telėfono Fijo                   | Teléfono Movil 666666498                                                                 |                          |
| Correo Electrónico              | a@a.com                                                                                  |                          |
| Domicilio de la instalación     |                                                                                          |                          |
| Calle Altozano, nº 1, 28410 Man | zzanares el Real - Madrid Referencia Catastral                                           |                          |
|                                 |                                                                                          | tunte 🔍 - Annua A        |
|                                 |                                                                                          | Aceptar 💟 Cancelar 🖸     |

Al igual que en expediente de Nueva Instalación permitirá completar los datos del titular

3.1.5.2.3 Cambio de titular, Cambio poco significativo, Solicitud de duplicados, Desmantelamiento de la instalación, Traslado, Cambio de usuario, Reforma y Reforma sin Instalación

| Inicio Instalaciones Pro    | otocolos Expedientes Interesados Actuaciones Cargas Masivas Gestión Avisos Otras Opciones |
|-----------------------------|-------------------------------------------------------------------------------------------|
| Gestión de Expedientes      |                                                                                           |
| Campo Actuación             | ETNI - Baja Tensión No industrial                                                         |
| Tipo de Expediente          | Cambio Titular •                                                                          |
| Código Instalación          | Código Antiguo                                                                            |
| Tipo de Instalación         |                                                                                           |
| Subtipo de Instalación      |                                                                                           |
| Denominación                |                                                                                           |
| Titular Instalación         |                                                                                           |
| Nº de documento             | NF                                                                                        |
| Nombre                      | Primer Apellido Segundo Apellido                                                          |
| Razón Social                |                                                                                           |
| Domicilio                   |                                                                                           |
|                             |                                                                                           |
| Teléfono Eilo               | Taking Med                                                                                |
| Correo Electrónico          |                                                                                           |
|                             |                                                                                           |
| Domicilio de la instalación |                                                                                           |
|                             | Referencia Catastral                                                                      |
|                             |                                                                                           |
|                             | Acetar 🖉 Casetar C                                                                        |

Al igual que el expediente de Modificación de Instalación y Ampliación aparecerá el código de instalación y Código Antiguo para que se informe identificando así la instalación a la que realizar el expediente. Si se selecciona el código de instalación se cargarán los datos de la instalación del sistema y el comportamiento será análogo al alta de expediente de Modificación de instalación

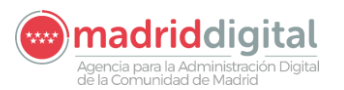

| MANUAL DE USUARIO (MUS)                                                                                                    | Fecha:<br>01/07/2024 |
|----------------------------------------------------------------------------------------------------|----------------------|
| PROYECTO: EXIN - Sistema de Información para la Gestión de expedientes de Instalaciones y de las Inspecciones realizadas por Agentes colaboradores | Versión: 01.00       |
| de la D.G de Industria, Energia y Minas.                                                                                                    |                      |

#### 3.1.5.2.4 Nueva Multi-Instalación

| l. | icio Instalaciones Prol     | tocolos Expedientes Interesados Actuaciones | s Cargas Masivas Gestión Avisos Otras Opciones |           |            |
|----|-----------------------------|---------------------------------------------|------------------------------------------------|-----------|------------|
|    | For Sestion de Expedientes  |                                             |                                                |           |            |
|    | Campo Actuación             | BTNI - Baja Tensión No industrial           |                                                |           |            |
|    | Tipo de Expediente          | Nueva Multi-Instalación                     | 8                                              |           |            |
|    | Expediente                  |                                             |                                                |           |            |
|    | Denominación                |                                             |                                                |           |            |
|    | Titular Instalación         |                                             |                                                |           |            |
|    | Nº de documento             | NIF                                         |                                                |           |            |
|    | Nombre                      |                                             | Primer Apelido Segundo Apelido                 |           |            |
|    | Razón Social                |                                             |                                                |           |            |
|    | Domicilio                   |                                             |                                                |           |            |
|    |                             |                                             |                                                |           |            |
|    |                             |                                             |                                                |           |            |
|    | Teléfono Fijo               |                                             | Teléfono Movil                                 |           |            |
|    | Correo Electrónico          |                                             |                                                |           |            |
|    | Domicilio de la instalación |                                             |                                                |           |            |
|    |                             |                                             | Referencia Catastral                           |           |            |
|    |                             |                                             |                                                |           |            |
|    |                             | / <b>0 0</b>                                |                                                |           |            |
|    |                             |                                             |                                                | Aceptar 🕑 | Cancelar 🔀 |

Al seleccionar Nueva Multi-Instalación se deberá seleccionar uno de los expedientes parametrizados en Multi-Instalación actualmente Edificio de Viviendas o Resto. Será obligatorio introducir la denominación, titular y domicilio de la instalación. La referencia catastral es opcional.

3.1.5.2.5 Cambio de personas relacionada

| Inicio Instalaciones Protoc         | olos Expedientes Interesados Actuaciones  | Cargas Masivas Gestión A | visos Otras Opciones |                                |  |           |            |
|-------------------------------------|-------------------------------------------|--------------------------|----------------------|--------------------------------|--|-----------|------------|
| 🕷 > Gestión de Expedientes          |                                           |                          |                      |                                |  |           |            |
| Campo Actuación                     | RAE - Registro Aparato Elevador           |                          |                      |                                |  |           |            |
| Tipo de Expediente                  | Cambio Persona Relacionada                | 8                        |                      |                                |  |           |            |
| Código Instalación                  | RAE-02011656-11 (2) Código                | Antiguo                  |                      |                                |  |           |            |
| Tipo de Instalación                 | Velocidad nominal superior a 0,15m/s      |                          |                      |                                |  |           |            |
| Subtipo de Instalación              |                                           |                          | <b>V</b>             |                                |  |           |            |
| Denominación                        | Prueba Carga Masiva                       |                          |                      |                                |  |           |            |
| Titular Instalación                 |                                           |                          |                      |                                |  |           |            |
| Nº de documento                     | NIF ~ 0000002W                            |                          |                      |                                |  |           |            |
| Nombre                              | NombreMigrado                             | Primer Apellido ApeUno   | Migrado              | Segundo Apellido ApeDosMigrado |  |           |            |
| Razon Social                        |                                           |                          |                      |                                |  |           |            |
| Domicaio                            | Calle de Aspariegos, nº 1<br>28037 Madrid |                          |                      |                                |  |           |            |
|                                     |                                           | » 🕑 🙂 🍆                  |                      |                                |  |           |            |
| Teléfono Fijo                       |                                           | Teléfono Movil 66663335  | 99                   |                                |  |           |            |
| Correo Electrónico                  | migrado@migrado.es                        |                          |                      |                                |  |           |            |
| Domicilio de la instalación         |                                           |                          |                      |                                |  |           |            |
| Calle de Melide, nº 6, 28013 Madrid |                                           |                          | Referencia Catastral |                                |  |           |            |
|                                     |                                           |                          |                      |                                |  |           |            |
|                                     | h.                                        |                          |                      |                                |  |           |            |
|                                     |                                           |                          |                      |                                |  | Aceptar 💙 | Cancelar 😧 |

Cuando seleccionemos un expediente de cambio de persona relacionada será obligatorio rellenar el código de la instalación referida.

consejeria de economía, empleo y hacienda Comunidad de Madrid

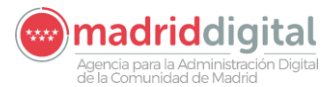

| MANUAL DE USUARIO (MUS)                                                                                                    | Fecha:<br>01/07/2024 |
|----------------------------------------------------------------------------------------------------|----------------------|
| PROYECTO: EXIN - Sistema de Información para la Gestión de expedientes<br>de Instalaciones y de las Inspecciones realizadas por Agentes colaboradores<br>de la D.G de Industria, Energía y Minas. | Versión: 01.00       |

#### 3.1.5.2.6 Medidas alternativas

| Inicio Instalaciones Protoci        | bios Expedientes Interesados Actuaciones Cargas Masivas Gestion Avisos Otras Opciones                                                                                                    |           |            |
|-------------------------------------|----------------------------------------------------------------------------------------------------|-----------|------------|
| Gestión de Expedientes              |                                                                                                    |           |            |
| Campo Actuación                     | RAE - Registro Aparato Elevador                                                                                                    |           |            |
| Tipo de Expediente                  | Medidas Alternativas                                                                                                    |           |            |
| Código Instalación                  | RAE-02011657-09 O Código Antiguo                                                                                                    |           |            |
| Tipo de Instalación                 | Velocidad nominal superior a 0,15m/s                                                                                                    |           |            |
| Subtipo de Instalación              |                                                                                                    |           |            |
| Denominación                        | Prueba Carga Masiva                                                                                                    |           |            |
| Titular Instalación                 |                                                                                                    |           |            |
| Nº de documento                     | NIF 🛩 00000002W                                                                                                    |           |            |
| Nombre                              | NombreMigrado Primer Apellido Apello Apello  |           |            |
| Razón Social                        |                                                                                                    |           |            |
| Domicilio                           | Calle de Aspaniegos, nº 1<br>2003 Y Malidi                                                                                                    |           |            |
|                                     |                                                                                                    |           |            |
| Talifana Eila                       | Telder Had                                                                                                    |           |            |
| Correo Electrónico                  | International and International International Internationa |           |            |
|                                     | Ingress Ingress as                                                                                                    |           |            |
| Domicilio de la instalación         |                                                                                                    |           |            |
| Calle de Melide, nº 5, 28013 Madrid | Referencia Catastral                                                                                                    |           |            |
|                                     | h.                                                                                                    |           |            |
|                                     |                                                                                                    | Aceptar 📀 | Cancelar 😧 |

Cuando seleccionemos un expediente de medidas alternativas será obligatorio rellenar el código de la instalación referida.

#### 3.1.5.2.7 Sustitución de instalación

| Inicio Instalaciones Protoc         | olos Expedientes interesados Actuaciones Cargas Masivas Gestión Avisos Otras Opciones |            |              |
|-------------------------------------|---------------------------------------------------------------------------------------|------------|--------------|
| Gestión de Expedientes              |                                                                                       |            |              |
| Campo Actuación                     | RAE - Registro Aparato Elevador .                                                     |            |              |
| Tipo de Expediente                  | Sustitución Instalación                                                               |            |              |
| Código Instalación                  | RAE 02311085-04 6 Código Antiguo                                                      |            |              |
| Tipo de Instalación                 | Velocidad nominal superior a 0,15m/s                                                  |            |              |
| Subtipo de Instalación              |                                                                                       |            |              |
| Denominación                        | Prueba Carga Masiva                                                                   |            |              |
| Titular Instalación                 |                                                                                       |            |              |
| Nº de documento                     | NIF V 12345678Z                                                                       |            |              |
| Nombre                              | manolo Primer Apellido del Segundo Apellido bombo                                     |            |              |
| Razón Social                        |                                                                                       |            |              |
| Domicilio                           | Calla de los Embladores, el 1<br>2017 Maldél                                          |            |              |
|                                     |                                                                                       |            |              |
| Teléfono Fijo                       | 911112222 Teldono Movil 666999666                                                     |            |              |
| Correo Electrónico                  | loscar moreno@nsoris.com                                                              |            |              |
| Domicilio de la instalación         |                                                                                       |            |              |
| Calle de Melide, nº 8, 28013 Madrid | Referencia Catastral                                                                  |            |              |
|                                     |                                                                                       |            |              |
|                                     |                                                                                       | 1          | Country (C)  |
|                                     |                                                                                       | contract A | Corrected CO |

Cuando seleccionemos un expediente de sustitución de instalación será obligatorio rellenar el código de la instalación referida.

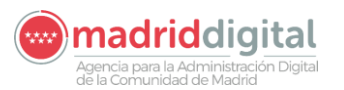

| MANUAL DE USUARIO (MUS)                                                                                                    | Fecha:<br>01/07/2024 |
|----------------------------------------------------------------------------------------------------|----------------------|
| PROYECTO: EXIN - Sistema de Información para la Gestión de expedientes<br>de Instalaciones y de las Inspecciones realizadas por Agentes colaboradores<br>de la D.G de Industria. Energía y Minas. | Versión: 01.00       |

#### 3.1.5.2.8 Baja temporal

| Inicio Instalaciones Protoc         | colos Expedientes Interesados Actuaciones Cargas Masivas Gestión Avisos Otras Opciones                                                                                                    |  |           |            |
|-------------------------------------|----------------------------------------------------------------------------------------------------|--|-----------|------------|
| Gestión de Expedientes              |                                                                                                    |  |           |            |
| Campo Actuación                     | RAE - Registro Aparato Elevador                                                                                                    |  |           |            |
| Tipo de Expediente                  | Baja Temporal                                                                                                    |  |           |            |
| Código Instalación                  | RAE-02011657-09 Ø Código Antiguo                                                                                                    |  |           |            |
| Tipo de Instalación                 | Velocidad nominal superior a 0,15m/s                                                                                                    |  |           |            |
| Subtipo de Instalación              |                                                                                                    |  |           |            |
| Denominación                        | Prueba Carga Masiva                                                                                                    |  |           |            |
| Titular Instalación                 |                                                                                                    |  |           |            |
| Nº de documento                     | NIF V [0000002W/                                                                                                    |  |           |            |
| Nombre                              | NombreMigrado Primer Apelildo Apelildo |  |           |            |
| Razón Social                        |                                                                                                    |  |           |            |
| Domicilio                           | Calle de Aspariegos, nº 1<br>20037 Madrid                                                                                                    |  |           |            |
|                                     |                                                                                                    |  |           |            |
| Teléfono Fijo                       | Telétono Movil (666333999                                                                                                    |  |           |            |
| Correo Electrónico                  | migrado@migrado.es                                                                                                    |  |           |            |
| Domicilio de la instalación         |                                                                                                    |  |           |            |
| Calle de Melide el E 20012 Madri    | Pelerancia Catala                                                                                                    |  |           |            |
| Galle de Melide, II-5, 20015 Madrik | NA POLICIA CONTRACTOR CONTRACTOR                                                                                                    |  |           |            |
|                                     | h.                                                                                                    |  |           |            |
|                                     |                                                                                                    |  | Aceptar 😎 | Cancelar 😣 |

Cuando seleccionemos un expediente de baja temporal será obligatorio rellenar el código de la instalación con estado "Activa".

#### 3.1.5.2.9 Reactivación de instalación

| Inicio Instalaciones Protoc         | olos Expedientes Interesados Actuaciones Cargas Masivas Gestión Avisos Otras Opciones |           |            |
|-------------------------------------|---------------------------------------------------------------------------------------|-----------|------------|
| 🕷 > Gestión de Expedientes          |                                                                                       |           |            |
| Campo Actuación                     | RAE - Registro Aparato Brandor 💿                                                      |           |            |
| Tipo de Expediente                  | Reactivación de Instalación                                                           |           |            |
| Código Instalación                  | RAE-02011658-07 9 Código Antiguo                                                      |           |            |
| Tipo de Instalación                 | Vetocidad nominal superior a 0,15m/s                                                  |           |            |
| Subtipo de Instalación              |                                                                                       |           |            |
| Denominación                        | Prueba Carga Masiva                                                                   |           |            |
| Titular Instalación                 |                                                                                       |           |            |
| Nº de documento                     | 10 <sup>17</sup> 🗸 0000002/W                                                          |           |            |
| Nombre                              | Nombrehligrado Primer Apellido ApeLinohligrado Segundo Apellido ApeDoshligrado        |           |            |
| Razón Social                        |                                                                                       |           |            |
| Domicilio                           | Cash of Appartments, n° 1<br>2020 7 Mandra                                            |           |            |
|                                     |                                                                                       |           |            |
| Teléfono Fijo                       | Teléfono Movil (66C33369                                                              |           |            |
| Correo Electrónico                  | migrado@migrado es                                                                    |           |            |
|                                     |                                                                                       |           |            |
| Domicilio de la instalación         |                                                                                       |           |            |
| Calle de Melide, nº 4, 28013 Madrid | Referencia Catastral                                                                  |           |            |
|                                     | h                                                                                     |           |            |
|                                     |                                                                                       | Aceptar 📀 | Cancelar 😒 |
|                                     |                                                                                       |           |            |

Cuando seleccionemos un expediente de baja temporal será obligatorio rellenar el código de la instalación con estado "Fuera de Servicio".

#### 3.1.5.2.10 Verificación de instalaciones en el sistema

Al pulsar el botón Aceptar en la pantalla de Nuevo Expediente se realizarán las validaciones indicadas previamente por tipo de expediente. Si pasa las validaciones el sistema buscará en EXIN instalaciones con la misma dirección comprobando calle, vía, número, titular y en caso de que este relleno, referencia catastral mostrando en caso de encontrar resultados la siguiente lista resultado:

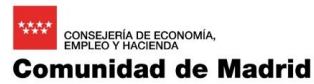

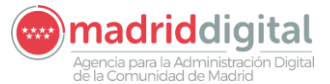

| MANUAL DE USUARIO (MUS)                                                                                                    | Fecha:       |
|----------------------------------------------------------------------------------------------------|--------------|
| - ( ) 01                                                                                                    | 11/01/2024   |
| PROYECTO: EXIN - Sistema de Información para la Gestión de expedientes<br>de Instalaciones y de las Inspecciones realizadas por Agentes colaboradores<br>de la D.G de Industria, Energía y Minas. | rsión: 01.00 |

| Inicio                                                                                                    | Instalaciones        | Protocolos Expedientes Interesados          | Actuaciones Cargas Masivas | Gestión Avisos Otra | as Opciones                                           |                                                                    |        |            |  |  |
|----------------------------------------------------------------------------------------------------|----------------------|---------------------------------------------|----------------------------|---------------------|-------------------------------------------------------|--------------------------------------------------------------------|--------|------------|--|--|
| ∰ >G                                                                                                    | estión de Expedier   | ites                                        |                            |                     |                                                       |                                                                    |        |            |  |  |
| Se han encontrado la siguientes installaciones de tipo AUTOCONSUMO con la selección indicada. ¿Es alguna de ellas? |                      |                                             |                            |                     |                                                       |                                                                    |        |            |  |  |
|                                                                                                    | Denominación         | Ubicación                                   | Titular                    | Características     | Organismo                                             | Adicionales                                                        |        |            |  |  |
|                                                                                                    |                      | Calle de los Embajadores, nº 1 28012 Madrid | JUAN ESPAÑOL ESPAÑOL       |                     | Dirección General de Promoción Económica e Industrial |                                                                    |        |            |  |  |
|                                                                                                    | aaaaaaaaa            | Calle de los Embajadores, nº 1 28012 Madrid | manolo gomez gonzalez      |                     | Dirección General de Promoción Económica e Industrial | Potencia Máxima Admisible (kW):10.0,CAU:ES0021000018870803SJaaaaaa |        |            |  |  |
|                                                                                                    | AAA                  | Calle de los Embajadores, nº 1 28012 Madrid | JUAN ESPAÑOL ESPAÑOL       |                     | Dirección General de Promoción Económica e Industrial |                                                                    |        |            |  |  |
|                                                                                                    | 888                  | Calle de los Embajadores, nº 1 28012 Madrid | JUAN ESPAÑOL ESPAÑOL       |                     | Dirección General de Promoción Económica e Industrial |                                                                    |        |            |  |  |
|                                                                                                    | 888888               | Calle de los Embajadores, nº 1 28012 Madrid | JUAN ESPAÑOL ESPAÑOL       | MTD con Muestreo    | Dirección General de Promoción Económica e Industrial |                                                                    |        |            |  |  |
|                                                                                                    | 10 🗸                 |                                             |                            |                     |                                                       |                                                                    | 0      | Total: 5   |  |  |
|                                                                                                    | nguna de las anterio | pres                                        |                            |                     |                                                       |                                                                    |        |            |  |  |
|                                                                                                    |                      |                                             |                            |                     |                                                       | Acep                                                               | ptar 📀 | Cancelar 😢 |  |  |

Si alguna de las instalación es aquella que quiere tramitar deberá seleccionarla y pulsar el botón Aceptar. En caso de que se haya seleccionado Nueva Instalación aparecerá el siguiente popup indicando que la instalación ya existe y que deberá tramitar una modificación de instalación o ampliación

|        |                     | Protocolos Expedientes Interesados                    |                                      |                                       |                                                       |                                                                    |            |
|--------|---------------------|-------------------------------------------------------|--------------------------------------|---------------------------------------|-------------------------------------------------------|--------------------------------------------------------------------|------------|
| ∰ > Ge | estión de Expedier  | ntes                                                  |                                      |                                       |                                                       |                                                                    |            |
| Se ha  | n encontrado la sig | ulentes instalaciones de tipo AUTOCONSUMO con la sele | cción indicada. ¿Es alguna de ellas? |                                       |                                                       |                                                                    |            |
|        | Denominación        | Ubicación                                             | Titular                              | Características                       | Organismo                                             | Adicionales                                                        |            |
|        |                     | Calle de los Embajadores, nº 1 28012 Madrid           | JUAN ESPAÑOL ESPAÑOL                 |                                       | Dirección General de Promoción Económica e Industrial |                                                                    |            |
|        | aaaaaaaaa           | Calle de los Embajadores, nº 1 28012 Madrid           | manolo gomez gonzalez                |                                       | Dirección General de Promoción Económica e Industrial | Potencia Máxima Admisible (KW):10.0,CAU:ES0021000018870803SJaaaaaa |            |
|        | AAA                 | Calle de los Embajadores, nº 1 28012 Madrid           | JUAN ESPAÑOL ESPAÑOL                 |                                       | Dirección General de Promoción Económica e Industrial |                                                                    |            |
|        | 888                 | Calle de los Embajadores, nº 1 28012 Madrid           | JUAN ESPAÑOL ESPAÑOL                 |                                       | Dirección General de Promoción Económica e Industrial |                                                                    |            |
|        | 888888              | Calle de los Embajadores, nº 1 28012 Madrid           | JUAN ESPAÑOL ESPAÑOL                 | MTD con Muestreo                      | Dirección General de Promoción Económica e Industrial |                                                                    |            |
|        | 0 🗸                 |                                                       |                                      |                                       |                                                       | (                                                                  | Total: 5   |
| Nir    | nguna de las anteri | ores                                                  |                                      |                                       |                                                       |                                                                    |            |
|        |                     |                                                       |                                      |                                       |                                                       | Aceptar                                                            | Cancelar 🖸 |
|        |                     |                                                       |                                      | Confirmar modificaciór                | n de instalación 🛛 🔀                                  |                                                                    |            |
|        |                     |                                                       |                                      |                                       |                                                       |                                                                    |            |
|        |                     |                                                       |                                      | Tipo de expediente                    |                                                       |                                                                    |            |
|        |                     |                                                       |                                      | Ampliación                            |                                                       |                                                                    |            |
|        |                     |                                                       |                                      | si 📀 No 🕄 Modificación de Instalación |                                                       |                                                                    |            |

En caso de que no sea ninguna de las instalaciones con mismo titular y dirección deberá pulsar Ninguna de las anteriores y se creará un nuevo expediente de Nueva Instalación

Al seleccionar una instalación se validará que la instalación no tenga ningún expediente en tramitación. Si hubiese algún expediente en tramitación aparecerá el siguiente mensaje

| Inizia Instalazionen Drotenden Exandinatas Internetaden Anturcionen Carane Masiane Orten Oncione            |                       |                                                          |                                             |                                |                                                       |                                                                    |          |            |  |  |
|----------------------------------------------------------------------------------------------------|-----------------------|----------------------------------------------------------|---------------------------------------------|--------------------------------|-------------------------------------------------------|--------------------------------------------------------------------|----------|------------|--|--|
| mico insulación o molecido expansional microardas inductorios o dagas masmas i ocasión masos o das openicos |                       |                                                          |                                             |                                |                                                       |                                                                    |          |            |  |  |
|                                                                                                    |                       |                                                          |                                             |                                |                                                       |                                                                    |          |            |  |  |
|                                                                                                    |                       |                                                          |                                             |                                |                                                       |                                                                    |          |            |  |  |
|                                                                                                    | 😢 La instalación s    | eleccionada tiene el expediente BTNI-043556.02/22 en tra | amitación. No es posible crear un nuevo exp | pediente hasta que se finalice |                                                       |                                                                    |          |            |  |  |
| 0                                                                                                    |                       |                                                          | alfa ladia da                               |                                |                                                       |                                                                    |          |            |  |  |
| Sena                                                                                                    | in encontrado la sigu | ientes instalaciones de lipo AUTOCONSUMO con la selec    | ccion indicada. ¿Es alguna de ellas?        |                                |                                                       |                                                                    |          |            |  |  |
|                                                                                                    | Denominación          | Ubicación                                                | Titular                                     | Caracteristicas                | Organismo                                             | Adicionales                                                        |          |            |  |  |
|                                                                                                    |                       | Calle de los Embajadores, nº 1 28012 Madrid              | JUAN ESPAÑOL ESPAÑOL                        |                                | Dirección General de Promoción Económica e Industrial |                                                                    |          |            |  |  |
|                                                                                                    | aaaaaaaaa             | Calle de los Embajadores, nº 1 28012 Madrid              | manolo gomez gonzalez                       |                                | Dirección General de Promoción Económica e Industrial | Potencia Máxima Admisible (kW):10.0,CAU:ES0021000018870803SJaaaaaa |          |            |  |  |
|                                                                                                    | AAA                   | Calle de los Embajadores, nº 1 28012 Madrid              | JUAN ESPAÑOL ESPAÑOL                        |                                | Dirección General de Promoción Económica e Industrial |                                                                    |          |            |  |  |
|                                                                                                    | aaa                   | Calle de los Embajadores, nº 1 28012 Madrid              | JUAN ESPAÑOL ESPAÑOL                        |                                | Dirección General de Promoción Económica e Industrial |                                                                    |          |            |  |  |
|                                                                                                    | aaaaaa                | Calle de los Embajadores, nº 1 28012 Madrid              | JUAN ESPAÑOL ESPAÑOL                        | MTD con Muestreo               | Dirección General de Promoción Económica e Industrial |                                                                    |          |            |  |  |
|                                                                                                    | 10 🗸                  |                                                          |                                             |                                |                                                       |                                                                    | 0        | Total: 5   |  |  |
|                                                                                                    | nouna de las anterio  | res                                                      |                                             |                                |                                                       |                                                                    |          |            |  |  |
| 0                                                                                                    | inguna do lao antorio |                                                          |                                             |                                |                                                       |                                                                    |          |            |  |  |
|                                                                                                    |                       |                                                          |                                             |                                |                                                       | Ac                                                                 | ceptar 📀 | Cancelar 🕄 |  |  |

Se validará también si la instalación se encuentra desistida por tener el expediente de Nueva Instalación desistido, anulado o desestimado. En caso afirmativo se mostrará el siguiente mensaje y no permitirá el alta del expediente

La instalación seleccionada se encuentra desistida por la EICI XXXX. No es posible realizar un nuevo expediente sobre la instalación por un organismo distinto a XXXX

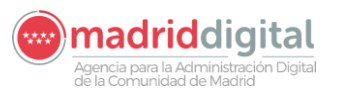

#### consejeria de economía, empleo y hacienda comunidad de Madrid

| MANUAL DE USUARIO (MUS)                                                                                                    | Fecha:<br>01/07/2024 |
|----------------------------------------------------------------------------------------------------|----------------------|
| PROYECTO: EXIN - Sistema de Información para la Gestión de expedientes<br>de Instalaciones y de las Inspecciones realizadas por Agentes colaboradores<br>de la D.G de Industria, Energía y Minas. | Versión: 01.00       |

#### 3.1.5.3 Edición de Expediente

Para acceder a la consulta/edición de un expediente, se hará desde el buscador de expedientes. Para ello, seguir los pasos indicados en el apartado *Búsqueda de Expedientes* y acceder al expediente que se desee consultar.

La pantalla del expediente contiene una cabecera con los siguientes datos:

- Cód. Enlace
- Titular
- Instalación
- Organismo
- Fecha alta
- Caract. instalación
- Estado

- Inspeccionable
- Rev. Documental
- Ref. Catastral
- Fecha Caducidad
- Tipo Instalación
- Subtipo instalación

| inicio instatacione        | po instalaciones Protocoles Expedientes interesados Actuaciones Cargas Masivas Gestion Avisos Oras Opciones |                               |                  |               |  |                            |                  |                      |              |         |
|----------------------------|----------------------------------------------------------------------------------------------------|-------------------------------|------------------|---------------|--|----------------------------|------------------|----------------------|--------------|---------|
| 4 > Oestini de Expedientes |                                                                                                    |                               |                  |               |  |                            |                  |                      |              |         |
| BTNI-043427.02/22          | Tipo de exp                                                                                                 | diente: Nueva Instalación     |                  |               |  |                            |                  | Fecha alta           | 14/07/2022   |         |
| Cód. Enlace                |                                                                                                    |                               |                  |               |  | Caract. Instalación        | MTD con Muestreo | Estado               | En Grabación |         |
| Titular                    | 52366117Q                                                                                                   | FERNANDO CASTIELLA PIÑAS      |                  |               |  | Inspeccionable(S/N)        |                  | Rev. documental(S/N) |              |         |
| Instalación                | BTNI-01962284-09                                                                                            | Calle CASTAÑO, 17, 28222 Maja | lahonda - Madrid |               |  | Ref. catastral             |                  | Fecha Caducidad      | 12/10/2022   |         |
| Organismo                  | Organismo EICI                                                                                              |                               |                  |               |  | Tipo instalación           | AUTOCONSUMO      |                      |              |         |
| Origen REST                | Sí                                                                                                    |                               |                  |               |  | Subtipo instalación        |                  |                      |              |         |
| Datos Técnic               | cos Componentes                                                                                             | Personas Relacionadas         | Tareas           | Documentación |  |                            |                  |                      |              |         |
|                            |                                                                                                    |                               |                  |               |  |                            |                  | Presupuesto          | e            |         |
|                            |                                                                                                    |                               |                  |               |  |                            |                  |                      |              | Tasas 🔿 |
| O Cuestionario             | o: Cuestionario de Datos Téc                                                                                | icos de Autoconsumo           |                  |               |  |                            |                  |                      |              |         |
| O Datos Tér                | onicos Generales de BTNI                                                                                    |                               |                  |               |  |                            |                  |                      |              |         |
| Descripción d              | le la Instalación                                                                                           |                               |                  |               |  | INSTALACIÓN DE AUTOGONSUMO |                  |                      |              |         |
| Potencia Máx               | ima Admisible (kW)                                                                                          |                               |                  |               |  | 2,79                       |                  |                      |              |         |
| Valor del Inter            | ruptor General: IGA/IGM (A)                                                                                 |                               |                  |               |  | 16                         |                  |                      |              |         |
| ipo de Sumi                | 180.0                                                                                                    |                               |                  |               |  | MORTHADOO V                |                  |                      |              |         |

El código de enlace, referencia catastral, fecha de caducidad, tipo de instalación y subtipo de instalación podrán ser modificados si el usuario logado tiene asociado el permiso.

El titular podrá ser modificado con los siguientes botones:

- Modificar Titular
- Información Titular Recibida REST

El botón de modificar el titular solo se habilitará para aquellos campos de actuación que tengan marcado el campo de "Permitir modificar titular en expedientes que no sean Cambio de Titular" en exin\_adm.

Al pulsar sobre el botón Modificar Titular aparecerá el siguiente popup

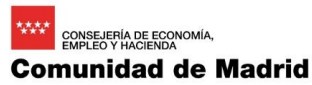

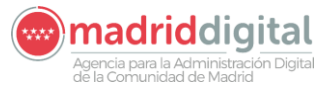

| MANUAL DE USUARIO (MUS)                                                                                                    | Fecha:<br>01/07/2024 |
|----------------------------------------------------------------------------------------------------|----------------------|
| PROYECTO: EXIN - Sistema de Información para la Gestión de expedientes<br>de Instalaciones y de las Inspecciones realizadas por Agentes colaboradores<br>de la D.G de Industria, Energía y Minas. | Versión: 01.00       |
|                                                                                                    |                      |

| Aodificar Titular  |                                                       |
|--------------------|-------------------------------------------------------|
| Nº de documento    | NIF V 10892235X                                       |
| Nombre             | Mónica                                                |
| Primer Apellido    | CORTES                                                |
| Segundo Apellido   | CASTILLO                                              |
| Razón Social       |                                                       |
| Domicilio          | Calle de El Sitio de Baler, nº 23, 28031 Madrid       |
| Teléfono Fijo      | 918888498                                             |
| Teléfono Movil     | 767878498                                             |
| Correo electrónico | monica.perez@neoris.com                               |
|                    |                                                       |
|                    | Modificar información del titular 📀 Cambiar titular ( |
|                    |                                                       |

Este popup permite modificar la información del titular excepto el documento si se pulsa sobre el botón Modificar información titular. Al pulsar el botón se habilitarán todos los campos y si se guarda se actualizará la información del titular en el expediente. Pero no se actualizará la instalación hasta que se registre la instalación, y será en ese momento cuando se llevará al histórico el titular anterior de la instalación.

Para modificar el número de documento del interesado deberá pulsar Cambiar titular. Al pulsar el botón se habilitará el campo del documento para que sea modificado y los valores no informados para poder ser introducidos. La modificación del número de documento del titular obliga a adjuntar un documento en formato PDF que justifique el motivo del cambio del titular.

El otro mecanismo de modificación del titular lo permite el botón Información Titular Recibida REST. Al pulsar el botón aparecerá la siguiente ventana:

| Rel Actualizar censo del interesa                                                | ado                                         |                              |                                                                                 |                                         |                                              |
|----------------------------------------------------------------------------------|---------------------------------------------|------------------------------|---------------------------------------------------------------------------------|-----------------------------------------|----------------------------------------------|
| Información titular censo                                                        | interesados                                 |                              | Información titular en la                                                       | petición de alta de expediente          |                                              |
| Nº de documento<br>Nombre<br>Primer Apellido<br>Segundo Apellido<br>Razón Social | NIF S2386<br>FERNANDO<br>CASTIELLA<br>PIÑAS | HONDA - Majadahonda - Madrid | № de documento<br>Nombre<br>Primer Apellido<br>Segundo Apellido<br>Razón Social | NIF V<br>FERNANDO<br>CASTIELLA<br>PIÑAS | 52386117Q                                    |
| Domicilio<br>Teléfono Fijo                                                       |                                             | тольог - тајасатотка - такто | Domicilio<br>Teléfono Fijo<br>Teléfono Mavil                                    | 28222, Majadahonda, Madrid<br>654538628 | 1                                            |
|                                                                                  |                                             |                              |                                                                                 |                                         | Actualizar censo del interesado 📀 Cancelar 😧 |

Esta ventana mostrará la información del titular del censo de interesados y la información enviada a través del servicio para que sea comparada por el usuario. En caso de que la información del REST sea más actual y se quiera actualizar el censo de interesados se deberá pulsar el botón "Actualizar censo del interesado". Esta acción actualizará el interesado y guardará en el histórico la información previa del interesado.

Debajo de la cabecera aparecerán las pestañas Datos Expediente, Datos técnicos, Componentes, Personas Relacionadas, Tareas y documentación.

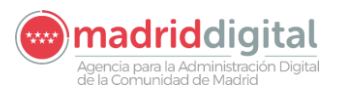

| MANUAL DE USUARIO (MUS) 01                                                                                                    | 1/07/2024   |
|----------------------------------------------------------------------------------------------------|-------------|
| PROYECTO: EXIN - Sistema de Información para la Gestión de expedientes<br>de Instalaciones y de las Inspecciones realizadas por Agentes colaboradores<br>de la D.G. de Industria, Eporgía y Minas | sión: 01.00 |

#### 3.1.5.3.1 Datos Expedientes

La pestaña Datos Expedientes aparecerá para los expedientes de tipo Cambio Titular, Cambio Usuario, Desmantelamiento de Instalación, Solicitud de duplicados y Trasladado. Según el tipo de expediente aparecerá información relativa al tipo de expediente que está realizado:

#### Cambio Titular

| Inicio Instalacione:     | s Protocol  | os Expedientes   | Interesados Actuacione        | s 📔 Cargas Masivas 📔 Gestión Avisos 📔 C | tras Opciones |                             |                                   |                              |                      |              |
|--------------------------|-------------|------------------|-------------------------------|-----------------------------------------|---------------|-----------------------------|-----------------------------------|------------------------------|----------------------|--------------|
| Gestión de Exped         | lientes     |                  |                               |                                         |               |                             |                                   |                              |                      |              |
| BTNI-042700.04/22        |             | Tipo de expedier | nte: Cambio Titular           |                                         |               |                             |                                   |                              | Fecha alta           | 24/02/2022   |
| Cód. Enlace              |             |                  |                               |                                         |               |                             | Caract. Instalación               | No Aplica                    | Estado               | En Grabación |
| Titular                  | 06227915K   |                  | ELENA ROMERO GIL              |                                         |               |                             | Inspectionable(S/N)               |                              | Rev. documental(S/N) |              |
| Instalación              | BTNI-01728  | 920-09           | Calle 0, Portal 28002, Madrid |                                         |               |                             | Ref. catastral                    |                              | Fecha Caducidad      | 25/05/2022   |
| Organismo                | Organismo e | externo mod      |                               |                                         |               |                             | Tipo instalación                  | LOCAL_ESPECIAL / BOMBAS      |                      |              |
| Origen REST              | Sí          |                  |                               |                                         |               |                             | Subtipo instalación               | BOMBAS DE EXTRACCIÓN O ELEVA | CIÓN DE AGUA         |              |
| Datos Expedier           | ntes        | Tareas           | Documentación                 |                                         |               |                             |                                   |                              |                      |              |
| Titular Anterior         |             | 25007396V        | ANA BELEN P                   | CATOSTE LIZARRAGA                       |               |                             |                                   |                              |                      |              |
| Nuevo Titula             | ır          |                  |                               |                                         |               |                             |                                   |                              |                      |              |
| N <sup>p</sup> de docume | nto         | NIF V            | 6227915K                      |                                         |               | Domicilio del Titular       |                                   |                              |                      |              |
| Nombre                   |             | ELENA            |                               |                                         |               | Avenida I (URBANIZACIÓN LOS | PENASCALES), nº 0                 |                              |                      |              |
| Primer Apellide          | 0           | ROMERO           |                               |                                         |               | 20200 ROZAG DE MADRID, CAG  | - Las Rozas de Inadrio - Inadrio  |                              |                      |              |
| Segundo Apel             | lido        | GIL              |                               |                                         |               | Teléfono Filo               | 963333498                         | Teléfono Movil 877777498     |                      |              |
| Razon Social             |             |                  |                               |                                         |               | Correo electrónico          | antiklavrpycgf/raxxscvbu@gmail.co | m                            |                      |              |
| Fecha próxima            | a Revisión  |                  |                               | Fecha próxima Inspección                |               |                             |                                   |                              |                      |              |
| Fecha última li          | nspección   |                  |                               | Vigencia última inspección              | No procede    | ~                           | OC de la última inspeco           | ón                           |                      | ø>           |
|                          |             |                  |                               |                                         |               |                             |                                   |                              |                      |              |
|                          |             |                  |                               |                                         |               |                             |                                   |                              |                      |              |
| Anular Expediente 😑      |             |                  |                               |                                         |               | Modi                        | ilcar 🛈                           |                              |                      | Volver 😧     |

#### Cambio Usuario

| Inicio Instalacione: | s Protocolos Expediente          | Interesados Actuaciones Cargas Masivas Gestión Avisos Otras | Opciones |                    |                     |                   |                      |              |
|----------------------|----------------------------------|-------------------------------------------------------------|----------|--------------------|---------------------|-------------------|----------------------|--------------|
| # > Gestión de Exped | ientes                           |                                                             |          |                    |                     |                   |                      |              |
| EP-042899.10/22      | Tipo de expedie                  | ente: Cambio Usuario                                        |          |                    |                     |                   | Fecha alta           |              |
|                      |                                  |                                                             |          |                    | Caract. Instalación | No Aplica         | Estado               | En Grabación |
| Titular              | 00000001R                        | Director & a Técnico Técnico                                |          |                    | Inspeccionable(S/N) |                   | Rev. documental(S/N) |              |
| Instalación          | EP-00021208-03                   | Calle de la Menta, nº 63, 28023 Madrid                      |          |                    | Ref. catastral      |                   | Fecha Caducidad      |              |
| Organismo            | Dirección General de Promoción I | conómica e Industrial                                       |          |                    | Tipo instalación    | Equipos a presión |                      |              |
| Origen REST          | No                               |                                                             |          |                    | Subtipo instalación |                   |                      |              |
| Datos Expedier       | ntes Documentación               |                                                             |          |                    |                     |                   |                      |              |
| Usuario Anterior     |                                  |                                                             | @b       |                    |                     |                   |                      |              |
| Nuevo Usuario        |                                  |                                                             |          |                    |                     |                   |                      |              |
| Nº de documento      | NIF ¥                            |                                                             |          | Domicilio          |                     |                   |                      |              |
| Nombre               |                                  |                                                             |          |                    |                     |                   |                      |              |
| Primer Apellido      |                                  |                                                             |          |                    |                     |                   |                      |              |
| Segundo Apellido     |                                  |                                                             |          | Taláfaso Eilo      | ///                 | Talahara Maul     |                      |              |
| Razón Social         |                                  |                                                             |          | Correo electrónico |                     |                   |                      |              |
|                      |                                  |                                                             |          |                    |                     |                   |                      |              |
|                      |                                  |                                                             |          |                    |                     |                   |                      |              |
| L                    |                                  |                                                             |          |                    |                     |                   |                      |              |
| Anular Expediente 😑  |                                  |                                                             |          | Modificar 🔾        |                     |                   |                      | Volver 😮     |

#### Desmantelamiento de Instalación

| nicio Instalaciones Protocolos Expedientes Interesados Actuaciones Cargas Masivas Gestión Avisos Otras Opciones |                                  |                                            |                  |       |                                      |                      |               |  |
|----------------------------------------------------------------------------------------------------|----------------------------------|--------------------------------------------|------------------|-------|--------------------------------------|----------------------|---------------|--|
|                                                                                                    |                                  |                                            |                  |       |                                      |                      |               |  |
| IFI-041846.03/21                                                                                                | Tipo de expedie                  | te: Desmantelamiento de Instalación        |                  |       |                                      | Fecha alta           | 16/02/2021    |  |
|                                                                                                    |                                  |                                            | Caract. Instalac | sión  | No Aplica                            | Estado               | Pte. Registro |  |
| Titular                                                                                                    | 00000001R                        | Juan periguin                              | Inspeccionable   | (S/N) | N                                    | Rev. documental(S/N) | Ν             |  |
| Instalación                                                                                                    | IFI-00570254-02                  | Calle de Edgar Neville, nº 4, 28020 Madrid | Ref. catastral   |       |                                      | Fecha Caducidad      | 19/05/2021    |  |
| Organismo                                                                                                    | Dirección General de Promoción E | onómica e Industrial                       | Tipo instalación | - I   | Nivel 2                              |                      |               |  |
| Origen REST                                                                                                    | No                               |                                            | Subtipo instalad | zión  | Nivel 2 RD 138/2011 acogidas a la DT |                      |               |  |
| Datos Expedientes Tarvas Documentación                                                                          |                                  |                                            |                  |       |                                      |                      |               |  |
|                                                                                                    |                                  |                                            |                  |       |                                      |                      |               |  |
| Anuar expediente 😁                                                                                              |                                  |                                            | modificar U      |       |                                      |                      | Volver 😡      |  |

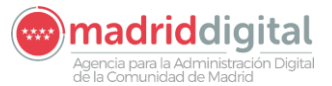

| MANUAL DE USUARIO (MUS)                                                                                                    | Fecha:<br>01/07/2024 |
|----------------------------------------------------------------------------------------------------|----------------------|
| PROYECTO: EXIN - Sistema de Información para la Gestión de expedientes<br>de Instalaciones y de las Inspecciones realizadas por Agentes colaboradores<br>de la D.G de Industria, Energía y Minas. | Versión: 01.00       |

#### Solicitud de duplicados

| nicio Instalaicones Protocolos Eppedientes Interesados Actuaciones Cargas Masivas Gestión Avisos Otras Opciones |                     |                                   |                      |            |  |  |  |  |  |
|----------------------------------------------------------------------------------------------------|---------------------|-----------------------------------|----------------------|------------|--|--|--|--|--|
| W > Gestön de Expedientes                                                                                       |                     |                                   |                      |            |  |  |  |  |  |
| BTNI-102797.02/22 Tipo de expediente: Solicitud de duplicado de certificados                                    |                     |                                   | Fecha alta           | 17/11/2022 |  |  |  |  |  |
| Cód. Enlace BTNI-102797.02/22                                                                                   | Caract. Instalación | No Aplica                         | Estado               | Registrado |  |  |  |  |  |
| Titular B83463042 TEPRO ANETOS S.L.                                                                             | Inspeccionable(S/N) | Ν                                 | Rev. documental(S/N) | Ν          |  |  |  |  |  |
| Instalación BTNI-00922721-05 Calle Castilla, nº 5, 28400 COLLADO VILLALBA - Collado Villaba - Madrid            | Ref. catastral      |                                   | Fecha Caducidad      | 17/02/2023 |  |  |  |  |  |
| Organismo SIMECAL: Seguridad Industrial, Medio Ambiente y Calidad, S.L.                                         | Tipo instalación    | INSTALACIONES DE ENLACE Y COMUNES |                      |            |  |  |  |  |  |
| Origen REST No                                                                                                  | Subtipo instalación | INSTALACIONES DE ENLACE           |                      |            |  |  |  |  |  |
| Datos Expedientes Tareas Documentación                                                                          |                     |                                   |                      |            |  |  |  |  |  |
| Documento cuyo dupilcado se solicita EOLETINES                                                                  |                     |                                   |                      |            |  |  |  |  |  |
|                                                                                                    |                     |                                   |                      |            |  |  |  |  |  |

#### <u>Traslado</u>

| Inicio Instalaciones               | s Protocolos Expedientes                             | Interesados Actuaciones Carga                    | s Masivas   Gestión Avisos   Otras | Opciones |                      |                     |                                       |                      |               |
|------------------------------------|------------------------------------------------------|--------------------------------------------------|------------------------------------|----------|----------------------|---------------------|---------------------------------------|----------------------|---------------|
| 🐐 > Gestión de Expedi              | ientes                                               |                                                  |                                    |          |                      |                     |                                       |                      |               |
| IFI-041845.05/21                   | Tipo de expedier                                     | nte: Traslado                                    |                                    |          |                      |                     |                                       | Fecha alta           | 18/02/2021    |
|                                    |                                                      |                                                  |                                    |          |                      | Caract. Instalación | No Aplica                             | Estado               | Pte. Registro |
| Titular                            | 00000001R                                            | juan periquin                                    |                                    |          |                      | Inspeccionable(S/N) | Ν                                     | Rev. documental(S/N) | N             |
| Instalación                        | IFI-00570253-04                                      | Calle de La Tabernera del Puerto, nº 12, 28041 M | ladrid                             |          |                      | Ref. catastral      |                                       | Fecha Caducidad      | 19/05/2021    |
| Organismo                          | Dirección General de Promoción Ec                    | conómica e Industrial                            |                                    |          |                      | Tipo instalación    | Nivel 2                               |                      |               |
| Origen REST                        | No                                                   |                                                  |                                    |          |                      | Subtipo instalación | Nivel 2 RD 3099/1977 acogidas a la DT |                      |               |
| Datos Expedien                     | des Tareas                                           | Documentación                                    |                                    |          |                      |                     |                                       |                      |               |
| Ubicación Anterior                 |                                                      |                                                  |                                    |          | Nueva Ubicación      |                     |                                       |                      |               |
| Calle de La Tabero<br>28041 Madrid | Cuile de La Taleman del Puerto, nº 12<br>2004 Madrid |                                                  |                                    |          |                      | le                  | 9 0                                   |                      |               |
|                                    |                                                      |                                                  |                                    |          | Referencia Catastral |                     |                                       |                      |               |
|                                    |                                                      |                                                  |                                    |          |                      |                     |                                       |                      |               |
| Anular Expediente                  |                                                      |                                                  |                                    |          | Mediferr O           |                     |                                       |                      | Velane 🖸      |
| renova copedicine                  |                                                      |                                                  |                                    |          | moundar U            |                     |                                       |                      | vine o        |

#### 3.1.5.3.2 Datos técnicos

La pestaña Datos técnicos se muestra para los expedientes de Nueva Instalación, Modificación de Instalación, Ampliación, Reforma, Reforma sin Instalación y Cambio poco significativo. En esta pestaña se mostrarán las preguntas relativa a los datos técnicos de la instalación. Solo serán editables los campos de las preguntas que hayan decidido desde la administración.

| BTNI-043558.09/22                                       | Tipo de expedie                  | nte: Nueva Instalación            |                          |          |            |   |                              |                                         | hecha alta           |              |  |  |
|---------------------------------------------------------|----------------------------------|-----------------------------------|--------------------------|----------|------------|---|------------------------------|-----------------------------------------|----------------------|--------------|--|--|
| Cód. Enlace                                             |                                  |                                   |                          |          |            |   | Caract. Instalación          | MTD con Muestreo                        | Estado               | En Grabación |  |  |
| Titular                                                 | 053807560                        | JORGE BENNASAR MONTOJO            |                          |          |            |   | Inspeccionable(S/N)          |                                         | Rex. documental(S/N) |              |  |  |
|                                                         |                                  |                                   |                          |          |            |   |                              |                                         |                      |              |  |  |
| Instalación                                             | BTNI-02007386-01                 | Calle del Camino Ancho, nº 114, 2 | 8109 Alcobendas - Madrid |          |            |   | Ref. catastral               | 78099C1VK4877S0001AY                    | Fecha Caducidad      | 14/02/2023   |  |  |
| Organismo                                               | Dirección General de Promoción I | Sconómica e Industrial            |                          |          |            |   | Tipo instalación             | AUTOCONSUMO                             |                      |              |  |  |
| Origen REST                                             | sí                               |                                   |                          |          |            |   | Subtipo instalación          |                                         |                      |              |  |  |
| Datos Técnico                                           | os Componentes                   | Personas Relacionadas             | Documentación            |          |            |   |                              |                                         |                      |              |  |  |
|                                                         |                                  |                                   |                          |          |            |   |                              |                                         | Presupuesto          | 0.00 E       |  |  |
| O Cuestionario                                          | : Cuestionario de Datos Técnico  | s de Autoconsumo                  |                          |          |            |   |                              |                                         |                      |              |  |  |
|                                                         |                                  |                                   |                          |          |            |   |                              |                                         |                      |              |  |  |
| Datos Téor                                              | nicos Generales de BTNI          |                                   |                          |          |            |   |                              |                                         |                      |              |  |  |
| Descripción de                                          | e la Instalación                 |                                   |                          |          |            |   | Tramitación expediente a     | utoconsumo                              |                      |              |  |  |
| Potencia Máxin                                          | ma Admisible (kW)                |                                   |                          |          |            |   | 6,00                         | 0,00                                    |                      |              |  |  |
| Valor del Intern                                        | uptor General: IGA/IGM (A)       |                                   |                          |          |            |   | 32                           |                                         |                      |              |  |  |
| Tipo de Sumini                                          | Tipe de Suministre               |                                   |                          |          |            |   | Monotisies V                 |                                         |                      |              |  |  |
| Tensión de Suminato                                     |                                  |                                   |                          |          |            |   | 230 V 🗸                      | 230 V V                                 |                      |              |  |  |
| Dección Acometida / Almentación de la Instalación (mm2) |                                  |                                   |                          |          |            |   | 10                           |                                         |                      |              |  |  |
| CUPS                                                    |                                  |                                   |                          |          |            |   | E50021000004007319P          | AIF                                     |                      |              |  |  |
| Compañía Dist                                           | tribuídora                       |                                   |                          |          |            |   | 0021 FOE REDES ELEC          |                                         | v                    |              |  |  |
| instalación aisl                                        | Instatuódin aslada 100 v         |                                   |                          |          |            |   |                              |                                         |                      |              |  |  |
| Sistema conexi                                          | ión del neutro y las masas       |                                   |                          |          |            |   | TT Ψ                         |                                         |                      |              |  |  |
| EICI de origen                                          |                                  |                                   |                          |          |            |   |                              |                                         |                      |              |  |  |
| identificador de                                        | el certificado de instalación    |                                   |                          |          |            |   | 6496569090138300WL           |                                         |                      |              |  |  |
| Tipo de Modino                                          | sacion de importancia            |                                   |                          |          |            |   | No es modificación de in     |                                         | ~                    |              |  |  |
| Potencia Ampli                                          | ada o Modificada (KW)            |                                   |                          |          |            |   | 0,00                         |                                         |                      |              |  |  |
| Cates reer                                              | nicos de Autoconsumo             |                                   |                          |          |            |   |                              |                                         |                      |              |  |  |
| Tippegia de Autoconsumo                                 |                                  |                                   |                          |          |            |   | Autoconsume con excedentes V |                                         |                      |              |  |  |
| CAU \$5001000048073194419300                            |                                  |                                   |                          |          |            |   |                              |                                         |                      |              |  |  |
| Autoonnumo                                              | Colection                        |                                   |                          |          |            |   | wz - con ercedemes y n       | recemento de compeñísación simplinicado | Ŷ                    |              |  |  |
| -united Sumo (                                          |                                  |                                   |                          |          |            |   | 0                            |                                         |                      |              |  |  |
| Fesha próxima                                           | a Revisión                       |                                   | Fecha próxima Ins        | speosión | T          |   |                              |                                         |                      |              |  |  |
| Fecha última ir                                         | inspección                       |                                   | Vigencia última ins      | spección | No procede | e | OC de la última inspecció    | n                                       |                      | @ <b>`</b>   |  |  |
|                                                         |                                  |                                   | Manadam Bat O            |          |            |   |                              |                                         |                      |              |  |  |

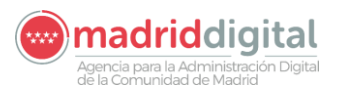

| MANUAL DE USUARIO (MUS)                                                                                                    | Fecha:<br>01/07/2024 |
|----------------------------------------------------------------------------------------------------|----------------------|
| PROYECTO: EXIN - Sistema de Información para la Gestión de expedientes<br>de Instalaciones y de las Inspecciones realizadas por Agentes colaboradores<br>de la D.G de Industria, Energía y Minas. | Versión: 01.00       |

En la parte inferior de la pantalla se muetra información relativoa a fechas de proxima y ultima inspección y revisión junto con la vigencia y la OC que la realizo.

| Datos Técnicos              | Componentes                                                   | Personas Relacionadas | Documentación       |          |            |   |                                                              |             |            |         |
|-----------------------------|---------------------------------------------------------------|-----------------------|---------------------|----------|------------|---|--------------------------------------------------------------|-------------|------------|---------|
|                             |                                                               |                       |                     |          |            |   |                                                              | Presupuesto | 0,00 €     | Tasas 🔿 |
| O Cuestionario: Cuestio     | Cuestionario: Cuestionario de Datos Tecnicos de Autoconsumo   |                       |                     |          |            |   |                                                              |             |            |         |
| O Datos Técnicos Gen        | erales de BTNI                                                |                       |                     |          |            |   |                                                              |             |            |         |
| Descripción de la Instala   | ción                                                          |                       |                     |          |            |   | Tramitación expediente autoconsumo                           |             |            |         |
| Potencia Máxima Admisi      | ble (kW)                                                      |                       |                     |          |            |   | 6,00                                                         |             |            |         |
| Valor del Interruptor Gen   | eral: IGA/IGM (A)                                             |                       |                     |          |            |   | 32                                                           |             |            |         |
| Tipo de Suministro          |                                                               |                       |                     |          |            |   | Monofásico 🗸                                                 |             |            |         |
| Tensión de Suministro       |                                                               |                       |                     |          |            |   | 230 V V                                                      |             |            |         |
| Sección Acometida / Alin    | tentación de la Instalación (mn                               | 2)                    |                     |          |            |   | 10                                                           |             |            |         |
| CUPS                        |                                                               |                       |                     |          |            |   | ES0021000004007319PA1F                                       |             |            |         |
| Compañía Distribuidora      | Compaña Distribuidora 0021 H-DE REDES ELÉCTRICAS INTELIGENTES |                       |                     |          |            |   | 0021 I-DE REDES ELÉCTRICAS INTELIGENTES                      | $\vee$      |            |         |
| Instalación aislada         |                                                               |                       |                     |          |            |   | NO V                                                         |             |            |         |
| Sistema conexión del ne     | utro y las masas                                              |                       |                     |          |            |   | πv                                                           |             |            |         |
| EICI de origen              |                                                               |                       |                     |          |            |   |                                                              |             |            |         |
| Identificador del certifica | do de instalación                                             |                       |                     |          |            |   | 6498568080138300WL                                           |             |            |         |
| Tipo de Modificación de     | importancia                                                   |                       |                     |          |            |   | No es modificación de importancia                            | $\sim$      |            |         |
| Potencia Ampliada o Mo      | dificada (kW)                                                 |                       |                     |          |            |   | 0.00                                                         |             |            |         |
| Datos Técnicos de A         | utoconsumo                                                    |                       |                     |          |            |   |                                                              |             |            |         |
| Tipología de Autoconsun     | no                                                            |                       |                     |          |            |   | Autoconsumo con excedentes 💙                                 |             |            |         |
| CAU                         |                                                               |                       |                     |          |            |   | S0021000004007319PA1FA000                                    |             |            |         |
| Subsección                  |                                                               |                       |                     |          |            |   | a0 - Con excedentes y mecanismo de compensación simplificado | $\sim$      |            |         |
| Autoconsumo Colectivo       |                                                               |                       |                     |          |            |   |                                                              |             |            |         |
| Fecha próxima Revisión      |                                                               |                       | Fecha próxima Ins   | pección  | 111        |   |                                                              |             |            |         |
| Fecha última inspección     |                                                               | [11]                  | Vigencia última ins | spección | No procede | ~ | OC de la última inspección                                   |             | @ <b>`</b> |         |
|                             |                                                               |                       | Visualizar Pdf 🚺    |          |            |   |                                                              |             |            |         |

En la parte superior a la derecha tenemos el botón Tasas. Al pulsar sobre el mismo cambiará la pantalla mostrando la siguiente sección para la introducción de la tasa:

| Gestión de Instalaciones, Expedientes<br>Comunidad de Madrid                         | e Inspecciones                |                                  |                  | VEXINVUSU1 13 de diciem<br>Últ. Acc.:13 diciembre 2018 10:35<br><u>Aviso de Seguridad</u> | ore de 2018 |
|--------------------------------------------------------------------------------------|-------------------------------|----------------------------------|------------------|-------------------------------------------------------------------------------------------|-------------|
| Inicio Instalaciones Protocolos Expedientes Interesados                              |                               |                                  |                  |                                                                                           |             |
| Sestión de Expedientes                                                               |                               |                                  |                  |                                                                                           |             |
| IFI-000462.06/18 Tipo de expediente: Nueva Instalación                               | Fecha alta                    | Estado                           | En Grabación Pro | pietario Dirección General de Indusi                                                      |             |
|                                                                                      |                               | Caract. Instalación              | Memoria Insp     | eccionable (S/N)                                                                          |             |
| Titular 58885390P O Pedro Lopez                                                      |                               | Tipo instalación                 | Nivel 1 Rev      | . documental (S/N)                                                                        |             |
| Instalación IFI-00001692-06 Calle de Balaguer, nº 1, Planta 3, Puerta d, 28          | 033 Madrid                    | Ref. catastral                   |                  | 0                                                                                         |             |
| Datos Técnicos Componentes Personas Relacionadas<br>Identificación (IFI-000482.08/18 | Documentación                 |                                  |                  |                                                                                           |             |
| Epígrafe 3100                                                                        | Tarifa                        | 9.17                             |                  |                                                                                           |             |
| Cuantía Aplicable (€) 38,84                                                          | Estado del pago               |                                  |                  |                                                                                           |             |
| Número de justificante de pago Est                                                   | tado Importe justificante (€) | Importe de aplicación (€)        | Consultar        | Eliminar                                                                                  |             |
|                                                                                      | No se han encontrado resultad | os con los filtros especificados |                  |                                                                                           |             |
| 10 💌                                                                                 |                               |                                  |                  | O Total: 0                                                                                |             |
| TOTAL Nuevo justificante 🕥                                                           |                               | 0,00 €                           |                  |                                                                                           |             |
| Nuevo justificante                                                                   |                               |                                  |                  | Aceptar 🤡 Vo                                                                              | ilver 🔇     |
|                                                                                      |                               |                                  |                  | Aceptar 🥏                                                                                 | Cancelar 😒  |

Dentro de la pantalla de inclusión de tasas mostrada utilizamos el icono "Nuevo Justificante" (+):

Cumplimentamos la información de "Tasas", recordando que el campo "Número de Justificante" debe ser de una longitud de 13 dígitos y utilizamos botón "**Aceptar**":

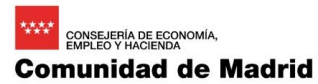

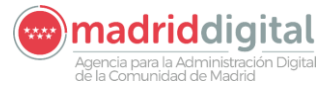

| MANUAL DE USUARIO (MUS)                                                                                                    | Fecha:<br>01/07/2024 |
|----------------------------------------------------------------------------------------------------|----------------------|
| PROYECTO: EXIN - Sistema de Información para la Gestión de expedientes<br>de Instalaciones y de las Inspecciones realizadas por Agentes colaboradores<br>de la D.G de Industria, Energía y Minas. | Versión: 01.00       |

| Inicio Instalaciones                                                            | Comunidad de Madrid             | iS              |      | VEXINVUSU1 13 de diciembre de 2018<br>Út. Aco.:13 diciembre 2018 11:18<br><u>Aviso de Seguridad</u> |
|---------------------------------------------------------------------------------|---------------------------------|-----------------|------|----------------------------------------------------------------------------------------------------|
| 🐐 > Gestión de Expediente                                                       | *5                              |                 |      |                                                                                                    |
| Justificante<br>Identificación                                                  | IFI-000402.00/18                |                 |      |                                                                                                    |
| Epigrafe                                                                        | 3100                            | Tarifa          | 0.17 |                                                                                                    |
| Cuantía Aplicable (€)                                                           | 38,64                           | Estado del pago |      |                                                                                                    |
| Número de justificante<br>Importe justificante (€)<br>Importe de aplicación (€) | 1234667800876<br>38.84<br>38.84 |                 |      |                                                                                                    |
|                                                                                 |                                 |                 |      | Aceptar 📀 Volver 😒                                                                                  |

#### Repetimos proceso de pulsar el botón "Aceptar":

| Gestión de Instalaciones, Exp<br>Comunidad<br>de Madrid                          | pedientes e Inspecciones        |                           |                         | VEXINVUSU1 13 de diciembre de 2018<br>Últ. Aco.:13 diciembre 2018 11:18<br>Aviso de Seguridad |
|----------------------------------------------------------------------------------|---------------------------------|---------------------------|-------------------------|-----------------------------------------------------------------------------------------------|
| nicio Instalaciones Protocolos Expedientes Interesados                           |                                 |                           |                         |                                                                                               |
| # > Gestión de Expedientes                                                       |                                 |                           |                         |                                                                                               |
| IFI-000462.06/18 Tipo de expediente: Nueva Instalación                           | Fecha alta                      | Estado                    | En Grabación Propietari | Dirección General de Indus                                                                    |
|                                                                                  |                                 | Caract. Instalación       | Memoria Inspeccio       | nable (S/N)                                                                                   |
| Titular 60006200D Dedro Longa                                                    |                                 | Tino instalación          | Nivel 1 Rev. dog        | mental (S/N)                                                                                  |
| Tedro Lopez                                                                      |                                 |                           |                         |                                                                                               |
| Instalación IFI-00001692-06 Calle de Balaguer, nº 1, Planta 3, Pu                | ierta d, 28033 Madrid           | Ref. catastral            | 0                       |                                                                                               |
| Datos Técnicos Componentes Personas Relacions<br>Identificación (FI-000462.06/18 | adas Documentación              |                           |                         |                                                                                               |
| Epígrafe 3100                                                                    | Tarifa                          | 9.17                      |                         |                                                                                               |
| Cuantía Aplicable (€) 38,84                                                      | Estado del pago                 | Correcto                  |                         |                                                                                               |
| Número de justificante de pago                                                   | Estado Importe justificante (€) | Importe de aplicación (€) | Consultar               | Eliminar                                                                                      |
| 1234567899876                                                                    | Incorrecto 36,64 €              | 36,64 €                   | ø                       | Θ                                                                                             |
| 10 🔻                                                                             |                                 |                           |                         | O Total: 1                                                                                    |
| TOTAL                                                                            |                                 | 38,64 €                   |                         |                                                                                               |
| nuevo jusuname 🕤                                                                 |                                 |                           |                         |                                                                                               |
|                                                                                  |                                 |                           |                         | Aceptar 📀 Volver 🕄                                                                            |

Finalizamos la introducción de información de tasas utilizando botón "Aceptar" de la pantalla principal.

#### 3.1.5.3.3 Componentes

#### 3.1.5.3.3.1 Nueva Instalación

Accedemos a la pestaña "Componentes", seleccionamos del menú desplegable una opción, en el ejemplo "Sistema Frigorífico" y utilizamos el icono de "Añadir Componente" (+):

| Gestión de Instalaciones, Expedientes e Inspecciones<br>Comunidad de Madrid<br>Inicio Instalaciones Protocolos Expedientes Interesados |                     |              | VEXINVUSU1 13 de diciembre de 2018<br>Últ. Acc.:13 diciembre 2018 12:06<br><u>Aviso de Seguridad</u> |
|----------------------------------------------------------------------------------------------------|---------------------|--------------|----------------------------------------------------------------------------------------------------|
|                                                                                                    |                     |              |                                                                                                    |
| IFI-000462.06/18 Tipo de expediente: Nueva Instalación Fecha alta                                                                      | Estado              | En Grabación | Propietario Dirección General de Indus                                                               |
|                                                                                                    | Caract. Instalación | Memoria      | Inspeccionable (S/N)                                                                                 |
| Titular 58885390P O Pedro Lopez                                                                                                    | Tipo instalación    | Nivel 1      | Rev. documental (S/N)                                                                                |
| Instalación IFI-00001692-06 O Calle de Balaguer, nº 1, Planta 3, Puerta d, 28033 Madrid                                                | Ref. catastral      |              | 0                                                                                                    |
| Datos Têcnicos Componentes Personas Relacionadas Documentación                                                                         |                     |              |                                                                                                    |
| Añadir componente Sistema Frigorífico                                                                                                  |                     |              |                                                                                                    |
| Añadir componente                                                                                                    |                     |              |                                                                                                    |
|                                                                                                    |                     |              | Aceptar 📀 Cancelar 😒                                                                                 |
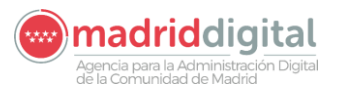

| MANUAL DE USUARIO (MUS)                                                     | Fecha:<br>01/07/2024 |
|-----------------------------------------------------------------------------|----------------------|
| PROYECTO: EXIN - Sistema de Información para la Gestión de expedientes      |                      |
| de Instalaciones y de las Inspecciones realizadas por Agentes colaboradores | Versión: 01.00       |
| de la D.G de Industria. Energía y Minas.                                    |                      |

Se muestra un nuevo cuestionario de información técnica del componente que cumplimentamos y se pulsa el botón "**Aceptar**":

| > Gestion de Expedientes                                                                                              |               |                     |              |                                           |
|----------------------------------------------------------------------------------------------------|---------------|---------------------|--------------|-------------------------------------------|
| FI-000462.06/18 Tipo de expediente: Nueva Instalación                                                                 | Fecha alta    | Estado              | En Grabación | Propietario Dirección General de Industri |
|                                                                                                    |               | Caract. Instalación | Memoria      | Inspeccionable (S/N)                      |
| Titular S8885390P O Pedro Lopez                                                                                       |               | Tipo instalación    | Nivel 1      | Rev. documental (S/N)                     |
| nstalación IFI-00001692-06 O Calle de Balaguer, nº 1, Planta 3, Puerta d, 28033 Madri                                 | i             | Ref. catastral      |              | 0                                         |
| Datos Técnicos Componentes Personas Relacionadas                                                                      | Documentación |                     |              |                                           |
| Añadir componente Sistema Frigorifico  Componente: Sistema Frigorifico Cuestionario: Cuestionario Sistema Frigorifico |               |                     |              |                                           |
| Sistema Frigorifico                                                                                                   |               |                     |              |                                           |
| Grupo Refrigerante<br>Denominación                                                                                    |               | 1                   | •            |                                           |
| Carga Refrigerante (kg)                                                                                               |               | 20                  |              |                                           |
| Potencia en compresores (KW)                                                                                          |               | 100                 |              |                                           |
| Θ                                                                                                    |               |                     |              |                                           |
|                                                                                                    |               |                     |              |                                           |
|                                                                                                    |               |                     |              | Aceptar 🖉 Cancelar 🗧                      |

## 3.1.5.3.3.2 Modificación de instalación

Esto también aplica a los expedientes de cambio poco significativo, reforma y ampliación. Se habla de modificación englobando todos ellos.

Según se crea el expediente de modificación, los componentes aparecen en una tabla en la que se especifica que no tienen cambios.

| Gestión de Instalaciones, Expedientes e Inspecciones<br>Comunidad de Madrid<br>Incoo Instalaciones Protocolos Expedientes Interesados Actuaciones Cargas Masivas Gestión Avisos Otras | VEXINVISUI 01 de solutre de 2     VII.acc.27 septembre 2024     T78     Ariso de Sevundad |
|----------------------------------------------------------------------------------------------------|-------------------------------------------------------------------------------------------|
| 🐐 > Gestión de Expedientes                                                                                                    |                                                                                           |
| IP-044737.04/24 Tipo de expediente: Reforma                                                                                                    | Fecha alta 01/10/2024                                                                     |
|                                                                                                    | Caract. Instalación Estado En Grabación                                                   |
| Titular 10892235X Mónica CORTES CASTILLO                                                                                                    | Inspeccionable(S/N) Rev. documental(S/N)                                                  |
| Instalación IP-00667239-06 Calle de Faraday, nº 3, 28049 Madrid                                                                                                    | Ref. catastral Fecha Caducidad 30/12/2024                                                 |
| Organismo Dirección General de Promoción Económica e Industrial                                                                                                    | Tipo instalación Instalaciones Petroliferas suministro a vehículos                        |
| Origen REST No                                                                                                    | Subtpo instalación                                                                        |
| Datos Técnicos Componentes Tareas Documentación                                                                                                    |                                                                                           |
| Acción Código identificador del componente                                                                                                    | Nombre del componente Acciones                                                            |
| SIN CAMBIOS COMP-0003786466                                                                                                    | Tanque IP04                                                                               |
| SIN CAMBIOS COMP-0046534489                                                                                                    | Tanque IP04                                                                               |
| SIN CAMBIOS COMP-0046534490                                                                                                    | Tanque IP04                                                                               |
| 10 ~                                                                                                    | C Total: 3                                                                                |
| Añadir componente                                                                                                    |                                                                                           |
| Visualizar Pdf 🚺                                                                                                    |                                                                                           |
| Anilar Franklanta 👩                                                                                                    | Modifier () Volve                                                                         |

Si se pulsa el botón Modificar, aparecen las diferentes opciones disponibles sobre los componentes: Visualizar, Editar y Dar de baja.

Acciór

SIN CAMBIOS SIN CAMBIOS SIN CAMBIOS

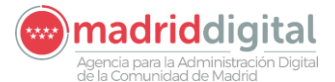

O Total: 3

ceptar 🥥 Cancelar 😒

| MANUAL DE US                                                                                                    | Fecha:<br>01/07/2024 |                        |                                              |                                                                                                |
|----------------------------------------------------------------------------------------------------|----------------------|------------------------|----------------------------------------------|------------------------------------------------------------------------------------------------|
| PROYECTO: EXIN - Sistema de Informa<br>de Instalaciones y de las Inspecciones r<br>de la D.G de Industria                                                                                                    | Versión: 01.00       |                        |                                              |                                                                                                |
| Comunidad de Instalaciones, Expedientes e Inspecciones<br>Comunidad de Madrid<br>Comunidad de Madrid<br>Des Instalaciones Protocolos Expedientes Interesados Actuaciones Cargas Masivas Cestión Aveos Otras Ot | sciones              |                        |                                              | VEXIMUSUI 01 de ochutre de 2024<br>Úl. A.c. 27 septiembre 2024<br>17.16<br>Artiso de Sepuritad |
| * > Gestión de Expedientes                                                                                                    |                      |                        |                                              |                                                                                                |
| IP-044737.04/24 Tipo de expediente: Reforma                                                                                                    |                      |                        | Fecha alta                                   | 01/10/2024                                                                                     |
|                                                                                                    |                      | Caract. Instalación    | Estado                                       | En Grabación                                                                                   |
| Titular 10892235X Mónica CORTES CASTILLO                                                                                                    |                      | Inspeccionable(S/N)    | Rev. documen                                 | tal(S/N)                                                                                       |
| Instalación IP-00667239-06 Calle de Faraday, nº 3, 28049 Madrid                                                                                                    | 0                    | Ref. catastral         | G Fecha                                      | Caducidad 30/12/2024 6                                                                         |
| Organismo Dirección General de Promoción Económica e Industrial                                                                                                    |                      | Tipo instalación Insta | laciones Petrolíferas suministro a vehículos | Ο                                                                                              |
| Origen REST No                                                                                                    |                      | Subtipo instalación    |                                              | 0                                                                                              |

Nombre del co Tanque IP04 Tanque IP04 Tanque IP04

Si se pulsa Visualizar, se ven los datos del componente elegido:

COMP-0003786466 COMP-0046534489 COMP-0046534490

• 0

| Comunidad<br>de Madrid                                          | de Instalaciones, Expedientes e Inspecciones<br>Sad de Madrid        |                     |            | VEXINVUSU1 01 de octubre de 2024<br>UII. Acc::27 septiembre 2024<br>17:16<br><u>Aviso de Seguridad</u> |
|-----------------------------------------------------------------|----------------------------------------------------------------------|---------------------|------------|----------------------------------------------------------------------------------------------------|
| Inicio Instalaciones Protocolos Expedientes                     | Interesados Actuaciones Cargas Masivas Gestión Avisos Otras Opciones |                     |            |                                                                                                    |
| Gestión de Expedientes                                          |                                                                      |                     |            |                                                                                                    |
| IP.044737.04/24 Tipo de expediente: Ref                         | forma                                                                |                     | Fecha alta | 01/10/2024                                                                                             |
|                                                                 |                                                                      | Caract. Instalación | Estado     | En Grabación                                                                                           |
| Titular 10892235X Món                                           | Datos componente                                                     |                     |            | S/N)                                                                                                   |
| Instalación IP-00667239-06 Calle C                              | componente: Tanque IP04 - COMP-0003786466                            |                     | K          | lucidad 30/12/2024                                                                                     |
| Organismo Dirección General de Promoción Econ<br>Origen REST No | Cuestionario: Cuestionario de Datos del Tanque IP04                  |                     |            | Θ                                                                                                    |
| Datos Técnicos Componentes                                      | O Datos Técnicos del Tanque IP04                                     |                     |            |                                                                                                    |
|                                                                 | Fabricante                                                           |                     |            |                                                                                                    |
| Acción                                                          | Materiales                                                           | ACERO DOBLE PARED   |            | Acciones                                                                                               |
| SIN CAMBIOS                                                     | Combustible                                                          | FUEL OIL V          |            | 000                                                                                                    |
| SIN CAMBIOS                                                     | Ubicación                                                            | EN FOSA 🗸           |            | 000                                                                                                    |
| 10 🗸                                                            | Situación del tanque                                                 | EXTERIOR V          |            | O Total: 3                                                                                             |
|                                                                 | Capacidad en litros                                                  | 100                 |            |                                                                                                    |
| Añadir componente                                               | Número de serie                                                      |                     |            |                                                                                                    |
|                                                                 |                                                                      |                     |            |                                                                                                    |
|                                                                 |                                                                      |                     |            | Aceptar 📀 🛛 Cancelar 😒                                                                                 |
|                                                                 |                                                                      |                     |            |                                                                                                    |
|                                                                 |                                                                      |                     |            |                                                                                                    |
|                                                                 |                                                                      |                     |            |                                                                                                    |

Si se pulsa Editar, aparecen los datos del componente debajo de la tabla y se permite modificarlos:

Agencia para la Administración Digital

Aceptar 🔮 🛛 Cancelar 😒

|                                    | MANUAL I                                                                    | DE USUARIO (MUS                                                  | 5)                                |                                                   | Fecha:<br>01/07/2024                                                                      |
|------------------------------------|-----------------------------------------------------------------------------|------------------------------------------------------------------|-----------------------------------|---------------------------------------------------|-------------------------------------------------------------------------------------------|
| PROYEC <sup>®</sup><br>de Instalac | TO: EXIN - Sistema de Ir<br>ciones y de las Inspeccio<br>de la D.G de Ino   | nformación para la<br>ones realizadas po<br>dustria, Energía y l | Gestión de<br>r Agentes<br>Vinas. | e expedientes<br>colaboradores                    | Versión: 01.0                                                                             |
| o Instalaciones Protocolos E       | Gestión de Instalaciones, Expedientes e Inspecciones<br>Comunidad de Madrid | Avisos Otras Opciones                                            |                                   |                                                   | VEXINVUSU1 01 de octubre de 2<br>Uit Ace: 27 explemetre 2024<br>17.16<br>Annu.de Sepurdad |
| » Gestión de Expedientes           |                                                                             |                                                                  |                                   |                                                   |                                                                                           |
| -044737.04/24 Tipo de              | expediente: Reforma                                                         |                                                                  |                                   | Fecha alta                                        | 01/10/2024                                                                                |
|                                    |                                                                             |                                                                  | Caract. Instalación               | Estado                                            | En Grabación                                                                              |
| 10892235X                          | Mónica CORTES CASTILLO                                                      |                                                                  | Inspeccionable(S/N)               | Rev. documenta                                    | al(S/N)                                                                                   |
| alación IP-00667239-06             | Calle de Faraday, nº 3, 28049 Madrid                                        | 0                                                                | Ref. catastral                    | Fecha C                                           | aducidad 30/12/2024                                                                       |
| anismo Dirección General de P      | Promoción Económica e Industrial                                            |                                                                  | Tipo instalación                  | Instalaciones Petrolíferas suministro a vehículos | 0                                                                                         |
| gen REST No                        |                                                                             |                                                                  | Subtipo instalación               |                                                   | 0                                                                                         |
| Datos Técnicos Comp                | sonentes Tareas Documentación                                               |                                                                  |                                   |                                                   |                                                                                           |
| Acción                             | Código identificador del componente                                         |                                                                  | Nombre del componente             |                                                   | Acciones                                                                                  |
| SIN CAMBIOS                        | COMP-0003786466                                                             |                                                                  | Tanque IP04                       |                                                   | 000                                                                                       |
| MODIFICACIÓN                       | COMP-0046534489                                                             |                                                                  | Tanque IP04                       |                                                   | 0                                                                                         |
| SIN CAMBIOS                        | COMP-0046534490                                                             |                                                                  | Tanque IP04                       |                                                   |                                                                                           |
| 10 *                               |                                                                             |                                                                  |                                   |                                                   | 🤯 1040. J                                                                                 |
| Añadir componente                  | O                                                                           |                                                                  |                                   |                                                   |                                                                                           |
| Componente: Tanque IP04 - COMP-    | -0046534489                                                                 |                                                                  |                                   |                                                   |                                                                                           |
| Cuestionario: Cuestionario de Da   | stee del Tanque ID04                                                        |                                                                  |                                   |                                                   |                                                                                           |
| Cuestionario. Cuestionario de Da   | aus del lanque inva                                                         |                                                                  |                                   |                                                   |                                                                                           |
| Datos Técnicos del Tanque IP04     |                                                                             |                                                                  |                                   |                                                   |                                                                                           |
| Fabricante                         |                                                                             |                                                                  |                                   |                                                   |                                                                                           |
| Materiales                         |                                                                             | POLIETILENO DE ALTA DENSIDAD                                     | PO                                | LIETILENO DE ALTA DENSIDAD V                      |                                                                                           |
| Combustible                        |                                                                             | GASOLEO A                                                        | GA                                | SÓLEO A 🗸                                         |                                                                                           |
| Ubicación                          |                                                                             | EN FOSA                                                          | SU                                | PERFICIE                                          |                                                                                           |
| Situación del tanque               |                                                                             | INTERIOR                                                         | INT                               | ERIOR ¥                                           |                                                                                           |
| Capacidad en litros                |                                                                             | 500                                                              | 500                               |                                                   |                                                                                           |
| Número de serie                    |                                                                             |                                                                  | 789                               | 78                                                |                                                                                           |
|                                    |                                                                             |                                                                  |                                   |                                                   |                                                                                           |

Si se pulsa Dar de baja, el componente aparecerá en rojo en la tabla y no aparecerá en la sección de debajo. Se podrá revertir esa baja por si se da accidentalmente al botón.

| Comunidad de Madrid                                                                                                    | nes                                                                                    | Onciones                                                         |                       |                                                                                         |                      | EXINVUSU1 01 c<br>It. Acc.:27 septiembre 20<br>7:16<br>viso de Seguridad | de octubre de<br>024 |
|----------------------------------------------------------------------------------------------------|----------------------------------------------------------------------------------------|------------------------------------------------------------------|-----------------------|-----------------------------------------------------------------------------------------|----------------------|--------------------------------------------------------------------------|----------------------|
| Gestión de Expedientes                                                                                                    |                                                                                        | opciones                                                         |                       |                                                                                         |                      |                                                                          |                      |
|                                                                                                    |                                                                                        |                                                                  |                       |                                                                                         | Fecha alta           | 04/40/2024                                                               |                      |
| 044737.04/24 Tipo de expediente: Reforma                                                                                                    |                                                                                        |                                                                  |                       |                                                                                         |                      | 01110/2024                                                               |                      |
|                                                                                                    |                                                                                        |                                                                  | Caract. Instalación   |                                                                                         | Estado               | En Grabación                                                             |                      |
| lar 10892235X Mónica CORTES CASTILLO                                                                                                    |                                                                                        |                                                                  | Inspeccionable(S/N)   |                                                                                         | Rev. documental(S/N) |                                                                          |                      |
| alación ID-00667239-06 Calle de Faraday nº 3, 28049 Madrid                                                                                                    |                                                                                        | •                                                                | Ref. catastral        |                                                                                         | Eecha Caducidad      | 30/12/2024                                                               | 0                    |
|                                                                                                    |                                                                                        | U U                                                              |                       |                                                                                         | 0                    | 00122021                                                                 | 0                    |
| anismo Direccion General de Promocion Economica e Industrial                                                                                                    |                                                                                        |                                                                  | Tipo Instalación      | Instalaciones Petroliferas suministro a v                                               | rehiculos            |                                                                          | 0                    |
| Join REST 110                                                                                                    |                                                                                        |                                                                  | Subtipo instalación   |                                                                                         |                      |                                                                          | 0                    |
| Datos Técnicos Componentes Tareas Document                                                                                                    | tación                                                                                 |                                                                  |                       |                                                                                         |                      |                                                                          |                      |
| Acción Código identificador del componente                                                                                                    |                                                                                        |                                                                  | Nombre del componente |                                                                                         | Accione              | 18                                                                       |                      |
| SIN CAMBIOS COMP-0003786466                                                                                                    |                                                                                        |                                                                  | Tanque IP04           |                                                                                         | 0 0                  | 0                                                                        |                      |
| MODIFICACIÓN COMP-0046534489                                                                                                    |                                                                                        |                                                                  | Tanque IP04           |                                                                                         | 0                    |                                                                          |                      |
| BAJA COMP-0046534490                                                                                                    |                                                                                        |                                                                  | Tanque IP04           |                                                                                         | 0 0                  |                                                                          |                      |
| 10 *                                                                                                    |                                                                                        |                                                                  |                       |                                                                                         |                      |                                                                          |                      |
| Añadir componente                                                                                                    |                                                                                        |                                                                  |                       |                                                                                         |                      |                                                                          |                      |
| Añadr componente Componente Componente: Tanque IP04 - COMP-0046534489                                                                                                    |                                                                                        |                                                                  |                       |                                                                                         |                      |                                                                          |                      |
| Alladir componente Componente: Tanque IP4 - COMP-0046534489 Constructor: Constituctor: Constituctor: |                                                                                        |                                                                  |                       |                                                                                         |                      |                                                                          |                      |
| Añadr componente  Componente  Componente: Tanque IP04 - COMP-0046534489 Cuestionario: Cuestionario de Datos del Tanque IP04                                                                                                    |                                                                                        |                                                                  |                       |                                                                                         |                      |                                                                          |                      |
| Añadr componente  Componente  Componente: Tanque IP04 - COMP-0046534489 Cuestionario: Cuestionario de Datos del Tanque IP04 Datos Técnicos del Tanque IP04                                                                                                    |                                                                                        |                                                                  |                       |                                                                                         |                      |                                                                          |                      |
| Alladir componente Componente: Tanque (P04 - COMP-0046534489 Cuestionario: Cuestionario de Datos del Tanque (P04 Cuestionario: Cuestionario de Datos del Tanque (P04 Cuestionario: Cuestionario del Tanque (P04 Fabricade                                                                                                    |                                                                                        |                                                                  |                       |                                                                                         |                      |                                                                          |                      |
| Alladir componente Componente: Tanque IP04 - COMP-0046534489 Cuestionario: Cuestionario de Datos del Tanque IP04 Datos Tácnicos del Tanque IP04 Fatuicante Materiales                                                                                                    | pg                                                                                     | DUETLENO DE ALTA DENSIDAD                                        |                       | POLIETILENO DE ALTA DENSIDAD 💙                                                          |                      |                                                                          |                      |
| Añadr componente  Componente: Tanque IP04 - COMP-0046534489 Cuestionario: Cuestionario de Datos del Tanque IP04 O Datos Técnicos del Tanque IP04 Fabricante Materiales Combustible Combustible                                                                                                    | - PO<br>(03                                                                            | DLIETILENO DE ALTA DENSIDAD                                      |                       | PQUETLENO DE ALTA DENSIDAD V<br>GASÓLEO A V                                             |                      |                                                                          |                      |
| Añadr componente  Añadr componente Componente: Tanque IP04 - COMP-004653489 Cuestionario: Cuestionario de Datos del Tanque IP04 O Datos Técnicos del Tanque IP04 Fabiciate Materiales Combustile Ubicación                                                                                                    | P0<br>60<br>01                                                                         | JUETILENO DE ALTA DENSIDAD<br>ISOLEO A                           |                       | POLIETILENO DE ALTA DENSIDAD V<br>GASÓLEO A V<br>SUPERFICIE V                           |                      |                                                                          |                      |
| Affadir componente Componente: Tanque IP04 - COMP-0046534489 Constionatis: Cuestionatis de Datos del Tanque IP04 O Datos Técnicos del Tanque IP04 Tatúcate Materiales Combustele Ubbecado Situación del tanque                                                                                                    | 190<br>190<br>191<br>191<br>191<br>191                                                 | LUETILENO DE ALTA DENSIDAD<br>ISOLED A<br>TEBIOR                 |                       | POLIETILENO DE ALTA DENSIDAD V<br>GASÓLEO A V<br>SUPERFICIE V<br>INTERIOR V             |                      |                                                                          |                      |
| Afadr componente  Afadr componente  Componente: Tanque IP04 - COMP-0046534489  Cuestionario: Cuestionario de Datos del Tanque IP04  Datos Técnico del Tanque IP04  Fadricate  Adantes  Combustie Ublicación Shackón del Itanque Capacidad en litros                                                                                                    | PC<br>GG<br>BR<br>BR<br>BR<br>BR<br>BR<br>BR<br>BR<br>BR<br>BR<br>BR<br>BR<br>BR<br>BR | DUETILENO DE ALTA DENSIDAD<br>ISOLED A<br>I FOSA<br>I ERIOR<br>0 |                       | POLIETILENO DE ALTA DENSIDAD V<br>GASÓLEO A V<br>SUFERANCE V<br>MO                      |                      |                                                                          |                      |
| Añadr componente  Componente. Tanque IP04 - COMP-0046534489 Constituento: Cuestionario de Datos del Tanque IP04 Cuestionario: Cuestionario de Datos del Tanque IP04 Contousitio Datos Técnicos del Tanque IP04 Fabricante Materiale Contousitie Ublacción Sthuación del Tanque Cupacidad en litros Número de savie                                                                                                    | PP<br>04<br>18<br>19<br>19<br>19<br>19<br>19<br>19                                     | DLIETILENO DE ALTA DENSIDAD<br>ASOLEO A<br>FOSA<br>TERIOR<br>0   |                       | POLETLENO DE ALTA DENSIDAD V<br>GASÓLEO A V<br>SUPERFOLE V<br>INTERIOR V<br>40<br>9979  |                      |                                                                          |                      |
| Afadir componente Componente Componente: Tanque IP04 - COMP-0046534489 Constituento: Cuestionario de Datos del Tanque IP04 Cuestionario: Cuestionario de Datos del Tanque IP04 Faticante Materiae Combustilo Ubicesión Situación del tanque Cagacida en itros Nuiteres de serte                                                                                                    | 196<br>(6)<br>(8)<br>(9)<br>(9)<br>(9)<br>(9)<br>(9)<br>(9)<br>(9)<br>(9)<br>(9)<br>(9 | DLIETILENO DE ALTA DENSIDAD<br>ISOLEO A<br>FPOSA<br>TERIOR<br>0  |                       | POLETLENO DE ALTA DENSIDAD V<br>OASÓLEO A V<br>SUPERFICIE V<br>NITERIOR V<br>90<br>9078 |                      |                                                                          |                      |

Si se quiere añadir un componente, este se añade igual que en el resto de los expedientes. Al añadirlo, se añade en la tabla de arriba:

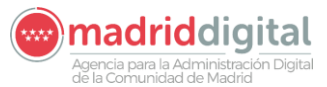

| MANUAL DE USUARIO (MUS)                                                                                                    | Fecha:<br>01/07/2024 |
|----------------------------------------------------------------------------------------------------|----------------------|
| PROYECTO: EXIN - Sistema de Información para la Gestión de expedientes<br>de Instalaciones y de las Inspecciones realizadas por Agentes colaboradores<br>de la D.G de Industria, Energía y Minas. | Versión: 01.00       |

| alación                                      | IP-00667239-06                 | Calle                     | de Faraday, nº 3, 28049 Madrid |               | 0                            | Ref. ca    | tastral       | 0                                                 | Fecha Caducidad | 30/12/2024 | 0        |
|----------------------------------------------|--------------------------------|---------------------------|--------------------------------|---------------|------------------------------|------------|---------------|---------------------------------------------------|-----------------|------------|----------|
| anismo                                       | Dirección Genera               | al de Promoción Econó     | imica e Industrial             |               |                              | Tipo in:   | stalación     | Instalaciones Petrolíferas suministro a vehículos |                 |            | 0        |
| gen REST                                     | No                             |                           |                                |               |                              | Subtipo    | o instalación |                                                   |                 |            | 0        |
|                                              |                                |                           |                                |               |                              |            |               |                                                   |                 |            |          |
| Datos Técni                                  | icos                           | Componentes               | Tareas                         | Documentación |                              |            |               |                                                   |                 |            |          |
| Acción                                       |                                |                           | Código identificador del       | componente    |                              | Nombre de  | el componente |                                                   | Acciones        |            |          |
| SIN CAMBIOS                                  |                                |                           | COMP-0003786466                |               |                              | Tanque IP0 | 14            |                                                   | 000             | )          |          |
| MODIFICACIÓN                                 |                                |                           | COMP-0046534489                |               |                              | Tanque IP0 | 4             |                                                   | 0               |            |          |
| BAJA                                         |                                |                           | COMP-0046534490                |               |                              | Tanque IP0 | 4             |                                                   | <b>9 0</b>      |            |          |
| LTA                                          |                                |                           |                                |               |                              | Tanque IP0 | 14            |                                                   | 0               |            |          |
| 10 🗸                                         |                                |                           |                                |               |                              |            |               |                                                   |                 | 0          | Total: 4 |
| omponente: 1                                 | Tanque IP04 - CO               | ue IP04<br>OMP-0046534489 | 0                              |               |                              |            |               |                                                   |                 |            |          |
| Cuestionari                                  | io: Cuestionario d             | de Datos del Tanqu        | e IP04                         |               |                              |            |               |                                                   |                 |            |          |
| O Datos Té                                   | écnicos del Tanque             | IP04                      |                                |               |                              |            |               |                                                   |                 |            |          |
| Fabricante                                   |                                |                           |                                |               |                              |            |               |                                                   |                 |            |          |
| Materiales                                   |                                |                           |                                |               | POLIETILENO DE ALTA DENSIDAD |            | F             | POLIETILENO DE ALTA DENSIDAD 🗸                    |                 |            |          |
| Combustible                                  |                                |                           |                                |               | GASÓLEO A                    |            | (             | GASÓLEO A 🗸                                       |                 |            |          |
| Ubicación                                    |                                |                           |                                |               | EN FOSA                      |            | 5             | SUPERFICIE V                                      |                 |            |          |
| Situación del                                | l tanque                       |                           |                                |               | INTERIOR                     |            |               | INTERIOR ¥                                        |                 |            |          |
| Capacidad e                                  | en litros                      |                           |                                |               | 500                          |            | 5             | 00                                                |                 |            |          |
| Número de s                                  | serie                          |                           |                                |               |                              |            | 71            | 8978                                              |                 |            |          |
| 3                                            |                                |                           |                                |               |                              |            |               |                                                   |                 |            |          |
|                                              | - 1044                         |                           |                                |               |                              |            |               |                                                   |                 |            |          |
| omponente:                                   | Tanque IP04                    |                           |                                |               |                              |            |               |                                                   |                 |            |          |
| Cuestionari                                  | io: Cuestionario d             | de Datos del Tanqu        | e IP04                         |               |                              |            |               |                                                   |                 |            |          |
| O Datos Té                                   | écnicos del Tanque I           | IP04                      |                                |               |                              |            |               |                                                   |                 |            |          |
| Fabricante                                   |                                |                           |                                |               |                              |            |               |                                                   |                 |            |          |
| Materiales                                   |                                |                           |                                |               |                              |            |               | ×                                                 |                 |            |          |
| Combustible                                  |                                |                           |                                |               |                              |            |               | ~                                                 |                 |            |          |
|                                              |                                |                           |                                |               |                              |            |               | *                                                 |                 |            |          |
| Ubicación                                    |                                |                           |                                |               |                              |            | ~             |                                                   |                 |            |          |
| Ubicación<br>Situación del                   | l tanque                       |                           |                                |               |                              |            |               |                                                   |                 |            |          |
| Situación del<br>Capacidad el                | il tanque<br>en litros         |                           |                                |               |                              |            |               |                                                   |                 |            |          |
| Situación del<br>Capacidad el<br>Número de s | i tanque<br>en litros<br>serie |                           |                                |               |                              |            |               |                                                   |                 |            |          |

Si se elimina un componente que iba a ser dado de alta, este no aparecerá en rojo en la tabla, sino que desaparecerá porque nunca estuvo realmente en la instalación y así se evitan confusiones.

## 3.1.5.3.4 Datos Instalaciones

La solapa "Datos Instalaciones" será visible en los expedientes Multi-instalación. Para añadir instalaciones al expediente debe hacerse a través del botón "Añadir instalación".

Es posible importar los datos técnicos de las instalaciones a partir de un archivo Excel. Al pulsar "Exportar Denominaciones y Direcciones" es posible descargar un archivo Excel con la estructura de pestañas con los distintos tipos de instalación del expediente. Una vez rellenados los datos, al pulsar "Actualizar datos Denominaciones y Direcciones" se pedirá subir el archivo. Al pulsar "Aceptar" se realizará la importación de los datos. Agencia para la Administración Digital

| MANUAL DE USUARIO (MUS)                                                                                                    | Fecha:<br>01/07/2024                                                                      |
|----------------------------------------------------------------------------------------------------|-------------------------------------------------------------------------------------------|
| PROYECTO: EXIN - Sistema de Información para la Gestión de expedientes<br>de Instalaciones y de las Inspecciones realizadas por Agentes colaboradores<br>de la D.G de Industria, Energía y Minas. | Versión: 01.00                                                                            |
| Inico Instalaciones Espedientes Actuaciones Cargas Masivas Cestión Avisos Otras Opciones                                                                                                    | X VEXINVUSU1 27 de teberos de 2023<br>Út. Acc. 27 febrero 2023 16 34<br>Anto do Seputidad |
| A > Sestión de Expedientes       BTNI-643690.0923     Tipo de expediente: Nueva Multi-Instalación     Expediente: Edificio de Viviendas       Cód Enlace     BTRI-043690.0923     Doc: Técnica    |                                                                                           |

| Titu                                                                                        | lar 123                                                 | 345678Z | NombreMigrado ApeUnoMigrado ApeE | losMigrado                 |               |   | Fecha alta                                                  | Estado                    | En Grat               | pación    |          |
|---------------------------------------------------------------------------------------------|---------------------------------------------------------|---------|----------------------------------|----------------------------|---------------|---|-------------------------------------------------------------|---------------------------|-----------------------|-----------|----------|
| Organismo Dirección General de Promoción Econômica e Induntrial Pecha Caductidad            |                                                         |         |                                  |                            |               |   |                                                             |                           |                       |           |          |
| Orig                                                                                        | gen REST He                                             |         |                                  |                            |               |   |                                                             |                           |                       |           |          |
| ſ                                                                                           | Datos Instalaciones Personas Relacionadas Documentación |         |                                  |                            |               |   |                                                             |                           |                       |           |          |
| Presupuesto global del expediente                                                           |                                                         |         |                                  |                            |               |   |                                                             | e                         |                       | Tasas 📀   |          |
|                                                                                             | Código                                                  |         | Tipo Instalación                 | SubTipo Instalación        | Denominación  |   | Ubicación                                                   |                           | Inspección<br>Inicial | Consultar | Eliminar |
|                                                                                             |                                                         |         | ALUMBRADO EXTERIOR               | ALUMBRADO PRIVADO          | Alumbrado ext | 0 | Calle de las Aves a Sotomayor, nº 2 28300 Aranjuez - Madrid | Θ                         |                       | 0         | Θ        |
|                                                                                             |                                                         |         | AUTOCONSUMO                      |                            | Autoc         | 0 | Calle de las Aves a Sotomayor, nº 2 28300 Aranjuez - Madrid | 0                         |                       | 0         | 0        |
|                                                                                             |                                                         |         | AUTOCONSUMO                      |                            | Autoc 2       | 0 | Calle de las Aves a Sotomayor, nº 2 28300 Aranjuez - Madrid | 0                         |                       | 0         | 0        |
|                                                                                             |                                                         |         | GARAJES (NO LPC)                 | GARAJE VENTILACIÓN NATURAL | Garaj         | 0 | Calle de las Aves a Sotomayor, nº 2 28300 Aranjuez - Madrid | 0                         |                       | 0         | 0        |
|                                                                                             | 10 🗸                                                    |         |                                  |                            |               |   |                                                             |                           |                       |           | Total: 4 |
| Añair Instalación 💿 Espotar Denominaciones y Direcciones Q Aduatizar datos Denominaciones y |                                                         |         |                                  |                            |               |   |                                                             | datos Denominaciones y Di | ecciones 📀            |           |          |
|                                                                                             |                                                         |         |                                  |                            |               |   |                                                             |                           |                       |           |          |
|                                                                                             |                                                         |         |                                  |                            |               |   |                                                             |                           |                       |           |          |

3.1.5.4 Personas Relacionadas

Para añadir una persona relacionada en el expediente, como un mantenedor, instalador, etc., debe hacerse en la pantalla de Edición del Expediente > Solapa de Personas Relacionadas a través del botón "Añadir persona relacionada" (para el acceso a la pantalla de edición del expediente, consultar el apartado *Edición de expediente*).

| Genuidad de Madrid                                                                                                    | s e Inspecciones |                              |                                                                     |                                             | VEXINVUSU1 13 de diciembre de 20<br>Últ. Acc. 13 diciembre 2016 12:06<br>Aviso de Securidad |
|----------------------------------------------------------------------------------------------------|------------------|------------------------------|---------------------------------------------------------------------|---------------------------------------------|---------------------------------------------------------------------------------------------|
| Columnation Protocolos Expedientes Internation     Sestión de Expedientes                                                                                                    |                  |                              |                                                                     |                                             |                                                                                             |
| IFI 000462.05/15 Tipo de expediente: Nueva Instalación Teular (55855500P ) Piero Lopez Instalación (F100001952.05) O Cable de Bialguer, nº 1, Pierte 3, Pierte 4, 2 Dates Térrores (Pieronas Belacionadas | Fecha alt        |                              | Estado<br>Caract. Instalación<br>Tipo instalación<br>Ref. catastral | En Grabacón Pr<br>Proyecto In<br>Nével 1 Pr | opetare Dimession General de Indus<br>speccionatie (S/N)<br>ev. documental (S/N)            |
| Tipo NIF Nombre / Razón Social                                                                                                    | Domicilio        | Teléfono Fijo                | Teléfono Móvil                                                      | Correo Electrónico                          | Editar                                                                                      |
|                                                                                                    | THE              | o se han encontrado personas | elacionadas                                                         |                                             |                                                                                             |
| Añadir personas relacionada                                                                                                    |                  |                              |                                                                     |                                             | O Total: 0                                                                                  |

Accedemos a la pantalla de información de Personas Relacionadas, donde se deben incluir los roles necesarios según el tipo de instalación, por ej.: "Director de Obra", "Instalador frigorista", "Mantenedor frigorista".

Actualmente la aplicación, por configuración, comprueba los datos del rol Instalador frigorista para verificar si está habilitado en el Registro de Empresas (REMP), sistema que valida las empresas instaladoras y mantenedoras de las instalaciones en función del campo de actuación.

Procedemos a incluir la información de "Instalador frigorista". Para ello seleccionamos el rol "Instalador frigorista", incluimos un DNI de ejemplo, A03339504, y seleccionamos del menú desplegable su "razón social", de manera automática, la aplicación reconoce el DNI como Instalador habilitado en Remp y muestra la información registrada. Finalmente se pulsa el botón "**Aceptar**":

consejería de economía, EMPLEO Y HACIENDA Comunidad de Madrid

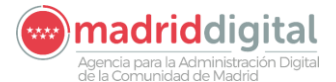

| MANUAL DE USUARIO (MUS)                                                                                                    | Fecha:<br>01/07/2024 |
|----------------------------------------------------------------------------------------------------|----------------------|
| PROYECTO: EXIN - Sistema de Información para la Gestión de expedientes<br>de Instalaciones y de las Inspecciones realizadas por Agentes colaboradores<br>de la D.G de Industria, Energía y Minas. | Versión: 01.00       |

| -                  | Cestión de Instalaciones, Expedientes e Inspecciones<br>Comunidad de Madrid |                                  |                          | VEXINVUSU1 13 de distembre de 2018<br>Út. Aos. 13 detembre 2018 12:08<br><u>Aviso de Seguridad</u> |
|--------------------|-----------------------------------------------------------------------------|----------------------------------|--------------------------|----------------------------------------------------------------------------------------------------|
| 🛪 > Gestión de Exp | edientes                                                                    |                                  |                          |                                                                                                    |
| Теро               | Instalador frigorista                                                       | Domicilio                        |                          |                                                                                                    |
| Nº de documento    | NIF   A03339804  Perico de los palotes U.1                                  | Calle Alfa, nº 1<br>20042 Madrid |                          |                                                                                                    |
| Nombre             |                                                                             |                                  | 1                        |                                                                                                    |
| Primer Apellido    |                                                                             | Teléfono Pijo                    | 912000000 Teléfono Movil |                                                                                                    |
| Segundo Apellido   |                                                                             | Correo electrónico               | pericodiperico as        |                                                                                                    |
| Razón Social       | Perios de los pelotes U.T.E.                                                | Avisar                           | E F.Baja                 |                                                                                                    |
|                    |                                                                             |                                  |                          | Acaptar 👁 Cancellar 🔘                                                                              |

Confirmamos que el rol de "Instalador frigorista" ha quedado incluido y proseguimos con los roles "Mantenedor frigorista" y "Director de Obra" para ello utilizamos el icono "Añadir personas relacionadas" (+):

| Comunicad de Madrid                                                    | dientes e Inspecciones                                      |                     |                | L VEXNVUSU<br>Últ. Ace. 12 d<br>Aviso de Seo | 1 12 de diciembre de 201<br>iciembre 2018 14:55<br>uridad |
|------------------------------------------------------------------------|-------------------------------------------------------------|---------------------|----------------|----------------------------------------------|-----------------------------------------------------------|
| i ⇒ Gestión de Expedientes                                             |                                                             |                     |                |                                              |                                                           |
| V La persona se ha guardado correctamente                              |                                                             |                     |                |                                              |                                                           |
| IFI-000460.10/18 Tipo de expediente: Nueva Instalación                 | Fecha alta                                                  | Estado              | En Grabación   | Propietario Dirección G                      | eneral de Indust                                          |
|                                                                        |                                                             | Caract. Instalación | Memoria        | Inspectionable (S/N)                         |                                                           |
| Titular (30000097y O Jose samples                                      |                                                             | Tipo instalación    | Nevel 1        | Rev. documental (S/N)                        |                                                           |
| Instalación (IE)-00001660-10 O Calle de la Santa Infancia, nº 1, Bioqu | e b, Portal d, Escalera 1, Planta 5, Puerta d, 20011 Madrid | Ref. catastral      |                | 0                                            |                                                           |
| Oatos Técnicos Componentes Personas Relaciona                          | das Documentación                                           |                     |                |                                              |                                                           |
| Tipo NiF Nombre / Razón Socia                                          | Domicilio                                                   | Teléfono Fijo       | Teléfono Móvil | Correo Electrónico                           | Editar                                                    |
| Instalador frigorista A03339504 Perico de los palotes U.<br>10 ¥       | f.E. Calle Alfa, nº 1, 20042 Madrid                         | 912000000           |                | perico@perico.es                             | O Total: 1                                                |
| Añadir personas relacionada O                                          |                                                             |                     |                |                                              |                                                           |
| Añadir personas relacionada                                            |                                                             |                     |                |                                              | Annual Consultant                                         |

Incluimos una nueva persona con el rol "Director de Obra", los campos obligatorios se marcarán en rosa, pero la cumplimentación de unos excluye la obligatoriedad de otro: incluir "NIF" + "Nombre" + "Primer Apellido" excluye a "Razón Social"; de igual manera "Teléfono Fijo" y "Móvil".

Utilizamos el icono "lupa" del apartado "Domicilio" para habilitar la pantalla de información de "Dirección:

|    |                                                                                          | Gestión de Instalaciones, Expedientes e Inspeccion<br>Comunidad de Madrid | es.                                                                  | VEXINVUSU1 12 de diciembre de 2018<br>Út. Acc. 12 diciembre 2018 14 55<br><u>Aviso de Seguridad</u> |
|----|------------------------------------------------------------------------------------------|---------------------------------------------------------------------------|----------------------------------------------------------------------|----------------------------------------------------------------------------------------------------|
| 11 | nicio Instalacio                                                                         | nes Protocolos Expedientes Interesados                                    |                                                                      |                                                                                                    |
|    | 🙀 🕨 Gestión de Exp                                                                       | pedientes                                                                 |                                                                      |                                                                                                    |
| )  | Tipo<br>N° de documento<br>Nombre<br>Primer Apellido<br>Segundo Apellido<br>Razón Social | Director de obra                                                          | Domicilio<br>Teláfono Fijo<br>Correo electrónico<br>Avisar<br>FiBaja | dirección }                                                                                         |
|    |                                                                                          |                                                                           |                                                                      | Accestor 😨 Conceller 🕄                                                                              |

Se cumplimenta la información y se pulsa el botón "Aceptar":

| neio   In trillion<br>> Gestión de Ex                                                  | Comunidad<br>de Maddrid<br>Intes Protocolos Expedientes Intere<br>opedientes | ados<br>Desectos 20                                                                                                    |                   |
|----------------------------------------------------------------------------------------|------------------------------------------------------------------------------|----------------------------------------------------------------------------------------------------|-------------------|
| Tipo<br>Nº de documento<br>Nombre<br>Primer Apelido<br>Segundo Apelido<br>Razón Social | Directri de dora S<br>NaP • (651044372)<br>(Récardo<br>(Roldan               | Pala España ESP C<br>Provincia Madrid<br>Municipio Cate Meneses<br>Nueva cate:<br>Nueva cate:<br>Contenada: X Cost States de utilicación<br>Contenada: X Cost States de utilicación | Angene Converse Q |

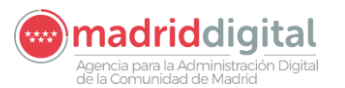

 

 MANUAL DE USUARIO (MUS)
 Fecha: 01/07/2024

 PROYECTO: EXIN - Sistema de Información para la Gestión de expedientes de Instalaciones y de las Inspecciones realizadas por Agentes colaboradores de la D.G de Industria, Energía y Minas.
 Versión: 01.00

Accedemos a la pantalla de información de personas y utilizamos botón "Aceptar" para incluir el rol de "Director de Obra".

|                                                     | Gestión de Instalaciones, Expedientes e Inspect  | ciones                                                       |                                               | VEXINVUSU1 12 de diciembre de 2018<br>ÚII. Acc.:12 diciembre 2018 14:55<br><u>Aviso de Seguridad</u> |
|-----------------------------------------------------|--------------------------------------------------|--------------------------------------------------------------|-----------------------------------------------|----------------------------------------------------------------------------------------------------|
| Inicio Instalacio                                   | nes Protocolos Expedientes Interesados           |                                                              |                                               |                                                                                                    |
| Tipo<br>Nº de documento<br>Nombre                   | Director de obra 🕞 Niff V (851044370)<br>Ricanto | Domicilio<br>Catie de Meneses, nº 25, Planta<br>28045 Madrid | 6. Puerta c                                   | 0                                                                                                    |
| Primer Apellido<br>Segundo Apellido<br>Razón Social | Roldan                                           | Teléfono Fijo 9166<br>Correo electrónico dirob<br>Avisar     | 66666 Teléfono Movil<br>r@gmail.com<br>F.Baja |                                                                                                    |
|                                                     |                                                  |                                                              |                                               | Aceptar O Cancelar 🖸                                                                                 |

De nuevo en la pantalla de información de personas utilizamos el icono "Añadir personas relacionadas" (+) para incluir el último rol requerido de "Mantenedor frigorista":

Cumplimentamos la información y utilizamos botón "Aceptar":

|                    | Gestión de Instalaciones, Expedientes e Inspecci<br>Comunidad de Madrid | iones                                  |                        | VEXINVUSUI 12 de diciembre de 2018<br>Utit Acc.: 12 diciembre 2018 14:55<br>Aviso de Securidad |
|--------------------|-------------------------------------------------------------------------|----------------------------------------|------------------------|------------------------------------------------------------------------------------------------|
| n > Gestión de Exp | edientes                                                                |                                        |                        |                                                                                                |
| Tipo               | Mantenedor frigorista                                                   | Domicilio                              |                        |                                                                                                |
| Nº de documento    | NIF • 27386883R                                                         | Calle de Baeza, nº 45,<br>28002 Madrid | Planta 3, Puerta i     |                                                                                                |
| Nombre             | Angel                                                                   |                                        |                        | 00                                                                                             |
| Primer Apellido    | Perez                                                                   | Teléfono Fijo                          | 915555555 Teléfono Mov | u (                                                                                            |
| Segundo Apellido   |                                                                         | Correo electrónico                     | mntfrig@gmail.com      |                                                                                                |
| Razon Social       |                                                                         | Avisar                                 | F.Baja                 |                                                                                                |
|                    |                                                                         |                                        |                        | Aceptar O Cancelar O                                                                           |

3.1.5.5 Instalaciones Relacionadas

En esta solapa se muestran las instalaciones relacionadas con la instalación. En la primera tabla, se encuentran las instalaciones que se han relacionado con esta instalación. En la segunda, se muestran las instalaciones en las que se añadió relación con la instalación que se está consultando.

| Datos Técnicos            | Componentes           | Tareas         | Documentación | Instalaciones Relacionadas | ]                                                  |                                               |                                    |          |   |          |
|---------------------------|-----------------------|----------------|---------------|----------------------------|----------------------------------------------------|-----------------------------------------------|------------------------------------|----------|---|----------|
| Instalaciones con las que | se relaciona          |                |               |                            |                                                    |                                               |                                    |          |   |          |
| Código Instalación        | Campo Actuación       | Tipo Inst      | alación       | Datos Titular              |                                                    | Dirección Instalación                         |                                    | Acciones |   |          |
| IT-00306415-06            | Instalaciones Térmica | as Instalacion | nes Térmicas  | RzSocialMigrado            |                                                    | Calle Juan de Ávalos, nº 30 28850 TORREJÓN DE | ARDOZ - Torrejón de Ardoz - Madrid |          |   |          |
| 10 🗸                      |                       |                |               |                            |                                                    |                                               |                                    |          | 0 | Total: 1 |
| Instalaciones relacionada | s con ella            |                |               |                            |                                                    |                                               |                                    |          |   |          |
| Código Instalación        |                       | Campo Act      | uación        | Tipo In                    | stalación                                          | Datos Titular                                 | Dirección Instalación              |          |   |          |
|                           |                       |                |               | La instal                  | ación no tiene instalaciones relacionadas con ella |                                               |                                    |          |   |          |
| 10 ¥                      |                       |                |               |                            |                                                    |                                               |                                    |          | 0 | Total: 0 |
| ular Expediente 🗢         |                       |                |               |                            | Modificar 🕒                                        |                                               |                                    |          |   | Volver   |

Si se pulsa en el botón Añadir instalación relacionada aparece un pop up en el que se debe meter el código de la instalación de manera completa y exacta.

| Datos Técnicos               | Componentes            | Tareas Documentación   | Instalaciones Re | lacionadas                                                  |                                              |                                      |                                  |
|------------------------------|------------------------|------------------------|------------------|-------------------------------------------------------------|----------------------------------------------|--------------------------------------|----------------------------------|
| Instalaciones con las que se | relaciona              |                        |                  |                                                             |                                              |                                      |                                  |
| Código Instalación           | Campo Actuación        | Tipo Instalación       | Datos Titular    | Añadir Instalación Relacionada                              | Dirección Instalación                        |                                      | Acciones                         |
| IT-00306415-06               | Instalaciones Térmicas | Instalaciones Térmicas | RzSocialMigrado  |                                                             | Calle Juan de Ávalos, nº 30 28850 TORREJÓN E | E ARDOZ - Torrejón de Ardoz - Madrid | 8                                |
| 10 🗸                         |                        |                        |                  | Código Instalación                                          |                                              |                                      | 🕒 Total: 1                       |
|                              |                        |                        |                  | Añadir instalación relacionada 🚺                            |                                              |                                      | Añadir instalación relacionada 🜔 |
| Instalaciones relacionadas c | on ella                |                        |                  |                                                             |                                              |                                      |                                  |
| Código Instalación           |                        | Campo Actuación        |                  | Tipo Instalación                                            | Datos Titular                                | Dirección Instalación                |                                  |
|                              |                        |                        |                  | La instalación no tiene instalaciones relacionadas con ella |                                              |                                      |                                  |
| 10 🗸                         |                        |                        |                  |                                                             |                                              |                                      | O Total: 0                       |
|                              |                        |                        |                  |                                                             |                                              |                                      |                                  |
|                              |                        |                        |                  |                                                             |                                              |                                      | Aceptar 📀 Cancels                |

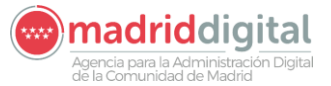

| MANUAL DE USUARIO (MUS)                                                                                                    | Fecha:<br>01/07/2024 |
|----------------------------------------------------------------------------------------------------|----------------------|
| PROYECTO: EXIN - Sistema de Información para la Gestión de expedientes<br>de Instalaciones y de las Inspecciones realizadas por Agentes colaboradores<br>de la D.G de Industria, Energía y Minas. | Versión: 01.00       |

## 3.1.5.6 Tareas

La solapa Tareas se mostrará al crear el expediente. Aparecerá la tarea de Alta de expediente con la fecha de creación del expediente y las diferentes tareas a realizar. La solapa será la siguiente:

| nicio Instalacio  | nes Protocolos Ex   | pedientes   Interesados   Actuacione     | s Cargas Masivas Ges                  | stión Avisos 📔 Otras Op      | ciones           |             |                     |                                     |                      |            |           |          |
|-------------------|---------------------|------------------------------------------|---------------------------------------|------------------------------|------------------|-------------|---------------------|-------------------------------------|----------------------|------------|-----------|----------|
| 🕷 > Gestión de Ex | pedientes           |                                          |                                       |                              |                  |             |                     |                                     |                      |            |           |          |
| BTNI-044052.03/   | 23 Tipo de e        | xpediente: Nueva Instalación             |                                       |                              |                  |             |                     |                                     | Fecha alta           | 10/05/202  | 3         |          |
| Cód. Enlace       |                     |                                          |                                       |                              |                  |             | Caract. Instalación | MTD con Muestreo                    | Estado               | En Revisió | in        |          |
| Titular           | B42880948           | ZERO ENTRETENIMIENTO, S.L.               |                                       |                              |                  |             | Inspeccionable(S/N) | S                                   | Rev. documental(S/N) | S          |           |          |
| Instalación       | BTNI-02011219-11    | Calle Puerto de Navacerrada, nº 4, Bloqu | e -, Portal -, Escalera -, Planta LOO | CAL, Puerta R1, ., ., 28939. |                  |             | Ref. catastral      |                                     | Fecha Caducidad      | 08/08/2023 |           |          |
| Organismo         | REVISIONES E INSPEC | CIONES INDUSTRIALES, S.A. (REVISA)       |                                       |                              |                  |             | Tipo instalación    | LOCAL/OFICINA (NO LPC)              |                      |            |           |          |
| Origen REST       | Sí                  |                                          |                                       |                              |                  |             | Subtipo instalación |                                     |                      |            |           |          |
| Datos Téc         | nicos Compor        | nentes Personas Relacionadas             | Tareas                                | Documentación                |                  |             |                     |                                     |                      |            |           |          |
| Tarea             |                     | Resultado                                | F.Inicio                              | F.Límite                     | Realizado        | Usuario     | Entidad             |                                     |                      | (          | Consultar |          |
| Revisión Docu     | mental              |                                          | 10/05/2023 16:23                      | 24/05/2023                   |                  |             |                     |                                     |                      |            | D         |          |
| Cita Inspección   |                     |                                          | 10/05/2023 16:23                      | 07/06/2023                   |                  |             |                     |                                     |                      | •          | D         |          |
| Alta Expedient    | e                   | Expediente dado de alta                  | 10/05/2023 16:23                      |                              | 10/05/2023 16:23 | VEXINVUSU1  | Dirección General   | de Promoción Económica e Industrial |                      |            |           |          |
| 10 ~              |                     |                                          |                                       |                              |                  |             |                     |                                     |                      |            | 0         | Total: 3 |
|                   |                     |                                          |                                       |                              |                  |             |                     |                                     |                      |            |           |          |
|                   |                     |                                          |                                       |                              |                  |             |                     |                                     |                      |            |           |          |
| Anular Expediente | •                   |                                          |                                       |                              |                  | Modificar 🚺 |                     |                                     |                      |            |           | Volver 🕄 |

Al editar el expediente se mostrarán dentro del desplegable de tareas diferentes tareas que puede realizar el usuario a demanda y en el listado se mostrarán aquellas tareas generadas como consecuencia de la tramitación del expediente. La tareas serán las siguientes:

## 3.1.5.6.1 Alta Expediente

Esta es la primera tarea que aparece al habilitarse la pestaña. Esta tarea nos va a indicar el momento en que se creó el expediente.

| Datos Técnicos Componentes | Personas Relacionadas   | Tareas Docume    | entación |                  |            |                                                       |           |
|----------------------------|-------------------------|------------------|----------|------------------|------------|-------------------------------------------------------|-----------|
| Tarea                      | Resultado               | F.Inicio         | F.Límite | Realizado        | Usuario    | Entidad                                               | Consultar |
| Registro de la instalación |                         | 24/10/2022 08:58 |          |                  |            |                                                       | 0         |
| Alta Expediente            | Expediente dado de alta | 24/10/2022 08:58 |          | 24/10/2022 08:58 | VEXINVUSU1 | Dirección General de Promoción Económica e Industrial |           |
| 10 🗸                       |                         |                  |          |                  |            |                                                       | Total: 2  |
|                            |                         |                  |          |                  |            | Tareas Generales                                      | >         |

## 3.1.5.6.2 Comprobaciones previas

Accedemos a la pantalla de Comprobaciones previas. Para poder cumplimentar la información utilizamos el botón "**Modificar**".

Agencia para la Administración Digital

ver 🙁 Irarriba 🖡

| MANUAL DE USUARIO (N                                                                                                    | Fecha:<br>01/07/2024                               |                                                                                 |
|----------------------------------------------------------------------------------------------------|----------------------------------------------------|---------------------------------------------------------------------------------|
| PROYECTO: EXIN - Sistema de Información para<br>de Instalaciones y de las Inspecciones realizadas<br>de la D.G de Industria, Energía                                                                                                   | s Versión: 01.00                                   |                                                                                 |
| Committed de Natalaciones, Expedientes e Inspecciones<br>Committed de Madrid<br>Committed<br>Madrid<br>Madrid<br>Madrid<br>Madrid<br>Matrice Statuscomes<br>Matrice Statuscomes<br>Caratas Miserias<br>Gestión Aveos<br>Otras Doctomes |                                                    | VEXINVUSUI 0) de mayo de 2024<br>UR dez 03 mayo 2024 13 30<br>Antos de Sevundad |
| Sestión de Expedientes                                                                                                    |                                                    |                                                                                 |
| BTNI-045105.03/24 Tipo de expediente: Ampliación                                                                                                    | Fecha                                              | alta 26/04/2024                                                                 |
| Cód. Enlace BTNI-045105.03/24                                                                                                    | Caract. Instalación Proyecto con Inspección Estado | En Revisión                                                                     |
| Titular B83897629 R2SocialMigrado                                                                                                    | Inspeccionable(S/N) S Rev. do                      | cumental(S/N) S                                                                 |
| Instalatolón RTNL01691011.11 Calle de la Reilla nº 34 28931 Pinares Llanos , Módoles , Madrid                                                                                                    | Ref_catastral                                      |                                                                                 |
| Organismo [Dirección General de Piomoción Económica e Industrial<br>Comprobación Previa                                                                                                    | Tipo instalación INDUSTRIAL Fecha I                | Caducidad 25/07/2024                                                            |
| CORRECTA IN Leves 3 Graves 0 May Graves 0<br>Fecha Fin Revisión 22694/2024                                                                                                    | Fecha Entrega (2664/2024 Modo Entrega Correo V     | ir stopo 🕒                                                                      |
| Cuestionario: Comprobaciones previas                                                                                                    |                                                    |                                                                                 |
| O Comprobaciones a realizar                                                                                                    |                                                    |                                                                                 |
| Justificante de pago de la tasa                                                                                                    | C ¥                                                |                                                                                 |
| Justificante de pago de la tarifa EICI                                                                                                    | NC 🗸 Gr                                            | aduación Leve                                                                   |
| Los documentos presentados son los exigidos en la Orden correspondiente                                                                                                    | NC V Gr                                            | aduación Leve                                                                   |
| Los occumentos presentados contenen los datos minimos para completar los datos requendos en EXINI. Ituliar                                                                                                    | Gr                                                 | aduación Leve                                                                   |
| Los usuamentos presentados contenen los datos minimos para completar los datos obligatorios requendos en EAIN. Datos technicos                                                                                                    |                                                    |                                                                                 |
| Observaciones                                                                                                    | 0 4                                                |                                                                                 |

En pantalla de comprobaciones previas utilizamos el icono calendario para incluir "Fecha Fin Revisión" seleccionamos fecha presente o futura. En el cuestionario debemos cumplimentar todos los campos obligatorios para poder incluir fecha de fin a la tarea. De no existir ningún campo obligatorio, debemos cumplimentar al menos uno. Por último, pulsamos el botón "**Aceptar**".

Si la respuesta a todas las preguntas es NA(No aplica) o C(Correcto) el resultado de la tarea será correcto. Si por el contrario existe alguna pregunta con resultado NC(No correcto) el sistema obligará a generar el oficio de errores de comprobaciones previas y a establecer fecha y modo de entrega para finalizar la tarea

Si la tarea finaliza con resultado no correcto el sistema generará la tarea de Recepción de Subsanación de errores Comprobación Previa.

Finalizada la tarea aparecerá el botón Deshacer si dispone del permiso para deshacer la tarea. Se puede utilizar el botón "**Volver**" y visualizar la tarea completada con información en el campo de "Fecha de realizado".

3.1.5.6.3 Recepción de Subsanación de errores Comprobación Previa

Esta tarea nos aparece cuando en la tarea de "Comprobación previa" finaliza con algún defecto.

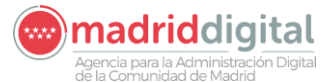

| MANUAL DE USUARIO (MUS)                                                                                                    | Fecha:<br>01/07/2024                                                               |
|----------------------------------------------------------------------------------------------------|------------------------------------------------------------------------------------|
| PROYECTO: EXIN - Sistema de Información para la Gestión de expedientes<br>de Instalaciones y de las Inspecciones realizadas por Agentes colaboradores<br>de la D.G de Industria, Energía y Minas. | Versión: 01.00                                                                     |
| Comunidad de Madrid                                                                                                    | VEXINVUSU1 03 de mayo de 2024<br>Út. Acc. 03 mayo 2024 13.30<br>Avitos de Beyuntad |
| Inicia Instalaciones Protocolos Expedientes Interesados Actuaciones Cargas Masivas Gestión Avisos Otras Opciones                                                                                  |                                                                                    |
| iii > Gestión de Expedientes                                                                                                    |                                                                                    |
|                                                                                                    |                                                                                    |

| BTNI-045105.03/2                                                                                | 24 Tipo de expec               | iente: Ampliación       |                              |                  |                  |                     |                     |                                    | Fecha alta           | 26/04/2024  |            |
|-------------------------------------------------------------------------------------------------|--------------------------------|-------------------------|------------------------------|------------------|------------------|---------------------|---------------------|------------------------------------|----------------------|-------------|------------|
| Cód. Enlace                                                                                     | BTNI-045105.03/24              |                         |                              |                  |                  |                     | Caract. Instalación | Proyecto con Inspección            | Estado               | En Revisión |            |
| Titular                                                                                         | B83897629                      | RzSocialMigrado         |                              |                  |                  |                     | Inspeccionable(S/N) | S                                  | Rev. documental(S/N) | S           |            |
| stalación BTNI-01691011-11 Calle de la Rejilla, nº 34, 28931 Pinares Llanos - Móstoles - Madrid |                                |                         |                              |                  |                  | Ref. catastral      |                     | Fecha Caducidad                    | 25/07/2024           |             |            |
| Organismo                                                                                       | Dirección General de Promoci   |                         |                              |                  | Tipo instalación | INDUSTRIAL          |                     |                                    |                      |             |            |
| Origen REST No                                                                                  |                                |                         |                              |                  |                  | Subtipo instalación |                     |                                    |                      |             |            |
| Datos Técn<br>Tarea                                                                             | nicos Componente               | s Personas Relacionadas | Tareas Document<br>Resultado | F.Inicio         | F.Límite         | Realizado           | Usuario             | Entidad                            |                      |             | Consultar  |
| Cita Inspección                                                                                 |                                |                         |                              | 26/04/2024 14:25 | 24/05/2024       |                     |                     |                                    |                      |             | 0          |
| Revisión Docum                                                                                  | nental                         |                         |                              | 26/04/2024 14:25 | 10/05/2024       |                     |                     |                                    |                      |             | 0          |
| Recepción de S                                                                                  | ubsanación de errores Comproba | ión Previa              | Recibido el                  | 26/04/2024 14:14 | 10/05/2024       | 26/04/2024 14:15    | VEXINVUSU1          | Dirección General de Promoción Eco | nómica e Industrial  |             | 0          |
| Comprobacione                                                                                   | es Previas                     |                         | Comprobación No Correcta     | 26/04/2024 14:08 | 10/05/2024       | 26/04/2024 14:14    | VEXINVUSU1          | Dirección General de Promoción Eco | nómica e Industrial  |             | 0          |
|                                                                                                 |                                |                         |                              | 20104/2024 44:02 |                  | 26/04/2024 14:08    | VEXINVUSU1          | Dirección General de Promoción Eco | nómica e Industrial  |             |            |
| Alta Expediente                                                                                 | 1                              |                         | Expediente dado de alta      | 20/04/2024 14:00 |                  |                     |                     |                                    |                      |             |            |
| Alta Expediente                                                                                 | 1                              |                         | Expediente dado de alta      | 20/04/2024 14:06 |                  |                     |                     |                                    |                      |             | O Total: 5 |
| Alta Expediente                                                                                 | ,                              |                         | Expediente dado de alta      | 20104/2024 14.00 |                  |                     |                     |                                    |                      |             | O Total: 5 |

Si pulsamos en la lupa se nos abrirá la tarea donde, tras pulsar el botón "Modificar" podremos añadir la fecha de la recepción de la subsanación de errores:

|                                                         | Comunidad<br>Comunidad                               | de Instalaciones, Expedientes e Inspecciones<br>dad de Madrid       |                     |                         |                      | VEXINVUSU1 03 de mayo de 2024<br>ÚII. Acc.:03 mayo 2024 13:30<br><u>Aviso de Seguridad</u> |
|---------------------------------------------------------|------------------------------------------------------|---------------------------------------------------------------------|---------------------|-------------------------|----------------------|--------------------------------------------------------------------------------------------|
| Inicio Instalacio                                       | nes Protocolos Expedientes                           | Interesados Actuaciones Cargas Masivas Gestión Avisos Otras Opcione |                     |                         |                      |                                                                                            |
| 🐐 > Gestión de Ex                                       | pedientes                                            |                                                                     |                     |                         |                      |                                                                                            |
| El expec                                                | iente no se encuentra en grabación. No es po         | osible modificar la tarea                                           |                     |                         |                      |                                                                                            |
| BTNI-045105.03                                          | 24 Tipo de expediente: An                            | npliación                                                           |                     |                         | Fecha alta           | 26/04/2024                                                                                 |
| Cód. Enlace                                             | BTNI-045105.03/24                                    |                                                                     | Caract. Instalación | Proyecto con Inspección | Estado               | En Revisión                                                                                |
| Titular                                                 | B83897629 RzSoci                                     | alMigrado                                                           | Inspeccionable(S/N) | S                       | Rev. documental(S/N) | S                                                                                          |
| Instalación                                             | BTNI-01691011-11 Calle d                             | e la Rejilla, nº 34, 28931 Pinares Llanos - Móstoles - Madrid       | Ref. catastral      |                         |                      |                                                                                            |
| Organismo                                               | Dirección General de Promoción Económ                | nica e Industrial                                                   | Tipo instalación    | INDUSTRIAL              | Fecha Caducidad      | 25/07/2024                                                                                 |
| Recepción de So<br>Constestación a D<br>Fecha Recepción | ibsanación de errores Comprobación F<br>icumento Num | 1evia<br>18/TNI015685524<br>266442024                               |                     |                         |                      |                                                                                            |

# Al pulsar en "Aceptar" la tarea se completará.

| Gestión de Instalaciones, Expedientes e l<br>Comunidad de Madrid             | nspecciones                   |                  |            |                  |                     |                                    |                      | VEXINVUSU1<br>Úll. Acc.:03 mayo 20<br>Aviso de Seguridad | 03 de mayo de 2024<br>24 13:30 |
|------------------------------------------------------------------------------|-------------------------------|------------------|------------|------------------|---------------------|------------------------------------|----------------------|----------------------------------------------------------|--------------------------------|
| nicio Instalaciones Protocolos Expedientes Interesados Actuaciones           | Cargas Masivas Gestión Avisos | Otras Opciones   |            |                  |                     |                                    |                      |                                                          |                                |
| 🕷 > Gestión de Expedientes                                                   |                               |                  |            |                  |                     |                                    |                      |                                                          |                                |
| BTNI-045105.03/24 Tipo de expediente: Ampliación                             |                               |                  |            |                  |                     |                                    | Fecha alta           | 26/04/2024                                               |                                |
| Cód. Enlace BTNI-045105.03/24                                                |                               |                  |            |                  | Caract. Instalación | Proyecto con Inspección            | Estado               | En Revisión                                              |                                |
| Titular B83897629 RzSocialMigrado                                            |                               |                  |            |                  | Inspeccionable(S/N) | S                                  | Rev. documental(S/N) | S                                                        |                                |
| Instalación BTNI-01691011-11 Calle de la Rejilla, nº 34, 28931 Pinares Lland | s - Móstoles - Madrid         |                  |            |                  | Ref. catastral      |                                    | Fecha Caducidad      | 25/07/2024                                               |                                |
| Organismo Dirección General de Promoción Económica e Industrial              |                               |                  |            |                  | Tipo instalación    | INDUSTRIAL                         |                      |                                                          |                                |
| Origen REST No                                                               |                               |                  |            |                  | Subtipo instalación |                                    |                      |                                                          |                                |
| Datos Técnicos Componentes Personas Relacionadas                             | Tareas Documenta              | ción             |            |                  |                     |                                    |                      |                                                          |                                |
| Tarea                                                                        | Resultado                     | F.Inicio         | F.Limite   | Realizado        | Usuario             | Entidad                            |                      |                                                          | Consultar                      |
| Cita Inspección                                                              |                               | 26/04/2024 14:25 | 24/05/2024 |                  |                     |                                    |                      |                                                          | 0                              |
| Revisión Documental                                                          |                               | 26/04/2024 14:25 | 10/05/2024 |                  |                     |                                    |                      |                                                          | 0                              |
| Recepción de Subsanación de errores Comprobación Previa                      | Recibido el                   | 26/04/2024 14:14 | 10/05/2024 | 26/04/2024 14:15 | VEXINVUSUI          | Direction General de Promoción Eco | nomica e Industrial  |                                                          | 0                              |
| Alta Expediente                                                              | Expediente dado de alta       | 26/04/2024 14:08 | 10/03/2024 | 26/04/2024 14:08 | VEXINVUSU1          | Dirección General de Promoción Eco | nómica e Industrial  |                                                          |                                |
| 10 🗸                                                                         |                               |                  |            |                  |                     |                                    |                      |                                                          | O Total: 5                     |
|                                                                              |                               |                  |            |                  |                     |                                    |                      |                                                          |                                |
| Anular Expediente 😑                                                          |                               |                  |            | Modificar 🔘      |                     |                                    |                      |                                                          | Volver 😣                       |

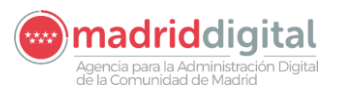

| MANUAL DE USUARIO (MUS)                                                                                                    | Fecha:<br>01/07/2024 |
|----------------------------------------------------------------------------------------------------|----------------------|
| PROYECTO: EXIN - Sistema de Información para la Gestión de expedientes<br>de Instalaciones y de las Inspecciones realizadas por Agentes colaboradores | Versión: 01.00       |
| de la D.G de Industria, Energía y Minas.                                                                                                    |                      |

## 3.1.5.6.4 Revisión Documental

Accedemos a la pantalla de "Revisión documental". Para poder cumplimentar la información utilizamos el botón "**Modificar**".

| Inicio Instalaciones Protocolos Expedientes Interesados                                                                                                    |                  |             |                                      |
|----------------------------------------------------------------------------------------------------|------------------|-------------|--------------------------------------|
| W > Gestión de Expedientes                                                                                                    |                  |             |                                      |
| IFI-000460.10/18 Tipo de expediente: Nueva Instalación Fecha alta 12/12/2018 Esta                                                                                                    | ado              | En Revisión | Propietario Dirección General de Ind |
| Cara                                                                                                    | act. Instalación | Memoria     | Inspeccionable (S/N) S               |
| Titular 39006097Y Jose sanchez Tipo                                                                                                    | o instalación    | Nivel 1     | Rev. documental (S/N) S              |
| Instalación (IFI-00001690-10) Calle de la Santa Infancia, nº 1, Bloque b, Portal d, Escalera 1, Planta 5, Puerta d, 28011 Madr. Ref.                                                                                                    | . catastral      |             |                                      |
| Revisión Documental                                                                                                    |                  |             |                                      |
|                                                                                                    |                  |             |                                      |
| CORRECTA S Leves 0 Graves 0 Muy Graves 0                                                                                                    |                  |             |                                      |
| Fecha Fin Revisión                                                                                                    |                  |             |                                      |
| Protocolo de Revisión Documental                                                                                                    |                  |             |                                      |
| O Cuestionario: Cuestionario Revisión documental IFI Nivel 1                                                                                                    |                  |             |                                      |
| Devisión Documental IEI Mixel 1                                                                                                    |                  |             |                                      |
| La Memoria Técnica está firmada por instalador friodrista perfeneciente a empresa instaladora friodrista habilitada o por técnico titulado competente.                                                                                                    |                  |             |                                      |
| Justificante de pago de la tasa a la DGIEM de la Comunidad de Madrid.                                                                                                    |                  |             |                                      |
| Justificante de pago de la tarifa EICI.                                                                                                    |                  |             |                                      |
| Certificado de instalación expedido por Empresa Frigorista, y firmado y sellado por el Titular.                                                                                                    | V                |             |                                      |
| Existen declaraciones de conformidad de los equipos a presión de acuerdo con el Real Decreto 709/2015, de 24 de julio, y el Real Decreto 108/2016, de 18<br>de marzo y, en su caso, de los accesorios de seguridad o presión de todos los equipos instalados según proyecto.                                                                                                    | V                |             |                                      |
| La Empresa Frigorista está habilitada como Empresa frigorista de Nivel 1.                                                                                                    | ~                |             |                                      |
| Se aporta Certificado de instalación Eléctrica firmado por instalador Electricista habilitado en baja tensión (diligenciado o copia de la solicitud) o en su defecto<br>certificado de inspección periódica en vigor, que incluye la instalación eléctrica que alimenta a la instalación frigorífica comprobando que la Potencia reflejada<br>en el Certificado de instalación Eléctrica es superior a la necesaria para la instalación frigorifica. |                  |             |                                      |
| Se identifica correctamente los datos de titular y situación de instalación.                                                                                                    | V                |             |                                      |
| Se identifica la clasificación de los emplazamientos y locales.                                                                                                    | ~                |             |                                      |
| Se describe el circuito frigorífico.                                                                                                    | V                |             |                                      |
| Se identifica la finalidad de la instalación.                                                                                                    | $\checkmark$     |             |                                      |
| Se identifican las características técnicas de la instalación (potencia/temperaturas de cámaras/refrigerante, grupo y grupo de seguridad).                                                                                                    | V                |             |                                      |
| Se identifica correctamente el líquido retrigerante (denominación, grupo y peso/carga)                                                                                                    | $\checkmark$     |             |                                      |
| Plano de disposición general de planta y esquema de principio.                                                                                                    | $\checkmark$     |             |                                      |
| Los datos técnicos indicados en la Memoria Técnica coinciden con los indicados en el Certificado de la Instalación.                                                                                                    | $\checkmark$     |             |                                      |
| Modificar 😌                                                                                                    |                  |             | Volver 🕄                             |
|                                                                                                    |                  |             |                                      |

En pantalla de revisión documental utilizamos el icono calendario para incluir "Fecha Fin Revisión" seleccionamos fecha presente o futura. En el cuestionario debemos cumplimentar todos los campos obligatorios para poder incluir fecha de fin a la tarea. De no existir ningún campo obligatorio, debemos cumplimentar al menos uno. Por último, pulsamos el botón "**Aceptar**".

Si la respuesta a todas las preguntas es NA(No aplica) o C(Correcto) el resultado de la tarea será correcto. Si por el contrario existe alguna pregunta con resultado NC(No correcto) el sistema obligará a generar el oficio de errores documentales y a establecer fecha y modo de entrega para finalizar la tarea

Si la tarea finaliza con resultado no correcto el sistema generará la tarea de Recepción de Defectos Documentales.

Finalizada la tarea aparecerá el botón Deshacer si dispone del permiso para deshacer la tarea. Se puede utilizar el botón "**Volver**" y visualizar la tarea completada con información en el campo de "Fecha de realizado".

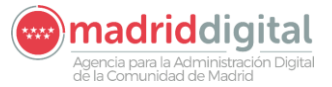

| MANUAL DE USUARIO (MUS)                                                                                                    | Fecha:<br>01/07/2024 |
|----------------------------------------------------------------------------------------------------|----------------------|
| PROYECTO: EXIN - Sistema de Información para la Gestión de expedientes<br>de Instalaciones y de las Inspecciones realizadas por Agentes colaboradores<br>de la D.G. de Industria, Epergía y Minas | Versión: 01.00       |

## 3.1.5.6.5 Recepción de defectos documentales

Esta tarea nos aparece cuando en la tarea de "Revisión Documental" algo no está correcto.

| Datos Instalaciones      | Personas Relacionadas     | Tareas | Documentación                              |                  |            |                  |            |                                                       |           |
|--------------------------|---------------------------|--------|--------------------------------------------|------------------|------------|------------------|------------|-------------------------------------------------------|-----------|
|                          |                           |        |                                            |                  |            |                  |            |                                                       |           |
| Tarea                    |                           | Resu   | iltado                                     | F.Inicio         | F.Límite   | Realizado        | Usuario    | Entidad                                               | Consultar |
| Recepción de Subsanación | n de errores Documentales |        |                                            | 13/01/2022 14:07 | 27/01/2022 |                  |            |                                                       | 0         |
| Cita Inspección          |                           |        |                                            | 06/09/2021 10:25 | 04/10/2021 |                  |            |                                                       | 0         |
| Revisión Documental      |                           | Revis  | sión No Correcta; notificado el 13/01/2022 | 06/09/2 31 10:25 | 20/09/2021 | 13/01/2022 10:22 | VEXINVUSU1 | Dirección General de Promoción Económica e Industrial | 0         |
| Alta Expediente          |                           |        |                                            | 06/09/2021 10:25 |            | 06/09/2021 10:25 | VEXINVUSU1 | Dirección General de Promoción Económica e Industrial |           |
| Alta Expediente          |                           |        |                                            | 14/05/2021 07:32 |            | 14/05/2021 07:32 | VEXINVUSU1 | Dirección General de Promoción Económica e Industrial |           |

Si pulsamos en la lupa se nos abrirá la tarea donde, tras pulsar el botón "Modificar" podremos añadir la fecha de la recepción de la documentación:

| BTNI-042111.01/21 Tipo de expediente            | : Nueva Multi-Instalación | Expediente: Edificio de Viviendas |                |            |                 |             |          |
|-------------------------------------------------|---------------------------|-----------------------------------|----------------|------------|-----------------|-------------|----------|
| Cód. Enlace                                     |                           |                                   | Doc. Técnica   | PROYECTO   |                 |             |          |
| Titular 00000001R jua                           | in periquin               |                                   | Fecha alta     | 06/09/2021 | Estado          | En Revisión |          |
| Organismo Dirección General de Promoción Eco    | nómica e Industrial       |                                   | Ref. catastral |            | Fecha Caducidad | 05/12/2024  |          |
| Origen REST No                                  |                           |                                   |                |            |                 |             |          |
| Recepción de Subsanación de errores Documentale | 15                        |                                   |                |            |                 |             |          |
| Constestación a Documento Num                   | BTNI00143861/22           |                                   |                |            |                 |             |          |
| Fecha Recepción                                 |                           |                                   |                |            |                 |             |          |
|                                                 |                           | Modificar 😏                       |                |            |                 |             | Volver 😒 |

Al pulsar en "Aceptar" la tarea se completará.

| Datos Instalaciones     | Personas Relacionadas     | Tareas | Documentación                              |       |              |            |                  |            |                                                       |          |
|-------------------------|---------------------------|--------|--------------------------------------------|-------|--------------|------------|------------------|------------|-------------------------------------------------------|----------|
|                         |                           |        |                                            |       |              |            |                  |            |                                                       |          |
| Tarea                   |                           | Res    | ultado                                     | F.Ini | icio         | F.Límite   | Realizado        | Usuario    | Entidad                                               | Consulta |
| Recepción de Subsanació | n de errores Documentales | Rec    | bido el 26/04/2023                         | 13/0  | 1/2022 14:07 | 27/01/2022 | 26/04/2023 13:07 | VEXINVUSU1 | Dirección General de Promoción Económica e Industrial | 9        |
| Cita Inspección         |                           |        |                                            | 06/05 | 9/2021 10:25 | 04/10/2021 |                  |            |                                                       | 9        |
| Revisión Documental     |                           | Rev    | sión No Correcta; notificado el 13/01/2022 | 06/05 | 9/2021 10:25 | 20/09/2021 | 13/01/2022 10:22 | VEXINVUSU1 | Dirección General de Promoción Económica e Industrial | 9        |

## 3.1.5.6.6 Cita de Inspección

Continuamos con la tarea de Cita de Inspección, utilizamos botón "Modificar".

| ticio Instalaciones Protocolos <mark>Expedientes</mark> Interesados                        |                                        |            |                     |             |                        |                 |
|--------------------------------------------------------------------------------------------|----------------------------------------|------------|---------------------|-------------|------------------------|-----------------|
| A > Gestión de Expedientes                                                                 |                                        |            |                     |             |                        |                 |
| IFI-000460.10/18 Tipo de expediente: Nueva Instalación                                     | Fecha alta                             | 12/12/2018 | Estado              | En Revisión | Propietario Applus Non | control, S.L.U. |
|                                                                                            |                                        |            | Caract. Instalación | Memoria     | Inspeccionable (S/N)   | 5               |
| Teular 390000077 Jose samohez                                                              |                                        |            | Tipo instalación    | Nivel 1     | Rev. documental (S/N)  | s               |
| Instalación (IFI-00001690-10) Calle de la Santa Infancia, nº 1, Bioque b, Portal d, Escale | ra 1, Planta 5, Puerta d. 20011 Madrid |            | Ref. catastral      |             |                        |                 |
| Cita Inspección                                                                            |                                        |            |                     |             |                        |                 |
| Fecha Prevista de Inspección                                                               | Hora Prevista de Inspección            | ¥          | *                   |             |                        |                 |
| Inspector 🕒 🔊                                                                              |                                        |            |                     |             |                        |                 |
| Oficio de Comunicación de Fecha de Inspección 🔘 🚺                                          |                                        |            |                     |             |                        |                 |
|                                                                                            | Modificar                              | 0          |                     |             |                        | Volver (        |

Cumplimentamos los campos "Fecha Prevista de Inspección", "Hora Prevista de Inspección", "Inspector". En el caso de que se seleccione la cita dentro las siguientes 48 horas, es obligatorio adjuntar PDF justificando premura de la cita.

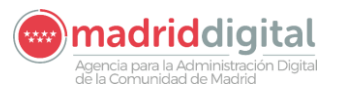

🖷 > Gestión de Expedientes

| CONSEJERÍ | A DE EC<br>LEO Y H | ONOMÍA,<br>ACIENDA | **** |
|-----------|--------------------|--------------------|------|
| Comunidad | de                 | Mac                | Irid |

| MANUAL DE USUARIO (MUS)                                                                                                    | Fecha:<br>01/07/2024 |
|----------------------------------------------------------------------------------------------------|----------------------|
| PROYECTO: EXIN - Sistema de Información para la Gestión de expedientes<br>de Instalaciones y de las Inspecciones realizadas por Agentes colaboradores<br>de la D.G de Industria, Energía y Minas. | Versión: 01.00       |
|                                                                                                    |                      |

| Fecha Prevista de Inspección   | 02/04/2019          | Hora Prevista de Inspección | 16 V : 16 V |              |
|--------------------------------|---------------------|-----------------------------|-------------|--------------|
| Inspector                      | Ø>                  |                             |             |              |
|                                | $> \square$         |                             |             | Adjuntar pdf |
| Oficio de Comunicación de Fech | a de Inspección 🚯 🚯 |                             |             |              |

Una vez informados estos campos, se habilitará el icono de <sup>1</sup> en Oficio de Comunicación de Fecha de Inspección. Este campo es obligatorio para completar la tarea de Cita de Inspección.

A continuación, se pulsa el botón "Aceptar",

| V La tarea de cita de inspección se ha guardado correctamente |                                                                             |                             |            |                     |              |                       |                  |
|---------------------------------------------------------------|-----------------------------------------------------------------------------|-----------------------------|------------|---------------------|--------------|-----------------------|------------------|
| IFI-000460.10/18 Tipo de expedi                               | iente: Nueva Instalación                                                    | Fecha alta                  | 12/12/2018 | Estado              | En Revisión  | Propietario Applus No | roontrol, S.L.U. |
|                                                               |                                                                             |                             |            | Caract. Instalación | Memoria      | Inspeccionable (S/N)  | S                |
| Titular 39008097Y J                                           | ose sanchez                                                                 |                             |            | Tipo instalación    | Nivel 1      | Rev. documental (S/N) | S                |
| Instalación IFI-00001690-10 C                                 | Calle de la Santa Infancia, nº 1, Bloque b, Portal d, Escalera 1, Planta δ, | Puerta d, 28011 Madrid      |            | Ref. catastral      |              |                       |                  |
| Cita Inspección                                               |                                                                             |                             |            |                     |              |                       |                  |
| Fecha                                                         | Prevista de Inspección 13/12/2018                                           | fora Prevista de Inspección | 18 🔻 : 0   | 0 *                 |              |                       |                  |
| Inspect                                                       | or 71887586P Ø Carmen Cita                                                  |                             |            |                     |              |                       |                  |
| Oficio o                                                      | de Comunicación de Fecha de Inspección 🔇 🚺                                  |                             |            |                     |              |                       |                  |
|                                                               | 2017-Scrum-Guide                                                            | e-US.pdf                    |            |                     | Adjuntar pdf | 0                     |                  |
|                                                               |                                                                             | Modificar 🕤                 |            |                     |              |                       | Volver           |

# 3.1.5.6.7 Resultado de Inspección

Accedemos a la pantalla de realización de la inspección:

| BTNI-042793.04/22 Tipo de expediente: Nueva Instalación                                   |                     |                       | Fecha alta           | 25/03/2022  |
|-------------------------------------------------------------------------------------------|---------------------|-----------------------|----------------------|-------------|
| Cód: Enlace                                                                               | Caract. Instalación | Proyecto con Muestreo | Estado               | En Revisión |
| Tibular (00000001R juan periopin                                                          | Inspeccionable(S/N) | \$                    | Rev. documental(S/N) | \$          |
| Instalación (BTNI-01B10875-01) Calle de Echegaray, nº 4, 28014 Madrid                     | Ref. catastral      |                       |                      |             |
| Organismo Dirección General de Promoción Económica e Industrial                           | Tipo instalación    | CERCAS ELÉCTRICA      | Fecha Caducidad      | 23/06/2023  |
| Resultado Inspección                                                                      |                     |                       |                      |             |
| Fecha Inspección 26004/2022 Hora de fin 🗸 : 🗸 No comparecencia del Instalador/Titular     |                     |                       |                      |             |
| CORRECTA N Leves 0 Graves 1 May Graves 0                                                  |                     |                       |                      |             |
| Instaladin sin finalizar                                                                  |                     |                       |                      |             |
| Protocolo de Inspección Protocolo de Revisión Documental                                  |                     |                       |                      | Irabajo 🧕   |
| Cuestionario: PROTOCOLO DE VISITA DE INSPECCION                                           |                     |                       |                      |             |
| FROTOCOLO GENERAL                                                                         |                     |                       |                      |             |
| PROTOCOLO GENERAL: CONCIDENCIA ENTRE LA INSTALACIÓN EJECUTADA Y LA DOCUMENTACIÓN APORTADA | NC ¥                |                       | Graduación Grave     |             |
| PROTOCOLO INSTALACIONES DE ENLACE / CGST                                                  |                     |                       |                      |             |
| PROTOCOLO INSTALACIONES DE ENLACE / COBT                                                  |                     |                       |                      |             |
| ACOMETIDA (EN CASO DE SER PRIVADA)                                                        |                     |                       |                      |             |
|                                                                                           |                     |                       |                      |             |
| PROTOCOLO INSTALACIONES DE ENLACE / CG8T: ACOMETIDA (EN CASO DE SER PRIVADA)- CONDUCTORES | NA 🗸                |                       |                      |             |

Se pulsa el botón "Modificar" para rellenar el cuestionario de Inspección:

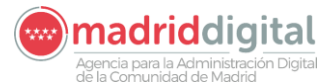

| MANUAL DE USUARIO (MUS)                                                                                                    | Fecha:<br>01/07/2024 |
|----------------------------------------------------------------------------------------------------|----------------------|
| PROYECTO: EXIN - Sistema de Información para la Gestión de expedientes<br>de Instalaciones y de las Inspecciones realizadas por Agentes colaboradores<br>de la D.G de Industria, Energía y Minas. | Versión: 01.00       |

| BTNI-042793.04/22   | Tipo de expedie                  | nte: Nueva Instalación                               |                                         |                     |                       | Fecha alta           | 25/03/2022  |
|---------------------|----------------------------------|------------------------------------------------------|-----------------------------------------|---------------------|-----------------------|----------------------|-------------|
| Cód. Enlace         |                                  |                                                      |                                         | Caract. Instalación | Proyecto con Muestreo | Estado               | En Revisión |
| Titular             | 00000001R                        | juan periquin                                        |                                         | Inspeccionable(S/N) | \$                    | Rev. documental(S/N) | S           |
| Instalación         | BTNI-01810975-01                 | Calle de Echegaray, nº 4, 28014 Madrid               |                                         | Ref. catastral      |                       |                      |             |
| Organismo           | Dirección General de Promoción E | conómica e Industrial                                |                                         | Tipo instalación    | CERCAS ELECTRICA      | Fecha Caducidad      | 23/08/2023  |
| Resultado Inspec    | cción                            |                                                      |                                         |                     |                       |                      |             |
| Fecha Inspección    | 26/04/2022                       | Hora de fin 🔍 : 🗸                                    | No comparecencia del Instalador/Titular |                     |                       |                      |             |
| CORRECTA N          | Leves ()                         | Graves 1                                             | Muy Graves 0                            |                     |                       |                      |             |
| Instalación sin fir | inalizar                         |                                                      |                                         |                     |                       |                      |             |
| Protocolo de        | e Inspección Protocolo de R      | tevisión Documental                                  |                                         |                     |                       |                      | ir abajo 🔕  |
| O Cuestionar        | rio: PROTOCOLO DE VISITA DE I    | NSPECCION                                            |                                         |                     |                       |                      |             |
|                     | COLO GENERAL                     |                                                      |                                         | No Aplica           |                       |                      |             |
| PROTOCOL            | LO GENERAL: COINCIDENCIA ENTR    | E LA INSTALACIÓN EJECUTADA Y LA DOCUMENTACIÓN APORTA | DA                                      | NC ¥                |                       | Graduación           | Srave       |
| O PROTO             | COLO INSTALACIONES DE ENLACI     | E/ CGBT                                              |                                         | No Aplica           |                       |                      |             |
| PROTOCOL            | LO INSTALACIONES DE ENLACE / O   | SBT                                                  |                                         |                     |                       |                      |             |

Al pulsar modificar se habilitarán todos los campos para que sean informados. Esta tarea cargará la información introducida previamente en el protocolo de revisión documental o si esta tarea se hubiese realizado varias veces por existir defectos, siempre cargará la información rellena en los protocolos. No permitirá modificar los valores Correctos o los valores seleccionado No Aplica, únicamente permitirá modificar los valores No Correctos a Correctos.

Se deberá introducir la hora de fin y pulsar el botón Aceptar.

| BTNI-042793.04/22                        | Tipo de expedi                                                                                                    | iente: Nueva Instalación               |              |                     |                       | Fecha alta           | 25/03/2022  |  |
|------------------------------------------|----------------------------------------------------------------------------------------------------|----------------------------------------|--------------|---------------------|-----------------------|----------------------|-------------|--|
| Cód. Enlace                              |                                                                                                    |                                        |              | Caract. Instalación | Proyecto con Muestreo | Estado               | En Revisión |  |
| Titular                                  | 00000001R                                                                                                    | juan periquin                          |              | Inspeccionable(S/N) | S                     | Rev. documental(S/N) | \$          |  |
| Instalación                              | BTNI-01810975-01                                                                                                    | Calle de Echegaray, nº 4, 28014 Madrid |              | Ref. catastral      |                       |                      |             |  |
| Organismo                                | Dirección General de Promoción                                                                                                    | Económica e Industrial                 |              | Tipo instalación    | CERCAS ELÉCTRICA      | Fecha Caducidad      | 23/06/2023  |  |
| Resultado Inspec                         | cción                                                                                                    |                                        |              |                     |                       |                      |             |  |
| Fecha Inspección                         | newsmax impector<br>newsmax impector<br>Pech sequedor (2004/2002) Hora de In [5 ♥] [0 ♥♥]    No comparesence del Indiation/Thetar<br>Certificati de Inspeciól © |                                        |              |                     |                       |                      |             |  |
| CORRECTA IN Leves 0 Onves 1 May Oraves 0 |                                                                                                    |                                        |              |                     |                       |                      |             |  |
| CORRECTA N                               | Leves 0                                                                                                    | Graves 1                               | Muy Graves 0 |                     |                       |                      |             |  |
| CORRECTA N                               | Leves 0                                                                                                    | Graves 1                               | Muy Graves D |                     |                       |                      |             |  |
| CORRECTA N                               | Leves 0<br>nalizar<br>Inspección Protocolo del                                                                                                    | Graves 1                               | May Graves   |                     |                       |                      | ir abajo 💽  |  |

Se deberá a continuación generar el Certificado de Inspección y establecer la fecha y el modo de entrega para finalizar la tarea

| # > Gestión de Expedientes                                                                 |                     |                             |                      |                     |
|--------------------------------------------------------------------------------------------|---------------------|-----------------------------|----------------------|---------------------|
| V El cuestionario se ha guardado correctamente                                             |                     |                             |                      |                     |
| El Resultado de Inspección ha finalizado correctamente                                     |                     |                             |                      |                     |
| BTNI-042793.04/22 Tipo de expediente: Nueva Instalación                                    |                     |                             | Fecha alta           | 25/03/2022          |
| Cód. Enlace                                                                                | Caract. Instalación | Proyecto con Muestreo       | Estado               | En Revisión         |
| Tibular 00000001R juan periguin                                                            | Inspeccionable(S/N) | S                           | Rev. documental(S/N) | S                   |
| Instaladón BTNi-01810075-01 Calle de Echegaray, nº 4, 28014 Madrid                         | Ref. catastral      |                             |                      |                     |
| Organismo Dirección General de Promoción Económica e Industrial                            | Tipo instalación    | CERCAS ELÉCTRIC             | Fecha Caducidad      | 23/08/2023          |
| Resultado Inspección                                                                       |                     |                             |                      |                     |
| Fecha Inspección 28/04/2022 Hora de lin 15 V : 00 V                                        |                     | Certificado de Inspección 🕒 |                      |                     |
| CORRECTA N Leves 0 Graves 1 May Graves 0                                                   |                     | Fecha Entrega 19/01/2023    | 11                   | Modo Entrega Mano 🗸 |
| Instalación sin finalizar                                                                  |                     |                             |                      |                     |
| Protocolo de Inspección Protocolo de Revisión Documental                                   |                     |                             |                      | n abajo 🖉           |
| Cuestionario: PROTOCOLO DE VISITA DE INSPECCION                                            |                     |                             |                      |                     |
| FROTOCOLO GENERAL                                                                          |                     |                             |                      |                     |
| PROTOCOLO GENERAL: COINCIDENCIA ENTRE LA INSTALACIÓN EJECUTADA Y LA DOCUMENTACIÓN APORTADA | NC V                |                             | Graduación Gra       | ave                 |

La tarea de resultado de inspección puede ser realizada sin la introducción de los datos del protocolo de inspección y protocolo de revisión documental si no hubiese sido posible la inspección. En caso de que no haya podido realizarse la inspección se deberá pulsar el seleccionable Instalación sin finalizar o No comparecencia del Instalador/Titular. Al seleccionar uno de los valores y pulsar el botón Aceptar permitirá generar Certificado de Inspección y finalizar la tarea.

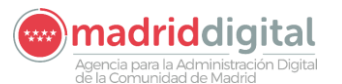

#### consejería de economía, EMPLEO Y HACIENDA Comunidad de Madrid

| MANUAL DE USUARIO (MUS)                                                                                                    | Fecha:<br>01/07/2024 |
|----------------------------------------------------------------------------------------------------|----------------------|
| PROYECTO: EXIN - Sistema de Información para la Gestión de expedientes<br>de Instalaciones y de las Inspecciones realizadas por Agentes colaboradores<br>de la D.G de Industria, Energía y Minas. | Versión: 01.00       |

Finalizada la tarea por uno de estos dos motivos generará una nueva Cita de Inspección para que se vuelva a planificar la visita del inspector. La tarea Resultado de Inspección puede ser finalizada seleccionando Sin Instalación de manera ilimitada. Cualquier finalización con valor Sin instalación generará una nueva cita y una nueva tarea de resultado de inspección. La finalización de la tarea por No comparecencia del instalador puede realizarse hasta un máximo de 3 veces desistiéndose el expediente si supera este valor.

## 3.1.5.6.8 Subsanación de defectos de Inspección

En la pestaña de tareas aparece una nueva tarea llamada "Recepción de Subsanación de Defectos de Inspección" cuando la tarea de "Resultado Inspección" tiene como resultado "Inspección No Correcta".

| Datos Técnicos             | Componentes               | Personas Relacionadas | Tagas                  | Documentación    |            |                  |            |                                                       |     |
|----------------------------|---------------------------|-----------------------|------------------------|------------------|------------|------------------|------------|-------------------------------------------------------|-----|
| Tarea                      |                           |                       | Resultado              | F.Inicio         | F.Límite   | Realizado        | Usuario    | Entidad                                               | Con |
| Recepción de Subsanación d | de Defectos de Inspección |                       |                        | 27/03/2021 19:17 | 18/06/2021 |                  |            |                                                       | 0   |
| Recepción de Subsanación d | de Defectos de Inspección |                       | No subsanado           | 27/03/2021 19:16 |            | 31/03/2021 19:17 | VEXINVUSU1 | Dirección General de Promoción Económica e Industrial | 0   |
| Resultado Inspección       |                           |                       | Inspección No Correcta | 27/03/2021 19:15 | 07/05/2021 | 27/03/2021 19:16 | VEXINVUSU1 | Dirección General de Promoción Económica e Industrial | 0   |

Al entrar en la tarea tendremos pulsar en el botón "Modificar" y decidir si se han subsanado los defectos, rellenar la "Fecha de Recepción" y seleccionar en la parte superior una de las 3 opciones y:

No subsanado; Subsanado; Requiere cita de Inspección; Subsanado; NO requiere cita de Inspección

| Recepción de Subsanac    | ión de Defectos de Inspección            |                                             |  |
|--------------------------|------------------------------------------|---------------------------------------------|--|
| Contestación a Documento | N <sup>0</sup> :                         | Fecha Recepción                             |  |
| No subsanado             | O Subsanado; Requiere cita de Inspección | O Subsanado; NO requiere cila de Inspección |  |
|                          |                                          |                                             |  |

## 3.1.5.6.9 Registro de Instalación

Accedemos a pantalla de expediente, en su cabecera el estado del expediente se muestra como "Pte. Registro" y se habilita una nueva tarea de "Registro de la Instalación" en la pestaña Tareas, accedemos a la tarea y pulsamos la fecha de registro:

| nicio Instalaciones Protocolos Expedientes Interesados                                                 |                  |                             |                     |               |                       |                   |          |
|----------------------------------------------------------------------------------------------------|------------------|-----------------------------|---------------------|---------------|-----------------------|-------------------|----------|
| 🖷 > Gestión de Expedientes                                                                             |                  |                             |                     |               |                       |                   |          |
| IFI-000460.10/18 Tipo de expediente: Nueva Instalación                                                 | Fecha alta       | 12/12/2018                  | Estado              | Pte. Registro | Propietario Applus No | proontrol, S.L.U. |          |
|                                                                                                    |                  |                             | Caract. Instalación | Memoria       | Inspeccionable (S/N)  | S                 |          |
| Titular 39006097Y Jose sanchez                                                                         |                  |                             | Tipo instalación    | Nivel 1       | Rev. documental (S/N) | S                 |          |
| Instalación IFI-00001690-10 Calle de la Santa Infancia, nº 1, Bloque b, Portal d, Escalera 1, Planta 5 | , Puerta d, 2801 | Madrid                      | Ref. catastral      |               |                       |                   |          |
| Registro de la instalación                                                                             |                  |                             |                     |               |                       |                   |          |
|                                                                                                    |                  | Documentación               |                     |               | Ver                   |                   |          |
| Pecha Registro 13/12/2018                                                                              |                  | Oficio de fin de expediente |                     |               | ø                     |                   |          |
|                                                                                                    |                  | Notificación de Entrada     |                     |               | 9                     |                   |          |
|                                                                                                    |                  | 10 🔻                        |                     |               |                       | Total: 2          |          |
|                                                                                                    |                  |                             |                     |               |                       | Aceptar 🥑         | Volver 🔕 |

Se pulsa el botón "**Aceptar**" y se muestra la ventana de información del Registro de la Instalación para su confirmación. Se pulsa de nuevo el botón "**Aceptar**".

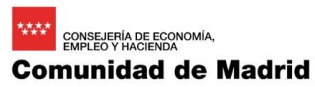

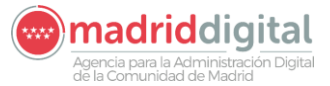

| MANUAL DE USUARIO (MUS)                                                                                                    | Fecha:         |
|----------------------------------------------------------------------------------------------------|----------------|
|                                                                                                    | 01/07/2024     |
| PROYECTO: EXIN - Sistema de Información para la Gestión de expedientes<br>de Instalaciones y de las Inspecciones realizadas por Agentes colaboradores<br>de la D.G de Industria, Energía y Minas. | Versión: 01.00 |

| Registro de la instalación                                                                                                    | X |
|----------------------------------------------------------------------------------------------------|---|
| Se grabará, asociado al expediente, el usuario y la fecha<br>(y hora) en la que se da esta conformidad, y se<br>ejecutarán todas las acciones asociada al registro del<br>expediente: Elaboración del documento de remisión,<br>registro y envío a DGIEM |   |
| Aceptar 📀 Cancelar 😒                                                                                                    |   |

La tarea de Registro de la Instalación queda finalizada. Si no se consiguiese realizar el envío del email al titular de la instalación, aparecerá un aviso en color amarillo arriba en la pantalla.

| n > Gestión de Expedientes                                                                                                    |                                   |                     |                  |                      |                    |  |
|----------------------------------------------------------------------------------------------------|-----------------------------------|---------------------|------------------|----------------------|--------------------|--|
| V Se ha realizado correctamente el Registro Telemático.                                                                          |                                   |                     |                  |                      |                    |  |
| No se ha podido realizar la notificación vía telemática correspondiente a manolo del bombo. Deberá notificanto por correo postal |                                   |                     |                  |                      |                    |  |
| Se ha registrado correctamente la instalación                                                                                    |                                   |                     |                  |                      |                    |  |
| BTNI-043419.01/22 Tipo de expediente: Nueva Instalación                                                                          |                                   |                     |                  | Fecha alta           | 14/07/2022         |  |
| Cód. Enlace                                                                                                    |                                   | Caract. Instalación | MTD con Muestreo | Estado               | Registrado         |  |
| Titular 12345678Z manolo del bombo                                                                                               |                                   | Inspeccionable(S/N) | N                | Rev. documental(S/N) | N                  |  |
| Instalación BTNI-01952276-08 Calle COMUNIDAD DE MADRID , S/N, 28000 Madrid                                                       |                                   | Ref. catastral      |                  |                      |                    |  |
| Organismo Organismo EICI                                                                                                    |                                   | Tipo instalación    | TEMPORAL         | Fecha Caducidad      | 19/01/2023         |  |
| Registro de la instalación                                                                                                    |                                   |                     |                  |                      |                    |  |
| Fasha Daniska                                                                                                    | Documentación                     |                     |                  | V                    | ler                |  |
| Teuna Regisaro Toro 1/2023                                                                                                    | Comunicación de fin de expediente |                     |                  |                      | 9                  |  |
|                                                                                                    | Registro de instalación           |                     |                  |                      | 0                  |  |
|                                                                                                    | 10 🗸                              |                     |                  |                      | O Total: 2         |  |
| Fecha Entrega                                                                                                    |                                   |                     |                  |                      |                    |  |
| Modo Entrega 🗸                                                                                                    |                                   |                     |                  |                      |                    |  |
|                                                                                                    |                                   |                     |                  | Reabrir E            | ixpediente 🚺       |  |
|                                                                                                    |                                   |                     |                  |                      | Aceptar 📀 Volver 🕄 |  |
|                                                                                                    |                                   |                     |                  |                      |                    |  |

Al registrar el expediente aparecerá la sección Fecha y Modo de entrega

| i > Gestión de Expedientes                                                                                                    |                                   |                     |                  |                      |                  |
|----------------------------------------------------------------------------------------------------|-----------------------------------|---------------------|------------------|----------------------|------------------|
| V Se ha realizado correctamente el Registro Telemático.                                                                          |                                   |                     |                  |                      |                  |
| No se ha podido realizar la notificación vía telemática correspondiente a manolo del bombo. Deberá notificarlo por correo postal |                                   |                     |                  |                      |                  |
| Se ha registrado correctamente la instalación                                                                                    |                                   |                     |                  |                      |                  |
| BTNI-043419.01/22 Tipo de expediente: Nueva Instalación                                                                          |                                   |                     |                  | Fecha alta           | 14/07/2022       |
| Côd. Enlace                                                                                                    |                                   | Caract. Instalación | MTD con Muestreo | Estado               | Registrado       |
| Titular 12345678Z manolo del bombo                                                                                               |                                   | Inspeccionable(S/N) | N                | Rev. documental(S/N) | N                |
| Instalación BTNI-01952276-08 Calle COMUNIDAD DE MADRID , S/N, 28000 Madrid                                                       |                                   | Ref. catastral      |                  |                      |                  |
| Organismo Organismo EICI                                                                                                    |                                   | Tipo instalación    | TEMPORAL         | Fecha Caducidad      | 19/01/2023       |
| Registro de la instalación                                                                                                    |                                   |                     |                  |                      |                  |
|                                                                                                    | Documentación                     |                     |                  |                      | Ver              |
| Pecha Registro 18/01/2023                                                                                                    | Comunicación de fin de expediente |                     |                  |                      | 0                |
|                                                                                                    | Registro de instalación           |                     |                  |                      | 0                |
|                                                                                                    | 10 🗸                              |                     |                  |                      | Total: 2         |
| Fecha Entrega                                                                                                    |                                   |                     |                  |                      |                  |
| Modo Entrega 🗸 🗸                                                                                                    |                                   |                     |                  |                      |                  |
|                                                                                                    |                                   |                     |                  | Reab                 | rir Expediente 🚺 |
|                                                                                                    |                                   |                     |                  |                      | Acentar 📿 Volve  |

Si la notificación ha podido realizarse por NOTE aparecerá informada la fecha de entrega y el modo de entrega con el valor NOTE. Estos valores no podrán ser modificados. En caso de que la notificación no haya podido realizarse por NOTE como en el caso de la imagen previa, el usuario tendrá que informar Fecha Entrega y a continuación se habilitará Modo Entrega con los valores Mano y Correo.

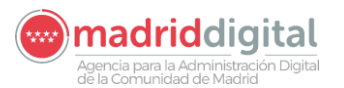

| MANUAL DE USUARIO (MUS)                                                                                                    | Fecha:<br>01/07/2024 |
|----------------------------------------------------------------------------------------------------|----------------------|
| PROYECTO: EXIN - Sistema de Información para la Gestión de expedientes<br>de Instalaciones y de las Inspecciones realizadas por Agentes colaboradores<br>de la D.G. de Industria. Energía y Minas | Versión: 01.00       |

En este punto el expediente ha quedado finalizado y registrado. Al volver a la pantalla del buscado de expedientes se podrá ver el estado "Registrado":

| cio   Instalaciones                                                                                                    | Protocolos Expe   | dientes Interes |                                                  |                                        |        |                                                              |                 |                         |                                        |                                         |           |
|----------------------------------------------------------------------------------------------------|-------------------|-----------------|--------------------------------------------------|----------------------------------------|--------|--------------------------------------------------------------|-----------------|-------------------------|----------------------------------------|-----------------------------------------|-----------|
| > Gestión de Expedia<br>Filtros<br>Código expediente<br>Código instalación<br>Tipo expediente<br>Emp. Instaladora<br>Titular<br>Fecha alta | 400               |                 | Organismo<br>Campo actuación<br>Tipo instalación | IFI - Frio Industrial                  | 0>     | Estado<br>Datos de U<br>Municipio<br>Vía<br>Portal<br>Bloque | Ibicación de la | Instalación<br>Escalera | Características in<br>Tipo (<br>Planta | stalación<br>le vía<br>Número<br>Puerta | 6 2       |
| Filtrar <b>O</b> Borrar filtros                                                                                                    | •                 |                 |                                                  |                                        |        |                                                              |                 |                         |                                        |                                         |           |
| Código                                                                                                    | Tipo              | Titular         | Ubicación                                        |                                        |        |                                                              | F. Alta         | Estado                  | Última tarea                           | F. Última tarea                         | Consultar |
| IFI-000460.10/18                                                                                                    | Nueva Instalación | Jose sanchez    | Calle Santa Infancia 1, Bloque b,                | Escalera 1, Planta 5 Puerta d, 28011 N | fadrid |                                                              | 12/12/2018      | Registrado              | Traslado                               | 13/12/2018                              | 0         |
|                                                                                                    |                   |                 |                                                  |                                        |        |                                                              |                 |                         |                                        |                                         | -         |

## 3.1.5.6.10 Reapertura del expediente

Para que nos salga la tarea de "Reabrir Expediente registrado" ha tenido que estar registrado el expediente.

Entraremos en la tarea y nos aparecerán los siguientes campos:

| Readin Expediente registrado |                    |
|------------------------------|--------------------|
| Recogida Documentación Emit  | ida 🗌              |
| Motivo de Reapertura         |                    |
|                              | Adjuntar potto     |
|                              | Aceptar 🛇 Volver 🔇 |
|                              |                    |

Recogida Documentación Emitida: Check que tendremos que marcar lo primero.

Adjuntar pdf : Tendremos que adjuntar un documento pdf.

Motivo de Reapertura: Explicación.

Cuando tengamos todos los campos rellenos podremos pulsar en "Aceptar" y la tarea se cerrará y aparecerá una nueva tarea de "Registro de la instalación".

#### 3.1.5.6.11 Traslado

Para que aparezca la tarea de "Traslado" tendremos que ir a la pestaña de Tareas y después de pulsar el botón Modificar, elegiremos en el combo la tarea de Traslado.

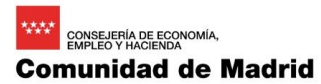

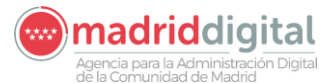

|                                                                                                    | 01/07/2024     |
|----------------------------------------------------------------------------------------------------|----------------|
| PROYECTO: EXIN - Sistema de Información para la Gestión de expedientes<br>de Instalaciones y de las Inspecciones realizadas por Agentes colaboradores<br>de la D.G de Industria, Energía y Minas. | Versión: 01.00 |

| Componentes          | Personas Relaciona | adas      | Tareas                        | Documentación |                  |            |                  |            |                                                       |         |       |          |
|----------------------|--------------------|-----------|-------------------------------|---------------|------------------|------------|------------------|------------|-------------------------------------------------------|---------|-------|----------|
|                      |                    | Resultad  | lo                            |               | F.Inicio         | F.Límite   | Realizado        | Usuario    | Entidad                                               |         | Consi | ultar    |
|                      |                    |           |                               |               | 25/04/2023 12:59 |            |                  |            |                                                       |         | 0     |          |
|                      |                    | Registrad | do el                         |               | 25/04/2023 12:56 |            | 25/04/2023 12:59 | VEXINVUSU1 | Dirección General de Promoción Económica e Industrial |         | 0     |          |
|                      |                    | Reabierto | o el                          |               | 25/04/2023 12:56 |            | 25/04/2023 12:56 | VEXINVUSU1 | Dirección General de Promoción Económica e Industrial |         | 0     |          |
|                      |                    | Registrad | do el                         |               | 25/04/2023 12:48 |            | 25/04/2023 12:50 | VEXINVUSU1 | Dirección General de Promoción Económica e Industrial |         | 0     |          |
|                      |                    | Reabierto | o el                          |               | 25/04/2023 12:47 |            | 25/04/2023 12:48 | VEXINVUSU1 | Dirección General de Promoción Económica e Industrial |         | 0     |          |
|                      |                    | Registrad | lo el                         |               | 29/03/2023 11:21 |            | 29/03/2023 11:22 | VEXINVUSU1 | Dirección General de Promoción Económica e Industrial |         | 0     |          |
| errores Documentales |                    | Recibido  | el 28/03/2023                 |               | 07/03/2023 17:46 | 22/03/2023 | 28/03/2023 11:21 | VEXINVUSU1 | Dirección General de Promoción Económica e Industrial |         | 0     |          |
|                      |                    | Revisión  | No Correcta; notificado el 07 | /03/2023      | 07/03/2023 17:43 | 22/03/2023 | 07/03/2023 17:46 | VEXINVUSU1 | Dirección General de Promoción Económica e Industrial |         | 0     |          |
|                      |                    | Expedien  | ite dado de alta              |               | 07/03/2023 17:43 |            | 07/03/2023 17:43 | VEXINVUSU1 | Dirección General de Promoción Económica e Industrial |         |       |          |
|                      |                    |           |                               |               |                  |            |                  |            |                                                       |         | 0     | Total: 9 |
|                      |                    |           |                               |               |                  |            |                  |            | Tareas Generales Traslado 💌                           | ۹.<br>ا |       |          |

#### Una vez pulsado en el botón + se nos abrirá la tarea:

| 1031000 |                                         |                                                    |    |              |          |
|---------|-----------------------------------------|----------------------------------------------------|----|--------------|----------|
|         | Propietario Actual<br>Nuevo Propietario | Dirección General de Promoción Económica e Industr | 05 |              |          |
|         | Motivo de Traslado                      |                                                    |    |              |          |
|         |                                         |                                                    |    | Adjuntar pdf | 1/11     |
|         |                                         |                                                    |    | Aceptar 💟    | voiver 🐼 |

Tendremos que rellenar los 3 campos:

- Nuevo Propietario
- Motivo de Traslado
- Adjuntar pdf

Y pulsaremos en el botón "Aceptar":

| V El docume      | ento se ha guardado correctamente                 |                                         |                                                                       |                   |       |                 |          |                      |               |
|------------------|---------------------------------------------------|-----------------------------------------|-----------------------------------------------------------------------|-------------------|-------|-----------------|----------|----------------------|---------------|
| 💙 Se ha trasi    | ladado correctamente el expediente                |                                         |                                                                       |                   |       |                 |          |                      |               |
| IFI-043882.11/23 | Tipo de expediente: Nueva Instalación             |                                         |                                                                       |                   |       |                 |          | Fecha alta           | 07/03/2023    |
| Cód. Enlace      | IFI-043882.11/23                                  |                                         |                                                                       |                   | Cara  | ct. Instalación | Proyecto | Estado               | Pte. Registro |
| Titular          | 11893663H NombreMigrado ApeUnoMigrado             | peDosMigrado                            |                                                                       |                   | Inspi | eccionable(S/N) | Ν        | Rev. documental(S/N) | S             |
| Instalación      | IFI-02010649-02 Paraje Calleja de Horcajo, nº 27, | 8755 La Acebeda - Madrid                |                                                                       |                   | Ref.  | catastral       |          |                      |               |
| Organismo        | Organismo de pruebas para la DGIEM 5              |                                         |                                                                       |                   | Tipo  | instalación     | Nivel 2  | Fecha Caducidad      | 17/06/2023    |
| Traslado         |                                                   |                                         |                                                                       |                   |       |                 |          |                      |               |
|                  |                                                   | Propietario Actual<br>Nuevo Propietario | Dirección General de Promoción Ec<br>Organismo de pruebas para la DGI | enómica e Industr | 6     |                 |          |                      |               |
|                  |                                                   | Motivo de Traslado                      | Autorizado por DGIEM                                                  |                   |       |                 |          |                      |               |
|                  |                                                   |                                         | ejempio.pdf                                                           |                   |       | Adjuntar        | P        |                      |               |
|                  |                                                   |                                         |                                                                       |                   |       |                 | Volver 🔕 |                      |               |

Cuando regresemos a la pantalla anterior el organismo estará cambiado y la tarea cerrada:

| IFI-043882.11/23 | Tipo de exped                | iente: Nueva Instalación             |                                 |                     |                  |          |                     |            |                         | Fecha alta                    | 07/03/2023   |           |
|------------------|------------------------------|--------------------------------------|---------------------------------|---------------------|------------------|----------|---------------------|------------|-------------------------|-------------------------------|--------------|-----------|
|                  |                              |                                      |                                 |                     |                  |          | Caract. Instalación | Proyecto   |                         | Estado                        | Pte. Registr | 0         |
| Titular          | 11893663H                    | NombreMigrado ApeUnoMigrado A        | peDosMigrado                    |                     |                  |          | Inspeccionable(S/N) | N          |                         | Rev. documental(S/N)          | S            |           |
| Instalación      | IFI-02010649-02              | Paraje Calleja de Horcajo, nº 27, 28 | 755 La Acebeda - Madrid         |                     |                  |          | Ref. catastral      |            |                         | Fecha Caducidad               | 17/06/2023   | 0         |
| Organismo        | Organismo de pruebas para la | DGIEM 5                              |                                 |                     |                  |          | Tipo instalación    | Nivel 2    |                         |                               |              |           |
| Origen REST      | No                           |                                      |                                 |                     |                  |          | Subtipo instalación | Nivel 2    |                         |                               |              |           |
| Datos Técni      | icos Componente:             | s Personas Relacionadas              | Tareas                          | Documentación       |                  |          |                     |            |                         |                               |              |           |
| Tarea            |                              | Resultad                             | D                               |                     | F.Inicio         | F.Límite | Realizado           | Usuario    | Entidad                 |                               |              | Consultar |
| Traslado         |                              | Traslado a                           | Organismo de pruebas para la DO | IEM 5 el 27/04/2023 | 27/04/2023 11:09 |          | 27/04/2023 11:09    | VEXINVUSU1 | Dirección General de Pr | romoción Económica e Industri | al           | 0         |

# 3.1.5.6.12 Ampliación de plazo

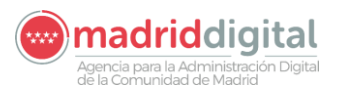

| MANUAL DE USUARIO (MUS)                                                                                                    | Fecha:<br>01/07/2024 |
|----------------------------------------------------------------------------------------------------|----------------------|
| PROYECTO: EXIN - Sistema de Información para la Gestión de expedientes<br>de Instalaciones y de las Inspecciones realizadas por Agentes colaboradores<br>de la D.G de Industria. Energía y Minas. | Versión: 01.00       |

Para que aparezca la tarea de "Ampliación del plazo" tendremos que ir a la pestaña de Tareas y después de pulsar el botón Modificar, elegiremos en el combo la tarea de Ampliación del plazo.

| BTNI-042488.09/22 Tipo de expediente: Nueva Instalación         |                                                |                  |            |                    |                     |          |                          | Fecha alta                    | 18/01/20   | 22          |          |
|-----------------------------------------------------------------|------------------------------------------------|------------------|------------|--------------------|---------------------|----------|--------------------------|-------------------------------|------------|-------------|----------|
| Cód. Enlace                                                     | 0                                              |                  |            |                    | Caract. Instalación | Pro      | yecto con Inspección     | Estado                        | En Revis   | lón         |          |
| Titular 45923289V Jess Jess Jess                                |                                                |                  |            | Inspeccionable(S/N | l) S                |          | Rev. documental(S/N)     | S                             |            |             |          |
| Instalación BTNI-01797765-02 Calle de Mayo, nº 2, 280           |                                                |                  |            | Ref. catastral     |                     |          | Fecha Caducidad          | 25/10/2023                    | 0          |             |          |
| Organismo Dirección General de Promoción Económica e Industrial |                                                |                  |            |                    | Tipo instalación    | PIS      | CINAS Y FUENTES          |                               |            |             |          |
| Origen REST No                                                  |                                                |                  |            |                    | Subtipo instalación | PIS      | CINAS                    |                               |            |             |          |
| Datos Técnicos Componentes Personas Re                          | acionadas Tareas Documentación<br>Resultado    | F.Inicio         | F.Límite   | Realizado          | Usi                 | uario    | Entidad                  |                               |            | Cor         | nsultar  |
| Resultado Inspección                                            |                                                | 18/01/2022 13:14 | 01/02/2022 |                    |                     |          |                          |                               |            | 0           |          |
| Recepción de Subsanación de errores Documentales                |                                                | 18/01/2022 13:12 | 01/02/2022 |                    |                     |          |                          |                               |            | 0           |          |
| Cita Inspección                                                 |                                                | 18/01/2022 13:10 | 15/02/2022 | 18/01/2022         | 13:14 VE            | XINVUSU1 | Dirección General de Pro | moción Económica e Industrial |            | 0           |          |
| Revisión Documental                                             | Revisión No Correcta; notificado el 18/01/2022 | 18/01/2022 13:10 | 01/02/2022 | 18/01/2022         | 13:12 VE            | XINVUSU1 | Dirección General de Pro | moción Económica e Industrial |            | 0           |          |
| Alta Expediente                                                 | Expediente dado de alta                        | 18/01/2022 13:10 |            | 18/01/2022         | 13:10 VE            | XINVUSU1 | Dirección General de Pro | moción Económica e Industrial |            |             |          |
| 10 🗸                                                            |                                                |                  |            |                    |                     |          |                          |                               |            | 0           | Total: 5 |
|                                                                 |                                                |                  |            |                    |                     |          | Tareas Generales         | Ampliación de plazo           | <b>•</b> • |             |          |
|                                                                 |                                                |                  |            |                    |                     |          |                          | 63                            |            |             |          |
|                                                                 |                                                |                  |            |                    |                     |          |                          |                               |            | Longiture ( | Canada   |

Una vez pulsado en el botón + se nos abrirá la tarea y tendremos que seleccionar:

- Fecha de la solicitud.
- Tipo de plazo a ampliar
- Aceptar: Tendremos que rellenar la fecha.
- Denegar: Tendremos que rellenar el motivo.

| Ampliación de plazo         |                                           |                                                                                                    |            |                     |                         |                      |                    |
|-----------------------------|-------------------------------------------|----------------------------------------------------------------------------------------------------|------------|---------------------|-------------------------|----------------------|--------------------|
|                             | Fecha Solicitud de la Ampliación          |                                                                                                    |            |                     |                         |                      |                    |
|                             | Plazo a Ampliar                           | Subsanación Documental O Subsanación Defectos de<br>Fecha Inicio del Plazo de Subsanación 18/01/2022         | Inspección |                     |                         |                      |                    |
|                             | Aceptar<br>© Denegar                      | Fecha Concesión de la Ampliación<br>Motivo Denegación                                                        |            |                     |                         |                      |                    |
|                             |                                           |                                                                                                    |            |                     |                         |                      | Aceptar 🗞 Volver 😵 |
| 🖌 La tarea se ha guardado c | orrectamente                              |                                                                                                    |            |                     |                         |                      |                    |
| BTNI-042488.09/22           | Tipo de expediente: Nueva Instalación     |                                                                                                    |            |                     |                         | Fecha alta           | 18/01/2022         |
| Cód. Enlace                 |                                           |                                                                                                    |            | Caract. Instalación | Proyecto con Inspección | Estado               | En Revisión        |
| Titular 45923289V           | Jess Jess Jess                            |                                                                                                    |            | Inspeccionable(S/N) | S                       | Rev. documental(S/N) | S                  |
| Instalación BTNI-017977     | 65-02 Calle de Mayo, nº 2, 28022          | Madrid                                                                                                    |            | Ref. catastral      |                         |                      |                    |
| Organismo Dirección Ger     | neral de Promoción Económica e Industrial |                                                                                                    |            | Tipo instalación    | PISCINAS Y FUENTES      | Fecha Caducidad      | 25/10/2023         |
| Ampliación de plazo         | Fecha Solicitud de la Ampliación          | 01/02/2022                                                                                                   |            |                     |                         |                      |                    |
|                             | Plazo a Ampliar                           | Subsanación Documental Subsanación Defectos de Inspecci echa Inicio del Plazo de Subsanación     [18/01/2022 | ión        |                     |                         |                      |                    |
|                             | Aceptar     Denegar                       | Fecha Concesión de la Ampliación                                                                             | 02/02/2022 |                     |                         |                      |                    |
|                             | -                                         | Motivo Denegación                                                                                            |            |                     |                         | ß                    | <i>H</i>           |
|                             |                                           |                                                                                                    |            |                     |                         | Vo                   | iver 😒             |
|                             |                                           |                                                                                                    |            |                     |                         |                      |                    |

Al terminar la tarea vemos que el plazo del tipo de solicitud ha sido ampliado a la fecha indicada.

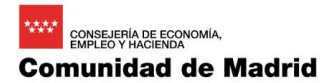

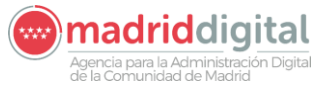

| MANUAL DE USUARIO (MUS)                                                                                                    | Fecha:<br>01/07/2024 |
|----------------------------------------------------------------------------------------------------|----------------------|
| PROYECTO: EXIN - Sistema de Información para la Gestión de expedientes<br>de Instalaciones y de las Inspecciones realizadas por Agentes colaboradores<br>de la D.G de Industria, Energía y Minas. | Versión: 01.00       |

#### 3.1.5.6.13 Desistimiento

Para que aparezca la tarea de "Desestimación Expediente" tendremos que ir a la pestaña de Tareas y después de pulsar el botón Modificar, elegiremos en el combo la tarea de Desestimación Expediente.

| Datos Técnicos             | Componentes Personas Relacionadas | Tareas           | Documentación |                  |            |                                                       |       |          |
|----------------------------|-----------------------------------|------------------|---------------|------------------|------------|-------------------------------------------------------|-------|----------|
| Tarea                      | Resultado                         | F.Inicio         | F.Límite      | Realizado        | Usuario    | Entidad                                               | Consu | iltar    |
| Registro de la instalación |                                   | 11/01/2023 10:31 | 28/09/2023    |                  |            |                                                       | 0     |          |
| Resultado Inspección       | Inspección Correcta               | 09/01/2023 13:15 | 23/01/2023    | 11/01/2023 10:31 | VEXINVUSU1 | Dirección General de Promoción Económica e Industrial | 0     |          |
| Cita Inspección            | Cita el 09/01/2023 08:00          | 27/06/2022 13:50 | 26/07/2022    | 09/01/2023 13:15 | VEXINVUSU1 | Dirección General de Promoción Económica e Industrial | 0     |          |
| Revisión Documental        | Revisión Correcta                 | 27/06/2022 13:50 | 11/07/2022    | 09/01/2023 13:14 | VEXINVUSU1 | Dirección General de Promoción Económica e Industrial | 0     |          |
| Alta Expediente            | Expediente dado de alta           | 27/06/2022 13:50 |               | 27/06/2022 13:50 | VEXINVUSU1 | Dirección General de Promoción Económica e Industrial |       |          |
| 10 🗸                       |                                   |                  |               |                  |            |                                                       | 0     | Total: 5 |
|                            |                                   |                  |               |                  |            | Tareas Generales Desestimación Expediente 💌           | 0     |          |

#### Una vez pulsado en el botón + se nos abrirá la tarea:

| ← C C                                                           | https://intranet.val.comunidad.madrid/                                                            | exin_app/secure/expedientes/editExpediente.jsf |                                                            |                   |                                      |                                 | AN E                 | 7 🗘 🖆 🗇                                                                   | ∞                        |
|-----------------------------------------------------------------|---------------------------------------------------------------------------------------------------|------------------------------------------------|------------------------------------------------------------|-------------------|--------------------------------------|---------------------------------|----------------------|---------------------------------------------------------------------------|--------------------------|
|                                                                 | Gestión de Insta<br>Comunidad<br>de Madrid                                                        | laciones, Expedientes e Inspecciones<br>Madrid |                                                            |                   |                                      |                                 |                      | VEXINVUSU1 12 de nov<br>Últ. Acc.:12 noviembre 2024<br>Aviso de Seguridad | tiembre de 2024<br>11:40 |
| Inicio Instalacior                                              | es Protocolos Expedientes Interes                                                                 | sados Actuaciones Cargas Masivas Ge            | stión Avisos Otras Opciones                                |                   |                                      |                                 |                      |                                                                           | _                        |
| Gestión de Exp                                                  | edientes                                                                                          |                                                |                                                            |                   |                                      |                                 |                      |                                                                           |                          |
| IFI-045108.08/24                                                | Tipo de expediente: Nueva Inst                                                                    | talación                                       |                                                            |                   |                                      |                                 | Fecha alta           | 29/04/2024                                                                |                          |
| Cód. Enlace                                                     | IFI-045108.08/24                                                                                  |                                                |                                                            |                   | Caract. Instalación                  | Memoria                         | Estado               | En Revisión                                                               |                          |
| Titular                                                         | 0000009D manolo del bom                                                                           | bo                                             |                                                            |                   | Inspeccionable(S/N)                  | N                               | Rev. documental(S/N) | S                                                                         |                          |
| Instalación                                                     | IFI-02021427-09 Calle EMBAJAD                                                                     | ORES, nº 1, Madrid                             |                                                            |                   | Ref. catastral                       |                                 |                      |                                                                           |                          |
| Organismo                                                       | Dirección General de Promoción Económica e Ind                                                    | lustrial                                       |                                                            |                   | Tipo instalación                     | Nivel 1                         | Fecha Caducidad      | 31/12/2024                                                                |                          |
| Desestimación E:                                                | kpediente                                                                                         |                                                |                                                            |                   |                                      |                                 |                      |                                                                           |                          |
| Fecha Alta Expe<br>MOTIVO DESE<br>O Imposibilida<br>Vencimiento | diente 29/04/2024<br>STIMACIÓN<br>de Realizar la inspección en más de una ocasión po<br>de Plazos | Fecha Caducida<br>or causas ajenas a la EICI   | d 31/12/2024                                               |                   |                                      |                                 |                      |                                                                           |                          |
|                                                                 | F.Notif. Defectos Comprobaciones previas                                                          | 29/04/2024                                     | Días Transcurridos                                         | 12                | F. Subsanación.                      | Defectos Comprobaciones Previas | 11/05/2024           |                                                                           |                          |
|                                                                 | F.Notif. Defectos Documentales                                                                    |                                                | Plazo Subsanación<br>Ampliación Plazo<br>Plazo Subsanación | 10 días<br>N días | F.Subsanación. I<br>Días Transcurrid | Defectos Documentales           |                      |                                                                           |                          |
|                                                                 | F.Notif. Defectos Inspección                                                                      |                                                | Ampliación Plazo                                           | Ν                 | F.Subsanación. I                     | Defectos Inspección             |                      |                                                                           |                          |
|                                                                 |                                                                                                   |                                                | Plazo Subsanación                                          | 0 días            | Días Transcurrid                     | los 0                           |                      |                                                                           |                          |
| O Otros                                                         |                                                                                                   |                                                |                                                            |                   |                                      |                                 |                      |                                                                           |                          |
|                                                                 |                                                                                                   |                                                |                                                            |                   |                                      | 1.                              |                      |                                                                           |                          |
|                                                                 |                                                                                                   |                                                |                                                            |                   |                                      | Fecha Desestimación             | 12/11/2024           |                                                                           |                          |
|                                                                 |                                                                                                   |                                                |                                                            |                   |                                      |                                 |                      | Aceptar 🕑                                                                 | Volver 🔕                 |
|                                                                 |                                                                                                   |                                                |                                                            |                   |                                      |                                 |                      |                                                                           |                          |

Tendremos que Elegir entre las tres opciones:

- Imposibilidad de Realizar la inspección en más de una ocasión por causas ajenas a la EICI
- Vencimiento de Plazos
- Otros

Y luego rellenamos la fecha de Desestimación.

Al pulsar en el botón "Aceptar" se guardan los datos y la tarea cambia al estado Desestimada:

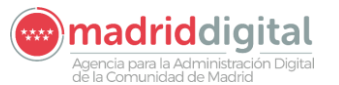

#### 

Aceptar 🧭 Cancelar 😒

MANUAL DE USUARIO (MUS)Fecha:<br/>01/07/2024PROYECTO: EXIN - Sistema de Información para la Gestión de expedientes<br/>de Instalaciones y de las Inspecciones realizadas por Agentes colaboradores<br/>de la D.G de Industria, Energía y Minas.Versión: 01.00

| BTNI-043294.06/                                                                                                    | 22 Tipo de expedier       | nte: Nueva Instalación                             |                      |               |                  |                       |                     |                                          | Fecha alta      | 27/06/2022  |
|----------------------------------------------------------------------------------------------------|---------------------------|----------------------------------------------------|----------------------|---------------|------------------|-----------------------|---------------------|------------------------------------------|-----------------|-------------|
| Cód. Enlace                                                                                                    | BTNI-043294.06/22         |                                                    | 0                    |               |                  |                       | Caract. Instalación | Proyecto con Inspección                  | Estado          | Desestimado |
| Titular                                                                                                    | A86977790 RzSocialMigrado |                                                    |                      |               |                  | Inspeccionable(S/N) S |                     | Rev. documental(S/N)                     | S               |             |
| Instalación                                                                                                    | BTNI-01915061-05          | Calle de la Ribera del Loira, nº 38, Planta 3, Pue | erta B, 28042 Madrid |               |                  |                       | Ref. catastral      |                                          | Fecha Caducidad | 24/03/2023  |
| Organismo Dirección General de Promoción Económica e Industrial Tipo Instalación LEC. LOCALES DE REUNIÓN, TRABAJO Y USOS SANITARIOS |                           |                                                    |                      |               |                  |                       |                     |                                          |                 |             |
| Origin REST         Bit         Statispointalization         BARES, RESTAURANTES O SIMILARES                                        |                           |                                                    |                      |               |                  |                       |                     |                                          |                 |             |
| Datos Téc                                                                                                    | nicos Componentes         | Personas Relacionadas                              | Tareas               | Documentación |                  |                       |                     |                                          |                 |             |
| Tarea                                                                                                    |                           | Resultado                                          | F.Inicio             | F.Límite      | Realizado        | Usuario               | Entidad             |                                          |                 | Consultar   |
| Desestimación                                                                                                    | Expediente                | Desestimado el                                     | 27/04/2023 11:30     |               | 27/04/2023 11:30 | VEXINVUSU1            | Dirección Gene      | eral de Promoción Económica e Industrial |                 | 0           |
| Resultado Insp                                                                                                    | ección                    | Inspección Correcta                                | 09/01/2023 13:15     | 23/01/2023    | 11/01/2023 10:31 | VEXINVUSU1            | Dirección Gene      | eral de Promoción Económica e Industrial |                 | 0           |
| Cita Inspección                                                                                                    | 1                         | Cita el 09/01/2023 08:00                           | 27/06/2022 13:50     | 26/07/2022    | 09/01/2023 13:15 | VEXINVUSU1            | Dirección Gene      | eral de Promoción Económica e Industrial |                 | 0           |
| Revisión Docu                                                                                                    | mental                    | Revisión Correcta                                  | 27/06/2022 13:50     | 11/07/2022    | 09/01/2023 13:14 | VEXINVUSU1            | Dirección Geni      | eral de Promoción Económica e Industrial |                 | 0           |
| Alta Expediente Expediente dado de alta 27/06/2022                                                                                  |                           | Expediente dado de alta                            | 27/06/2022 13:50     |               | 27/06/2022 13:50 | VEXINVUSU1            | Dirección Gene      | eral de Promoción Económica e Industrial |                 |             |
|                                                                                                    |                           |                                                    |                      |               |                  |                       |                     |                                          |                 |             |

## 3.1.5.6.14 Anulación

Se podrá anular un expediente siempre que se cumplan las siguientes condiciones:

- El estado del Expediente esté "En Grabación"
- El usuario tenga permisos para anular expediente.

Para acceder a esta opción, se hará a través de "Edición de Expediente", a través del botón "Anular Expediente"

| M > Gesuon de Expedientes                                                     |                        |                                    |                                 |
|-------------------------------------------------------------------------------|------------------------|------------------------------------|---------------------------------|
| EP-001317.10/19 Tipo de expediente: Nueva Instalación                         |                        |                                    | Fecha alta                      |
|                                                                               |                        | Caract. Instalación                | Estado En Grabación             |
| Titular 11223702R Elena Nito del Bosque                                       |                        | Inspeccionable (S/N)               | Rev. documental (S/N)           |
| Instalación EP-00019609-06 Calle de Estrellita Castro, nº 1, 28032 Madrid     |                        | Ref. catastral                     |                                 |
| Organismo Applus Norcontrol, S.L.U.                                           |                        | Tipo instalación Equipos a presión |                                 |
| Datos Técnicos Componentes Documentación                                      |                        |                                    |                                 |
|                                                                               |                        |                                    | Presupuesto Caract. Instalación |
| Cuestionario: Cuestionario EP                                                 |                        |                                    | Təsəs 🔘                         |
| Datos Técnicos EP                                                             |                        |                                    |                                 |
| Nº Aparatos a presión                                                         |                        |                                    |                                 |
| Inspeción por OC OC Última Inspección Fecha Última Inspección Revisión por OC | Periodicidad           | Fecha próxima Inspección           |                                 |
| Fecha Última Revisión Periodicidad                                            | Fecha próxima Revisión |                                    |                                 |
| Visualizar Polf 🔘                                                             |                        |                                    |                                 |
|                                                                               |                        |                                    |                                 |
| Anular Expediente 🗢                                                           | Modificar 🖸            |                                    | Volver C                        |

Nos llevará a la siguiente pantalla, en la que debemos indicar la fecha de anulación y el motivo, y hacer clic en el botón "Aceptar"

| Gestión de Exp   | edientes                  |                                                |                           |  |                      |          |                  |                       |              |
|------------------|---------------------------|------------------------------------------------|---------------------------|--|----------------------|----------|------------------|-----------------------|--------------|
| EP-001317.10/19  | Tipo de exp               | ediente: Nueva Instalación                     |                           |  |                      |          |                  | Fecha alta            |              |
|                  |                           |                                                |                           |  | Caract. Instalación  |          |                  | Estado                | En Grabación |
| Titular          | 11223702R                 | Elena Nito del Bosque                          |                           |  | Inspeccionable (S/N) |          |                  | Rev. documental (S/N) |              |
| Instalación      | EP-00019609-06            | Calle de Estrellita Castro, nº 1, 28032 Madrid |                           |  | Ref. catastral       |          |                  |                       |              |
| Organismo        | Applus Norcontrol, S.L.U. |                                                |                           |  | Tipo instalación     | Eq       | quipos a presión |                       |              |
| Anulación Expedi | iente                     |                                                |                           |  |                      |          |                  |                       |              |
|                  |                           |                                                | Fecha Anulación<br>Motivo |  |                      |          |                  |                       |              |
|                  |                           |                                                |                           |  | Aceptar 💙 V          | Volver 🐼 |                  |                       |              |
|                  |                           |                                                |                           |  |                      |          |                  |                       |              |

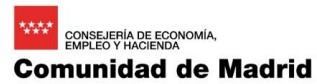

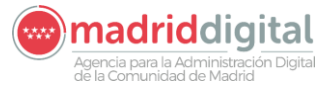

| MANUAL DE USUARIO (MUS)                                                                                                    | Fecha:<br>01/07/2024 |
|----------------------------------------------------------------------------------------------------|----------------------|
| PROYECTO: EXIN - Sistema de Información para la Gestión de expedientes<br>de Instalaciones y de las Inspecciones realizadas por Agentes colaboradores<br>de la D.G de Industria, Energía y Minas. | Versión: 01.00       |

| 🖷 > Gestión de Exp | edientes                  |                                                |                      |                   |                       |         |
|--------------------|---------------------------|------------------------------------------------|----------------------|-------------------|-----------------------|---------|
| EP-001317.10/19    | Tipo de exped             | iente: Nueva Instalación                       |                      |                   | Fecha alta            |         |
|                    |                           |                                                | Caract. Instalación  |                   | Estado                | Anulado |
| Titular            | 11223702R                 | Elena Nito del Bosque                          | Inspeccionable (S/N) |                   | Rev. documental (S/N) |         |
| Instalación        | EP-00019609-06            | Calle de Estrellita Castro, nº 1, 28032 Madrid | Ref. catastral       |                   |                       |         |
| Organismo          | Applus Norcontrol, S.L.U. |                                                | Tipo instalación     | Equipos a presión |                       |         |
| Datos Técn         | icos Componentes          | Documentación                                  |                      |                   |                       |         |

## 3.1.5.7 Documentación

La pestaña de "Documentación" estará a la derecha del todo y tendremos las documentaciones del expediente para poder ver su fecha, estado y poder descargarlos.

| EP-04          | 529.05/22    | Tipo de exped                 | iente: Nueva Instalación               |                               |               |                     |                   |      | Fecha alta           | 10/10/2022             |
|----------------|--------------|-------------------------------|----------------------------------------|-------------------------------|---------------|---------------------|-------------------|------|----------------------|------------------------|
|                |              |                               |                                        |                               |               | Caract. Instalación | Memoria           |      | Estado               | Registrado             |
| Titular        |              | 00000001R                     | juan periquin                          |                               |               | Inspeccionable(S/N) | S                 |      | Rev. documental(S/N) | S                      |
| Instala        | ión          | EP-02007360-08                | Calle Paraje Vacíabotas, nº S/N, 28830 | San Fernando de Henares - Mac | frid          | Ref. catastral      |                   |      | Fecha Caducidad      | 10/04/2023             |
| Organ          | mo           | Dirección General de Promoció | n Económica e Industrial               |                               |               | Tipo instalación    | Equipos a presión |      |                      |                        |
| Origer         | REST         | No                            |                                        |                               | L3            | Subtipo instalación |                   |      |                      |                        |
|                | Datos Técnic | cos Componentes               | Personas Relacionadas                  | Tareas                        | Documentación |                     |                   |      |                      |                        |
|                | Referenci    | ia                            | Documento                              |                               |               | Fe                  | echa Generación 🔻 | Tipo | Fecha Entrega        | Ver / Borrar           |
| C              | 55/000850    | 1.9/23                        | Comunicación de fin de exped           | iente                         |               | 20                  | 0/02/2023 20:59   | s    |                      | 0                      |
|                | 55/000851    | 1.9/23                        | Registro de instalación                |                               |               | 20                  | 0/02/2023 20:59   | s    |                      | 0                      |
|                |              |                               | _Reapertura.pdf                        |                               |               | 07                  | 7/02/2023 17:56   | E    |                      | 0                      |
| C              | EP001496     | 25/22                         | Certificado de Inspección              |                               |               | 10                  | 0/10/2022 13:43   | S    |                      | 0                      |
|                | EP001496     | 24/22                         | Notificación de Fecha de Inspe         | ección                        |               | 10                  | 0/10/2022 13:39   | S    |                      | 0                      |
|                |              |                               | adjunto.pdf                            |                               |               | 10                  | 0/10/2022 13:37   | E    |                      | 0                      |
|                | 55/030874    | 19/22                         | Comunicación de fin de exped           | iente                         |               | 10                  | 0/10/2022 13:43   | S    |                      | 0                      |
|                | 55/030875    | 9/22                          | Registro de instalación                |                               |               | 10.                 | 0/10/2022 13:43   | S    |                      | 0                      |
| 10 v 0 Total 8 |              |                               |                                        |                               |               |                     |                   |      |                      |                        |
| N              | vo documento | 0                             |                                        |                               |               | Marcar Todos        | 0                 | De   | smarcar Todos 🙁      | Descargar documentos 🧕 |
| -              |              |                               |                                        |                               |               |                     |                   |      |                      |                        |

Los documentos en rojo serán documentos eliminados. Si accedes con perfil EICI no se verán en el listado sin embargo para perfil DGPEI aparecerán en este color marcando baja.

En la parte inferior aparecerán los siguientes botones:

 Nuevo documento: Al pulsar el botón Mostrará un popup para seleccionar el documento a incluir en el expediente. El formato del documento deberá ser pdf o zip. Si tiene catalogado el campo de actuación Clasificación de documentos aparecerá también un combo para seleccionar la clasificación

| Clasficación del documento | - Seleccione - | ~ |
|----------------------------|----------------|---|
| Seleccionar fichero        | Subir fichero  |   |
|                            |                |   |

- Marcar Todos: Al pulsar el botón se marcarán los checks a la izquierda de los documentos
- Desmarcar Todos: Al pulsar el botón se desmarcar los checks a la izquierda de los documentos
- Descargar documentos: Al pulsar el botón descargará en un zip los documentos seleccionados

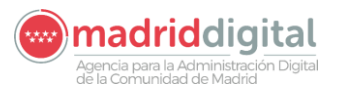

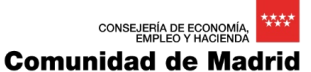

| MANUAL DE USUARIO (MUS)                                                                                                    | Fecha:<br>01/07/2024 |
|----------------------------------------------------------------------------------------------------|----------------------|
| PROYECTO: EXIN - Sistema de Información para la Gestión de expedientes<br>de Instalaciones y de las Inspecciones realizadas por Agentes colaboradores<br>de la D.G de Industria, Energía y Minas. | Versión: 01.00       |

 Generar Oficio: Si el campo de actuación tiene configurada la generación de algún documento aparecerá el botón y al pulsarlo un popup de selección para elegir el oficio a generar. Los oficios que aparecen se configurarán en el módulo de administración de EXIN.

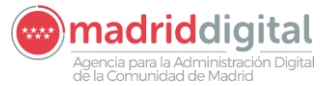

| MANUAL DE USUARIO (MUS)                                                                                                    | Fecha:<br>01/07/2024 |
|----------------------------------------------------------------------------------------------------|----------------------|
| PROYECTO: EXIN - Sistema de Información para la Gestión de expedientes<br>de Instalaciones y de las Inspecciones realizadas por Agentes colaboradores<br>de la D.G de Industria, Energía y Minas. | Versión: 01.00       |

## 3.1.5.8 Estados del expediente

Según las acciones realizadas en la tramitación del expediente el estado puede cambiar a uno de los siguientes:

Grabación - Estado al realizar el alta del expediente

En Revisión – Estado una vez superadas las validaciones del expediente, incluida la tasa si aplica y personas relacionadas.

Pdte. Registro - Estado en el que se han realizado las tareas y queda pendiente la tarea de registro

Registrado – Estado en el que se ha registrado el expediente, se ha trasladado la información al censo de instalaciones y no se puede modificar

Anulado – Estado en el que se ha anulado el expediente mediante el botón en la edición del expediente

Desistido – Estado en el que se ha desistido el expediente mediante la tarea desistimiento en la solapa de tareas

Alta frustrada – Estado establecido en el alta del expediente de tipo ampliación, modificación, reforma, cambio de titular en el cual se ha seleccionado la instalación pudiendo verse todos los datos y el usuario cancela el alta.

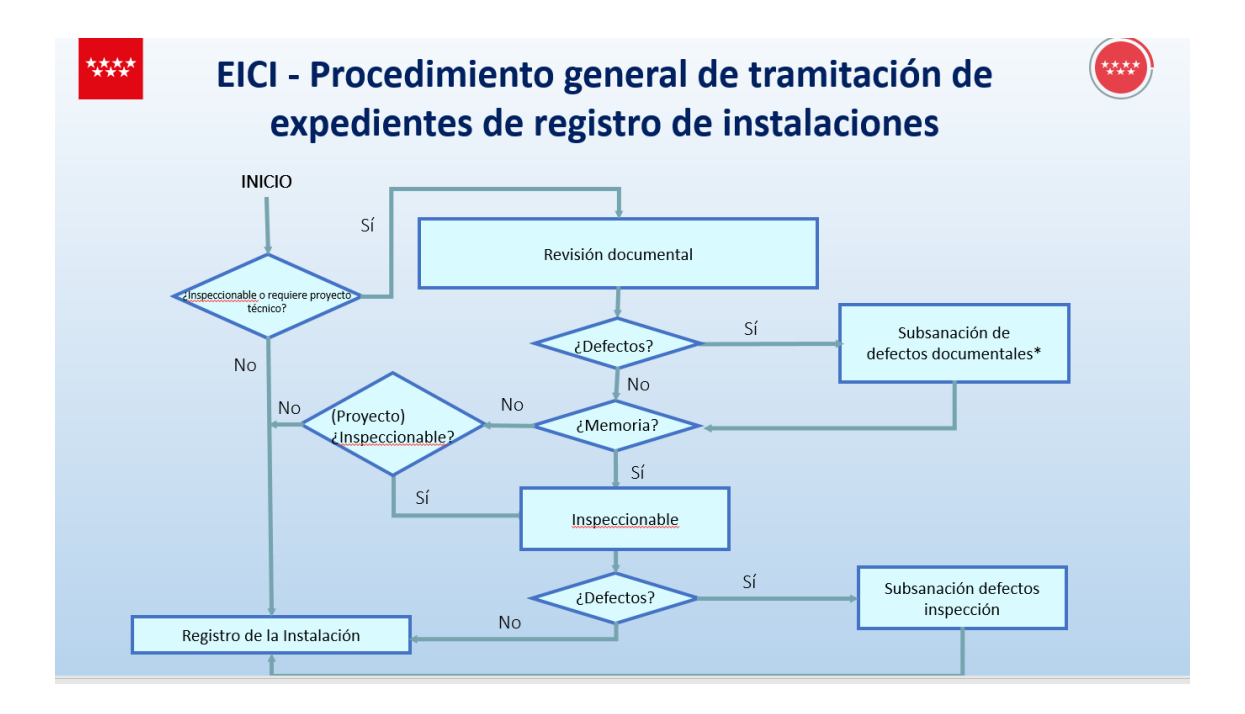

## 3.1.5.9 Flujo de tramitación expediente

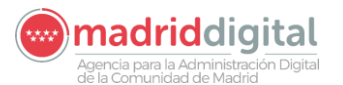

| MANUAL DE USUARIO (MUS)                                                                                                    | Fecha:<br>01/07/2024 |
|----------------------------------------------------------------------------------------------------|----------------------|
| PROYECTO: EXIN - Sistema de Información para la Gestión de expedientes<br>de Instalaciones y de las Inspecciones realizadas por Agentes colaboradores<br>de la D.G de Industria, Energía y Minas. | Versión: 01.00       |

## 3.1.5.10 Calculo de la fecha de caducidad

La fecha de caducidad se establece en la creación del expediente. Los días para la caducidad del expediente se encuentran parametrizados por campo de actuación pero actualmente vemos que la caducidad son 3 meses en todos los casos.

La caducidad no es fija y puede variar según las tareas del expediente. Estos son los momentos en los que se modifica la fecha de caducidad:

- Tarea Comprobaciones Previas con defectos: Al finalizar la tarea de comprobaciones previas con alguna de la respuestas con valor NC(no correcto) se generará la tarea de Recepción de Subsanación de errores Comprobación Previa aumentado la caducidad del expediente. El número de días en que aumenta la caducidad está parametrizado por campo de actuación pero vemos que en todos los casos es de 10 días.
- Tarea de Recepción de Subsanación de errores Documentales: Al finalizar la tarea de Recepción de Subsanación de errores Documentales se modificará la fecha de caducidad del expediente aumentando los días parametrizados por campo de actuación N.º días subsanación documentación. Actualmente en la mayoría de los casos el valor es 10 días.
- Tarea de Resultado de Inspección: Al finalizar la tarea de resultado de inspección se modificará la fecha de caducidad aumentando en días el valor parametrizado de N.º días plazo inspección por campo de actuación. Actualmente en la mayoría de los casos el valor 2 meses.
- Reapertura del expediente: Al reabrir un expediente registrado se comprueba la fecha de caducidad. Si la fecha de caducidad aun no ha llegado se mantiene la fecha de caducidad. En caso contrario la fecha de caducidad se modifica sumando un día a la fecha de reapertura

# 3.1.6 Actuaciones

La opción de menú Actuaciones permite el alta de Citas en el sistema de manera individual o de manera masiva a través de un fichero Excel. Una vez planificadas las citas los inspectores realizarán la inspección de la instalación e incluirán el resultado de esta en la Actuación de manera individual o de manera masiva a través de la carga de un Excel. Existen las siguientes opciones de menú

- Actuaciones → Citas
- Actuaciones → Resultados de Actuación
- Carga Masiva  $\rightarrow$  Carga Masiva de Citas
- Carga Masiva → Carga Masiva de Resultados de actuaciones
- Carga Masiva → Consulta de Cargas Masivas

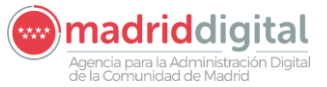

| MANUAL DE USUARIO (MUS)                                                                                                    | Fecha:<br>01/07/2024 |
|----------------------------------------------------------------------------------------------------|----------------------|
| PROYECTO: EXIN - Sistema de Información para la Gestión de expedientes<br>de Instalaciones y de las Inspecciones realizadas por Agentes colaboradores<br>de la D.G de Industria, Energía y Minas. | Versión: 01.00       |

#### 3.1.6.1 Actuaciones - Citas

Desde la opción de menú Actuaciones – Citas se permite buscar Citas en el sistema y crear citas de manera individual. La pantalla es la siguiente:

| 5                                                                                                    |                                                                                                    |                                                                                                    |                                                                                                    |                                                                                                    |                                                                                                    |                                                                                                    |                                                                                                    |                |                                                                                                    |         |                                                                                                    |                                                                                                    |
|----------------------------------------------------------------------------------------------------|----------------------------------------------------------------------------------------------------|----------------------------------------------------------------------------------------------------|----------------------------------------------------------------------------------------------------|----------------------------------------------------------------------------------------------------|----------------------------------------------------------------------------------------------------|----------------------------------------------------------------------------------------------------|----------------------------------------------------------------------------------------------------|----------------|----------------------------------------------------------------------------------------------------|---------|----------------------------------------------------------------------------------------------------|----------------------------------------------------------------------------------------------------|
|                                                                                                    |                                                                                                    |                                                                                                    | Campo                                                                                                    | o de Actuación                                                                                                    |                                                                                                    |                                                                                                    |                                                                                                    |                |                                                                                                    |         |                                                                                                    |                                                                                                    |
| Criterios Generales                                                                                                    | Criterios Adicionales                                                                                                    |                                                                                                    |                                                                                                    |                                                                                                    |                                                                                                    |                                                                                                    |                                                                                                    |                |                                                                                                    |         |                                                                                                    |                                                                                                    |
| ganismo                                                                                                    |                                                                                                    | 0 6                                                                                                    |                                                                                                    |                                                                                                    |                                                                                                    |                                                                                                    |                                                                                                    |                |                                                                                                    |         |                                                                                                    |                                                                                                    |
| pector                                                                                                    |                                                                                                    | 0                                                                                                    |                                                                                                    |                                                                                                    |                                                                                                    |                                                                                                    |                                                                                                    |                |                                                                                                    |         |                                                                                                    |                                                                                                    |
| · · · · · · · · · · · · · · · · · · ·                                                                                                    |                                                                                                    |                                                                                                    |                                                                                                    |                                                                                                    |                                                                                                    |                                                                                                    |                                                                                                    |                |                                                                                                    |         |                                                                                                    |                                                                                                    |
| igo de insidiáción                                                                                                    |                                                                                                    | 01                                                                                                    |                                                                                                    |                                                                                                    |                                                                                                    |                                                                                                    |                                                                                                    |                |                                                                                                    |         |                                                                                                    |                                                                                                    |
| igo de cita                                                                                                    |                                                                                                    |                                                                                                    |                                                                                                    |                                                                                                    |                                                                                                    |                                                                                                    |                                                                                                    |                |                                                                                                    |         |                                                                                                    |                                                                                                    |
| de Actuación                                                                                                    |                                                                                                    | ▼                                                                                                    | Protocolo                                                                                                    |                                                                                                    |                                                                                                    | 0>                                                                                                 |                                                                                                    |                |                                                                                                    |         |                                                                                                    |                                                                                                    |
| ha Cita                                                                                                    | Desde                                                                                                    | m Hasta                                                                                                    | Estad                                                                                                    | lo Cita                                                                                                    |                                                                                                    | ⇒                                                                                                  |                                                                                                    |                |                                                                                                    |         |                                                                                                    |                                                                                                    |
|                                                                                                    |                                                                                                    |                                                                                                    |                                                                                                    |                                                                                                    |                                                                                                    |                                                                                                    |                                                                                                    |                |                                                                                                    |         |                                                                                                    |                                                                                                    |
| <ul> <li>a cita (desde)</li> <li>Borrar fitros </li> </ul>                                                                                                    |                                                                                                    | Hora cita (hasta                                                                                                    | )                                                                                                    |                                                                                                    |                                                                                                    | Nº de lote                                                                                         |                                                                                                    |                |                                                                                                    |         |                                                                                                    |                                                                                                    |
| Borrar filtros                                                                                                    | Código instalación                                                                                                    | Hora cita (hasta                                                                                                    | Ornanismo                                                                                                    | Tino Actuación                                                                                                    | Fecha cita                                                                                                    | Nº de lote                                                                                         | Campo Actuación                                                                                                    | Cod protocolo  | Inspector                                                                                                    | Nº lote | Estado cita                                                                                                    | Consu                                                                                                |
| Código cita     Código cita     Cit.00010650-10                                                                                                    | Código instalación<br>BTNL02007409-04                                                                                                    | Hora cita (hasta<br>Dirección instalación<br>Calle Fi Gallo 2 28043 Madrid                                                                                                    | Organismo<br>S780001E                                                                                             | Tipo Actuación                                                                                                    | Fecha cita                                                                                                    | Nº de lote<br>Hora cita<br>06:04                                                                   | Campo Actuación<br>Baia Tensión No industrial                                                                                                    | Cod. protocolo | Inspector<br>Jame IGLESIAS MEDINA                                                                                                    | Nº lote | Estado cita<br>Planificada                                                                                                    | Consu                                                                                                |
| cita (desde)     Borrar fitros      Código cita     CIT-00010650-10     CIT-00010650-10                                                                                                    | Código instalación<br>BTNI-02007409-04<br>BTNI-02007409-04                                                                                                    | Hora cita (hasta<br>Dirección instalación<br>Calle El Galio 2, 28043 Madrid<br>Calle El Galio 2, 28043 Madrid                                                                                                    | )<br>Organismo<br>S7800001E<br>S7800001E                                                                          | Tipo Actuación<br>Inspección Inicial                                                                                                    | Fecha cita<br>05/12/2023<br>05/12/2023                                                                                                   | Nº de lote<br>Hora cita<br>06:04<br>06:04                                                          | Campo Actuación<br>Baja Tensión No industrial<br>Baia Tensión No industrial                                                                                                    | Cod. protocolo | Inspector<br>Jaime IGLESIAS MEDINA<br>Jaime IGLESIAS MEDINA                                                                                                    | Nº lote | Estado cita<br>Planificada<br>Planificada                                                                                                    | Consu                                                                                                |
| a cita (desde)     Borrar fitros      Código cita     CIT-00010650-10     CIT-00010650-10     CIT-00010650-10                                                                                                    | Código instalación<br>BTNI-02007409-04<br>BTNI-02007409-04<br>BTNI-02007409-04                                                                                                    | Hora cita (hasta<br>Dirección instalación<br>Calle El Gallo 2, 28043 Madrid<br>Calle El Gallo 2, 28043 Madrid<br>Calle El Gallo 2, 28043 Madrid                                                                                                    | Organismo<br>S7800001E<br>S7800001E<br>S7800001E                                                                  | Tipo Actuación<br>Inspección Inicial<br>Inspección Inicial<br>Inspección Inicial                                                                                                    | Fecha cita<br>05/12/2023<br>05/12/2023<br>05/12/2023                                                                                     | Nº de lote<br>Hora cita<br>06:04<br>06:04<br>06:04                                                 | Campo Actuación<br>Baja Tensión No industrial<br>Baja Tensión No industrial<br>Baja Tensión No industrial                                                                                                    | Cod. protocolo | Inspector<br>jaime IGLESIAS MEDINA<br>jaime IGLESIAS MEDINA<br>jaime IGLESIAS MEDINA                                                                                                    | Nº lote | Estado cita<br>Planificada<br>Planificada<br>Planificada                                                                                           | Consu<br>D<br>D                                                                                      |
| cita (desde) Borrar filtros  Código cita Cit-00010650-10 Cit-00010650-10 Cit-00010650-10 Cit-00010650-10 Cit-00010650-10                                                                                                    | Código instalación<br>BTNI-02007409-04<br>BTNI-02007409-04<br>BTNI-02007409-04<br>BTNI-02007409-04<br>BTNI-02007409-04                                                                                 | Hora cita (hasta<br>Dirección instalación<br>Calle El Galio 2, 2843 Madrid<br>Calle El Galio 2, 2843 Madrid<br>Calle El Galio 2, 2843 Madrid<br>Calle El Galio 2, 2843 Madrid<br>Calle El Galio 2, 2843 Madrid                                                                                                    | Organismo<br>S7800001E<br>S7800001E<br>S7800001E<br>S7800001E                                                     | Tipo Actuación<br>Inspección Inicial<br>Inspección Inicial<br>Inspección Inicial<br>Inspección Inicial                                                                                                    | Fecha cita<br>05/12/2023<br>05/12/2023<br>05/12/2023<br>05/12/2023                                                                       | Nº de lote<br>Hora cita<br>06:04<br>06:04<br>06:04<br>06:04                                        | Campo Actuación<br>Baja Tensión No industrial<br>Baja Tensión No industrial<br>Baja Tensión No industrial<br>Baja Tensión No industrial                                                                                                    | Cod. protocolo | Inspector<br>jaime IGLESIAS MEDINA<br>jaime IGLESIAS MEDINA<br>jaime IGLESIAS MEDINA<br>jaime IGLESIAS MEDINA                                                                                                    | Nº lote | Estado cita<br>Planificada<br>Planificada<br>Planificada                                                                                           | Consu<br>o<br>o<br>o<br>o                                                                            |
| cita (desde)     Borrar filtros      Código cita     Cit7-00010650-10     Cit7-00010650-10     Cit7-00010650-10     Cit7-00010650-10     Cit7-00010650-10                                                                                                    | Código instalación<br>BTM-02007409-04<br>BTNI-02007409-04<br>BTNI-02007409-04<br>BTNI-02007409-04<br>BTNI-02007409-04                                                                                  | Hera cita (hasta<br>Dirección instalación<br>Calte El Calto 2, 20043 Madrid<br>Calte El Galto 2, 20043 Madrid<br>Calte El Galto 2, 20043 Madrid<br>Calte El Galto 2, 20043 Madrid<br>Calte El Galto 2, 20043 Madrid                                                                                                    | Organismo<br>S7800001E<br>S7800001E<br>S7800001E<br>S7800001E<br>S7800001E                                        | Tipo Actuación<br>Inspección Inicial<br>Inspección Inicial<br>Inspección Inicial<br>Inspección Inicial                                                                                                    | Fecha cita<br>05/12/2023<br>05/12/2023<br>05/12/2023<br>05/12/2023<br>05/12/2023                                                         | Nº de lote Hora cita 06:04 06:04 06:04 06:04 06:04 06:04                                           | Campo Actuación<br>Baja Tensión No industrial<br>Baja Tensión No industrial<br>Baja Tensión No industrial<br>Baja Tensión No industrial<br>Baja Tensión No industrial                                                                                                    | Cod. protocolo | Inspector<br>jaime IGLESIAS MEDINA<br>jaime IGLESIAS MEDINA<br>jaime IGLESIAS MEDINA<br>jaime IGLESIAS MEDINA                                                                                                    | Nº lote | Estado cita<br>Planificada<br>Planificada<br>Planificada<br>Planificada                                                                            | Consi<br>9<br>9<br>9<br>9                                                                            |
| cita (desde)     Borrar filtros      Código cita     CitT-00010650-10     CitT-00010650-10     CitT-00010650-10     CitT-00010650-10     CitT-00010650-10     CitT-00010650-10     CitT-00010650-10                                                                                                    | Código instalación<br>BTNI-02007409-04<br>BTNI-02007409-04<br>BTNI-02007409-04<br>BTNI-02007409-04<br>BTNI-02007409-04<br>BTNI-02007409-04                                                             | Hera olta yhaata<br>Dirección installación<br>Calle El Galio 2, 2043 Madrid<br>Calle El Galio 2, 2043 Madrid<br>Calle El Galio 2, 2043 Madrid<br>Calle El Galio 2, 2043 Madrid<br>Calle El Galio 2, 2043 Madrid<br>Calle El Galio 2, 2043 Madrid                                                                                                    | Organismo<br>S7800001E<br>S780001E<br>S780001E<br>S780001E<br>S780001E                                            | Tipo Actuación<br>Inspección Inicial<br>Inspección Inicial<br>Inspección Inicial<br>Inspección Inicial<br>Inspección Inicial                                                                                         | Fecha cita<br>05/12/2023<br>05/12/2023<br>05/12/2023<br>05/12/2023<br>05/12/2023<br>05/12/2023                                           | Nº de lote<br>Hora cita<br>06:04<br>06:04<br>06:04<br>06:04<br>06:04<br>06:04                      | Campo Actuación<br>Baja Tensión No industrial<br>Baja Tensión No industrial<br>Baja Tensión No industrial<br>Baja Tensión No industrial<br>Baja Tensión No industrial                                                                                                    | Cod. protocolo | Inspector<br>Jaime (IGLESIAS MEDINA<br>Jaime (IGLESIAS MEDINA<br>Jaime (IGLESIAS MEDINA<br>Jaime (IGLESIAS MEDINA<br>Jaime (IGLESIAS MEDINA<br>Jaime (IGLESIAS MEDINA                                                             | Nº lote | Estado cita<br>Planificada<br>Planificada<br>Planificada<br>Planificada<br>Planificada                                                             | Consi<br>P<br>P<br>P<br>P<br>P<br>P                                                                  |
| <ul> <li>cita (desde)</li> <li>Borrar fibros &gt;</li> <li>Código cita</li> <li>Cirt-00010650-10</li> <li>Cirt-00010650-10</li> <li>Cirt-00010650-10</li> <li>Cirt-00010650-10</li> <li>Cirt-00010650-10</li> <li>Cirt-00010650-10</li> <li>Cirt-00010650-10</li> <li>Cirt-00010650-10</li> </ul>                                                                                                    | Código instalación<br>BTNI-02007409-04<br>BTNI-02007409-04<br>BTNI-02007409-04<br>BTNI-02007409-04<br>BTNI-02007409-04<br>BTNI-02007409-04<br>BTNI-02007409-04                                         | Hora olta (hasta<br>Dirección Imstalación<br>Calle E Galo 2, 20043 Madrid<br>Calle E Galo 2, 20043 Madrid<br>Calle E Callo 2, 20043 Madrid<br>Calle E Callo 2, 20043 Madrid<br>Calle E Galo 2, 20043 Madrid<br>Calle E Galo 2, 20043 Madrid<br>Calle E Galo 2, 20043 Madrid                                                                                                    | 0rganismo<br>S7800001E<br>S7800001E<br>S7800001E<br>S7800001E<br>S7800001E<br>S7800001E                           | Tipo Actuación<br>Inspección Inicial<br>Inspección Inicial<br>Inspección Inicial<br>Inspección Inicial<br>Inspección Inicial<br>Inspección Inicial                                                                   | Fecha cita<br>05/12/2023<br>05/12/2023<br>05/12/2023<br>05/12/2023<br>05/12/2023<br>05/12/2023                                           | Nº de lote<br>Hora cita<br>06:04<br>06:04<br>06:04<br>06:04<br>06:04<br>06:04<br>06:04<br>06:04    | Campo Actuación<br>Baja Tensión No industrial<br>Baja Tensión No industrial<br>Baja Tensión No industrial<br>Baja Tensión No industrial<br>Baja Tensión No industrial<br>Baja Tensión No industrial                                                                                           | Cod. protocolo | Inspector<br>jaime foldESIAS MEDINA<br>jaime foldESIAS MEDINA<br>jaime foldESIAS MEDINA<br>jaime foldESIAS MEDINA<br>jaime foldESIAS MEDINA<br>jaime foldESIAS MEDINA                                                             | Nº lote | Estado cita<br>Planificada<br>Planificada<br>Planificada<br>Planificada<br>Planificada<br>Planificada                                              | Const<br>P<br>P<br>P<br>P<br>P<br>P<br>P<br>P<br>P<br>P<br>P<br>P<br>P<br>P<br>P<br>P<br>P<br>P<br>P |
| Cita (desde) Borrar fitos  Cidigo cita Cidigo cita IT-0010650-10 IT-0010650-10 IT-0010650-10 IT-0010650-10 IT-0010650-10 IT-0010650-10 IT-0010650-10 IT-0010650-10 IT-0010650-10                                                                                                    | Código instalación<br>8714-220749-04<br>8714-220749-04<br>8714-220749-04<br>8714-220749-04<br>8714-220749-04<br>8714-220749-04<br>8714-220749-04<br>8714-220749-04<br>8714-220749-04                   | Hera olta (hasta<br>Dirección instalación<br>Cale El Galo 2. 20043 Madrid<br>Cale El Galo 2. 20043 Madrid<br>Cale El Galo 2. 20043 Madrid<br>Cale El Galo 2. 20043 Madrid<br>Cale El Galo 2. 20043 Madrid<br>Cale El Galo 2. 20043 Madrid<br>Cale El Galo 2. 20043 Madrid<br>Cale El Galo 2. 20043 Madrid                                                                           | Organismo<br>S7800001E<br>S7800001E<br>S7800001E<br>S7800001E<br>S7800001E<br>S7800001E<br>S7800001E              | Tipo Actuación<br>Inspección Inicial<br>Inspección Inicial<br>Inspección Inicial<br>Inspección Inicial<br>Inspección Inicial<br>Inspección Inicial                                                                   | Fecha cita<br>05/12/2023<br>05/12/2023<br>05/12/2023<br>05/12/2023<br>05/12/2023<br>05/12/2023<br>05/12/2023                             | Nº de lote Hora cita 06:04 06:04 06:04 06:04 06:04 06:04 06:04 06:04 06:04 06:04 06:04             | Campo Actuación<br>Baja Tensión No industrial<br>Baja Tensión No industrial<br>Baja Tensión No industrial<br>Baja Tensión No industrial<br>Baja Tensión No industrial<br>Baja Tensión No industrial<br>Baja Tensión No industrial                                                             | Cod. protocolo | Inspector<br>Jame IGLESIAS MEDINA<br>Jame IGLESIAS MEDINA<br>Jame IGLESIAS MEDINA<br>Jame IGLESIAS MEDINA<br>Jame IGLESIAS MEDINA<br>Jame IGLESIAS MEDINA<br>Jame IGLESIAS MEDINA                                                 | Nº lote | Estado cita<br>Planificada<br>Planificada<br>Planificada<br>Planificada<br>Planificada<br>Planificada<br>Planificada                               | P<br>P<br>P<br>P<br>P<br>P<br>P<br>P<br>P<br>P<br>P<br>P<br>P<br>P<br>P<br>P<br>P<br>P<br>P          |
| Cita (desde)  Borrar fitros  Código cita  Tr-00010650-10  CIT-00010650-10  CIT-00010650-10 | Código instalación<br>6114.2007/409-04<br>6114.2007/409-04<br>6114.2007/409-04<br>6114.2007/409-04<br>6114.2007/409-04<br>6114.2007/409-04<br>6114.2007/409-04<br>6114.2007/409-04<br>6114.2007/409-04 | Hora otta Nuata<br>Dirección instalación<br>Calte El Galo 2, 20043 Madrid<br>Calte El Galo 2, 20043 Madrid<br>Calte El Galo 2, 20043 Madrid<br>Calte El Galo 2, 20043 Madrid<br>Calte El Galo 2, 20043 Madrid<br>Calte El Galo 2, 20043 Madrid<br>Calte El Galo 2, 20043 Madrid<br>Calte El Galo 2, 20043 Madrid<br>Calte El Galo 2, 20043 Madrid<br>Calte El Galo 2, 20043 Madrid  | Organismo<br>S7800001E<br>S7800001E<br>S7800001E<br>S7800001E<br>S7800001E<br>S7800001E<br>S7800001E<br>S7800001E | Tipo Actuación<br>Inspección Inicial<br>Inspección Inicial<br>Inspección Inicial<br>Inspección Inicial<br>Inspección Inicial<br>Inspección Inicial<br>Inspección Inicial                                             | Fecha cita<br>05/12/2023<br>05/12/2023<br>05/12/2023<br>05/12/2023<br>05/12/2023<br>05/12/2023<br>05/12/2023<br>05/12/2023               | Nº de lote Hora cita 06:04 06:04 06:04 06:04 06:04 06:04 06:04 06:04 06:04 06:04 06:04 06:04 06:04 | Campo Actuación<br>Baja Tensión No Industrial<br>Baja Tensión No Industrial<br>Baja Tensión No Industrial<br>Baja Tensión No Industrial<br>Baja Tensión No Industrial<br>Baja Tensión No Industrial<br>Baja Tensión No Industrial<br>Baja Tensión No Industrial                               | Cod. protocolo | Inspector<br>Jame IGLESIAS MEDINA<br>Jame IGLESIAS MEDINA<br>Jame IGLESIAS MEDINA<br>Jame IGLESIAS MEDINA<br>Jame IGLESIAS MEDINA<br>Jame IGLESIAS MEDINA<br>Jame IGLESIAS MEDINA                                                 | Nº lote | Estado cita<br>Planificada<br>Planificada<br>Planificada<br>Planificada<br>Planificada<br>Planificada<br>Planificada<br>Planificada                | Consu<br>P<br>P<br>P<br>P<br>P<br>P<br>P<br>P<br>P<br>P<br>P<br>P                                    |
| Clark (desde)     Borrar filtos      C     Gorar filtos      C     Código cita     CIT-00010650-10     CIT-00010650-10     CIT-00010650-10     JT-00010650-10     JT-00010650-10     JT-00010650-10     JT-00010650-10     JT-00010650-10     JT-00010650-10     JT-00010650-10                                                                                                    | Código instalación<br>5114-220749-04<br>5114-220749-04<br>5114-220749-04<br>5114-220749-04<br>5114-220749-04<br>5114-220749-04<br>5114-220749-04<br>5114-220749-04<br>5114-220749-04                   | Hora olta (hasta<br>Dirección instalación<br>Calte El Calto 2, 2043 Mairis<br>Calte El Calto 2, 2043 Mairis<br>Calte El Calto 2, 2043 Mairis<br>Calte El Calto 2, 2043 Mairis<br>Calte El Calto 2, 2043 Mairis<br>Calte El Calto 2, 2043 Mairis<br>Calte El Calto 2, 2043 Mairis<br>Calte El Calto 2, 2043 Mairis<br>Calte El Calto 2, 2043 Mairis<br>Calte El Calto 2, 2043 Mairis | Organismo<br>S700001E<br>S7800001E<br>S7800001E<br>S7800001E<br>S7800001E<br>S7800001E<br>S7800001E<br>S780001E   | Tipo Actuación<br>Inspección Inicial<br>Inspección Inicial<br>Inspección Inicial<br>Inspección Inicial<br>Inspección Inicial<br>Inspección Inicial<br>Inspección Inicial<br>Inspección Inicial<br>Inspección Inicial | Fecha cita<br>05/12/2023<br>05/12/2023<br>05/12/2023<br>05/12/2023<br>05/12/2023<br>05/12/2023<br>05/12/2023<br>05/12/2023<br>05/12/2023 | Nº de lote Hora cita 06:04 06:04 06:04 06:04 06:04 06:04 06:04 06:04 06:04 06:04 06:04 06:04 06:04 | Campo Actuación<br>Baja Tension No Industrial<br>Baja Tension No Industrial<br>Baja Tensión No Industrial<br>Baja Tensión No Industrial<br>Baja Tensión No Industrial<br>Baja Tensión No Industrial<br>Baja Tensión No Industrial<br>Baja Tensión No Industrial<br>Baja Tensión No Industrial | Cod. protocolo | Inspector<br>Jame IGLESIAS MEDINA<br>Jame IGLESIAS MEDINA<br>Jame IGLESIAS MEDINA<br>Jame IGLESIAS MEDINA<br>Jame IGLESIAS MEDINA<br>Jame IGLESIAS MEDINA<br>Jame IGLESIAS MEDINA<br>Jame IGLESIAS MEDINA<br>Jame IGLESIAS MEDINA | Nº lote | Estado cita<br>Planificada<br>Planificada<br>Planificada<br>Planificada<br>Planificada<br>Planificada<br>Planificada<br>Planificada<br>Planificada | Consu<br>P<br>P<br>P<br>P<br>P<br>P<br>P<br>P<br>P<br>P<br>P<br>P<br>P<br>P<br>P<br>P<br>P<br>P<br>P |

Desde la pestaña "Criterios Generales" es posible filtrar por campos comunes a todos los campos de actuación. La pestaña "Criterios Adicionales" se cargará al seleccionar un campo de actuación (es posible que el campo de actuación no tenga campos definidos en la pestaña". En esta pestaña se mostrarán campos propios del campo de actuación para añadirlos al criterio de búsqueda.

Las citas registradas se podrán encontrar en los siguientes estados:

- Planificada: Cuando al dar de alta una cita, ya sea de forma manual o masiva, la misma haya superado todas las validaciones.
- Realizada: Cuando se envía y registra posteriormente un resultado de una actuación asociada a una programación.
- Anulada: Cuando el usuario del sistema ha optado por anular la programación o cita deseada.

Para dar de alta una cita individual se deberá pulsar el botón Nueva Cita en la parte inferior de la pantalla:

| cha Cita<br>vra cita (desde) | Desde              | Hasta Hora cita (hasta)        | Estac     | lo Cita            |            | N° de lote |                            |                |                       |         |             |              |
|------------------------------|--------------------|--------------------------------|-----------|--------------------|------------|------------|----------------------------|----------------|-----------------------|---------|-------------|--------------|
| r 🚺 Borrar fitros 🏷          |                    |                                |           |                    |            |            |                            |                |                       |         |             |              |
| Código cita                  | Código instalación | Dirección instalación          | Organismo | Tipo Actuación     | Fecha cita | Hora cita  | Campo Actuación            | Cod. protocolo | Inspector             | Nº lote | Estado cita | Consultar    |
| CIT-00010650-10              | BTNI-02007409-04   | Calle El Gallo 2, 28043 Madrid | S7800001E | Inspección Inicial | 05/12/2023 | 06:04      | Baja Tensión No industrial |                | jaime IGLESIAS MEDINA |         | Planificada | ø            |
| CIT-00010650-10              | BTNI-02007409-04   | Calle El Gallo 2, 28043 Madrid | S7800001E | Inspección Inicial | 05/12/2023 | 06:04      | Baja Tensión No industrial |                | jaime IGLESIAS MEDINA |         | Planificada | 9            |
| CIT-00010650-10              | BTNI-02007409-04   | Calle El Gallo 2, 28043 Madrid | S7800001E | Inspección Inicial | 05/12/2023 | 06:04      | Baja Tensión No industrial |                | jaime IGLESIAS MEDINA |         | Planificada | ø            |
| CIT-00010650-10              | BTNI-02007409-04   | Calle El Gallo 2, 28043 Madrid | S7800001E | Inspección Inicial | 05/12/2023 | 06:04      | Baja Tensión No industrial |                | jaime IGLESIAS MEDINA |         | Planificada | 9            |
| CIT-00010650-10              | BTNI-02007409-04   | Calle El Gallo 2, 28043 Madrid | S7800001E | Inspección Inicial | 05/12/2023 | 06:04      | Baja Tensión No industrial |                | jaime IGLESIAS MEDINA |         | Planificada | 0            |
| CIT-00010650-10              | BTNI-02007409-04   | Calle El Gallo 2, 28043 Madrid | S7800001E | Inspección Inicial | 05/12/2023 | 06:04      | Baja Tensión No industrial |                | jaime IGLESIAS MEDINA |         | Planificada | 9            |
| CIT-00010650-10              | BTNI-02007409-04   | Calle El Gallo 2, 28043 Madrid | S7800001E | Inspección Inicial | 05/12/2023 | 06:04      | Baja Tensión No industrial |                | jaime IGLESIAS MEDINA |         | Planificada | 0            |
| CIT-00010650-10              | BTNI-02007409-04   | Calle El Gallo 2, 28043 Madrid | S7800001E | Inspección Inicial | 05/12/2023 | 06:04      | Baja Tensión No industrial |                | jaime IGLESIAS MEDINA |         | Planificada | 9            |
| CIT-00010650-10              | BTNI-02007409-04   | Calle El Gallo 2, 28043 Madrid | S7800001E | Inspección Inicial | 05/12/2023 | 06:04      | Baja Tensión No industrial |                | jaime IGLESIAS MEDINA |         | Planificada | 0            |
| CIT-00010650-10              | BTNI-02007409-04   | Calle El Gallo 2, 28043 Madrid | S7800001E | Inspección Inicial | 05/12/2023 | 06:04      | Baja Tensión No industrial |                | jaime IGLESIAS MEDINA |         | Planificada | 9            |
| 10 🗸                         |                    |                                |           | 1 2 3              | 4 5 6 7 8  | 9 10 >     | »                          |                |                       |         |             | O Total: 163 |

Al pulsar el botón Nueva cita aparecerá la siguiente ventana para introducir los datos de la Cita

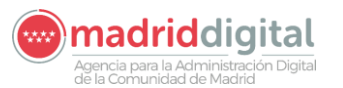

| MANUAL DE USUARIO (MUS)                                                                                                    | Fecha:<br>01/07/2024 |
|----------------------------------------------------------------------------------------------------|----------------------|
| PROYECTO: EXIN - Sistema de Información para la Gestión de expedientes<br>de Instalaciones y de las Inspecciones realizadas por Agentes colaboradores<br>de la D.G de Industria, Energía y Minas. | Versión: 01.00       |
|                                                                                                    |                      |

| ₩ > Citas                              |           |             |                                                              |           |            |
|----------------------------------------|-----------|-------------|--------------------------------------------------------------|-----------|------------|
|                                        |           |             |                                                              |           |            |
| Seleccione una instalació              | in        |             |                                                              |           |            |
| Código de cita                         |           |             |                                                              |           |            |
| OC/OAVM                                | B29805314 |             | Organismo Control Actuaciones APQ                            |           |            |
| Instalación                            |           | 0 🏷         |                                                              |           |            |
| Titular                                |           |             |                                                              |           |            |
| Inspector                              |           | <b>0</b> >  |                                                              |           |            |
| Campo de Actuación                     |           |             |                                                              |           |            |
| Tipo actuación                         |           |             |                                                              |           |            |
| Protocolo                              |           | @ <b>`</b>  |                                                              |           |            |
| Fecha de la cita                       |           |             |                                                              |           |            |
| Hora de la cita                        | × : ×     | Estado cita | N <sup>a</sup> de lote                                       |           |            |
| Justificación de la premura de la cita | а         |             | Documento de justificación en formato electrónico Adjuntar 🎯 |           |            |
|                                        |           |             |                                                              |           |            |
| Justificación de la anulación          |           |             | Documento de justificación en formato electrónico Adjuntar 🎯 |           |            |
|                                        |           |             |                                                              |           |            |
|                                        |           |             |                                                              | Aceptar 📀 | Cancelar 🔕 |
|                                        |           |             |                                                              |           |            |

Los campos a introducir son los siguientes:

- Instalación: Al pulsar el botón lupa se mostrará una ventana emergente con un filtro buscador para seleccionar la instalación.
- Titular: Información del titular de la instalación, se carga una vez seleccionada la instalación
- Inspector: Al pulsar el botón lupa se mostrará la lista de inspectores del organismo logado.
- Campo de Actuación: Información del campo de actuación de la instalación seleccionada.
- Tipo de Actuación: Información de la inspección periódica.
- Protocolo: Al pulsar el botón lupa se mostrará la lista de protocolos de inspección periódica del campo de actuación configurado del organismo. En caso de ser usuario administrador podrá seleccionar cualquier protocolo de inspección periódica configurado para el campo de actuación.
- Fecha de la cita: Fecha en la que se planifica la cita
- Hora de la cita: Hora en la que se planifica la cita
- Estado de la cita: Información del estado, al Aceptar quedará en estado planificado
- Justificante de premura: Si faltan menos de 48 horas para la cita deberá rellenar el área de texto y subir un justificante en formato pdf.
- Justificante de cancelación: Si cancela la cita deberá rellenar el área de texto y subir un justificante en formato pdf

Al pulsar el botón Aceptar se realizarán las validaciones y mostrará los errores de validación producidos si hubiese. En caso de superar todas las validaciones la cita quedará en estado planificada y se guardará en el sistema para que posteriormente se complete la actuación una vez se realice la inspección.

# 3.1.6.2 Carga Masiva – Carga Masiva de Citas

La opción de menú Carga Masiva, Carga Masiva de Citas se permite la carga de citas de manera masiva. La pantalla es la siguiente: 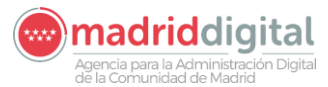

| MANUAL DE USUARIO (MUS)                                                                                                    | Fecha:<br>01/07/2024 |
|----------------------------------------------------------------------------------------------------|----------------------|
| PROYECTO: EXIN - Sistema de Información para la Gestión de expedientes<br>de Instalaciones y de las Inspecciones realizadas por Agentes colaboradores<br>de la D.G de Industria, Energía y Minas. | Versión: 01.00       |

| Comunidad de l<br>Comunidad de l                    | aciones, Expedientes e Inspecciones<br>fadrid                 | VEXINVUSU1 06 de septiembre de 2022<br>Últ. Acc.:06 septiembre 2022<br>22:28<br>Aviso de Sequridad |
|-----------------------------------------------------|---------------------------------------------------------------|----------------------------------------------------------------------------------------------------|
| Inicio Instalaciones Protocolos Expedientes Interes | ados Actuaciones Cargas Masivas Gestión Avisos Otras Opciones |                                                                                                    |
| 🕷 > Carga Masiva de Citas                           |                                                               |                                                                                                    |
| Carga masiva de nuevas citas                        |                                                               |                                                                                                    |
| Campo de Actuación                                  |                                                               |                                                                                                    |
| Fichero de nuevas citas 👩 🍃                         |                                                               |                                                                                                    |
| Descripción                                         | 0                                                             |                                                                                                    |
| Plantilla de Carga masiva de 👩                      | v                                                             |                                                                                                    |
|                                                     |                                                               | Tratar 📀                                                                                           |

La ventana contiene los siguientes campos:

- Campo de actuación: Código del campo de actuación a cargar
- Fichero de nuevas citas (en formato XLSX)
- Descripción
- Plantilla de Carga masiva de citas

Los campos Campo de actuación, el fichero de nuevas citas y la descripción son obligatorias para la carga masiva de citas. La plantilla de carga masiva de citas descarga un documento Excel de ejemplo para la carga de las citas. El fichero es el siguiente:

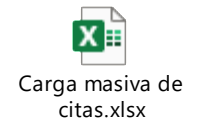

Al pulsar el botón Tratar se validarán los campos obligatorios y si supera las validaciones realizará la carga del fichero. Sólo se permitirán dentro del mismo fichero citas de un mismo campo de actuación, no permitiéndose la mezcla de citas de distintos campos. También habrá un límite máximo de citas dentro del fichero por cuestiones de rendimiento a la hora de cargarlas y validarlas. Este límite se establece por campo de actuación.

El fichero a cargar contiene los siguientes campos:

- NIF\_ORGANISMO: NIF del organismo, deberá ser el NIF del organismo al que pertenece el usuario logado
- COD\_INSTALACION: Código identificativo de la instalación. Se valida que el código de instalación existe y no hay ya planificada una cita para esa instalación
- COD\_CAMPO\_ACTUACION: Campo de actuación, debe corresponderse con el valor seleccionado en el combo de Campo de Actuación
- NIF\_INSPECTOR\_CITA: NIF del inspector, se validará que el NIF del inspector es un inspector perteneciente al organismo y está habilitado para ese campo de actuación.
- COD\_TIPO\_ACTUACION\_CITA: Código del tipo de actuación, es un valor parametrizado del tipo de actuación. Para inspecciones periódicas será el siguiente:

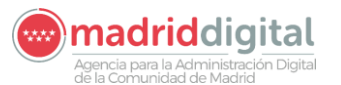

| 01/0                                                                                                    | //2024    |
|----------------------------------------------------------------------------------------------------|-----------|
| PROYECTO: EXIN - Sistema de Información para la Gestión de expedientes<br>de Instalaciones y de las Inspecciones realizadas por Agentes colaboradores<br>de la D.G. de Industria, Energía y Minas | on: 01.00 |

Campo Actuación + INSPP

Ejemplo: Carga de citas para APQ. El código de tipo de actuación será APQINSPP

 COD\_PROTOCOLO\_CITA: Código de protocolo a seguir en la actuación. Los protocolos se definen en la opción de menú Protocolos y el valor a introducir será el definido dentro del protocolo de inspección periódica. Es el campo recuadrado en la siguiente imagen:

| Inicio Instalació         | ones Protocolos Expediente    | s Interesad | os Actuacion     | es Cargas Masivas Ges    | tión Avisos Otras Opciones |                       |          |  |
|---------------------------|-------------------------------|-------------|------------------|--------------------------|----------------------------|-----------------------|----------|--|
| a > Gestión de Protocolos |                               |             |                  |                          |                            |                       |          |  |
| Campo Actuación           | BTI - Baja Tensión Industrial |             | Tipo Instalación | BTI                      | Subtipo Instalación        |                       | ⊽        |  |
| Tipo Expediente           |                               | ▼           | Tipo Actuación   | Inspección Periódica     | 1                          |                       |          |  |
| Código Protocolo          | BTI-INSPP-ORGO                |             | Descripción      | Protocolo BTI Org Prueba | Caract. instalación        | <ul> <li>▼</li> </ul> |          |  |
| Cuestionario              | Inspecciones BTI              | 0 🏷         | Fer              | cha Desde 13/05/2019     | Fecha Hasta                |                       |          |  |
| Adjunto PDF               | 0                             |             |                  |                          |                            |                       |          |  |
|                           |                               |             |                  | Modificar 😌              |                            |                       | Volver 😣 |  |

- FECHA\_CITA: Fecha de la cita en formato dd/mm/aaaa.
- HORA\_CITA: Hora de la cita en fformato hh/mm.
- CODIGO\_CITA: Este campo no se rellenará manualmente, sino que devolverá automáticamente el código de la cita en caso de que la carga haya ido correctamente.

Todos los datos son obligatorios salvo CODIGO\_CITA. Una vez finalizado el tratamiento del fichero se mostrará la siguiente ventana con una fila por cada uno de los registros contenidos en el Excel.

| Sestión de Expedie  | entes                                                                                        |                      |              |           |                         |                 |              |              |
|---------------------|----------------------------------------------------------------------------------------------|----------------------|--------------|-----------|-------------------------|-----------------|--------------|--------------|
| Se ha creado        | el Lole Con Errores número 10197                                                             |                      |              |           |                         |                 |              |              |
| Organismo R29805314 |                                                                                              |                      | Nº de lote 1 | 0107      | Estado del              | ote Con Errores |              |              |
|                     |                                                                                              | The Astrophysic      | Facha alta   | 11        | Commo Anterolán         |                 | Incoretes    | Foto da alta |
| Codigo instalación  | Direction instalacion                                                                        | TIPO Actuación       | recna cita   | nora cita | Campo Actuación         | Cod. protocolo  | Inspector    | Estado cita  |
| BTI-01726927-08     | Calle de Isabel Colbrand, nº 4, 28050 Madrid - Madrid                                        | Inspección Periódica | 15/09/2022   | 10:00     | Baja Tensión Industrial | BTI-INSPP-ORGO  |              | Con Errores  |
| BTI-01726926-10     | Calle Río Tajo, nº 2, 28947 Fuenlabrada - Fuenlabrada - Madrid                               | Inspección Periódica | 15/09/2022   | 10:00     | Baja Tensión Industrial | BTI-INSPP-ORGO  |              | Con Errores  |
| BTI-01726925-01     | Calle de las Lenguas, nº 8, 28021 Madrid - Madrid                                            | Inspección Periódica | 15/09/2022   | 10:00     | Baja Tensión Industrial | BTI-INSPP-ORGO  |              | Con Errores  |
| BTI-01726924-03     | Calle Águila, nº 3, 28229 Villanueva del Pardillo - Villanueva del Pardillo - Madrid         | Inspección Periódica | 15/09/2022   | 10:00     | Baja Tensión Industrial | BTI-INSPP-ORGO  |              | Con Errores  |
| BTI-01726923-05     | Ctra. IRÚN, Km. 26,2, 28700 San Sebastián de los Reyes - San Sebastián de los Reyes - Madrid | Inspección Periódica | 15/09/2022   | 10:00     | Baja Tensión Industrial | BTI-INSPP-ORGO  |              | Con Errores  |
| BTI-01726922-07     | Avda. Cámara de la Industria, nº 36, 28938 Móstoles - Móstoles - Madrid                      | Inspección Periódica | 15/09/2022   | 10:00     | Baja Tensión Industrial | BTI-INSPP-ORGO  |              | Con Errores  |
| BTI-01726920-11     | Calle de Mateo Inurria, nº 30, 28036 Madrid - Madrid                                         | Inspección Periódica | 15/09/2022   | 10:00     | Baja Tensión Industrial | BTI-INSPP-ORGO  |              | Con Errores  |
| BTI-01726919-01     | Camino de las Hormigueras, nº 150, 28031 Madrid - Madrid                                     | Inspección Periódica | 15/09/2022   | 10:00     | Baja Tensión Industrial | BTI-INSPP-ORGO  |              | Con Errores  |
| BTI-01726917-05     | Calle del Cardenal Mendoza, nº 42, 28011 Madrid - Madrid                                     | Inspección Periódica | 15/09/2022   | 10:00     | Baja Tensión Industrial | BTI-INSPP-ORGO  |              | Con Errores  |
| BTI-01726916-07     | Trav. de la Villa Esther, nº 5, POLG IND NOGAL, 28110 Algete - Algete - Madrid               | Inspección Periódica | 15/09/2022   | 10:00     | Baja Tensión Industrial | BTI-INSPP-ORGO  |              | Con Errores  |
| 10 🗸                | 1 2 >                                                                                        | » »                  |              |           |                         |                 | 0            | Total: 11    |
|                     |                                                                                              |                      |              |           |                         | Ver documento   | de errores 🧯 | Volver 😒     |

Al pulsar el botón 'Ver documento errores' se descargará el PDF de errores los errores de validación producidos en el tratamiento del fichero Excel. A continuación, se muestra un ejemplo de este fichero:

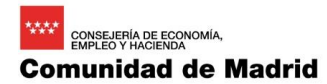

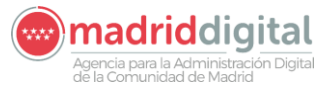

# MANUAL DE USUARIO (MUS) Fecha: 01/07/2024 PROYECTO: EXIN - Sistema de Información para la Gestión de expedientes de Instalaciones y de las Inspecciones realizadas por Agentes colaboradores de la D.G de Industria, Energía y Minas. Versión: 01.00

#### Errores detectados en la línea 1

| Error | Columna            | Detalle del error                                                                                                    | Observaciones                                          |
|-------|--------------------|----------------------------------------------------------------------------------------------------|--------------------------------------------------------|
| CATA  | NIF_INSPECTOR_CITA | Código inexistente en el catálogo asociado                                                                                            | Valor informado: 12345678Z                             |
| САТА  | COD_PROTOCOLO_CITA | El código de protocolo informado<br>no es uno de los válidos para el<br>OC/OAVM, campo de actuación y<br>tipo de actuación informado. | Valor informado: BTIINSPP,<br>B29805314, BTI, BTIINSPP |

#### Errores detectados en la línea 2

| Error | Columna            | Detalle del error                                                    | Observaciones                                          |
|-------|--------------------|----------------------------------------------------------------------|--------------------------------------------------------|
| CATA  | NIF_INSPECTOR_CITA | Código inexistente en el catálogo asociado                           | Valor informado: 12345678Z                             |
| CATA  | COD_PROTOCOLO_CITA | El código de protocolo informado<br>no es uno de los válidos para el | Valor informado: BTIINSPP,<br>B29805314, BTI, BTIINSPP |

También se podrá visualizar el Fichero de resultado, en el que los errores se marcarán en cada celda errónea del documento Excel, facilitando la corrección de los errores.

La carga que supere TODAS las validaciones quedará en estado "Correcta" y sus citas en estado "Planificada" mientras que aquella carga que NO supere TODAS las validaciones quedará en estado "Con errores". La siguiente carga tiene errores:

| V Se ha creade     | o el Lote Con Errores número 10197                                                           |                      |              |           |                         |                 |           |            |
|--------------------|----------------------------------------------------------------------------------------------|----------------------|--------------|-----------|-------------------------|-----------------|-----------|------------|
| Carga masiva de nu | evas citas                                                                                   |                      |              |           |                         |                 |           |            |
| Organismo B2980531 | 4 PRUEBA_OLGA_1ACTUACION_BTI                                                                 |                      | Nº de lote 1 | 0197      | Estado del              | ote Con Errores |           |            |
| Código instalación | Dirección instalación                                                                        | Tipo Actuación       | Fecha cita   | Hora cita | Campo Actuación         | Cod. protocolo  | Inspector | Estado cit |
| BTI-01726927-08    | Calle de Isabel Colbrand, nº 4, 28050 Madrid - Madrid                                        | Inspección Periódica | 15/09/2022   | 10:00     | Baja Tensión Industrial | BTI-INSPP-ORGO  |           | Con Errore |
| BTI-01726926-10    | Calle Río Tajo, nº 2, 28947 Fuenlabrada - Fuenlabrada - Madrid                               | Inspección Periódica | 15/09/2022   | 10:00     | Baja Tensión Industrial | BTI-INSPP-ORGO  |           | Con Errore |
| BTI-01726925-01    | Calle de las Lenguas, nº 8, 28021 Madrid - Madrid                                            | Inspección Periódica | 15/09/2022   | 10:00     | Baja Tensión Industrial | BTI-INSPP-ORGO  |           | Con Errore |
| BTI-01726924-03    | Calle Águila, nº 3, 28229 Villanueva del Pardillo - Villanueva del Pardillo - Madrid         | Inspección Periódica | 15/09/2022   | 10:00     | Baja Tensión Industrial | BTI-INSPP-ORGO  |           | Con Errore |
| BTI-01726923-05    | Ctra. IRÚN, Km. 26,2, 28700 San Sebastián de los Reyes - San Sebastián de los Reyes - Madrid | Inspección Periódica | 15/09/2022   | 10:00     | Baja Tensión Industrial | BTI-INSPP-ORGO  |           | Con Errore |
| BTI-01726922-07    | Avda. Cámara de la Industria, nº 36, 28938 Móstoles - Móstoles - Madrid                      | Inspección Periódica | 15/09/2022   | 10:00     | Baja Tensión Industrial | BTI-INSPP-ORGO  |           | Con Errore |
| BTI-01726920-11    | Calle de Mateo Inurria, nº 30, 28036 Madrid - Madrid                                         | Inspección Periódica | 15/09/2022   | 10:00     | Baja Tensión Industrial | BTI-INSPP-ORGO  |           | Con Errore |
| BTI-01726919-01    | Camino de las Hormigueras, nº 150, 28031 Madrid - Madrid                                     | Inspección Periódica | 15/09/2022   | 10:00     | Baja Tensión Industrial | BTI-INSPP-ORGO  |           | Con Errore |
| BTI-01726917-05    | Calle del Cardenal Mendoza, nº 42, 28011 Madrid - Madrid                                     | Inspección Periódica | 15/09/2022   | 10:00     | Baja Tensión Industrial | BTI-INSPP-ORGO  |           | Con Errore |
| BTI-01726916-07    | Trav. de la Villa Esther, nº 5, POLG IND NOGAL, 28110 Algete - Algete - Madrid               | Inspección Periódica | 15/09/2022   | 10:00     | Baja Tensión Industrial | BTI-INSPP-ORGO  |           | Con Errore |
| 10 🗸               | 1.2                                                                                          | >                    |              |           |                         |                 | 0         | Total: 1   |

# La siguiente carga no tiene errores por lo que el estado es correcto y las citas planificadas:

| V Se ha creado el l   | Lote Correcto número 10198                        |                      |            |           |                         |                          |            |             |
|-----------------------|---------------------------------------------------|----------------------|------------|-----------|-------------------------|--------------------------|------------|-------------|
| Carga masiva de nueva | s citas                                           |                      |            |           |                         |                          |            |             |
| Organismo B29805314   | PRUEBA_OLGA_1ACTUACION_BTI                        |                      |            | Nº de     | lote 10198              | Estado del lote Correcto | )          |             |
| Código instalación    | Dirección instalación                             | Tipo Actuación       | Fecha cita | Hora cita | Campo Actuación         | Cod. protocolo           | Inspector  | Estado cita |
| BTI-01726915-09       | Avda Madroños 33, 28043 Madrid                    | Inspección Periódica | 15/09/2022 | 10:00     | Baja Tensión Industrial | BTI-INSPP-ORGO           | olga olias | Planificada |
| 3TI-01726916-07       | Trva Villa Esther 5, POLG IND NOGAL, 28110 Algete | Inspección Periódica | 15/09/2022 | 10:00     | Baja Tensión Industrial | BTI-INSPP-ORGO           | olga olias | Planificada |
| TI-01726917-05        | Calle Cardenal Mendoza 42, 28011 Madrid           | Inspección Periódica | 15/09/2022 | 10:00     | Baja Tensión Industrial | BTI-INSPP-ORGO           | olga olias | Planificada |
| TI-01726919-01        | Cmno Hormigueras 150, 28031 Madrid                | Inspección Periódica | 15/09/2022 | 10:00     | Baja Tensión Industrial | BTI-INSPP-ORGO           | olga olias | Planificada |
| TI-01726920-11        | Calle Mateo Inurria 30, 28036 Madrid              | Inspección Periódica | 15/09/2022 | 10:00     | Baja Tensión Industrial | BTI-INSPP-ORGO           | olga olias | Planificada |
| TI-01726922-07        | Avda Cámara de la Industria 36, 28938 Móstoles    | Inspección Periódica | 15/09/2022 | 10:00     | Baja Tensión Industrial | BTI-INSPP-ORGO           | olga olias | Planificada |
| TI-01726923-05        | Ctra IRÚN 26,2, 28700                             | Inspección Periódica | 15/09/2022 | 10:00     | Baja Tensión Industrial | BTI-INSPP-ORGO           | olga olias | Planificada |
| TI-01726924-03        | Calle Águila 3, 28229 Villanueva del Pardillo     | Inspección Periódica | 15/09/2022 | 10:00     | Baja Tensión Industrial | BTI-INSPP-ORGO           | olga olias | Planificada |
| TI-01726925-01        | Calle Lenguas 8, 28021 Madrid                     | Inspección Periódica | 15/09/2022 | 10:00     | Baja Tensión Industrial | BTI-INSPP-ORGO           | olga olias | Planificada |
| TI-01726926-10        | Calle Río Tajo 2, 28947 Fuenlabrada               | Inspección Periódica | 15/09/2022 | 10:00     | Baja Tensión Industrial | BTI-INSPP-ORGO           | olga olias | Planificada |
| 10 🗸                  |                                                   | 1 2 >                | »          |           |                         |                          |            | O Total:    |

En ambos casos, el estado de la carga quedará en "Procesada" y se habrá calculado y grabado su número de lote, la descripción del mismo, el estado del lote, la fecha y hora de carga, el usuario que la ha realizado,

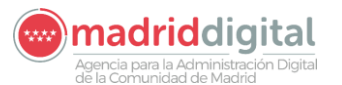

#### consejería de economía, EMPLEO Y HACIENDA Comunidad de Madrid

| MANUAL DE USUARIO (MUS)                                                                                                    | Fecha:<br>01/07/2024 |
|----------------------------------------------------------------------------------------------------|----------------------|
| PROYECTO: EXIN - Sistema de Información para la Gestión de expedientes<br>de Instalaciones y de las Inspecciones realizadas por Agentes colaboradores<br>de la D.G de Industria, Energía y Minas. | Versión: 01.00       |

el total de filas del Excel tratadas, el total de filas del Excel correctas (entendiéndose como correctas aquellas citas que han pasado las validaciones) y el total de filas del Excel con errores (entendiéndose como con errores aquellas citas que han quedado en estado "Con errores").

El detalle de las cargas realizadas y errores producidos puede verse también desde la opción Cargas Masivas, Consulta de Cargas Masivas.

## 3.1.6.3 Actuaciones – Resultado de Actuación

Desde la opción de menú Actuaciones – Resultado de Actuación se permite buscar las actuaciones en el sistema. Además, es posible registrar la actuación sin cita previa pulsando el botón Nuevo resultado de actuación (sin cita previa).

La pantalla es la siguiente:

| 1111 0 0                                                                                                    |                                                                                                    |                                                                                                    |                                                                                                    |                                                                                                    |                                           |                                                                                                    |                     |                         |                                                                                                    |                                                                                                    |
|----------------------------------------------------------------------------------------------------|----------------------------------------------------------------------------------------------------|----------------------------------------------------------------------------------------------------|----------------------------------------------------------------------------------------------------|----------------------------------------------------------------------------------------------------|-------------------------------------------|----------------------------------------------------------------------------------------------------|---------------------|-------------------------|----------------------------------------------------------------------------------------------------|----------------------------------------------------------------------------------------------------|
|                                                                                                    |                                                                                                    |                                                                                                    | Campo d                                                                                                    | e Actuación                                                                                                    |                                           |                                                                                                    |                     |                         |                                                                                                    |                                                                                                    |
| Criterios Genera                                                                                                    | ales Criterios Adicionales                                                                                                    |                                                                                                    | ounpo o                                                                                                    |                                                                                                    |                                           |                                                                                                    |                     |                         |                                                                                                    |                                                                                                    |
| Organismo                                                                                                    |                                                                                                    | 01                                                                                                    |                                                                                                    |                                                                                                    |                                           |                                                                                                    |                     |                         |                                                                                                    |                                                                                                    |
|                                                                                                    |                                                                                                    |                                                                                                    |                                                                                                    |                                                                                                    |                                           |                                                                                                    |                     |                         |                                                                                                    |                                                                                                    |
| Organismo creador                                                                                                    |                                                                                                    | • • •                                                                                                    |                                                                                                    |                                                                                                    |                                           |                                                                                                    |                     |                         |                                                                                                    |                                                                                                    |
| Tipo de Actuación                                                                                                    | ▼                                                                                                    |                                                                                                    | Protocolo                                                                                                    |                                                                                                    | <b>9</b>                                  |                                                                                                    |                     |                         |                                                                                                    |                                                                                                    |
| Código de Instalació                                                                                                    | ôn                                                                                                    |                                                                                                    | 0 >                                                                                                    |                                                                                                    |                                           |                                                                                                    |                     |                         |                                                                                                    |                                                                                                    |
| Fecha Cita                                                                                                    | Desde Hast                                                                                                    |                                                                                                    | -                                                                                                    |                                                                                                    |                                           |                                                                                                    |                     |                         |                                                                                                    |                                                                                                    |
|                                                                                                    |                                                                                                    | ·                                                                                                    |                                                                                                    |                                                                                                    |                                           |                                                                                                    |                     |                         |                                                                                                    |                                                                                                    |
| Certificado                                                                                                    |                                                                                                    | Nº vis                                                                                                    | sita o acta                                                                                                    |                                                                                                    | Fecha Actuacion                           | Desde                                                                                                    | Hasta               |                         |                                                                                                    |                                                                                                    |
| Inspector                                                                                                    |                                                                                                    |                                                                                                    |                                                                                                    |                                                                                                    |                                           |                                                                                                    | Nº de l             | lote                    |                                                                                                    |                                                                                                    |
|                                                                                                    |                                                                                                    | e 🙂 😜                                                                                                    |                                                                                                    |                                                                                                    |                                           |                                                                                                    | 11 401              | 1010                    |                                                                                                    |                                                                                                    |
| Resultado Actuación                                                                                                    | n                                                                                                    | 00                                                                                                    | ¿Ordena                                                                                                    | a paralización de la instalación?                                                                                                    | Estado Actu                               | ación                                                                                                    |                     |                         |                                                                                                    |                                                                                                    |
| Resultado Actuación                                                                                                    | n 😎                                                                                                    | 00                                                                                                    | ¿Ordena                                                                                                    | a paralización de la instalación?                                                                                                    | Estado Actu                               | ación                                                                                                    | ▼                   |                         |                                                                                                    |                                                                                                    |
| Resultado Actuación                                                                                                    |                                                                                                    |                                                                                                    | ¿Ordena                                                                                                    | a paralización de la instalación?                                                                                                    | Estado Actu                               | ación                                                                                                    |                     |                         |                                                                                                    |                                                                                                    |
| Resultado Actuación                                                                                                    |                                                                                                    | 06                                                                                                    | ¿Ordena                                                                                                    | a paralización de la instalación?                                                                                                    | Estado Actu                               | ación                                                                                                    |                     |                         |                                                                                                    |                                                                                                    |
| Resultado Actuación<br>Filtrar O Borrar filtros<br>Código instalación                                                                                                    | s 🏷                                                                                                    | Organismo                                                                                                    | ¿Ordena<br>Campo Actuación                                                                                                    | a paralización de la instalación?<br>Fecha y hora cita                                                                                                    | Estado Actu                               | ación<br>Tipo Actuación                                                                                                    | Resultado Actuación | Fc. límite próxima insp | Estado Actuación                                                                                                    | Consulta                                                                                                |
| Resultado Actuación<br>Filtrar O Borrar filtros<br>Código instalación<br>NASS-00019458-01                                                                                                    | n S                                                                                                    | Organismo<br>B46954152                                                                                                    | ¿Ordena<br>Campo Actuación<br>Aparatos Surtidores Combustibi                                                                                                    | e paralización de la instalación?<br>Fecha y hora cita<br>e 22/03/2019 10:10                                                                                                    | Estado Actu     Fecha y horario actuación | ación<br>Tipo Actuación<br>Inspección Periódica                                                                                                    | Resultado Actuación | Fc. límite próxima insp | Estado Actuación<br>Anulada                                                                                                    | Consulta                                                                                                |
| Resultado Actuación<br>Filtrar D Borrar filtros<br>Código instalación<br>IASS-00019458-01<br>IASS-00019458-01                                                                                                    | n  Dirección Instalación Cale Estrella Polar 1, 28007 Madrid Cale Estrella Polar 1, 28007 Madrid                                                                                                    | Organismo<br>B46954152<br>B46954152                                                                                                    | Campo Actuación<br>Aparatos Surtidores Combustibl<br>Aparatos Surtidores Combustibl                                                                                                    | e paralización de la instalación?<br>Fecha y hora cita<br>e 22/03/2019 10:10<br>e 22/03/2019 10:10                                                                                                    | Estado Actu                               | Tipo Actuación<br>Inspección Periódica<br>Inspección Periódica                                                                                                    | Resultado Actuación | Fc. límite próxima insp | Estado Actuación<br>Anulada<br>Anulada                                                                                         | Consulta<br>D<br>D                                                                                      |
| Resultado Actuación<br>Filtrar D Borrar filtros<br>Código instalación<br>(ASS-00019458-01<br>(ASS-00019458-01                                                                                                    | n Dirección instalación Cale Estrela Polar 1, 28007 Madrid Cale Estrela Polar 1, 28007 Madrid Cale Estrela Polar 1, 28007 Madrid                                                                                                    | Organismo<br>B46954152<br>B46954152<br>B46954152                                                                                            | ¿Ordena<br>Campo Actuación<br>Aparatos Surtídores Combustibi<br>Aparatos Surtídores Combustibi<br>Aparatos Surtídores Combustibi                                                                                                    | a paralización de la instalación?<br>Fecha y hora cita<br>e 22/03/2019 10:10<br>e 22/03/2019 10:10                                                                                                    | Estado Actu                               | Tipo Actuación<br>Inspección Periódica<br>Inspección Periódica                                                                                                    | Resultado Actuación | Fc. límite próxima insp | Estado Actuación<br>Anulada<br>Anulada<br>Anulada                                                                              | Consuita<br>O<br>O<br>O                                                                                 |
| Resultado Actuación<br>Filtrar D Borrar filtros<br>Código instalación<br>(ASS-00019458-01<br>(ASS-00019458-01<br>(ASS-00019458-01                                                                                   | n Dirección instalación<br>Cale Estrela Polar 1, 28007 Madrid<br>Cale Estrela Polar 1, 28007 Madrid<br>Cale Estrela Polar 1, 28007 Madrid                                                                                                    | Organismo<br>846954152<br>846954152<br>846954152<br>846954152                                                                               | cordeni<br>Campo Actuación<br>Aparatos Surtídores Combustibi<br>Aparatos Surtídores Combustibi<br>Aparatos Surtídores Combustibi                                                                                                    | Fecha y hora cita           e         22/03/2019 10:10           e         22/03/2019 10:10           e         22/03/2019 10:10           e         22/03/2019 10:10           e         22/03/2019 10:10                                                                                                    | Estado Actu                               | ación<br>Tipo Actuación<br>Inspección Periódica<br>Inspección Periódica<br>Inspección Periódica                                                                                                    | Resultado Actuación | Fc. límite próxima insp | Estado Actuación<br>Anulada<br>Anulada<br>Anulada<br>Anulada                                                                   | Consulta<br>9<br>9<br>9<br>9                                                                            |
| Resultado Actuación<br>Filtrar D Borrar filtros<br>Código instalación<br>IASS-00019458-01<br>IASS-00019458-01<br>IASS-00019458-01<br>IASS-00019458-01                                                               | n Cale Estrela Polar 1, 28007 Madrid<br>Cale Estrela Polar 1, 28007 Madrid<br>Cale Estrela Polar 1, 28007 Madrid<br>Cale Estrela Polar 1, 28007 Madrid<br>Cale Estrela Polar 1, 28007 Madrid                                                                                                    | Organismo<br>B46954152<br>B46954152<br>B46954152<br>B46954152<br>B46954152<br>B46954152                                                     | Campo Actuación<br>Aparatos Surtídores Combustibi<br>Aparatos Surtídores Combustibi<br>Aparatos Surtídores Combustibi<br>Aparatos Surtídores Combustibi<br>Aparatos Surtídores Combustibi                                                                                                    | Pecha y hora cita           e         2203/2019 10:10           e         2203/2019 10:10           e         2203/2019 10:10           e         2203/2019 10:10           e         2203/2019 10:10           e         2203/2019 10:10           e         2203/2019 10:10                                                                                                    | Estado Actu                               | Tipo Actuación<br>Inspección Periódica<br>Inspección Periódica<br>Inspección Periódica<br>Inspección Periódica                                                                                                    | Resultado Actuación | Fc. límite próxima insp | Estado Actuación<br>Anulada<br>Anulada<br>Anulada<br>Anulada<br>Anulada                                                        | Consulta<br>G<br>G<br>G<br>G<br>G<br>G<br>G                                                             |
| Resultado Actuación<br>Filtrar D Borrar filtros<br>Código instalación<br>UASS-00019458-01<br>UASS-00019458-01<br>UASS-00019458-01<br>UASS-00019458-01<br>UASS-00019458-01                                           | n Dirección instalación Cale Estrela Polar 1, 28007 Madrid Cale Estrela Polar 1, 28007 Madrid Cale Estrela Polar 1, 28007 Madrid Cale Estrela Polar 1, 28007 Madrid Cale Estrela Polar 1, 28007 Madrid Cale Estrela Polar 1, 28007 Madrid                                                                                                    | Organismo<br>B46954152<br>B46954152<br>B46954152<br>B46954152<br>B46954152<br>B46954152<br>B46954152                                        | Campo Actuación<br>Aparatos Surtídores Combustibi<br>Aparatos Surtídores Combustibi<br>Aparatos Surtídores Combustibi<br>Aparatos Surtídores Combustibi<br>Aparatos Surtídores Combustibi                                                                                                    | a paralización de la instalación?                                                                                                    | Estado Actu                               | Tipo Actuación<br>Inspección Periódica<br>Inspección Periódica<br>Inspección Periódica<br>Inspección Periódica<br>Inspección Periódica                                                                                  | Resultado Actuación | Fc. límite próxima insp | Estado Actuación<br>Anulada<br>Anulada<br>Anulada<br>Anulada<br>Anulada<br>Anulada                                             | Consuita<br>9<br>9<br>9<br>9<br>9<br>9<br>9<br>9<br>9<br>9                                              |
| Resultado Actuación<br>itrar  Borrar filtros<br>idigo instalación<br>ASS-00019458-01<br>ASS-00019458-01<br>ASS-00019458-01<br>ASS-00019458-01<br>ASS-00019458-01<br>ASS-00019458-01                                 | n Cale Estrela Polar 1, 28007 Madrid<br>Cale Estrela Polar 1, 28007 Madrid<br>Cale Estrela Polar 1, 28007 Madrid<br>Cale Estrela Polar 1, 28007 Madrid<br>Cale Estrela Polar 1, 28007 Madrid<br>Cale Estrela Polar 1, 28007 Madrid<br>Cale Estrela Polar 1, 28007 Madrid                                                                                                    | Organismo<br>B46954152<br>B46954152<br>B46954152<br>B46954152<br>B46954152<br>B46954152<br>B46954152                                        | Correno Actuación<br>Aparatos Surtidores Combustibi<br>Aparatos Surtidores Combustibi<br>Aparatos Surtidores Combustibi<br>Aparatos Surtidores Combustibi<br>Aparatos Surtidores Combustibi<br>Aparatos Surtidores Combustibi                                                                                                    | a paralización de la instalación?<br>Fecha y hora cita<br>e 22/03/2019 10.10<br>e 22/03/2019 10.10<br>e 22/03/2019 10.10<br>e 22/03/2019 10.10<br>e 22/03/2019 10.10<br>e 22/03/2019 10.10                                                                                                    | Estado Actu                               | Tipo Actuación<br>Inspección Periódica<br>Inspección Periódica<br>Inspección Periódica<br>Inspección Periódica<br>Inspección Periódica                                                                                  | Resultado Actuación | Fc. limite próxima insp | Estado Actuación<br>Anulada<br>Anulada<br>Anulada<br>Anulada<br>Anulada<br>Anulada<br>Anulada                                  | Consulta<br>9<br>9<br>9<br>9<br>9<br>9<br>9<br>9<br>9<br>9<br>9<br>9<br>9<br>9                          |
| Resultado Actuación<br>Fitrar      Borrar fitero<br>Código Instalación<br>UASS-00019458-01<br>UASS-00019458-01<br>UASS-00019458-01<br>UASS-00019458-01<br>UASS-00019458-01<br>UASS-00019458-01                      | n Dirección Instalación Cale Estela Polar 1, 28007 Madrid Cale Estela Polar 1, 28007 Madrid Cale Estela Polar 1, 28007 Madrid Cale Estela Polar 1, 28007 Madrid Cale Estela Polar 1, 28007 Madrid Cale Estela Polar 1, 28007 Madrid Cale Estela Polar 1, 28007 Madrid Cale Estela Polar 1, 28007 Madrid Cale Estela Polar 1, 28007 Madrid                                                                                                    | Organismo<br>B46954152<br>B46954152<br>B46954152<br>B46954152<br>B46954152<br>B46954152<br>B46954152<br>B46954152                           | Campo Actuación<br>Aparatos Surtídores Combustibi<br>Aparatos Surtídores Combustibi<br>Aparatos Surtídores Combustibi<br>Aparatos Surtídores Combustibi<br>Aparatos Surtídores Combustibi<br>Aparatos Surtídores Combustibi<br>Aparatos Surtídores Combustibi                                                                     | a paralización de la instalación?<br>Fecha y hora cita<br>e 220/3/2019 10:10<br>e 220/3/2019 10:10<br>e 220/3/2019 10:10<br>e 220/3/2019 10:10<br>e 220/3/2019 10:10<br>e 220/3/2019 10:10<br>e 220/3/2019 10:10                                                                                                    | Estado Actu                               | Tipo Actuación<br>Inspección Periódica<br>Inspección Periódica<br>Inspección Periódica<br>Inspección Periódica<br>Inspección Periódica<br>Inspección Periódica                                                          | Resultado Actuación | Fc. límite próxima insp | Estado Actuación<br>Anulada<br>Anulada<br>Anulada<br>Anulada<br>Anulada<br>Anulada<br>Anulada<br>Anulada                       | Consulta<br>9<br>9<br>9<br>9<br>9<br>9<br>9<br>9<br>9<br>9<br>9<br>9<br>9<br>9<br>9<br>9<br>9<br>9<br>9 |
| Resultado Actuación<br>itara <b>D</b> Borrar filtos<br>iódigo instalación<br>ASS-00019458-01<br>ASS-00019458-01<br>ASS-00019458-01<br>ASS-00019458-01<br>ASS-00019458-01<br>ASS-00019458-01<br>ASS-00019458-01      | Directión instalación     Calle Estrela Polar 1, 28007 Madid     Calle Estrela Polar 1, 28007 Madid     Calle Estrela Polar 1, 28007 Madid     Calle Estrela Polar 1, 28007 Madid     Calle Estrela Polar 1, 28007 Madid     Calle Estrela Polar 1, 28007 Madid     Calle Estrela Polar 1, 28007 Madid     Calle Estrela Polar 1, 28007 Madid     Calle Estrela Polar 1, 28007 Madid     Calle Estrela Polar 1, 28007 Madid     Calle Estrela Polar 1, 28007 Madid     Calle Estrela Polar 1, 28007 Madid     Calle Estrela Polar 1, 28007 Madid     Calle Estrela Polar 1, 28007 Madid                                                                                                    | Organismo<br>B46954152<br>B46954152<br>B46954152<br>B46954152<br>B46954152<br>B46954152<br>B46954152<br>B46954152<br>B46954152<br>B46954152 | Correno Actuación<br>Aparatos Surtídores Combustibi<br>Aparatos Surtídores Combustibi<br>Aparatos Surtídores Combustibi<br>Aparatos Surtídores Combustibi<br>Aparatos Surtídores Combustibi<br>Aparatos Surtídores Combustibi<br>Aparatos Surtídores Combustibi<br>Aparatos Surtídores Combustibi                                 | a paralización de la instalación?                                                                                                    | Estado Actu                               | ación<br>Tipo Actuación<br>Inspección Periódica<br>Inspección Periódica<br>Inspección Periódica<br>Inspección Periódica<br>Inspección Periódica<br>Inspección Periódica<br>Inspección Periódica                         | Resultado Actuación | Fc. limite próxima insp | Estado Actuación<br>Anulada<br>Anulada<br>Anulada<br>Anulada<br>Anulada<br>Anulada<br>Anulada<br>Anulada<br>Anulada            | Consulta<br>9<br>9<br>9<br>9<br>9<br>9<br>9<br>9<br>9<br>9<br>9<br>9<br>9<br>9<br>9<br>9<br>9<br>9<br>9 |
| Resultado Actuación<br>itrar  Borar filtro<br>Sódigo instalación<br>IASS-00019458-01<br>ASS-00019458-01<br>ASS-0019458-01<br>ASS-0019458-01<br>ASS-0019458-01<br>ASS-0019458-01<br>ASS-0019458-01<br>ASS-0019458-01 | n  Cale Estrela Polar 1, 28007 Madrid Cale Estrela Polar 1, 28007 Madrid | Organismo<br>B46954152<br>B46954152<br>B46954152<br>B46954152<br>B46954152<br>B46954152<br>B46954152<br>B46954152<br>B46954152<br>B46954152 | Campo Actuación<br>Aparatos Surtidores Combustibi<br>Aparatos Surtidores Combustibi<br>Aparatos Surtidores Combustibi<br>Aparatos Surtidores Combustibi<br>Aparatos Surtidores Combustibi<br>Aparatos Surtidores Combustibi<br>Aparatos Surtidores Combustibi<br>Aparatos Surtidores Combustibi<br>Aparatos Surtidores Combustibi | paralización de la instalación?         Fecha y hora cita         e 22/03/2019 10:10         e 22/03/2019 10:10         e 2/03/2019 10:10         e 2/03/2019 10:10         e | Estado Actu  Fecha y horario actuación    | ación<br>Tipo Actuación<br>Inspección Periódica<br>Inspección Periódica<br>Inspección Periódica<br>Inspección Periódica<br>Inspección Periódica<br>Inspección Periódica<br>Inspección Periódica<br>Inspección Periódica | Resultado Actuación | Fc. limite próxima insp | Estado Actuación<br>Anulada<br>Anulada<br>Anulada<br>Anulada<br>Anulada<br>Anulada<br>Anulada<br>Anulada<br>Anulada<br>Anulada | Consulta<br>9<br>9<br>9<br>9<br>9<br>9<br>9<br>9<br>9<br>9<br>9<br>9<br>9<br>9<br>9<br>9<br>9<br>9<br>9 |

Desde la pestaña "Criterios Generales" es posible filtrar por campos comunes a todos los campos de actuación. La pestaña "Criterios Adicionales" se cargará al seleccionar un campo de actuación (es posible que el campo de actuación no tenga campos definidos en la pestaña". En esta pestaña se mostrarán campos propios del campo de actuación para añadirlos al criterio de búsqueda.

Las actuaciones podrán estar sin informar por no haberse mecanizado aun la información o no haya llegado aún la fecha de la inspección periódica, Registrada si ya se ha realizado la inspección o Anulada si el usuario ha optado por esta opción.

Para acceder a la actuación se debe pulsar el botón Consultar. Una vez realizado aparecerá la siguiente pantalla con la información de la actuación:

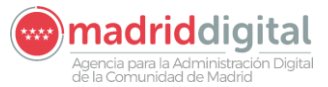

| MANUAL DE USUARIO (MUS)                                                                                                    | Fecha:<br>01/07/2024 |
|----------------------------------------------------------------------------------------------------|----------------------|
| PROYECTO: EXIN - Sistema de Información para la Gestión de expedientes<br>de Instalaciones y de las Inspecciones realizadas por Agentes colaboradores<br>de la D.G de Industria, Energía y Minas. | Versión: 01.00       |

| Alta manual con cita previa                                       |                                           |                                                          |                                              |                                                     |
|-------------------------------------------------------------------|-------------------------------------------|----------------------------------------------------------|----------------------------------------------|-----------------------------------------------------|
| OC/OAVM                                                           | B29805314 Organismo Control Actuaciones A | PQ                                                       |                                              |                                                     |
| Código de la instalación                                          | APQ-02010448-01 Prueba Carga Masiva - Ca  | alle de abada, nº 3, 28013 Madrid                        |                                              |                                                     |
| Titular de la instalación                                         | 0000001R juan periquin                    |                                                          |                                              |                                                     |
| Campo de Actuación                                                | Almacenamiento de Productos Químicos      |                                                          |                                              |                                                     |
| Inspector de la cita                                              | 00000001R juan periquin                   |                                                          |                                              |                                                     |
| Tipo actuación cita                                               | Inspección Periódica                      | Protocolo de la cita APQ Inspeción periódica Applus      | Fecha de la cita 08/03/2023                  | Hora de la cita 12:00                               |
| Organismo creador                                                 | Organismo Control Actuaciones APQ         |                                                          |                                              |                                                     |
| Datos generales actuación                                         | Datos titular Datos particulares          | s actuación                                              |                                              |                                                     |
| Tipo de actuación                                                 | Inspección Periódica 👳                    | Protocolo de la actuación APQ Inspeción periódica Applus | 0 6                                          |                                                     |
| Certificado                                                       | 1224                                      | Nº visita o acta 2                                       | Nº justificante pago tasa 100                | Importe tasa 100,00                                 |
| Fecha inicio                                                      | 08/03/2023                                | Hora de inicio 12 V : 00 V                               | Fecha fin 08/03/2023                         | Hora de fin 13 V : 00 V                             |
| Inspector                                                         | 99549296Y 😰 🏷                             | pedro lopez                                              |                                              |                                                     |
| Resultado                                                         | Favorable                                 | ¿Ordenada paralización de la instalación?                | Estado del resultado de la actuación GRABADA | Número de lote 10354                                |
| Fecha límite próxima inspección                                   | 08/02/2028                                |                                                          |                                              |                                                     |
| Documento de inspección                                           | pdf_pruebas.pdf                           | Visualizar 😥                                             |                                              |                                                     |
| Certificado de presentación en formato electrónico                |                                           |                                                          | Número de registro 55/001115.9/23            |                                                     |
| Justificación del retraso en el alta<br>resultado de la actuación | a del                                     |                                                          |                                              | Documento de justificación en formato electrónico   |
| Justificación de la anulación                                     |                                           |                                                          |                                              | Documento de anulación firmado y registrado en eREO |

Al ser una actuación con una cita planificada la sección Alta manual con cita previa aparecerá informada. Si por el contrario se ha pulsado sobre el botón Nuevo resultado de actuación (sin cita previa) Nuevo resultado de actuación (sin cita previa), la sección Alta manual con cita previa aparecerá sin informar y tendrá que ser mecanizada.

La pantalla de Actuación tiene las pestañas Datos generales actuación, Datos titular y podrá tener habilitada o no la pestaña Datos particulares actuación dependiendo de si ha seleccionado una instalación. Además, para los campos de actuación que así lo tengan definido, aparecerá una cuarta pestaña denominada Defectos.

Dentro de la pestaña Datos generales actuación los campos a introducir son los siguientes:

- Tipo de actuación/actuación: el valor del tipo de la actuación siempre será Inspección Periódica.
- Protocolo: Protocolo utilizado para la inspección. Si la actuación tiene planificada una cita este valor estará informado según el protocolo seleccionado en la cita. Si es una actuación sin cita previa deberá seleccionarse según los protocolos parametrizados para el campo de actuación.
- Certificado: Código o número de certificado de la actuación propio del OC/OAVM y que lo identifica dentro de su propio sistema.
- N.º Visita o acta: Número de orden del acta (1, 2, 3... n).
- N.º Justificante pago tasa: Número del justificante con el que ha pagado la tasa.
- Importe tasa: Importe pagado de la tasa.
- Fecha inicio: Fecha en que se inició la actuación
- Hora de inicio: Hora en que se inició la actuación
- Fecha fin: Fecha en que finalizó la actuación
- Hora de fin: Hora en la que finalizo la actuación
- Inspector: NIF del inspector que realiza la inspección. Al pulsar sobre la lupa aparecerá la lista de inspectores pertenecientes al Organismo y habilitado para ese campo de actuación

Agencia para la Administración Digital

#### consejería de economía, EMPLEO Y HACIENDA Comunidad de Madrid

| MANUAL DE USUARIO (MUS)                                                                                                    | Fecha:<br>01/07/2024 |
|----------------------------------------------------------------------------------------------------|----------------------|
| PROYECTO: EXIN - Sistema de Información para la Gestión de expedientes<br>de Instalaciones y de las Inspecciones realizadas por Agentes colaboradores | Versión: 01.00       |
| de la D.G de Industria, Energía y Minas.                                                                                                    |                      |

- Resultado de la actuación: Resultado de la inspección, deberá seleccionarse de una lista de valores catalogada (Favorable, Desfavorable o Condicionada).
- ¿Ordenada su paralización? Valor que indica si paraliza la instalación, "Sí" si se ha marcado la casilla correspondiente o "No" en caso contrario.
- Estado del resultado de la actuación: Estado de la actuación, este campo se rellena de manera automática al finalizar la actuación.
- Número de lote: Para cargas masivas se establece un número de lote que corresponde a la carga realizada.
- Fecha límite próxima inspección: Fecha límite en la que habrá tenido que realizarse la próxima inspección.
- Documento de inspección: Certificado o acta de la actuación en formato electrónico. Deberá adjuntar dicho fichero seleccionándolo desde el equipo del usuario. También podría consultarse el documento previamente adjuntado por si se deseara sustituir antes de Grabar o Enviar la información introducida.
- Número de registro: número de registro una vez enviada la inspección.
- Justificación del retraso en el alta del resultado de la actuación: breve justificación del motivo por el cual se ha sobrepasado el límite de días para el envío de los resultados de las actuaciones una vez realizadas las mismas y documento que lo justifique. Obligatorio solo si se ha sobrepasado dicho límite.
- Justificación de la anulación: justificación del motivo por el cual se anula la actuación y documento que lo justifique. Obligatorio si se anula la actuación.
- Justificación del resultado de actuación sin cita previa: justificación del motivo por el cual no se ha introducido la cita previa de este resultado de actuación. Este campo no aparecerá si se tiene cita previa.
- Documento para la instalación: Documento que se añadirá a la sección de Documentación de la instalación sobre la que se hace la actuación cuando ésta pase las validaciones y se envíe.

Todos los campos de la actuación son obligatorios excepto el N.º de justificante tasa, Importe tasa, Justificación del retaso, Justificación de la anulación, Justificación del resultado de actuación sin cita previa (solo será obligatorio si no se tiene cita previa) y Documento para la instalación. Estos dos últimos solamente si se cumplen las condiciones indicadas previamente.

Dentro de la pestaña Datos Titular los campos a introducir son los siguientes:

- N.º de documento: Tipo de documento, NIF, NIE, Pasaporte y documento. Deberá ser un DNI, NIF, NIE, CIF válido.
- Nombre: Nombre del titular de la instalación.
- Primer Apellido: Primer apellido del titular de la instalación.
- Segundo Apellido: Segundo apellido del titular de la instalación.

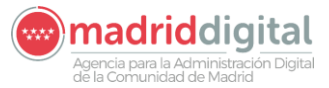

| MANUAL DE USUARIO (MUS)                                                                                                    | Fecha:<br>01/07/2024 |
|----------------------------------------------------------------------------------------------------|----------------------|
| PROYECTO: EXIN - Sistema de Información para la Gestión de expedientes<br>de Instalaciones y de las Inspecciones realizadas por Agentes colaboradores<br>de la D.G de Industria, Energía y Minas. | Versión: 01.00       |

- Razón Social: Razón social del titular de la instalación
- Domicilio del titular: Dirección del titular de la instalación
- Teléfono fijo: Teléfono fijo del titular de la instalación.
- Teléfono móvil: Teléfono móvil del titular de la instalación.
- Correo electrónico: Correo electrónico del titular de la instalación.

De los campos de la pestaña Datos titular son obligatorios N.º de documento, nombre y primer apellido o razón social si se trata de una empresa y el domicilio del titular.

Según lo indicado previamente la pestaña Datos particulares actuación aparecerá habilitada cuando el Campo de Actuación tenga un cuestionario. Si es así aparecerán como preguntas los campos del cuestionario y serán obligatorios los campos con fondo naranja. Estos campos obligatorios se definen en la propia parametrización del cuestionario.

La pestaña de Defectos, si existe, se verá de la siguiente manera:

| Inicio Instalaciones Protoco | olos Expedientes Interesados Actuacio    | nes Cargas Masivas Gestión Avisos Otra:      | s Opciones                  |           |                         |          |
|------------------------------|------------------------------------------|----------------------------------------------|-----------------------------|-----------|-------------------------|----------|
| # > Resultados de Actuación  |                                          |                                              |                             |           |                         |          |
| Alta manual sin cita previa  |                                          |                                              |                             |           |                         |          |
| OC/OAVM                      | B29805314 Organismo Control Actuaciones  |                                              |                             |           |                         |          |
| Código de la instalación     | RAE-02011658-07 Prueba Carga Masiva - Ca | lle de Melide, nº 4, 28013 Madrid            |                             |           |                         |          |
| Titular de la instalación    | 00000002W NombreMigrado ApeUnoMigrado A  | ApeDosMigrado                                |                             |           |                         |          |
| Campo de Actuación           | Registro Aparato Elevador                |                                              |                             |           |                         |          |
| Inspector de la cita         | 99549296Y pedro lopez                    |                                              |                             |           |                         |          |
| Tipo actuación cita          | Inspección Periódica                     | Protocolo de la cita Protocolo periódica RAE | Fecha de la cita 18/09/2023 | Hora de l | a cita 10:00            |          |
| Organismo creador            | Organismo Control Actuaciones            |                                              |                             |           |                         |          |
| Datos generales actuación    | Datos titular Datos particulares a       | ctuación Defectos                            |                             |           |                         |          |
| Listado de defectos          |                                          |                                              |                             |           |                         |          |
| Código Grupo                 |                                          | Código Defecto                               | Observaciones               |           | Acciones                |          |
| L                            |                                          | 15G                                          | Hola                        |           |                         |          |
| M                            |                                          | 04G                                          |                             |           |                         |          |
| 10 ¥                         |                                          |                                              |                             |           | G Total: 2              |          |
|                              |                                          |                                              |                             |           |                         |          |
|                              |                                          |                                              |                             |           |                         |          |
|                              |                                          |                                              |                             |           | Verinstalación 😥 Anular | Volver S |

Se podrá añadir un nuevo defecto a través del siguiente pop up. Ese defecto podrá llevar asociadas observaciones:

| Alta manual sin cita previa |                                          |                                              |                             |                       |                                   |
|-----------------------------|------------------------------------------|----------------------------------------------|-----------------------------|-----------------------|-----------------------------------|
| OC/OAVM                     | S7800001E Dirección General de Promoción | Económica e Industrial                       |                             |                       |                                   |
| Código de la instalación    | RAE-02011626-09 PRUEBA - Calle de los En | nbajadores, nº 1, 28012 Madrid               |                             |                       |                                   |
| Titular de la instalación   | 53504739T OSCAR bis MORENO bis AGUIL     | ERA bis                                      |                             |                       |                                   |
| Campo de Actuación          | Registro Aparato Elevador                |                                              |                             |                       |                                   |
| Inspector de la cita        | 10071991S jaime IGLESIAS MEDINA          |                                              |                             |                       |                                   |
| Tipo actuación cita         | Inspección Periódica                     | Protocolo de la cita Protocolo periódica RAE | Fecha de la cita 01/09/2023 | Hora de la cita 09.00 |                                   |
| Organismo creador           |                                          |                                              |                             |                       |                                   |
| Datos generales actuación   | Datos titular Datos particulares         | actuación Defectos                           |                             |                       |                                   |
| Listado de defectos         |                                          |                                              |                             |                       |                                   |
| Código Grupo                |                                          | Código Defecto                               | Añadir defecto              | Acciones              |                                   |
| A                           |                                          | 01G                                          | Tipo de defecto:            | Θ                     |                                   |
| 10 🗸                        |                                          |                                              |                             |                       | O Total: 1                        |
|                             |                                          |                                              |                             |                       | Nuevo defecto 📀                   |
|                             |                                          |                                              | Aceptar 🛇 Cancelar 🕄        |                       |                                   |
|                             |                                          |                                              |                             | Ver instalat          | tión 😰 Grabar 🥥 Enviar 🕲 Cancelar |

El defecto se elegirá de la lista de defectos que haya parametrizada para el campo de actuación y tipo de instalación que tenga la instalación de la actuación.

Existe una zona en la que se pueden visualizar datos de la instalación. Los campos mostrados aquí no son editables:

Agencia para la Administración Digital

#### 

| MANUAL DE USUARIO (MUS)                                                                                                    | Fecha:<br>01/07/2024 |
|----------------------------------------------------------------------------------------------------|----------------------|
| PROYECTO: EXIN - Sistema de Información para la Gestión de expedientes<br>de Instalaciones y de las Inspecciones realizadas por Agentes colaboradores<br>de la D.G de Industria, Energía y Minas. | Versión: 01.00       |
|                                                                                                    |                      |

| > Resultados de Actuación                                    |                                                |                                              |                                           |                                                        |
|--------------------------------------------------------------|------------------------------------------------|----------------------------------------------|-------------------------------------------|--------------------------------------------------------|
| Alta manual sin cita previa                                  |                                                |                                              |                                           |                                                        |
| OC/OAVM                                                      | S7800001E Dirección General de Promo           | ción Económica e Industrial                  |                                           |                                                        |
| Código de la instalación                                     | RAE-02011626-09 PRUEBA - Calle de lo           | os Embajadores, nº 1, 28012 Madrid           |                                           |                                                        |
| Titular de la instalación                                    | 53504739T OSCAR bis MORENO bis AC              | GUILERA bis                                  |                                           | Nº de RAE 5                                            |
| Campo de Actuación                                           | Registro Aparato Elevador                      |                                              |                                           |                                                        |
| Inspector de la cita                                         | 10071991S jaime IGLESIAS MEDINA                |                                              |                                           |                                                        |
| Tipo actuación cita                                          | Inspección Periódica                           | Protocolo de la cita Protocolo periódica RAE | Fecha de la cita 01/09/2023               | 3 Hora de la cita 09:00                                |
| Organismo creador                                            | Dirección General de Promoción Económica e Inc | dustrial                                     |                                           |                                                        |
| Datos generales actuació                                     | ón Datos titular Datos pa                      | rticulares actuación Defectos                |                                           |                                                        |
| Tipo de actuación                                            | Inspección Periódica 😎                         | Protocolo de la actuación                    | 0 <b>b</b>                                |                                                        |
| Certificado                                                  | 982                                            | Nº visita o acta 1                           | Nº justificante pago tasa 35              | Importe tasa 234,00                                    |
| Fecha inicio                                                 | 01/09/2023                                     | Hora de inicio 09 🗸 : 00 🗸                   | Fecha fin 01/09/2023                      | Hora de fin 12 v : 00 v                                |
| Inspector                                                    | 10071991S 😰 🏷                                  | jaime IGLESIAS MEDINA                        |                                           |                                                        |
| Resultado                                                    | Favorable 🗢                                    | ¿Ordenada paralización de la instalación?    | Estado del resultado de la actuación GRAB | Número de lote                                         |
| Fecha límite próxima<br>inspección                           |                                                |                                              |                                           |                                                        |
| Documento de inspección                                      |                                                |                                              |                                           |                                                        |
| Certificado de presentación<br>en formato electrónico        |                                                |                                              | Número de registro                        |                                                        |
| Justificación del retraso en el<br>resultado de la actuación | alta del                                       |                                              |                                           | Documento de justificación en formato electrónico      |
| Justificación de la anulación                                |                                                |                                              |                                           | Documento de anulación firmado y registrado en<br>eREG |
| Justificación del resultado de<br>sin cita previa            | actuación                                      |                                              |                                           | Documento de justificación en formato electrónico      |
| Documento para la<br>instalación                             |                                                |                                              |                                           |                                                        |
|                                                              |                                                |                                              |                                           | Verinstalación 🕗 Modificar 😌 Anular 🖨 Volv             |

Una vez rellena la actuación se dispone de los botones Grabar y Enviar:

| Datos generales                                               | actuación Datos titular | Datos particulares actuación                   |                                     |                                                        |                                  |
|---------------------------------------------------------------|-------------------------|------------------------------------------------|-------------------------------------|--------------------------------------------------------|----------------------------------|
| Tipo de actuación                                             | Inspección Periódica 🗢  | Protocolo de la actuación Protocolo BTI Org Pr | ueba 👩 🏷                            |                                                        |                                  |
| Certificado                                                   | 342                     | Nº visita o acta 234                           | Nº justificante pago tasa           |                                                        | Importe tasa                     |
| Fecha inicio                                                  | 10/09/2022              | Hora de inicio 10 🗸 : 00 🗸                     | Fecha fin 10/09/2022                | Hora de fin                                            | 11 • : 00 •                      |
| Inspector                                                     | 11841805W 🙆 🍗           | olga olias                                     |                                     |                                                        |                                  |
| Resultado                                                     | Condicionado 🗢          | ¿Ordenada paralización de la instalación?      | Estado del resultado de la actuació | n CORRECTA Núme                                        | ro de lote                       |
| Fecha límite<br>subsanación                                   | 16/09/2022              |                                                |                                     |                                                        |                                  |
| Documento de<br>inspección                                    | BTI-01726915-09.pdf     | Adjuntar/Editar 🥥                              |                                     |                                                        |                                  |
| Certificado de prese<br>en formato electrónio                 | ntación<br>co           |                                                | Número de registro                  |                                                        |                                  |
| Justificación del retra<br>alta del resultado de<br>actuación | aso en el<br>la         |                                                | $\hat{}$                            | Documento de justificación en formato<br>electrónico   | Descargar 🔕<br>Adjuntar/Editar 🤕 |
| Justificación de la ar                                        | nulación                |                                                | 0                                   | Documento de anulación firmado y<br>registrado en eREG | Descargar 🔕<br>Adjuntar/Editar ⊘ |
|                                                               |                         |                                                |                                     |                                                        | Grabar 🛇 Enviar 😇 Cancelar 🐼     |

El botón Grabar guarda la actuación y muestra los avisos de las validaciones que hay solucionar antes del envío. El botón Enviar muestra errores de validación si faltase algún campo obligatorio y en caso de superar las validaciones realiza el envío de la actuación, asignará un número de registro y la actuación quedaría en estado Registrada actualizando así la fecha límite de próxima inspección en la instalación según el valor seleccionado.

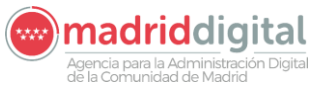

| MANUAL DE USUARIO (MUS)                                                                                                    | Fecha:<br>01/07/2024 |
|----------------------------------------------------------------------------------------------------|----------------------|
| PROYECTO: EXIN - Sistema de Información para la Gestión de expedientes<br>de Instalaciones y de las Inspecciones realizadas por Agentes colaboradores | Versión: 01.00       |
| de la D.G de Industria, Energía y Minas.                                                                                                    |                      |

| V Se ha realizado                              | correctamente el Registro Telemático. |                                                      |                                                 |                         |
|------------------------------------------------|---------------------------------------|------------------------------------------------------|-------------------------------------------------|-------------------------|
| V El resultado de                              | actuación se ha guardado correctament | 3                                                    |                                                 |                         |
| Alta manual con cita p                         | revia                                 |                                                      |                                                 |                         |
| OC/OAVM                                        | B29805314 PRUEBA_OLGA_1               | ACTUACION_BTI                                        |                                                 |                         |
| Código de la instalación                       | BTI-01726924-03 Instalación B         | TI 88 - Calle Águila, nº 3, 28229 Villanueva del Pan | dillo - Villanueva del Pardillo - Madrid        |                         |
| Titular de la instalación                      | B28147130 VICENT A LA PAG             | UITA, S.L.                                           |                                                 |                         |
| Campo de Actuación                             | Baja Tensión Industrial               |                                                      |                                                 |                         |
| Inspector de la cita                           | 11841805W olga olias                  |                                                      |                                                 |                         |
| Tipo actuación cita                            | Inspección Periódica                  | Protocolo de la cita Protocolo BTI Org Prueb         | Fecha de la cita 10/09/2022                     | Hora de la cita 10:00   |
| Datos generales a                              | ctuación Datos titular                | Datos particulares actuación                         |                                                 |                         |
| Tipo de actuación                              | Inspección Periódica 🗢                | Protocolo de la actuación Protocolo BTI Org P        | rueba 😰 🏷                                       |                         |
| Certificado                                    | 342                                   | Nº visita o acta 234                                 | Nº justificante pago tasa                       | Importe tasa            |
| Fecha inicio                                   | 10/09/2022                            | Hora de inicio 10 🗸 : 00 🗸                           | Fecha fin 10/09/2022                            | Hora de fin 11 🗸 : 00 🗸 |
| Inspector                                      | 11841805W 😥 🏷                         | olga olias                                           |                                                 |                         |
| Resultado                                      | Condicionado 🗢                        | 🗌 ¿Ordenada paralización de la instalación?          | Estado del resultado de la actuación REGISTRADA | Número de lote          |
| Fecha límite<br>subsanación                    | 16/09/2022                            |                                                      |                                                 |                         |
| Documento de<br>inspección                     | BTI-01726915-09.pdf                   | Visualizar 👰                                         |                                                 |                         |
| Certificado de presenta<br>formato electrónico | ación en cert_BTI-01726924-03pdf      | Visualizar 👰                                         | Número de registro 55/030050.9/22               |                         |

Si el resultado de la actuación fuese Condicionada, Desfavorable o se anulase la actuación, en la opción de menú Actuaciones, Resultados de Actuación aparecerían dos botones (+):

| Resultados de Actua                                                                                                    | ición                                                                                                    |                                                                                                    |                                                                                                    |                                                                               |                                                                                                    |                                                                                                    |                                                                                                    |                                                                                                    |                                                                                                    |                                                                                                    |
|----------------------------------------------------------------------------------------------------|----------------------------------------------------------------------------------------------------|----------------------------------------------------------------------------------------------------|----------------------------------------------------------------------------------------------------|-------------------------------------------------------------------------------|----------------------------------------------------------------------------------------------------|----------------------------------------------------------------------------------------------------|----------------------------------------------------------------------------------------------------|----------------------------------------------------------------------------------------------------|----------------------------------------------------------------------------------------------------|----------------------------------------------------------------------------------------------------|
| Filtros                                                                                                    |                                                                                                    |                                                                                                    |                                                                                                    |                                                                               |                                                                                                    |                                                                                                    |                                                                                                    |                                                                                                    |                                                                                                    |                                                                                                    |
| Organismo                                                                                                    | 0                                                                                                    |                                                                                                    |                                                                                                    |                                                                               |                                                                                                    |                                                                                                    |                                                                                                    |                                                                                                    |                                                                                                    |                                                                                                    |
| Organismo creador                                                                                                    |                                                                                                    |                                                                                                    |                                                                                                    |                                                                               |                                                                                                    |                                                                                                    |                                                                                                    |                                                                                                    |                                                                                                    |                                                                                                    |
| organiano creator                                                                                                    | 0.0                                                                                                    |                                                                                                    |                                                                                                    | _                                                                             |                                                                                                    |                                                                                                    |                                                                                                    |                                                                                                    |                                                                                                    |                                                                                                    |
| Campo de Actuación                                                                                                    | APQ - Almacenamiento de Productos Químicos 💌                                                                                                    |                                                                                                    | Tipo de Actuación                                                                                                    | ~                                                                             |                                                                                                    | Protocolo                                                                                                    |                                                                                                    | <u>19</u>                                                                                                    |                                                                                                    |                                                                                                    |
| Código de Instalación                                                                                                    | 0 🏷                                                                                                    |                                                                                                    |                                                                                                    |                                                                               |                                                                                                    |                                                                                                    |                                                                                                    |                                                                                                    |                                                                                                    |                                                                                                    |
| Fecha Cita                                                                                                    | Desde 📃 Hasta                                                                                                    |                                                                                                    |                                                                                                    |                                                                               |                                                                                                    |                                                                                                    |                                                                                                    |                                                                                                    |                                                                                                    |                                                                                                    |
| Certificado                                                                                                    | Nº visita o acta                                                                                                    |                                                                                                    |                                                                                                    | Fecha Actuación                                                               | Desde                                                                                                    |                                                                                                    |                                                                                                    |                                                                                                    |                                                                                                    |                                                                                                    |
| Inspector                                                                                                    | ٥٦                                                                                                    |                                                                                                    |                                                                                                    |                                                                               |                                                                                                    |                                                                                                    | Nº de lote                                                                                                    |                                                                                                    |                                                                                                    |                                                                                                    |
| Dogultada Astuación                                                                                                    |                                                                                                    |                                                                                                    |                                                                                                    | _                                                                             |                                                                                                    |                                                                                                    |                                                                                                    |                                                                                                    |                                                                                                    |                                                                                                    |
| Resultado Actuación                                                                                                    | Desfavorable                                                                                                    |                                                                                                    | ¿Ordena paralización de la instalación?                                                                                                    |                                                                               | Estado Actuación                                                                                                    |                                                                                                    | ~                                                                                                    |                                                                                                    |                                                                                                    |                                                                                                    |
| Filtrar D Borrar filtros                                                                                                    | Desfavorable                                                                                                    |                                                                                                    | ¿Ordena paralización de la instalación?                                                                                                    |                                                                               | Estado Actuación                                                                                                    |                                                                                                    | *                                                                                                    |                                                                                                    |                                                                                                    |                                                                                                    |
| Filtrar O Borrar filtros                                                                                                    | Desfavorable  Dirección instalación                                                                                                    | Organismo                                                                                                    | Cordena paralización de la instalación?                                                                                                    | Fecha y hora cita                                                             | Estado Actuación                                                                                                    | Tipo Actuación                                                                                                    | Resultado Actuación                                                                                                    | Fc. límite próxima insp                                                                                                    | Estado Actuación                                                                                             | Consultar                                                                                                    |
| Fitrar Borrar fitros<br>Código instalación<br>APQ-02007350-06                                                                                                    | Desfavorable Concentration Concentration Con | Organismo<br>B29805314                                                                                                    | Campo Actuación Almacenamiento de Productos Químicos                                                                                                    | Fecha y hora cita<br>30/09/2022 18:19                                         | Estado Actuación<br>Fecha y horario actuación<br>29/11/2022 07:08 20:02                                                                                                    | Tipo Actuación<br>Inspección Periódica                                                                                                    | Resultado Actuación<br>Desfavorable                                                                                                 | Fc. límite próxima insp<br>15/03/2023                                                                                                  | Estado Actuación<br>Registrada                                                                               | Consultar                                                                                                    |
| Fitrar Bornar fitros<br>Código instalación<br>APQ-02007350-06<br>APQ-02007375-06                                                                                                    | Destavorable  Dirección instalación  Crano Horniguezas 168, 28031 Madrid  Calle Fuende del Berro 13, 28009 Madrid                                                                                                    | Organismo<br>B29805314<br>B29805314                                                                                                    | Campo Actuación<br>Almacenamiento de Productos Químicos<br>Almacenamiento de Productos Químicos                                                                                                    | Fecha y hora cita<br>30/09/2022 18:19                                         | Estado Actuación<br>Fecha y horario actuación<br>29/11/2022 07:06 20:02<br>29/11/2022 07:02 16:03                                                                                                    | Tipo Actuación<br>Inspección Periódica<br>Inspección Periódica                                                                                                 | Resultado Actuación     Desfavorable     Desfavorable                                                                               | Fc. límite próxima insp<br>15/03/2023<br>13/09/2023                                                                                    | Estado Actuación<br>Registrada<br>Registrada                                                                 | Consultar<br>9<br>9                                                                                                    |
| Fitrar O Bornar fitros<br>Código instalación<br>APQ-02007350-06<br>APQ-02007375-06<br>APQ-02007347-11                                                                                                    | Destivorable  Dirección instalación Crono Homiguera 166, 2003 Madrid Calle Fuento de Berro 13, 28009 Madrid Calle Fuento de Berro 13, 28009 Madrid Cata Marañosa 4, 28320 Pinto                                                                                                    | Organismo<br>B29805314<br>B29805314<br>B29805314                                                                                                    | Campo Actuación<br>Almacenamiento de Productos Químicos<br>Almacenamiento de Productos Químicos                                                                                                    | Fecha y hora cita<br>30/09/2022 18:19                                         | Fecha y horario actuación           29/11/2022 07:08 20:02           29/11/2022 07:02 16:03           28/11/2022 09:00 10:00                                                                                                    | Tipo Actuación<br>Inspección Periódica<br>Inspección Periódica<br>Inspección Periódica                                                                         | Resultado Actuación<br>Desfavorable<br>Desfavorable<br>Desfavorable                                                                 | Fc. límite próxima insp<br>15/03/2023<br>13/09/2023<br>25/01/2023                                                                      | Estado Actuación<br>Registrada<br>Registrada<br>Grabada                                                      | Consultar<br>9<br>9<br>0<br>0<br>0<br>0<br>0<br>0<br>0                                                                                                    |
| Código instalación           APQ-02007350-06           APQ-02007375-06           APQ-0200737-11           APQ-02007341-01                                                                                                    | Destinvensile  Divección instalación Crano Hermigueras 166, 28031 Madrid Carlo Marciel Consol - Consol - Consol | Organismo<br>B29805314<br>B29805314<br>B29805314<br>B29805314                                                                                                    | 2019ena paratización de la instalacion?<br>Campo Actuación<br>Almacenamiento de Productos Químicos<br>Almacenamiento de Productos Químicos<br>Almacenamiento de Productos Químicos                                                                                                    | Fecha y hora cita<br>30/09/2022 18:19                                         | Estado Actuación  Fecha y horario actuación  29/11/2022 07.08 20.02  29/11/2022 07.08 10.03  28/11/2022 09.00 10.00  28/11/2022 04.03 11:11                                                                                                    | Tipo Actuación<br>Inspección Periódica<br>Inspección Periódica<br>Inspección Periódica<br>Inspección Periódica                                                 | Resultado Actuación     Desfavorable     Desfavorable     Desfavorable     Desfavorable     Desfavorable                            | Fc. límite próxima insp<br>15/03/2023<br>13/09/2023<br>25/01/2023<br>30/01/2023                                                        | Estado Actuación<br>Registrada<br>Registrada<br>Grabada<br>Registrada                                        | Consultar<br>9<br>9<br>9<br>9<br>0<br>0<br>0<br>0<br>0<br>0<br>0<br>0<br>0<br>0<br>0<br>0<br>0                                                                                                    |
| Código instalación           Código instalación           APQ-42007350-06           APQ-02007375-06           APQ-02007347-01           APQ-02007331-09                                                                                                    | Destivorable                                                                                                    | Organismo<br>B29805314<br>B29805314<br>B29805314<br>B29805314<br>B29805314<br>B29805314                                                                                                    | Concerna paratezación de la instalacion?<br>Campo Actuación<br>Almacenamiento de Productos Químicos<br>Almacenamiento de Productos Químicos<br>Almacenamiento de Productos Químicos<br>Almacenamiento de Productos Químicos                                                                                                    | Fecha y hora cita<br>30/09/2022 18:19                                         | Estado Actuación<br>2e/11/2022 07:08 20:02<br>29/11/2022 07:08 20:02<br>29/11/2022 07:02 16:03<br>26/11/2022 09:00 10:00<br>26/11/2022 09:00 10:00<br>21/11/2022 01:00 03:00                                                                                                    | Tipo Actuación<br>Inspección Periódica<br>Inspección Periódica<br>Inspección Periódica<br>Inspección Periódica                                                 | Resultado Actuación Desfavorable Desfavorable Desfavorable Desfavorable Desfavorable Desfavorable                                   | Fc. limite próxima insp           15/03/2023           13/09/2023           25/01/2023           30/01/2023           21/11/2023       | Estado Actuación<br>Registrada<br>Registrada<br>Grabada<br>Registrada<br>Registrada                          | Consultar<br>9 0 0 0<br>9 0 0<br>9 0 0<br>9 0 0<br>9 0 0                                                                                                    |
| Código instalación           Código instalación           APQ-02007350-06           APQ-02007375-06           APQ-02007347-11           APQ-02007341-01           APQ-02007331-09           APQ-00459176-03                                                                                      | Destrovatile  Descrivation  Descrivation  De | Organismo           B29805314           B29805314           B29805314           B29805314           B29805314           B29805314           B29805314           B29805314           B29805314           B29805314           B29805314                                                                                                    | ¿criterina paralización de la instalación?<br>Campo Actuación<br>Almacenamiento de Productos Químicos<br>Almacenamiento de Productos Químicos<br>Almacenamiento de Productos Químicos<br>Almacenamiento de Productos Químicos<br>Almacenamiento de Productos Químicos                                                                        | Fecha y hora cita 30/09/2022 18:19                                            | Exitado Actuación  Fecha y horario actuación 29/11/2022 07:08 20:02 29/11/2022 07:08 20:02 29/11/2022 07:02 16:03 28/11/2022 09:00 10:00 28/11/2022 09:00 03:00 09/11/2022 10:15:11.04                                                                                                    | Tipo Actuación<br>Inspección Periódica<br>Inspección Periódica<br>Inspección Periódica<br>Inspección Periódica<br>Inspección Periódica                         | Resultado Actuación<br>Desfavorable<br>Desfavorable<br>Desfavorable<br>Desfavorable<br>Desfavorable<br>Desfavorable                 | Fc. limite próxima insp<br>15/03/2023<br>13/09/2023<br>25/01/2023<br>3/0/1/2023<br>21/11/2023<br>13/09/2023                            | Estado Actuación<br>Registrada<br>Rogistrada<br>Grabada<br>Registrada<br>Registrada<br>Grabada               | Consultar<br>9 0 0 0<br>9 0 0<br>9 0 0<br>9 0 0<br>9 0 0<br>9 0 0<br>9 0 0<br>9 0 0                                                                                                    |
| Filtrer         Q         Borner filtres           Código instalación         APO-2007350-06           APO-2007357-06         APO-2007375-06           APO-20007375-07         APO-2000737-01           APO-20007341-01         APO-2000731-09           APO-20007344-06         APO-20007344-06 | Destrivenable  Dirección Installación Como Homigueras 160, 2003 Madrid Catale Fuento del Berro 13, 2009 Madrid Cata Marcina 48, 2032 Pinnia Catalo Carpinteros 2, Planta pare 1 Preventa 11, 28660 Boadilla del Monte Catale Via Compliante 440, 28053 Alcalá de Henares Catale Historo 39, 28510 Campio Real Catale Historo 39, 28510 Campio Real Catale Historo 39, 28510 Campio Ander Ardez                                                                                                    | Organismo<br>B29805314<br>B29805314<br>B29805314<br>B29805314<br>B29805314<br>B29805314<br>B29805314                                                                                                    | 2,019ma paralización de la instalación?<br>Campo Actuación<br>Almacemaniento de Productos Guímicos<br>Almacemaniento de Productos Guímicos<br>Almacemaniento de Productos Guímicos<br>Almacemaniento de Productos Guímicos<br>Almacemaniento de Productos Guímicos<br>Almacemaniento de Productos Guímicos                                   | Fecha y hora cita<br>30//9/2022 18:19<br>14/10/2022 12:00                     | Exitado Actuación  Pecha y horario actuación 29/11/2022 07:08 20 02 29/11/2022 07:02 16:03 28/11/2022 04:03 10:01 28/11/2022 04:03 11:11 21/11/2022 01:00 03:00 08/11/2022 10:15 11:04 14/10/2022 10:00 15:00                                                                                                    | Tipo Actuación<br>Inspección Periódica<br>Inspección Periódica<br>Inspección Periódica<br>Inspección Periódica<br>Inspección Periódica                         | Resultado Actuación<br>Desfavorable<br>Desfavorable<br>Desfavorable<br>Desfavorable<br>Desfavorable<br>Desfavorable<br>Desfavorable | Fc. limite próxima insp<br>15/03/2023<br>13/08/2023<br>25/01/2023<br>20/01/2023<br>21/11/2023<br>13/09/2023<br>14/10/2022              | Estado Actuación<br>Registrada<br>Grabada<br>Registrada<br>Registrada<br>Grabada<br>Registrada               | Consultar<br>9 0 0 0 0 0 0 0 0 0 0 0 0 0 0 0 0 0 0                                                                                                    |
| Fitrer ◎ Borer fitros<br>Código instalación<br>APG-02007350-06<br>APG-02007350-06<br>APG-02007350-06<br>APG-02007341-01<br>APG-02007341-01<br>APG-02007341-06<br>APG-02007350-06                                                                                                    | Destrovation  Destrovation  Description  Description Description  Description Description Description Descrip | Organismo           B29805314           B29805314 | 2 (otena paralización de la instalación?<br>Campo Actuación<br>Anacemaniento de Productos Culmicos<br>Anacemaniento de Productos Culmicos<br>Anacemaniento de Productos Culmicos<br>Anacemaniento de Productos Culmicos<br>Anacemaniento de Productos Culmicos<br>Anacemaniento de Productos Culmicos<br>Anacemaniento de Productos Culmicos | Fecha y hora cita<br>30/09/2022 18:19<br>14/10/2022 12:00<br>30/09/2022 18:19 | Fetha y horario actuación           2911/12022 07:08 20:02           29111/2022 07:08 20:02           29111/2022 09:00 10:00           28111/2022 09:00 10:00           29111/2022 09:00 10:00           29111/2022 09:00 10:00           29111/2022 09:00 10:00           29111/2022 10:00 03:00           00111/2022 10:15 11:04           14/10/2022 10:15 10:00           3009/2022 11:01 10:15 10:00 | Tipo Actuación<br>Inspección Periódica<br>Inspección Periódica<br>Inspección Periódica<br>Inspección Periódica<br>Inspección Periódica<br>Inspección Periódica | Resultado Actuación<br>Desfavorable<br>Desfavorable<br>Desfavorable<br>Desfavorable<br>Desfavorable<br>Desfavorable<br>Desfavorable | Fc. limite próxima insp<br>15032023<br>13092023<br>25012023<br>3001/2023<br>20112023<br>21112023<br>130952023<br>141102022<br>23102022 | Estado Actuación<br>Registrada<br>Grabada<br>Registrada<br>Registrada<br>Grabada<br>Registrada<br>Registrada | Consultar           Ø         O         O           Ø         O         O |

El primer botón sirve para generar una cita con los datos de la actuación. El segundo botón aparecerá únicamente para los campos de actuación que permitan añadir un resultado de actuación sin cita previa y permitirá generar otro con los mismos datos, permitiendo cambiar la fecha y hora de la cita a la que hace referencia.

# 3.1.6.4 Carga Masiva – Carga Masiva de Resultados de Actuación

La opción de menú Carga Masiva, Carga Masiva de Resultados de Actuaciones se permite la carga de actuaciones. La pantalla es la siguiente:
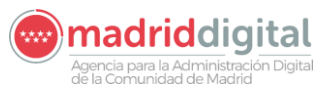

| MANUAL DE USUARIO (MUS)                                                                                                    | Fecha:<br>01/07/2024 |
|----------------------------------------------------------------------------------------------------|----------------------|
| PROYECTO: EXIN - Sistema de Información para la Gestión de expedientes<br>de Instalaciones y de las Inspecciones realizadas por Agentes colaboradores<br>de la D.G de Industria, Energía y Minas. | Versión: 01.00       |
|                                                                                                    |                      |

| Inicio Instalaciones Protocolos Exped         | ientes Interesados Actuaciones Cargas Masivas Gestión Avisos Otras Opciones |     |  |  |
|-----------------------------------------------|-----------------------------------------------------------------------------|-----|--|--|
| W > Carga Masiva de Resultados de actuaciones |                                                                             |     |  |  |
| Carga masiva de Resultados de Actuaciones     |                                                                             |     |  |  |
| Campo de Actuación                            |                                                                             |     |  |  |
| Fichero de actuaciones                        |                                                                             | 0 5 |  |  |
|                                               |                                                                             |     |  |  |
| Organismo asociado a la actuación             | Dirección General de Promoción Económica e Industrial                       |     |  |  |
| Descripción                                   |                                                                             |     |  |  |
|                                               |                                                                             |     |  |  |
| Plantilla de Carga masiva de Resultados       | 0                                                                           |     |  |  |
| Descargar catálogo de municipios y calles     | 0                                                                           |     |  |  |
| Documentos para la instalación (opcional)     |                                                                             | 0 6 |  |  |
|                                               |                                                                             |     |  |  |

La ventana contiene los siguientes campos:

- Campo de actuación: Código del campo de actuación a cargar
- Fichero de nuevas citas (en formato XLSX)
- Organismo asociado a la actuación
- Descripción
- Plantilla de Carga masiva de resultados de Actuaciones
- Descargar catálogo de municipios y calles
- Documentos para la instalación (opcional)

Además, para los campos de actuación que tengan habilitada la función de añadir defectos, se mostrarán dos campos más:

| Inicio Instalaciones Protocolos Expe          | edientes Interesados Actuaciones Cargas Masivas Gestión Avisos Otras Opciones |  |
|-----------------------------------------------|-------------------------------------------------------------------------------|--|
| 🐐 > Carga Masiva de Resultados de actuaciones |                                                                               |  |
| Carga masiva de Resultados de Actuaciones     | S                                                                             |  |
| Campo de Actuación                            | RAE - Registro Aparato Elevador 🛛                                             |  |
| Fichero de actuaciones                        | 0 0                                                                           |  |
| Fichero de defectos                           | 0 6                                                                           |  |
| Organismo asociado a la actuación             | Dirección General de Promoción Económica e Industrial                         |  |
| Descripción                                   |                                                                               |  |
|                                               | A                                                                             |  |
| Plantilla de Carga masiva de Resultados       | 0                                                                             |  |
| Plantilla de defectos                         | 0                                                                             |  |
| Descargar catálogo de municipios y calles     | 0                                                                             |  |
| Documentos para la instalación (opcional)     | 0 6                                                                           |  |
|                                               |                                                                               |  |

- Fichero de defectos
- Plantilla de defectos

Los campos Campo de actuación, el fichero de actuaciones y la descripción son obligatorias para la carga masiva de actuaciones. El campo Organismo asociado a la actuación sólo aparecerá si para usuarios de industria y permite elegir un organismo de cara a que industria pueda hacer una carga masiva en nombre de un organismo de control. La plantilla de carga masiva de actuaciones descarga un documento Excel de ejemplo para la carga de las actuaciones. La plantilla tiene columnas fijas y columnas con el nombre de los campos parametrizados del cuestionario por lo que es necesario seleccionar el campo de actuación. Este es un ejemplo de fichero de APQ:

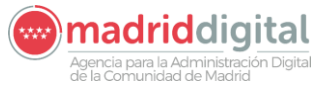

| MANUAL DE USUARIO (MUS)                                                                                                    | Fecha:<br>01/07/2024 |
|----------------------------------------------------------------------------------------------------|----------------------|
| PROYECTO: EXIN - Sistema de Información para la Gestión de expedientes<br>de Instalaciones y de las Inspecciones realizadas por Agentes colaboradores<br>de la D.G de Industria, Energía y Minas. | Versión: 01.00       |

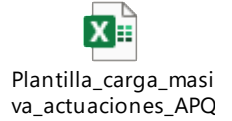

Al pulsar en Descargar catálogo de municipios y calles se descargará un documento Excel con dos hojas: una con la relación del código de municipio y el nombre del municipio y otra hoja con las relaciones de los códigos de calle con las calles para cada municipio.

En Documentos para la instalación (opcional) se puede añadir un archivo en formato ZIP que contenga uno o varios documentos para cada una de las instalaciones sobre las que se están haciendo los resultados de actuación. Estos documentos deben estar en formato PDF y su nombre deberá comenzar por el código de la instalación.

El control de Fichero de defectos, si se muestra, permitirá adjuntar un Excel con los defectos de las actuaciones si los tuvieran. Asimismo, la plantilla de defectos servirá de base para el fichero que se puede adjuntar y tendrá un catálogo con los defectos asociados al campo de actuación seleccionado.

Al pulsar el botón Tratar se validarán los campos obligatorios y si supera las validaciones realizará la carga del fichero. Sólo se permitirán dentro del mismo fichero actuaciones de un mismo campo de actuación, no permitiéndose la mezcla de actuaciones de distintos campos. También habrá un límite máximo de actuaciones dentro del fichero por cuestiones de rendimiento a la hora cargarlas y validarlas. Este límite se establece por campo de actuación.

El fichero a cargar contiene los siguientes campos:

Datos comunes a todos los campos de actuación.

- NIF\_ORGANISMO: NIF del organismo, deberá ser el NIF del organismo al que pertenece el usuario logado
- COD\_INSTALACION: Código identificativo de la instalación objeto de la actuación.
- COD\_CAMPO\_ACTUACION: Código del campo de actuación de la instalación objeto de la actuación.
- CODIGO\_CITA: Código de la cita previa, si existiera dicha cita (\*).
- NIF\_INSPECTOR\_ACTUACION: NIF del inspector que realizó la actuación.
- CERTIFICADO\_ACTUACION: Código o número de certificado de la actuación propio del Organismo y que lo identifica dentro de su propio sistema.
- NUM\_ACTA\_ACTUACION: Número de orden de la visita o acta (1, 2, 3... n).
- COD\_TIPO\_ACTUACION\_ACTUACION: Código del tipo de actuación, es un valor parametrizado del tipo de actuación. Para inspecciones periódicas será el siguiente:

Campo Actuación + INSPP

Ejemplo: Carga de actuaciones para APQ. El código de tipo de actuación será APQINSPP

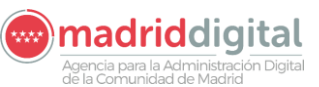

| MANUAL DE USUARIO (MUS)                                                                                                    | Fecha:<br>01/07/2024 |
|----------------------------------------------------------------------------------------------------|----------------------|
| PROYECTO: EXIN - Sistema de Información para la Gestión de expedientes<br>de Instalaciones y de las Inspecciones realizadas por Agentes colaboradores<br>de la D.G de Industria, Energía y Minas. | Versión: 01.00       |

 COD\_PROTOCOLO\_ACTUACION: Código de protocolo realizado en la actuación. Los protocolos se definen en la opción de menú Protocolos y el valor a introducir será el definido dentro del protocolo de inspección periódica. Es el campo recuadrado en la siguiente imagen:

| Inicio Instalacio  | nes Protocolos Expediente     | es Interesado | os Actuacione    | s Cargas Masivas         | Gestión Avisos Otra | as Opciones         |   |   |          |
|--------------------|-------------------------------|---------------|------------------|--------------------------|---------------------|---------------------|---|---|----------|
| 🐐 > Gestión de Pro | tocolos                       |               |                  |                          |                     |                     |   |   |          |
| Campo Actuación    | BTI - Baja Tensión Industrial | ♥             | Tipo Instalación | BTI                      | ♥                   | Subtipo Instalación |   | < |          |
| Tipo Expediente    |                               |               | Tipo Actuación   | Inspección Periódica     |                     |                     |   |   |          |
| Código Protocolo   | BTI-INSPP-ORGO                |               | Descripción      | Protocolo BTI Org Prueba |                     | Caract. instalación | ▽ |   |          |
| Cuestionario       | Inspecciones BTI              | 0 🏷           | Fect             | ha Desde 13/05/2019      | Fecha Hasta         |                     |   |   |          |
| Adjunto PDF        | 0                             |               |                  |                          |                     |                     |   |   |          |
|                    |                               |               |                  | Modificar (              | 9                   |                     |   |   | Volver 😣 |

- FECHA\_INICIO\_ACTUACION: Fecha en que se realizó la actuación.
- HORA\_INICIO\_ACTUACION: Hora de inicio en que se realizó la actuación.
- FECHA\_FIN\_ACTUACION: Fecha en que se realizó la actuación.
- HORA\_FIN\_ACTUACION: Hora de fin en que se realizó la actuación.
- RESULTADO\_ACTUACION: Resultado de la actuación. Existen tres tipos de resultado para una actuación. Favorable (FAV), Desfavorable (DES) y Condicionada (CON). Los códigos del resultado de la actuación se forman de la siguiente manera:

Campo Actuación + \_ + Resultado (FAV, DES, CON)

Ejemplo: Resultado de actuación para instalación APQ Favorable. El código del resultado de la actuación será APQ\_FAV

- ORDENADA\_PARALIZACION: Indicador de paralización. Valores válidos: Sí, No.
- FECHA\_LIMITE\_PROXIMA\_INSPECCION: Fecha límite de la próxima actuación que deberá pasar la instalación. Obligatoria si el resultado de la actuación es Favorable.
- NUM\_JUSTIFICANTE\_PAGO: N.º Justificante pago de la tasa.
- IMPORTE\_TASA: Importe pagado de la tasa.
- TIPO\_DOCUMENTO: Tipo de documento del titular. Valores permitidos: NIF, NIE, Pasaporte.
- NIF\_TITULAR: DNI/NIF del titular de la instalación.
- RAZON\_SOCIAL\_TITULAR: Razón Social del titular de la instalación.
- NOMBRE\_TITULAR: Nombre del titular de la instalación.
- APELLIDO1\_TITULAR: Primer apellido del titular de la instalación.
- APELLIDO2\_TITULAR: Segundo apellido del titular de la instalación.
- COD\_PAIS\_TITULAR: Código SUCA del país del domicilio del titular de la instalación.
- COD\_PROVINCIA\_TITULAR: Código SUCA de la provincia del domicilio del titular de la instalación.

| MANUAL DE USUARIO (MUS)                                                                                                    | Fecha:<br>01/07/2024 |
|----------------------------------------------------------------------------------------------------|----------------------|
| PROYECTO: EXIN - Sistema de Información para la Gestión de expedientes<br>de Instalaciones y de las Inspecciones realizadas por Agentes colaboradores<br>de la D.G de Industria, Energía y Minas. | Versión: 01.00       |

- COD\_MUNICIPIO\_TITULAR: Código SUCA del municipio asociado al código SUCA de la provincia del domicilio del titular de la instalación.
- LOCALIDAD\_TITULAR: Nombre de la localidad del titular.
- COD\_TIPO\_VIA\_TITULAR: Código SUCA del tipo de vía del domicilio del titular de la instalación.
- COD\_TIPO\_NUMERACION\_TITULAR: Código SUCA del tipo de numeración del domicilio del titular de la instalación. Valores permitidos: P, K.
- DENOMINACION\_VIA\_TITULAR: Denominación del domicilio del titular de la instalación.
- NUM\_VIA\_TITULAR: Número de vía del domicilio del titular de la instalación.
- BLOQUE\_TITULAR: Bloque del domicilio del titular de la instalación.
- PORTAL\_TITULAR: Portal del domicilio del titular de la instalación.
- ESCALERA\_TITULAR: Escalera del domicilio del titular de la instalación.
- PLANTA\_TITULAR: Planta del domicilio del titular de la instalación.
- PUERTA\_TITULAR: Puerta del domicilio del titular de la instalación.
- COD\_POSTAL\_TITULAR: Código postal del domicilio del titular de la instalación.
- OTROS\_DATOS\_UBICACION\_TITULAR: Otros datos de ubicación del domicilio del titular de la instalación.
- TLF\_FIJO\_TITULAR: Número del teléfono fijo del titular de la instalación.
- TLF\_MOVIL\_TITULAR: Número del teléfono móvil del titular de la instalación.
- EMAIL\_TITULAR: Correo electrónico del titular de la instalación.

El dato marcado con (\*) permitiría localizar si existe una cita previa "Planificada" para posteriormente realizar las validaciones necesarias. Si está vacío, se guardará el resultado de actuación como "Resultado de actuación sin cita previa".

Los datos particulares dependerán del campo de actuación.

Una vez informado el Excel según la definición previa se puede cargar en el sistema en la pantalla Carga masiva de Resultados de Actuaciones. Al pulsar el botón Tratar se validará cada una de las filas contenidas en el Excel:

| Inicio Instalaciones Protocolos Expedientes Interesados Actuaciones Cargas Masivas Gestión Avisos Otras Opciones |          |
|----------------------------------------------------------------------------------------------------|----------|
| 🕷 > Carga Masiva de Resultados de actuaciones                                                                    |          |
| Carga masiva de Resultados de Actuaciones                                                                        |          |
| Campo de Actuación APQ - Almacenamiento de Productos Químicos 🔽                                                  |          |
| Fichero de actuaciones 👩 🏷 Act_carga_masiva_prueba.xlsx                                                          |          |
| Organismo asociado a la Dirección General de Promoción Económica e Industrial                                    |          |
| Descripción Actuaciones                                                                                          |          |
| Plantilla de Carga masiva de Securitados de Actuaciones                                                          |          |
| Documentos para la 📀 🏷                                                                                           |          |
|                                                                                                    | Tratar 📀 |

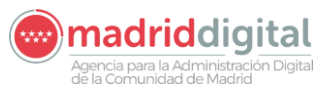

| MANUAL DE USUARIO (MUS)                                                                                                    | Fecha:<br>01/07/2024 |
|----------------------------------------------------------------------------------------------------|----------------------|
| PROYECTO: EXIN - Sistema de Información para la Gestión de expedientes<br>de Instalaciones y de las Inspecciones realizadas por Agentes colaboradores<br>de la D.G de Industria, Energía y Minas. | Versión: 01.00       |

Una vez finalizado el proceso aparecerá la siguiente pantalla con el detalle de las filas contenidas en el Excel y el número de lote asignado

| ✓ Se ha creado el Lote número 10203                                                             |                                                                                                    |                                                                                              |                |                                                      |                                                          |                                                  |                                                      |                                           |          |
|-------------------------------------------------------------------------------------------------|----------------------------------------------------------------------------------------------------|----------------------------------------------------------------------------------------------|----------------|------------------------------------------------------|----------------------------------------------------------|--------------------------------------------------|------------------------------------------------------|-------------------------------------------|----------|
| Carga masiva de Resultados de Actuaciones                                                       |                                                                                                    |                                                                                              |                |                                                      |                                                          |                                                  |                                                      |                                           |          |
| Organismo (825805314) PRUEBA, OLGA, TACTUACION, BTT Número de lote 110203 Número de lote 110203 |                                                                                                    |                                                                                              |                |                                                      |                                                          |                                                  |                                                      |                                           |          |
| Estado del lote Con E                                                                           | rrores                                                                                                    |                                                                                              |                |                                                      |                                                          |                                                  |                                                      |                                           |          |
| Código instalación                                                                              | Dirección instalación                                                                                                    | Tipo Actuación                                                                               | ¿Cita Previa?  | Fecha actuación                                      | Hora actuación                                           | Resultado Actuación                              | Fc. límite próxima insp                              | Estado                                    | Acciones |
|                                                                                                 |                                                                                                    |                                                                                              |                |                                                      |                                                          |                                                  |                                                      |                                           |          |
| BTI-01726919-01                                                                                 | Camino de las Hormigueras, nº 150, 28031 Madrid - Madrid                                                                                                    | Inspección Periódica                                                                         | 51             | 10/09/2022                                           | 10:00-11:00                                              | Favorable                                        | 10/10/2023                                           | Con Errores                               |          |
| BTI-01726919-01<br>BTI-01726917-05                                                              | Camino de las Hormigueras, nº 150, 28031 Madrid - Madrid<br>Calle del Cardenal Mendoza, nº 42, 28011 Madrid - Madrid                                                                                                    | Inspección Periódica<br>Inspección Periódica                                                 | Sí             | 10/09/2022                                           | 10:00-11:00                                              | Favorable                                        | 10/10/2023                                           | Con Errores                               |          |
| BTI-01726919-01<br>BTI-01726917-05<br>BTI-01726916-07                                           | Camino de las Hormigueras, nº 150, 28031 Madrid - Madrid<br>Calle del Cardenal Mendoza, nº 42, 28011 Madrid - Madrid<br>Travesía de la Villa Esther, nº 5, POLG IND NOGAL, 28110 Algete - Algete - Madrid                                                          | Inspección Periódica<br>Inspección Periódica<br>Inspección Periódica                         | si<br>si       | 10/09/2022<br>10/09/2022<br>10/09/2022               | 10:00-11:00<br>10:00-11:00<br>10:00-11:00                | Favorable<br>Favorable<br>Favorable              | 10/10/2023<br>10/10/2023<br>10/10/2023               | Con Errores<br>Con Errores                |          |
| BTI-01726919-01<br>BTI-01726917-05<br>BTI-01726916-07<br>BTI-01726915-09                        | Camino de las Hormigueras, nº 150, 28033 Madrid - Madrid<br>Calle del Cardenal Mendoza, nº 42, 28011 Madrid - Madrid<br>Travesia de la Villa Esther, nº 5, POLG IND NOGAL, 28110 Algete - Algete - Madrid<br>Avenida de los Madroños, nº 33, 28043 Madrid - Madrid | Inspección Periódica<br>Inspección Periódica<br>Inspección Periódica<br>Inspección Periódica | si<br>si<br>si | 10/09/2022<br>10/09/2022<br>10/09/2022<br>10/09/2022 | 10:00-11:00<br>10:00-11:00<br>10:00-11:00<br>10:00-11:00 | Favorable<br>Favorable<br>Favorable<br>Favorable | 10/10/2023<br>10/10/2023<br>10/10/2023<br>10/10/2023 | Con Errores<br>Con Errores<br>Con Errores |          |

Al pulsar el botón 'Ver documento errores' se descargará el PDF de errores con los errores de validación producidos en el tratamiento del fichero Excel. A continuación, se muestra un ejemplo de este fichero:

#### Errores detectados en la línea 1

| Error | Columna | Detalle del error                                                                                                   | Observaciones                     |
|-------|---------|----------------------------------------------------------------------------------------------------|-----------------------------------|
| ACTN  |         | No se ha encontrado ninguna Cita<br>previa con el organismo,<br>instalación, inspector, fecha y<br>hora informados. | Valor informado: 10/09/2022 10:00 |
| ACTN  |         | El código de certificado y número<br>de acta ya han sido registrados                                                | Valor informado: 1 y 1            |

Errores detectados en la línea 2

| Error | Columna | Detalle del error                | Observaciones                     |
|-------|---------|----------------------------------|-----------------------------------|
| ACTN  |         | No se ha encontrado ninguna Cita | Valor informado: 10/09/2022 10:00 |

También se podrán visualizar los errores en el fichero de resultados, en el que cada error estará situado en la celda que debe corregirse, facilitando así la corrección de los datos.

La actuación que supere TODAS las validaciones quedará en estado "Correcta" mientras que aquella cita que NO supere TODAS las validaciones quedará en estado "Con errores". La siguiente carga tiene errores:

| Se ha creado el Lote número 10203                                                                                  |                                                                                   |                      |               |                 |                |                     |                         |             |          |  |
|----------------------------------------------------------------------------------------------------|-----------------------------------------------------------------------------------|----------------------|---------------|-----------------|----------------|---------------------|-------------------------|-------------|----------|--|
| Carga masiva de Resultados de Actuaciones                                                                          |                                                                                   |                      |               |                 |                |                     |                         |             |          |  |
| Organismo B25005314 PRUEBA_OLGA_1ACTUACION_BTI Número de lote 10203 Número de registro Estado del lote Con Errores |                                                                                   |                      |               |                 |                |                     |                         |             |          |  |
| Código instalación                                                                                                 | Dirección instalación                                                             | Tipo Actuación       | ¿Cita Previa? | Fecha actuación | Hora actuación | Resultado Actuación | Fc. límite próxima insp | Estado      | Acciones |  |
| BTI-01726919-01                                                                                                    | Camino de las Hormigueras, nº 150, 28031 Madrid - Madrid                          | Inspección Periódica | Sí            | 10/09/2022      | 10:00-11:00    | Favorable           | 10/10/2023              | Con Errores |          |  |
| BTI-01726917-05                                                                                                    | Calle del Cardenal Mendoza, nº 42, 28011 Madrid - Madrid                          | Inspección Periódica | Sí            | 10/09/2022      | 10:00-11:00    | Favorable           | 10/10/2023              | Con Errores |          |  |
| BTI-01726916-07                                                                                                    | Travesía de la Villa Esther, nº 5, POLG IND NOGAL, 28110 Algete - Algete - Madrid | Inspección Periódica | Sí            | 10/09/2022      | 10:00-11:00    | Favorable           | 10/10/2023              | Con Errores |          |  |
| BTI-01726915-09                                                                                                    | Avenida de los Madroños, nº 33, 28043 Madrid - Madrid                             | Inspección Periódica | Sí            | 10/09/2022      | 10:00-11:00    | Favorable           | 10/10/2023              | Con Errores |          |  |
| 10 🗸                                                                                                    |                                                                                   |                      |               |                 |                |                     |                         | 0           | Total: 4 |  |
|                                                                                                    |                                                                                   |                      |               |                 |                |                     | Ver documento de        | errores 😟 🗤 | /olver 😢 |  |

La siguiente carga no tiene errores por lo que el estado es correcto:

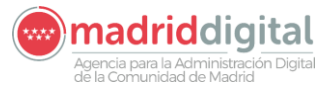

| MANUAL DE USUARIO (MUS)                                                                                                    | Fecha:<br>01/07/2024 |
|----------------------------------------------------------------------------------------------------|----------------------|
| PROYECTO: EXIN - Sistema de Información para la Gestión de expedientes<br>de Instalaciones y de las Inspecciones realizadas por Agentes colaboradores<br>de la D.G de Industria, Energía y Minas. | Versión: 01.00       |
|                                                                                                    |                      |

| cio Instalaciones                                                                      | Protocolos Expedientes Interesados             | Actuaciones Carga    | as Masivas 🛛 G | Gestión Avisos  | Otras Opciones |                     |                         |          |             |  |
|----------------------------------------------------------------------------------------|------------------------------------------------|----------------------|----------------|-----------------|----------------|---------------------|-------------------------|----------|-------------|--|
| i > Carga Masiva de R                                                                  | esultados de actuaciones                       |                      |                |                 |                |                     |                         |          |             |  |
| Se ha creado el Lote número 10205                                                      |                                                |                      |                |                 |                |                     |                         |          |             |  |
| Carga masiva de Res                                                                    | sultados de Actuaciones                        |                      |                |                 |                |                     |                         |          |             |  |
| Organismo B29805314 PRUEBA_OLGA_1ACTUACION_BTI Número de lote 10205 Número de registro |                                                |                      |                |                 |                |                     |                         |          |             |  |
| Estado del lote Correct                                                                | to                                             |                      |                |                 |                |                     |                         |          |             |  |
| Código instalación                                                                     | Dirección instalación                          | Tipo Actuación       | ¿Cita Previa?  | Fecha actuación | Hora actuación | Resultado Actuación | Fc. límite próxima insp | Estado   | Acciones    |  |
| BTI-01726920-11                                                                        | Calle Mateo Inurria 30, 28036 Madrid           | Inspección Periódica | Sí             | 10/09/2022      | 10:00-11:00    | Favorable           | 10/10/2023              | Correcta | 0           |  |
| BTI-01726922-07                                                                        | Avda Cámara de la Industria 36, 28938 Móstoles | Inspección Periódica | Sí             | 10/09/2022      | 10:00-11:00    | Favorable           | 10/10/2023              | Correcta | 0           |  |
| BTI-01726923-05                                                                        | Ctra IRÚN 26,2, 28700                          | Inspección Periódica | Sí             | 10/09/2022      | 10:00-11:00    | Favorable           | 10/10/2023              | Correcta | 0           |  |
| 10 🗸                                                                                   |                                                |                      |                |                 |                |                     |                         | Q        | ) Total: 3  |  |
| Carga masiva de docur                                                                  | mentos de inspección 🔕                         |                      |                |                 |                |                     | Volver 🕄 Grabar 🦿       | Firmar y | registrar 🥑 |  |

En ambos casos, el estado de la carga quedará en "Procesada" y se habrá calculado y grabado su número de lote, la descripción de este, el estado del lote, la fecha y hora de carga, el usuario que la ha realizado, el total de filas del Excel tratadas, el total de filas del Excel correctas y el total de filas del Excel con errores.

El detalle de las cargas realizadas y errores producidos puede verse también desde la opción Cargas Masivas, Consulta de Cargas Masivas.

Una vez realizada la carga para que la actuación sea válida y se traslade a la instalación provocando así una actuación favorable, desfavorable o condicionada sobre la instalación y aplicando una nueva fecha de límite de próxima inspección si el resultado es favorable, se deberán subir los documentos de inspección a cada actuación. Esta acción se puede hacer de manera individual o de manera masiva. En la siguiente pantalla se recuadran los botones para la subida individual o masiva

| incio   instalaciones   Prolocolos   Expedientes   Interesados   Actuaciones   Cargas Masivas   Gestión Avisos   Otras Opciones |                                                                                   |                      |               |                 |                |                     |                         |          |          |  |
|----------------------------------------------------------------------------------------------------|-----------------------------------------------------------------------------------|----------------------|---------------|-----------------|----------------|---------------------|-------------------------|----------|----------|--|
| 🕷 > Carga Masiva de Resultados de actuaciones                                                                                   |                                                                                   |                      |               |                 |                |                     |                         |          |          |  |
| Carra masiva de Resultados de Actuaciones                                                                                       |                                                                                   |                      |               |                 |                |                     |                         |          |          |  |
| Сатуа пазна не кезаналото не яснаяснопез                                                                                        |                                                                                   |                      |               |                 |                |                     |                         |          |          |  |
| Organismo B29805314 PRUEBA_OLGA_1ACTUACION_BTI Número de lote 10205 Número de registro                                          |                                                                                   |                      |               |                 |                |                     |                         |          |          |  |
| Estado del lote Correcto                                                                                                    |                                                                                   |                      |               |                 |                |                     |                         |          |          |  |
| Código instalación                                                                                                    | Dirección instalación                                                             | Tipo Actuación       | ¿Cita Previa? | Fecha actuación | Hora actuación | Resultado Actuación | Fc. límite próxima insp | Estado   | Acciones |  |
| BTI-01726920-11                                                                                                    | Calle Mateo Inurria 30, 28036 Madrid                                              | Inspección Periódica | Sí            | 10/09/2022      | 10:00-11:00    | Favorable           | 10/10/2023              | Correcta | 0        |  |
| BTI-01726922-07                                                                                                    | Avda Cámara de la Industria 36, 28938 Móstoles                                    | Inspección Periódica | Sí            | 10/09/2022      | 10:00-11:00    | Favorable           | 10/10/2023              | Correcta | 0        |  |
| BTI-01726923-05                                                                                                    | Ctra IRÚN 26,2, 28700                                                             | Inspección Periódica | Sí            | 10/09/2022      | 10:00-11:00    | Favorable           | 10/10/2023              | Correcta | 0        |  |
| 10 🗸                                                                                                    |                                                                                   |                      |               |                 |                |                     |                         |          |          |  |
| Carga masiva de docum                                                                                                    | Cargo maxiva de documentos de inspección 🖉 Volver 🕄 Graber 🛇 Firmar y registrar 📀 |                      |               |                 |                |                     |                         |          |          |  |

Si se pulsa sobre adjuntar de manera individual aparecerá un popup para subir el documento. Si se pulsa sobre el botón Carga masiva de documentos de inspección aparecerá un popup para subir un fichero zip. Para que cada documento de inspección se asocie correctamente a su actuación el fichero zip debe contener un documento cuyo nombre sea el código de instalación. En el pantallazo si quisiésemos subir los tres documentos de inspección tendríamos que tener en el zip los siguientes documentos:

Agencia para la Administración Digital

🔁 BTI-01726922-07.pdf

🔁 BTI-01726923-05.pdf

| CONSEJE   | RÍA DE EC<br>PLEO Y H | ONOMÍA,<br>ACIENDA | **** |
|-----------|-----------------------|--------------------|------|
| Comunidad | de                    | Mad                | drid |

190.513

190.513

178.4

178.4

| MANUAL DE USUARIO (MUS)                                                                                                    |            | Fecha:<br>01/07/2024 |
|----------------------------------------------------------------------------------------------------|------------|----------------------|
| PROYECTO: EXIN - Sistema de Información para la Gestión de expediente<br>de Instalaciones y de las Inspecciones realizadas por Agentes colaborador<br>de la D.G de Industria, Energía y Minas. | s<br>es Ve | ersión: 01.00        |
| New folder.zip - WinRAR (copia de evaluación) Archivo Órdenes Herramientas Favoritos Opciones Avuda                                                                                            | - 0        | ×                    |
| Añadir       Extraer en Comprobar       Ver       Eliminar       Buscar       Asistente       Información       Buscar virus       Com                                                         | entario Au | →<br>to extraí       |
| New folder.zip - archivo ZIP, tamaño descomprimido 571.539 bytes                                                                                                    |            | ~                    |
| Nombre                                                                                                    | Tamaño     | Comprimic            |
| <br>Тода вп-01726920-11.pdf                                                                                                    | 190.513    | 178.4                |

Si hubiese documentos con código de instalación que no correspondiese a ninguna actuación, este no se cargaría. Si ya se ha realizado una carga del documento y se vuelve a subir un zip nuevo que contenga un fichero con el código de instalación, el documento asociado a la fila de esa instalación se actualizaría con el nuevo documento.

Una vez adjuntados todos los documentos para finalizar el proceso hay pulsar sobre el botón Firmar y Registrar.

| instalaciones                                                                                                    | Trotocolos Expedientes Interesados                                                                                                    |                            |                                                 |                              |                                                                               |                                                                         |                                                                                                    |                                     |                                                                                                    |
|----------------------------------------------------------------------------------------------------|----------------------------------------------------------------------------------------------------|----------------------------|-------------------------------------------------|------------------------------|-------------------------------------------------------------------------------|-------------------------------------------------------------------------|----------------------------------------------------------------------------------------------------|-------------------------------------|----------------------------------------------------------------------------------------------------|
| Carga Masiva de Re                                                                                                    | sultados de actuaciones                                                                                                    |                            |                                                 |                              |                                                                               |                                                                         |                                                                                                    |                                     |                                                                                                    |
| irga masiva de Res                                                                                                    | ultados de Actuaciones                                                                                                    |                            |                                                 |                              |                                                                               |                                                                         |                                                                                                    |                                     |                                                                                                    |
| ganismo B29805314                                                                                                    | PRUEBA OLGA 1ACTUACION BTI                                                                                                    |                            |                                                 |                              | Número de lote                                                                | 10205 Nú                                                                | mero de registro                                                                                           |                                     |                                                                                                    |
| tado del lote Correcti                                                                                                    |                                                                                                    |                            |                                                 |                              |                                                                               |                                                                         |                                                                                                    |                                     |                                                                                                    |
|                                                                                                    |                                                                                                    |                            |                                                 |                              |                                                                               |                                                                         |                                                                                                    |                                     |                                                                                                    |
| odigo instalacion                                                                                                    | Direction instalation                                                                                                    | Tipo Actuacion             | ¿Cita Previa?                                   | Fecha actuacion              | Hora actuacion                                                                | Resultado Actuación                                                     | Fc. limite proxima insp                                                                                    | Estado                              | Accione                                                                                                    |
| TI-01726920-11                                                                                                    | Calle Mateo Inurria 30, 28036 Madrid                                                                                                    | Inspección Periódica       | Sí                                              | 10/09/2022                   | 10:00-11:00                                                                   | Favorable                                                               | 10/10/2023                                                                                                 | Correcta                            | 0                                                                                                    |
| TI-01726922-07                                                                                                    | Avda Cámara de la Industria 36, 28938 Móstoles                                                                                                    | Inspección Periódica       | Sí                                              | 10/09/2022                   | 10:00-11:00                                                                   | Favorable                                                               | 10/10/2023                                                                                                 | Correcta                            | 0                                                                                                    |
| TI-01726923-05                                                                                                    | Ctra IRÚN 26,2, 28700                                                                                                    | Inspección Periódica       | Sí                                              | 10/09/2022                   | 10:00-11:00                                                                   | Favorable                                                               | 10/10/2023                                                                                                 | Correcta                            | 0                                                                                                    |
| 10 🗸                                                                                                    |                                                                                                    |                            |                                                 |                              |                                                                               |                                                                         |                                                                                                    | 6                                   | Tota                                                                                                    |
| Carga masiva de docum<br>icio Instalacion                                                                                                    | entos de inspección 🥥                                                                                                    | Actuaciones Carga          | s Masivas G                                     | estión Avisos Oti            | ras Opciones                                                                  |                                                                         | Volver 😒 Grabar                                                                                            | Firmary                             | registrar                                                                                                    |
| Carga masiva de docur<br>icio   Instalacionu<br>> Consulta de Car<br>Se ha reali<br>Carga masiva de la<br>Carga masiva de la                                                                               | entos de inspeciólio 🎯                                                                                                    | Actuaciones Carga          | s Masivas G                                     | estión Avisos   Ot           | as Opciones                                                                   |                                                                         | Volver 😒 Grabar (                                                                                          | Pirmar y                            | registrar                                                                                                    |
| Carga masiva de docur<br>icio Instalacion<br>V > Consulta de Car<br>V Se ha regir<br>Carga masiva de f<br>Organismo B250055<br>Estado del lote Reg                                                         | entos de inspección  Protocolos Expedientes Interesados pas Masivas zado correctamente el Registro Telemático. trado el resultado del Lole. El proceso ha finalizado correcta tesultados de Actuaciones I14 PRUEBA_OLGA_1ACTUACION_BTI strado                                                                                                    | Actuaciones Carga          | s Masivas G                                     | estión Avisos / Ot           | as Opciones                                                                   | 10205 Nún                                                               | Volver 😒 Grabar (                                                                                          | 2                                   | registrar                                                                                                    |
| Carga masiva de docur<br>ICIO Instalacioni<br>Consulta de Car<br>Se ha regi<br>Carga masiva de F<br>Organismo B29805:<br>Estado del lote Regi<br>Código instalación                                        | entos de inspección   Expedientes Interesados pas Masivas  zado correctamente el Registro Telemático.  trado el resultado del Lote. El proceso ha finalizado correcta tesultados de Actuaciones  114 PRUEBA_OLGA_1ACTUACION_BTI strado  Dirección instalación                                                                                                    | Actuaciones Carga<br>mente | s Masivas G                                     | stión Avisos Ot              | as Opciones<br>Número de lote<br>Hora actuación                               | 10205 Nún<br>Resultado Actuación                                        | Volver 😒 Grabar ( hero de registro 55/030051.9/2 Fc, límite próxima insp                                   | 2 Estado                            | cciones                                                                                                    |
| Carga masiva de docur<br>icio Instalateion<br>> Consulta de Car                                                                                                    | entos de inspección   Expedientes Interesados  pas Masivas  rado correctamente el Registro Telemático.  trado el resultado del Lote. El proceso ha finalizado correcta  Resultados de Actuaciones  I14 PRUEBA_OLGA_1ACTUACION_BTI  strado  Dirección instatación  Ctra IRÚN 26,2, 28700                                                                                                    | Actuaciones Carga<br>mente | s Masivas Go<br>¿Cita Previa?<br>Sí             | Estión Avisos Oti            | as Opciones Número de lote Hora actuación 10.00-11.00                         | 10205 Nún<br>Resultado Actuación<br>Favorable                           | Volver 😒 Grabar ( volver C) Grabar ( Fc. límite próxima insp 10/10/2023                                    | 2<br>Estado /<br>Correcta           | Acciones                                                                                                    |
| Carga masiva de docur<br>icio Instalación<br>Consulta de Car<br>Se ha regit<br>Carga masiva de f<br>Organismo B29805;<br>Estado del tole Regi<br>Código instalación<br>BT-01726923-05<br>BT-01726922-07    | entos de inspeciólio 🏈                                                                                                    | Actuaciones Carga<br>mente | s Masivas Go<br>¿Cita Previa?<br>Sí<br>Sí       | Fecha actuación<br>1009/2022 | as Opciones Número de lote Hora actuación 10.00-11.00                         | 10205 Nún<br>Resultado Actuación<br>Favorable<br>Favorable              | Volver 😒 Grabar (<br>tero de registro 55/030051 9/2<br>Fc. límite próxima insp<br>10/10/2023<br>10/10/2023 | 2<br>Estado<br>Correcta<br>Correcta | Acciones                                                                                                    |
| Carga masiva de docur<br>icio Instalación<br>V > Consulta de Car<br>Se ha regi<br>Carga masiva de F<br>Organismo B298655<br>Estado del lote Reg<br>Código instalación<br>BTI-0172692-07<br>BTI-01726922-07 | entos de inspeciólo  r Protocolos  Expedientes  Interesados  gas Masivas  zado correctamente el Registro Telemático.  trado el resultado del Lote. El proceso ha finalizado correcta  tesultados de Actuaciones  III  PRUEBA_OLGA_1ACTUACION_BTI  atrado  Dirección instalación  Ctra IRÚN 26,2, 28700  Avda Cámara de la Industria 36, 28938 Móstoles  Catle Mateo Inurria 30, 28036 Móstole | Actuaciones Carga<br>mente | s Masivas Gr<br>¿Cita Previa?<br>Sí<br>Sí<br>Sí | Estión Avisos Ot             | as Opciones<br>Número de lote<br>Hora actuación<br>10.00-11.00<br>10.00-11.00 | 10205 Nún<br>Resultado Actuación<br>Favorable<br>Favorable<br>Favorable | Volver 😒 Grabar ( Volver 😒 Grabar ( Fc. límite próxima insp 10/10/2023 10/10/2023                          | 2 Estado /<br>Correcta<br>Correcta  | Acciones<br>Contemportation<br>Contemportation<br>Contemportati |

Una vez registradas las actuaciones podrá descargar el documento de registro pulsando sobre él. A continuación, se muestra un ejemplo del documento de registro:

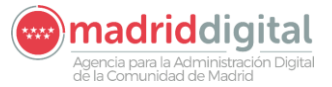

| MANUAL DE USUARIO (MUS)                                                                                                    | Fecha:<br>01/07/2024 |
|----------------------------------------------------------------------------------------------------|----------------------|
| PROYECTO: EXIN - Sistema de Información para la Gestión de expedientes<br>de Instalaciones y de las Inspecciones realizadas por Agentes colaboradores<br>de la D.G de Industria, Energía y Minas. | Versión: 01.00       |

ACTA DE REGISTRO DE ACTUACIONES DE ORGANISMO DE CONTROL

Lote: 10205 || Organismo: PRUEBA\_OLGA\_1ACTUACION\_BTI || Fecha de la carga: 11/09/2022 20:04

El Organismo de control PRUEBA\_OLGA\_1ACTUACION\_BTI, comunica a la Dirección General de Industria, Energía y Minas la realización de las siguientes inspecciones en el reglamentario Baja Tensión Industrial, cuyos certificados han quedado cargados en la aplicación EXIN:

| Cod Instalación | Titular       | Emplazamiento                                                                                             | Tipo Inspección      | Resultado |
|-----------------|---------------|----------------------------------------------------------------------------------------------------|----------------------|-----------|
| BTI-01726923-05 | CARLOS DUEÑAS | Carretera IRÚN, Km. 26,2,<br>28700 San Sebastián de los<br>Reyes - San Sebastián de<br>los Reyes - Madrid | Inspección Periódica | Favorable |
| BTI-01726922-07 | CARLOS DUEÑAS | Avenida Cámara de la<br>Industria, nº 36, 28938<br>Móstoles - Móstoles -                                  | Inspección Periódica | Favorable |

## 3.1.6.5 Carga Masiva – Consulta de Cargas Masivas

Desde la opción de menú Carga Masiva – Consulta de Cargas Masivas se permite buscar las cargas masivas en el sistema. La pantalla es la siguiente:

|                          |                       |                   |                | Cargas Masivas Gestión          |                                    |                                      |          |
|--------------------------|-----------------------|-------------------|----------------|---------------------------------|------------------------------------|--------------------------------------|----------|
| 🕷 > Consulta de Cargas   | Masivas               |                   |                |                                 |                                    |                                      |          |
| Filtros                  |                       |                   |                |                                 |                                    |                                      |          |
| Organismo                | PRUEBA_OLGA_1A        | CTUACION_BTI      |                | Fecha de carga                  | Desde Hasta                        |                                      |          |
| Campo de Actuación       | BTI - Baja Tensión In | dustrial          | ♥              | Nº de lote                      |                                    |                                      |          |
| Tipo carga masiva        |                       |                   | ♥              | Estado del lote                 | ▽                                  |                                      |          |
| Filtrar 🚺 Borrar filtros | 6                     |                   |                |                                 |                                    |                                      |          |
| Tipo de carga masiva     | Descripción           | Fecha de la carga | Número de lote | Estado del tratamiento del lote | Total de filas del Excel correctas | Total de filas del Excel con errores | Acciones |
| Actuaciones              | prueba BTI            | 16/05/2019 12:14  | 224            | Con Errores                     | 0                                  | 4                                    | 000      |
| Citas                    | aaaa                  | 10/09/2022 12:53  | 10197          | Con Errores                     | 0                                  | 11                                   | 000      |
| Actuaciones              | AA                    | 10/09/2022 13:49  | 10200          | Con Errores                     | 0                                  | 4                                    | 000      |
| Actuaciones              | Actuaciones           | 11/09/2022 19:56  | 10203          | Con Errores                     | 0                                  | 4                                    | 000      |
| Actuaciones              | Actuaciones           | 11/09/2022 20:01  | 10204          | Con Errores                     | 0                                  | 4                                    | 000      |
| Actuaciones              | Actuaciones           | 11/09/2022 20:04  | 10205          | Registrado                      | 3                                  | 0                                    | 0000     |
| Citas                    | aaa2                  | 10/09/2022 13:01  | 10198          | Correcto                        | 11                                 | 0                                    | 900      |
| Citas                    | aa3                   | 10/09/2022 13:05  | 10199          | Con Errores                     | 0                                  | 11                                   | 000      |
| Actuaciones              | AAA                   | 10/09/2022 13:53  | 10201          | Con Errores                     | 0                                  | 4                                    | 000      |

Para cada cita o actuación masiva realizada aparecerá en la columna de acciones la opción de descargar el fichero original de la carga realizada y el fichero resultado. Si la carga es con errores además aparecerá un botón para descargar el documento resumen de errores producidos.

Para cargas de tipo Actuaciones, si la carga es correcta o se encuentra registrada aparecerá el botón Consultar/Anexar Certificados que permitirá consultar los certificados y descargar el documento de registro si ya está registrada o permitirá enviar a registro cuando todos los certificados hayan sido subidos a sus respectivas actuaciones.

## 3.1.6.6 Actuaciones – Datos Anuales de inspección inicial

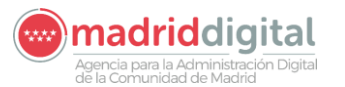

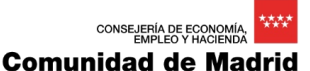

MANUAL DE USUARIO (MUS)Fecha:<br/>01/07/2024PROYECTO: EXIN - Sistema de Información para la Gestión de expedientes<br/>de Instalaciones y de las Inspecciones realizadas por Agentes colaboradores<br/>de la D.G de Industria, Energía y Minas.Versión: 01.00

Se crea la opción de menú dentro de Actuaciones llamada Datos Anuales de Inspección Inicial.

|                                                  | Comuni<br>de Mar           | Comun | idad de Madrid | , cxp | edientes e                              | inspectiones   |                |                |  |
|--------------------------------------------------|----------------------------|-------|----------------|-------|-----------------------------------------|----------------|----------------|----------------|--|
| Inicio                                           | Instalaciones Protocolos   |       | Interesados    | Act   | uaciones                                | Cargas Masivas | Gestión Avisos | Otras Opciones |  |
| 11 × 1                                           | nicio                      |       |                |       | Citas                                   |                |                |                |  |
| Gestión de Instalaciones, Expedientes e Inspecci |                            |       |                |       | Resultados de Actuación                 |                |                |                |  |
| Cestion de Instalaciones, Expedientes e Inspecci |                            |       |                |       | Datos anuales de inspecciones iniciales |                |                |                |  |
| Puls                                             | e en las opciones de menú. |       |                |       |                                         |                | 0              |                |  |

Dicha opción nos abrirá una nueva ventana donde tendremos que elegir tanto el campo de actuación como el año de las inspecciones iniciales que queramos exportar.

|        |                     | de M          | adrid       |             |             |                |     |                |  |
|--------|---------------------|---------------|-------------|-------------|-------------|----------------|-----|----------------|--|
| Inicio | Instalaciones       |               | Expedientes | Interesados | Actuaciones | Cargas Masivas |     | Otras Opciones |  |
| 11 × 1 | atos anuales de ins | pecciones ini | ciales      |             |             |                |     |                |  |
| Filtr  | os                  |               |             |             |             |                |     |                |  |
| Cam    | po de Actuación     |               |             |             | <           |                | Año |                |  |
| Ехр    | ortar X             |               |             |             |             |                |     |                |  |
|        |                     |               |             |             |             |                |     |                |  |

Cuando pulsemos exportar, se generará un Excel con todos los datos.

| В       | c                                                  | D                                                                                                    | E                                                                                                    | F                                                                                                    |  |
|---------|----------------------------------------------------|----------------------------------------------------------------------------------------------------|----------------------------------------------------------------------------------------------------|----------------------------------------------------------------------------------------------------|--|
| TITULAR | UBICACION                                          | EICI                                                                                                    | FECHA INSPECCIÓN                                                                                                    | RESULTADO                                                                                                    |  |
|         | Calle de Estrellita Castro, nº 1 28032 Madrid      | Dirección General de Promoción Económica e Industrial                                                                                                    | 2019-01-25                                                                                                    | Favorable                                                                                                    |  |
|         | Calle de Loeches, nº 321 28008 Madrid              | Applus Norcontrol, S.L.U.                                                                                                    | 2019-04-24                                                                                                    | Favorable                                                                                                    |  |
|         | Calle de la Treseta, nº 34 28054 Madrid            | Applus Norcontrol, S.L.U.                                                                                                    | 2019-04-04                                                                                                    | Favorable                                                                                                    |  |
|         | Calle de José, nº 1 28029 Madrid                   | Applus Norcontrol, S.L.U.                                                                                                    | 2019-05-13                                                                                                    | Favorable                                                                                                    |  |
|         | Calle del Pez Austral, nº 21 28007 Madrid          | Applus Norcontrol, S.L.U.                                                                                                    | 2019-04-04                                                                                                    | Desfavorable                                                                                                    |  |
|         | Calle de Castrojeriz, nº 2 Portal 10, 28025 Madrid | Applus Norcontrol, S.L.U.                                                                                                    | 2019-04-08                                                                                                    | Favorable                                                                                                    |  |
|         | Calle de Estrellita Castro, nº 1 28032 Madrid      | Applus Norcontrol, S.L.U.                                                                                                    | 2019-03-28                                                                                                    | Desfavorable                                                                                                    |  |
|         | Calle de José, nº 53 28029 Madrid                  | Applus Norcontrol, S.L.U.                                                                                                    | 2019-04-04                                                                                                    | Favorable                                                                                                    |  |
|         | B                                                  | B C<br>TTULAR UBECACIÓN<br>Calle de Estrellita Castro, nº 1 28032 Madrid<br>Calle de Loeches, nº 312 28008 Madrid<br>Calle de Loeche, nº 321 28005 Madrid<br>Calle de José, nº 3 28029 Madrid<br>Calle de José, nº 3 28027 Madrid<br>Calle de Castrojeriz, nº 2 Portal 10, 28025 Madrid<br>Calle de Estrellita Castro, nº 1 28032 Madrid<br>Calle de Estrellita Castro, nº 1 28032 Madrid | B         C         D           TTULAR         GEC         EC           TTULAR         Calle de Estrellita Castro, nº 1 28032 Madrid         Dirección General de Promoción Económica e industrial           Calle de Loeches, nº 521 28005 Madrid         Applus Norcontrol, S.L.U.         Calle de Intrestea, nº 3 2005 Madrid           Calle de Loeche, nº 1 28025 Madrid         Applus Norcontrol, S.L.U.         Calle de Loeche, nº 1 28027 Madrid           Calle de Loste, nº 1 28027 Madrid         Applus Norcontrol, S.L.U.         Calle de Loste, nº 1 28027 Madrid           Calle de Castrojeriz, nº 2 Portal 10, 28025 Madrid         Applus Norcontrol, S.L.U.         Calle de Estrellita Castro, nº 1 28027 Madrid           Calle de Estrellita Castro, nº 1 28024 Madrid         Applus Norcontrol, S.L.U.         Calle de Strellita Castro, nº 1 28027 Madrid           Calle de Strellita Castro, nº 1 28032 Madrid         Applus Norcontrol, S.L.U.         Calle de Strellita Castro, nº 1 28032 Madrid           Calle de Strellita Castro, nº 1 28032 Madrid         Applus Norcontrol, S.L.U.         Calle de Strellita Castro, nº 1 28032 Madrid | B         C         D         E           TTULA         UBSACION         ECI         FECA INSPECTIÓN           Calle de Estrellita Castro, nº 1 28032 Madrid         Dirección General de Promoción Económica e Industrial         2019-01-25           Calle de Lorches, nº 312 28005 Madrid         Applus Norcontrol, S.L.U.         2019-04-24           Calle de Insreste, nº 32 2805 Madrid         Applus Norcontrol, S.L.U.         2019-04-24           Calle de Insreste, nº 32 2805 Madrid         Applus Norcontrol, S.L.U.         2019-06-33           Calle de Insreste, nº 32 28007 Madrid         Applus Norcontrol, S.L.U.         2019-06-34           Calle de Losche, nº 23 2807 Madrid         Applus Norcontrol, S.L.U.         2019-06-40           Calle de Estrellita Castro, nº 1 28025 Madrid         Applus Norcontrol, S.L.U.         2019-06-40           Calle de Estrellita Castro, nº 1 28025 Madrid         Applus Norcontrol, S.L.U.         2019-06-38           Calle de Estrellita Castro, nº 1 28025 Madrid         Applus Norcontrol, S.L.U.         2019-03-68           Calle de Estrellita Castro, nº 1 28025 Madrid         Applus Norcontrol, S.L.U.         2019-03-68           Calle de Estrellita Castro, nº 1 28025 Madrid         Applus Norcontrol, S.L.U.         2019-03-68           Calle de Estrellita Castro, nº 1 28025 Madrid         Applus Norcontrol, S.L.U.         2019-03-68 |  |

# 3.1.7 Gestión de Avisos

Opción de menú en la parte superior:

| WE HIGHLIN                                                                        |                                                                          |
|-----------------------------------------------------------------------------------|--------------------------------------------------------------------------|
| Inicio Instalaciones Protocolos Expedientes Interesados Actuaciones Cargas Masiva | as Gestión Avisos Otras Opciones                                         |
| 🖬 > Gestión de Avisos                                                             | Gestión de Avisos                                                        |
| Filtros                                                                           | ~                                                                        |
| Campo actuación 💌                                                                 | Tipo instalación 😎<br>Estado envío 🔽                                     |
| Filtrar 🔕 Borrar filtros 🏷                                                        |                                                                          |
|                                                                                   | Seleccione los filtros que desea y pulse filtrar para obtener resultados |
|                                                                                   |                                                                          |
|                                                                                   |                                                                          |

En la parte superior tendremos 4 filtros:

- Campos Actuación:
- Tipo Instalación: Se habilitará al seleccionar un campo de actuación.
- F. envío aviso
- Estado envío:

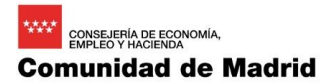

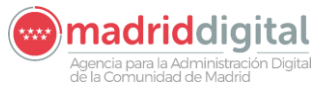

| MANUAL DE USUARIO (MUS)                                                                                                    | Fecha:<br>01/07/2024 |
|----------------------------------------------------------------------------------------------------|----------------------|
| PROYECTO: EXIN - Sistema de Información para la Gestión de expedientes<br>de Instalaciones y de las Inspecciones realizadas por Agentes colaboradores<br>de la D.G de Industria, Energía y Minas. | Versión: 01.00       |

- o Enviado
- o Error de envío
- o Pendiente de envío

En la parte inferior aparecerán los resultados en función de los filtros:

| Filtros                           |                 |                           |                                  |                      |                |                    |         |       |
|-----------------------------------|-----------------|---------------------------|----------------------------------|----------------------|----------------|--------------------|---------|-------|
| Campo actuación<br>F. envío aviso | (C)             |                           | Tipo instalación<br>Estado envío | Pendiente de envío   |                |                    |         |       |
| Filtrar 🚺 Borrar filtros 🏷        |                 |                           |                                  |                      |                |                    |         |       |
|                                   |                 |                           |                                  |                      |                |                    |         |       |
| Código Inst.                      | Titular         | Correo                    | Telf. Móvil                      | Medio de notificacón | F. envio aviso | Estado del aviso   |         |       |
| BTNI-00864018-07                  | RzSocialMigrado | nlopez@articai.es         |                                  | Correo               |                | Pendiente de envío |         |       |
| BTNI-00864355-04                  | RzSocialMigrado | juan.cintas@calzedonia.es |                                  | Correo               |                | Pendiente de envío |         |       |
| BTNI-00825935-10                  | RzSocialMigrado |                           | 622528809                        | SMS                  |                | Pendiente de envío |         |       |
| BTNI-00863837-05                  | RzSocialMigrado |                           | 629262308                        | SMS                  |                | Pendiente de envío |         |       |
| 10 🗸                              |                 |                           |                                  |                      | N              |                    | O Total | il: 4 |
|                                   |                 |                           |                                  |                      | Lg             |                    |         |       |

También tendremos un botón abajo a la derecha para exportar los resultados de la lista.

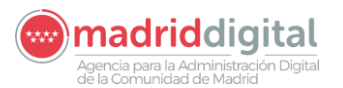

| MANUAL DE USUARIO (MUS)                                                                                                    | Fecha:<br>01/07/2024 |
|----------------------------------------------------------------------------------------------------|----------------------|
| PROYECTO: EXIN - Sistema de Información para la Gestión de expedientes<br>de Instalaciones y de las Inspecciones realizadas por Agentes colaboradores<br>de la D.G de Industria, Energía y Minas. | Versión: 01.00       |

## 3.1.8 Otras Opciones

#### 3.1.8.1 Autoconsumo – Descarga de Comunicaciones

Desde la opción de menú Autoconsumo – Descarga de Comunicaciones se permite descargar el Excel de comunicaciones de las instalaciones de autoconsumo. Esta opción de menú estará disponible para los usuarios que tengan asignada la acción de Autoconsumo desde la aplicación EXIN\_USU

La pantalla que obtendremos desde el punto de menú es la siguiente:

| Descarga de comu<br>Excel Comunic | unicaciones caciones | Última ejecución 22/10/2020 |
|-----------------------------------|----------------------|-----------------------------|
| Estado                            |                      |                             |
| Fecha de Alta                     | Desde Hasta          |                             |
| Potencia                          | Desde Hasta          |                             |
| Municipio                         | 0 b                  |                             |
|                                   |                      | Generar Excel 🚺             |

Podremos reducir los registros a obtener filtrando por los campos:

- Estado: Indica el estado de la instalación.
- Fecha de alta: rango de la fecha de alta de una instalación.
- Potencia: rango de potencia máxima de la instalación
- Municipio: indica el municipio de la ubicación de la instalación.

Ninguno de los filtros es obligatorio, por lo que podremos obtener todos los registros existentes. Una vez limitados los registros deseados a obtener, se obtendrá el documento con el botón "Generar Excel", el cual nos devolverá un archivo Excel con los registros que cumplan los filtros con la siguiente estructura:

| Código de instalación | Fecha Envío         | Movimiento | Errores                   | Fecha Procesamiento |
|-----------------------|---------------------|------------|---------------------------|---------------------|
| BTNI-00186150-06      |                     | Α          | cvc-fractionDigits-valid: | 02/06/2020 11:51:44 |
| BTNI-00214068-03      | 02/06/2020 11:58:56 | А          |                           | 04/06/2020 11:57:25 |

- Código de instalación.
- Fecha Envío: Nos informa de la fecha que quedó enviada en la comunicación.
- Movimiento: Tipo de movimiento indicado en la comunicación.
- Errores: Si se han producido errores en la comunicación, aparecerán los errores informados por el sistema externo y podrán ser corregidos para el reintento automático en la siguiente ejecución de la comunicación.
- Fecha de procesamiento: fecha en la que se ha procesado el registro por última vez.

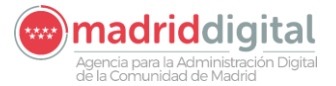

| MANUAL DE USUARIO (MUS)                                                                                                    | Fecha:<br>01/07/2024 |
|----------------------------------------------------------------------------------------------------|----------------------|
| PROYECTO: EXIN - Sistema de Información para la Gestión de expedientes<br>de Instalaciones y de las Inspecciones realizadas por Agentes colaboradores<br>de la D.G de Industria, Energía y Minas. | Versión: 01.00       |

#### 3.1.8.2 Autoconsumo – Descarga de Instalaciones

Desde la opción de menú Autoconsumo – Descarga de Instalaciones se permite descargar un Excel con la información almacenada de las instalaciones de autoconsumo. Esta opción de menú estará disponible para los usuarios que tengan asignada la acción de Autoconsumo desde la aplicación EXIN\_USU.

La pantalla que obtendremos desde el punto de menú es la siguiente:

| <ul> <li>Descarga de Insta</li> <li>Excel Instalaci</li> </ul> | laciones<br>IONES |               |
|----------------------------------------------------------------|-------------------|---------------|
| Estado                                                         | Activa 💌          |               |
| Fecha de Alta                                                  | Desde Hasta       |               |
| Potencia                                                       | Desde Hasta       |               |
| Municipio                                                      | 0                 |               |
|                                                                |                   | Generar Excel |

Podremos reducir los registros a obtener filtrando por los campos:

- Estado: Indica el estado de la instalación.
- Fecha de alta: rango de la fecha de alta de una instalación.
- Potencia: rango de potencia máxima de la instalación
- Municipio: indica el municipio de la ubicación de la instalación.

Ninguno de los filtros es obligatorio, por lo que podremos obtener todos los registros existentes. Una vez limitados los registros deseados a obtener, se obtendrá el documento con el botón "Generar Excel", el cual nos devolverá un archivo Excel con los registros que cumplan los filtros con la siguiente estructura:

- IDENTIFICADOR
- COD\_EXIN\_INSTALACION
- FEC\_ALTA\_INSTALACION
- FEC\_BAJA\_INSTALACION
- MOTIVO\_BAJA\_INSTALACION,
- NUMERO\_REIN\_INSTALACION
- DENOMINACION\_INSTALACION
- COD\_ESTADO\_INSTALACION
- COD\_PAIS\_INSTALACION
- COD\_PROVINCIA\_INSTALACION
- COD\_MUNICIPIO\_INSTALACION
- LOCALIDAD\_INSTALACION
- COD\_TIPO\_VIA\_INSTALACION
- COD\_TIPO\_NUMERACION\_INSTALACION

madriddigital Agencia para la Administración Digital de la Comunidad de Madrid

Fecha:

#### MANUAL DE USUARIO (MUS)

01/07/2024 PROYECTO: EXIN - Sistema de Información para la Gestión de expedientes de Instalaciones y de las Inspecciones realizadas por Agentes colaboradores Versión: 01.00 de la D.G de Industria, Energía y Minas.

- DENOMINACION\_VIA\_INSTALACION
- NUM\_VIA\_INSTALACION
- COD\_POSTAL\_INSTALACION -
- REFERENCIA\_CATASTRAL\_INSTALACION
- **OBSERVACIONES INSTALACION**
- **TIPO\_DOCUMENTO** \_
- NIF TITULAR
- RAZON\_SOCIAL\_TITULAR
- NOMBRE\_TITULAR \_
- APELLIDO1\_TITULAR -
- APELLIDO2\_TITULAR \_
- COD\_PAIS\_TITULAR \_
- COD\_PROVINCIA\_TITULAR \_
- COD\_MUNICIPIO\_TITULAR
- LOCALIDAD\_TITULAR
- COD\_TIPO\_VIA\_TITULAR -
- COD\_TIPO\_NUMERACION\_TITULAR \_
- DENOMINACION\_VIA\_TITULAR
- NUM\_VIA\_TITULAR \_
- COD\_POSTAL\_TITULAR
- TLF\_FIJO\_TITULAR
- TLF\_MOVIL\_TITULAR \_
- EMAIL\_TITULAR -
- COD\_ORIGEN\_INSTALACION
- BTNI DT 003 DESC INST -
- BTNI\_DT\_004\_W\_MAX\_INSTALADA
- BTNI\_DT\_005\_IG
- BTNI\_DT\_006\_TP\_SUMI
- BTNI\_DT\_007\_V\_SUMI \_
- BTNI\_DT\_008\_SECC\_ACO

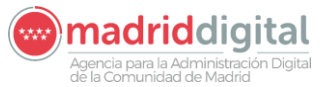

| MANUAL DE USUARIO (MUS)                                                                                                    | Fecha:<br>01/07/2024 |
|----------------------------------------------------------------------------------------------------|----------------------|
| PROYECTO: EXIN - Sistema de Información para la Gestión de expedientes<br>de Instalaciones y de las Inspecciones realizadas por Agentes colaboradores<br>de la D.G de Industria, Energía y Minas. | Versión: 01.00       |

- BTNI\_DT\_009\_CUPS
- BTNI\_DT\_010\_CO\_DISTRIBUIDORA
- BTNI\_DT\_012\_TP\_AUTOC
- BTNI\_DT\_013\_CAU
- BTNI\_DT\_014\_SUBSECCION
- BTNI\_DT\_015\_AUTOC\_COLECTIVO
- BTNI\_DT\_035\_W\_MODIF

## 3.1.8.3 Autoconsumo – Generación Excel RADNE

Desde la opción de menú *Otras Opciones – Autoconsumo – Generación Excel RADNE* se permite generar e importar los resultados del Ministerio del envío a RADNE. La pantalla es la siguiente:

|                  | Comu<br>de M           | Ge<br>Co           | stión de Instalac<br>munidad de Ma | iones, Expedie<br>Idrid        | ntes e Inspecciones |                          |                |            |                     |                            |                                  |                  |                                 | LOMA3                         | 0 (<br>15 noviemb<br><u>Seguridad</u> | 14 de diciemb<br>1e 2023 18:15  | 3re de 2023<br>5<br><b>(</b> ) |
|------------------|------------------------|--------------------|------------------------------------|--------------------------------|---------------------|--------------------------|----------------|------------|---------------------|----------------------------|----------------------------------|------------------|---------------------------------|-------------------------------|---------------------------------------|---------------------------------|--------------------------------|
| Inicio Insta     | laciones Protocolos    | s Expedien         | tes Interesad                      | los Actuaci                    | ones 📔 Cargas Masiv | as 📔 Gestión Avisos      | Otras Opciones |            |                     |                            |                                  |                  |                                 |                               |                                       |                                 |                                |
| 🕷 > Generaci     | ión Excel RADNE        |                    |                                    |                                |                     |                          | Autoconsumo    | ) <b>)</b> | Descarga de co      | municaciones               |                                  |                  |                                 |                               |                                       |                                 |                                |
| Excel RA         | ADNE                   |                    |                                    |                                |                     |                          | Rayos X        | ÷.         | Descarga de ins     | stalaciones                |                                  |                  |                                 |                               |                                       |                                 |                                |
|                  |                        |                    |                                    |                                |                     |                          |                |            | Generación Exc      | CELRADNE                   |                                  |                  |                                 |                               |                                       |                                 |                                |
| Filtros          |                        |                    |                                    |                                |                     |                          |                |            |                     |                            |                                  |                  |                                 |                               |                                       |                                 |                                |
| Tipo de Envío    |                        |                    |                                    |                                | Individu            | al / Colectivo           |                |            |                     |                            |                                  |                  |                                 |                               |                                       |                                 |                                |
| Fecha de ger     | eración Daada          |                    | . Martin                           |                                | Master              |                          | - 0            |            |                     |                            |                                  |                  |                                 |                               |                                       |                                 |                                |
|                  | Desde                  |                    | nasia                              |                                | MOSILIAI            | las enudades dadas de ba | ija 🔾          |            |                     |                            |                                  |                  |                                 |                               |                                       |                                 |                                |
| Filtrar 🚺 I      | Borrar filtros 🤝       |                    |                                    |                                |                     |                          |                |            |                     |                            |                                  |                  |                                 |                               |                                       |                                 |                                |
| Tipo de<br>Envío | Individual / Colectivo | Nº de<br>registros | Nº de registros<br>correctos       | Nº de<br>registros<br>erróneos | Fecha alta inicio   | Fecha alta fin           | CAU            | NIF/CIF    | Fecha de generación | Fecha de carga en<br>RADNE | Fecha de inscripción en<br>RADNE | Estado           | Descargar<br>Excel<br>correctos | Descargar<br>Excel<br>errores | Importar<br>Excel<br>errores          | Importar<br>Excel<br>Ministerio | Eliminar                       |
| Alta             | Individual             | 10                 | 7                                  | 3                              | 01/01/2018          |                          |                |            | 05/10/2023          |                            |                                  | GENERADO 🚺       | ۲                               | ٥                             | •                                     | Θ                               | 0                              |
| Alta             | Individual             | 10                 | 5                                  | 5                              | 01/01/2018          |                          |                |            | 27/06/2023          |                            | 07/09/2023                       | INSCRITO RADNE 🕥 | ۲                               | ۵                             | •                                     | Θ                               | 0                              |
| Alta             | Colectivo              | 2                  | 22                                 | 0                              |                     |                          |                |            | 09/11/2022          | 01/01/2022                 | 19/05/2022                       | FINALIZADO       | 0                               | ٥                             |                                       |                                 |                                |
| Alta             | Individual             | 5                  | 5                                  | 0                              |                     |                          |                |            | 09/11/2022          | 08/11/2022                 | 03/05/2023                       | INSCRITO RADNE 🕒 | ۲                               | ٥                             | 8                                     | Θ                               |                                |
| 10 🗸             |                        |                    |                                    |                                |                     |                          |                |            |                     |                            |                                  |                  |                                 |                               |                                       |                                 | Total: 4                       |
|                  |                        |                    |                                    |                                |                     |                          |                |            |                     |                            |                                  |                  |                                 |                               |                                       | Generar f                       | Excel O                        |

En esta pantalla, veremos los listados Excel generados con los datos seleccionados en su generación, así como una parte para el tratamiento a realizar con esos ficheros.

Para proceder a la explicación de esta pantalla, dividiremos la pantalla en:

- Listado resultado con las **12 columnas de la parte izquierda** de la pantalla, con los datos extraídos de los datos seleccionados en la ventana que aparece cuando pulsamos sobre el botón *Generar Excel*.
- Listado resultado con las **6 columnas de la derecha** de la pantalla para el tratamiento de los ficheros generados a partir de la anterior selección.

En la parte inferior de la pantalla muestra el botón *Generar Excel* que al pulsarlo muestra una nueva ventana para seleccionar las condiciones de la generación del envío.

A continuación, se explica cada una de las acciones posibles a realizar.

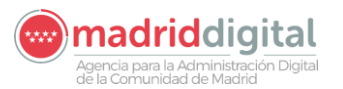

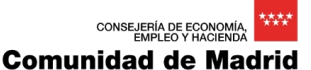

| MANUAL DE USUARIO (MUS)                                                                                                    | Fecha:<br>01/07/2024 |
|----------------------------------------------------------------------------------------------------|----------------------|
| PROYECTO: EXIN - Sistema de Información para la Gestión de expedientes<br>de Instalaciones y de las Inspecciones realizadas por Agentes colaboradores | Versión: 01.00       |
| de la D.G de Industria, Energía y Minas.                                                                                                    |                      |

## 3.1.8.3.1 Generación Excel Envío

Para realizar un nuevo envío se debe pulsar el botón Generar Excel

| Tipo de<br>Envío | Individual/Colectivo | Nº de registros | Fec  | ha alta inicio                   | ta inicio Fecha alta fin |   |  | NIF/CIF         |       | Fecha de<br>generación | Fecha de<br>carga en<br>RADNE | Descargar<br>Excel<br>correctos | Descargar<br>Excel<br>errores | Importar<br>Excel<br>errores | Importar<br>Excel<br>Ministerio | Eliminar |  |  |
|------------------|----------------------|-----------------|------|----------------------------------|--------------------------|---|--|-----------------|-------|------------------------|-------------------------------|---------------------------------|-------------------------------|------------------------------|---------------------------------|----------|--|--|
| Baja             | Individual           | 10000           | 14/1 | 2/2022                           | 2022 22/12/2022          |   |  |                 |       |                        |                               |                                 |                               |                              |                                 | Θ        |  |  |
| Alta             | Todos                | 500             | 13/0 | 1/2023                           | 16/01/2023               |   |  |                 |       |                        |                               |                                 |                               |                              |                                 | Θ        |  |  |
| Modificación     | Individual           | 10000           | 09/  | Generar Excel                    |                          |   |  |                 |       |                        | ×                             |                                 |                               |                              |                                 | Θ        |  |  |
| Alta             | Todos                | 10000           |      |                                  |                          |   |  |                 |       |                        |                               |                                 |                               |                              |                                 |          |  |  |
| Alta             | Todos                |                 | 01/  | Filtros                          | Filtros                  |   |  |                 |       |                        |                               |                                 |                               |                              |                                 |          |  |  |
| Alta             | Todos                | 100             |      | Tino de Envío                    | Alto                     | ~ |  | Nº de registros | 10000 |                        |                               | 0                               | ٥                             | 8                            |                                 |          |  |  |
| Alta             | Todos                |                 |      | Individual/Cole                  | ctivo Todos              | ~ |  | N us regionos   | 10000 |                        |                               |                                 |                               |                              |                                 |          |  |  |
| Alta             | Todos                |                 |      | Fecha alta inici                 | io                       |   |  | Fecha alta fin  |       |                        |                               |                                 |                               |                              |                                 |          |  |  |
| 10 🛩             |                      |                 |      | CAU                              |                          |   |  | NIF/CIF         |       |                        |                               |                                 |                               |                              |                                 | Total: 8 |  |  |
|                  |                      |                 |      | Borrar filtros 🍗 Generar Excel 🚺 |                          |   |  |                 |       |                        | Excel                         | Generar Excel 🔘                 |                               |                              |                                 |          |  |  |

que mostrará una nueva ventana para seleccionar como datos obligatorios el *Tipo de Envío* y el *N.º de Registros* (con un máximo de 10.000 registros) a enviar:

| Generar Excel                         |                   |                           | ×               |
|---------------------------------------|-------------------|---------------------------|-----------------|
| Filtros                               |                   |                           |                 |
| Tipo de Envío<br>Individual/Colectivo | Alta V<br>Todos V | Nº de registros           | 10000           |
| Fecha alta inicio<br>CAU              |                   | Fecha alta fin<br>NIF/CIF |                 |
| Borrar filtros 🍗                      |                   |                           | Generar Excel 🚺 |

Si se informan los campos *fecha de alta inicio*, *fecha alta fin*, CAU o NIF/CIF el sistema filtrará y mostrará sólo aquellas instalaciones que cumplan con los datos notificados.

Al pulsar el botón *Generar Excel*, aparecerá un nuevo registro en la lista resultado mostrando en pantalla los datos cumplimentados.

3.1.8.3.2 Campos de la ventana de Filtros

3.1.8.3.2.1 Tipo de Envío

| Generar Excel                                    |                                      |                                              | X               |
|--------------------------------------------------|--------------------------------------|----------------------------------------------|-----------------|
| Filtros                                          | AH-                                  |                                              | 10000           |
| Individual/Colectivo<br>Fecha alta inicio<br>CAU | Alta<br>Alta<br>Modificación<br>Baja | Nº de registros<br>Fecha alta fin<br>NIF/CIF |                 |
| Borrar filtros 🍗                                 |                                      |                                              | Generar Excel 🜔 |

Es un Dato Obligatorio. Mostrará el estado en que se encuentra la instalación.

#### Valores posibles:

Tipo de envío Alta

# Agencia para la Administración Digital de la Comunidad de Madrid

| MANUAL DE USUARIO (MUS)                                                                                                    | Fecha:<br>01/07/2024 |
|----------------------------------------------------------------------------------------------------|----------------------|
| PROYECTO: EXIN - Sistema de Información para la Gestión de expedientes<br>de Instalaciones y de las Inspecciones realizadas por Agentes colaboradores<br>de la D.G de Industria, Energía y Minas. | Versión: 01.00       |

Al seleccionar el tipo de envío Alta se buscarán en el sistema las instalaciones con fecha de alta superior a 07/04/2019 con Potencia Máxima Admisible (kW) inferior a 100 kW y no estén marcadas como *enviadas* previamente ni se encuentren en estado *error* en la generación del envío por no superar las validaciones de dato de cada tipo.

Se seleccionarán de todo el registro de EXIN hasta un máximo del valor establecido en el campo *N.º máximo de registros* a generar (10.000 instalaciones). Las instalaciones seleccionadas por el sistema se marcarán de manera que no aparezcan en la siguiente generación que se realice.

#### Tipo de envío Modificación

Al seleccionar tipo de envío Modificación se buscarán aquellas instalaciones que hayan sido enviadas previamente a RADNE, se haya marcado el envío como correcto y hayan tenido una modificación en el sistema sea a través de un nuevo expediente, una modificación en instalación o una modificación en actuación si tuviese parametrizada la actualización de datos técnicos o titular.

#### Tipo de envío Baja

Al seleccionar tipo de envío Baja se buscarán aquellas instalaciones que hayan sido enviadas previamente a RADNE, se haya marcado el envío como correcto y se hayan dado de baja a través de un expediente o modificación de la instalación.

3.1.8.3.2.2 N.º de Registros Nº de registros 10000

Dato Obligatorio. Será la cantidad de registros que contiene la instalación, con un máximo de 10.000 registros.

#### 3.1.8.3.2.3 Individual/Colectivo

| Generar Excel                         |                                  |                           | ×               |
|---------------------------------------|----------------------------------|---------------------------|-----------------|
| Filtros                               |                                  |                           |                 |
| Tipo de Envío<br>Individual/Colectivo | Alta V<br>Todos V                | N° de registros           | 10000           |
| Fecha alta inicio<br>CAU              | Todos<br>Individual<br>Colectivo | Fecha alta fin<br>NIF/CIF |                 |
| Borrar filtros 🏷                      |                                  |                           | Generar Excel 🚺 |

Dato que nos indicará el tipo de instalación implementada. Valores posibles: Todos, Individual, Colectivo.

3.1.8.3.2.4 Fecha alta inicio

 3.1.8.3.2.5 Fecha alta fin

 Es la Fecha de fin del Alta de la Instalación, dando opción de filtrar por este valor.

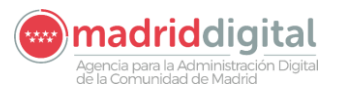

#### consejería de economía, EMPLEO Y HACIENDA Comunidad de Madrid

| MANUAL D                                                                                            | Fecha:<br>01/07/2024                                                                                               |                   |
|----------------------------------------------------------------------------------------------------|----------------------------------------------------------------------------------------------------|-------------------|
| PROYECTO: EXIN - Sistema de In<br>de Instalaciones y de las Inspeccio<br>de la D.G de Inc           | formación para la Gestión de expedientes<br>ones realizadas por Agentes colaboradores<br>lustria, Energía y Minas. | Versión: 01.00    |
| 3.1.8.3.2.6 CAU<br>Es un código de identificación de la in<br>consumo y de generación asociados a l | stalación de autoconsumo y que relaciona tod<br>a misma. Dando opción de filtrar por este valor.                   | los los puntos de |
| 3.1.8.3.2.7 NIF/CIF                                                                                 |                                                                                                    |                   |

Documento Identificativo del Titular de la Instalación. Dando opción de filtrar por este valor.

## 3.1.8.3.2.8 Botón Borrar Filtros

Borra los datos definidos en el filtro, para comenzar a seleccionar nuevos datos para la generación del listado Excel

| Generar Excel                                                                |                                                | Ĕ               | 3 | Generar Excel                                                                |                   |                                              | ×               |
|------------------------------------------------------------------------------|------------------------------------------------|-----------------|---|------------------------------------------------------------------------------|-------------------|----------------------------------------------|-----------------|
| Filtros<br>Tipo de Envio<br>Individual/Colectivo<br>Fecha alta inicio<br>CAU | N° de registros     Fecha alta fin     NIF/CIF | 10000           | ₽ | Filtros<br>Tipo de Envio<br>Individual/Colectivo<br>Fecha alta inicio<br>CAU | Alta V<br>Todos V | Nº de registros<br>Fecha alta fin<br>NIF/CIF | 10000           |
| Borrar filtros 🏷                                                             |                                                | Generar Excel 🚺 |   | Borrar filtros 🍗                                                             |                   |                                              | Generar Excel 🚺 |

## 3.1.8.3.3 Campos de la pantalla principal

#### 3.1.8.3.3.1 N.º registros correctos

| Tipo de<br>Envío | Individual / Colectivo | Nº de<br>registros | Nº de registros<br>correctos | Nº de<br>registros<br>erróneos | Fecha alta inicio | Fecha alta fin | CAU | NIF/CIF | Fecha de generación | Fecha de carga en<br>RADNE | Fecha de inscripción en<br>RADNE | Estado           | Descargar<br>Excel<br>correctos | Descargar<br>Excel<br>errores | Importar<br>Excel<br>errores | Importar<br>Excel<br>Ministerio | Eliminar |
|------------------|------------------------|--------------------|------------------------------|--------------------------------|-------------------|----------------|-----|---------|---------------------|----------------------------|----------------------------------|------------------|---------------------------------|-------------------------------|------------------------------|---------------------------------|----------|
| Alta             | Individual             | 10                 | 7                            | 3                              | 01/01/2018        |                |     |         | 05/10/2023          |                            |                                  | GENERADO 🚺       | 0                               | ٥                             | 8                            | Θ                               | Θ        |
| Alta             | Individual             | 10                 | 5                            | 5                              | 01/01/2018        |                |     |         | 27/06/2023          |                            | 07/09/2023                       | INSCRITO RADNE 🕥 | •                               | ٥                             | •                            | Θ                               | Θ        |
| Alta             | Colectivo              | 2                  | 22                           | 0                              |                   |                |     |         | 09/11/2022          | 01/01/2022                 | 19/05/2022                       | FINALIZADO       | 0                               | ٥                             |                              |                                 |          |
| Alta             | Individual             | 5                  | 5                            | 0                              |                   |                |     |         | 09/11/2022          | 08/11/2022                 | 03/05/2023                       | INSCRITO RADNE 🜔 | 0                               | ۵                             | 8                            | Θ                               |          |
| 10 ×             |                        |                    |                              |                                |                   |                |     |         |                     |                            |                                  |                  |                                 |                               |                              |                                 | Total: 4 |

Indica el número de registros que han pasado la validación y son correctos. Será el número de filas que contendrá el Excel de correctos.

#### 3.1.8.3.3.2 N.º registros erróneos

| Tipo de<br>Envío | Individual / Colectivo | Nº de<br>registros | Nº de registros<br>correctos | Nº de<br>registros<br>erróneos | Fecha alta inicio | Fecha alta fin | CAU | NIF/CIF | Fecha de generación | Fecha de carga en<br>RADNE | Fecha de inscripción en<br>RADNE | Estado           | Descargar<br>Excel<br>correctos | Descargar<br>Excel<br>errores | Importar<br>Excel<br>errores | Importar<br>Excel<br>Ministerio | Eliminar |
|------------------|------------------------|--------------------|------------------------------|--------------------------------|-------------------|----------------|-----|---------|---------------------|----------------------------|----------------------------------|------------------|---------------------------------|-------------------------------|------------------------------|---------------------------------|----------|
| Alta             | Individual             | 10                 | 7                            | 3                              | 01/01/2018        |                |     |         | 05/10/2023          |                            |                                  | GENERADO 🚺       | ۲                               | ٥                             | 8                            | Θ                               | Θ        |
| Alta             | Individual             | 10                 | 5                            | 5                              | 01/01/2018        |                |     |         | 27/06/2023          |                            | 07/09/2023                       | INSCRITO RADNE 🕥 | 0                               | ٥                             | •                            | Θ                               | Θ        |
| Alta             | Colectivo              | 2                  | 22                           | 0                              |                   |                |     |         | 09/11/2022          | 01/01/2022                 | 19/05/2022                       | FINALIZADO       | 0                               | ٥                             |                              |                                 |          |
| Alta             | Individual             | 5                  | 5                            | 0                              |                   |                |     |         | 09/11/2022          | 08/11/2022                 | 03/05/2023                       | INSCRITO RADNE 🕒 | ۲                               | ٥                             | 8                            | Θ                               |          |
| 10 ×             |                        |                    |                              |                                |                   |                |     |         |                     |                            |                                  |                  |                                 |                               |                              |                                 | Total: 4 |

Indica el número de registros que NO han pasado la validación y son incorrectos. Será el número de filas que contendrá el Excel de errores.

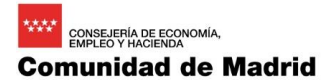

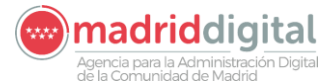

| MANUAL DE USUARIO (MUS)                                                                                                    | Fecha:<br>01/07/2024 |
|----------------------------------------------------------------------------------------------------|----------------------|
| PROYECTO: EXIN - Sistema de Información para la Gestión de expedientes<br>de Instalaciones y de las Inspecciones realizadas por Agentes colaboradores<br>de la D.G de Industria, Energía y Minas. | Versión: 01.00       |

#### 3.1.8.3.3.3 Fecha de generación

| Tipo de<br>Envío | Individual / Colectivo | Nº de<br>registros | Nº de registros<br>correctos | Nº de<br>registros<br>erróneos | Fecha alta inicio | Fecha alta fin | CAU | NIF/CIF | Fecha de generación | Fecha de carga en<br>RADNE | Fecha de inscripción en<br>RADNE | Estado           | Descargar<br>Excel<br>correctos | Descargar<br>Excel<br>errores | Importar<br>Excel<br>errores | Importar<br>Excel<br>Ministerio | Eliminar |
|------------------|------------------------|--------------------|------------------------------|--------------------------------|-------------------|----------------|-----|---------|---------------------|----------------------------|----------------------------------|------------------|---------------------------------|-------------------------------|------------------------------|---------------------------------|----------|
| Alta             | Individual             | 10                 | 7                            | 3                              | 01/01/2018        |                |     |         | 05/10/2023          |                            |                                  | GENERADO 🚺       | 0                               | ٥                             | •                            | Θ                               | Θ        |
| Alta             | Individual             | 10                 | 5                            | 5                              | 01/01/2018        |                |     |         | 27/06/2023          |                            | 07/09/2023                       | INSCRITO RADNE 🕥 | 0                               | ۵                             | •                            | Θ                               | 0        |
| Alta             | Colectivo              | 2                  | 22                           | 0                              |                   |                |     |         | 09/11/2022          | 01/01/2022                 | 19/05/2022                       | FINALIZADO       | 0                               | ۵                             |                              |                                 |          |
| Alta             | Individual             | 5                  | 5                            | 0                              |                   |                |     |         | 09/11/2022          | 08/11/2022                 | 03/05/2023                       | INSCRITO RADNE 🜔 | 0                               | ٥                             | 8                            | Θ                               |          |
| 10 ×             |                        |                    |                              |                                |                   |                |     |         |                     | -                          |                                  |                  |                                 |                               |                              |                                 | Total: 4 |

Se nos indica la fecha en la que se generó el fichero Excel.

#### 3.1.8.3.3.4 Fecha de carga en RADNE:

| Tipo de<br>Envío | Individual / Colectivo | Nº de<br>registros | Nº de registros<br>correctos | Nº de<br>registros<br>erróneos | Fecha alta inicio | Fecha alta fin | CAU | NIF/CIF | Fecha de generación | Fecha de carga en<br>RADNE | Fecha de inscripción en<br>RADNE | Estado           | Descargar<br>Excel<br>correctos | Descargar<br>Excel<br>errores | Importar<br>Excel<br>errores | Importar<br>Excel<br>Ministerio | Eliminar |
|------------------|------------------------|--------------------|------------------------------|--------------------------------|-------------------|----------------|-----|---------|---------------------|----------------------------|----------------------------------|------------------|---------------------------------|-------------------------------|------------------------------|---------------------------------|----------|
| Alta             | Individual             | 10                 | 7                            | 3                              | 01/01/2018        |                |     |         | 05/10/2023          |                            |                                  | GENERADO 🚺       | ۲                               | ٥                             | •                            | Θ                               | Θ        |
| Alta             | Individual             | 10                 | 5                            | 5                              | 01/01/2018        |                |     |         | 27/06/2023          |                            | 07/09/2023                       | INSCRITO RADNE 🕒 | ۲                               | ٥                             | •                            | Θ                               | 0        |
| Alta             | Colectivo              | 2                  | 22                           | 0                              |                   |                |     |         | 09/11/2022          | 01/01/2022                 | 19/05/2022                       | FINALIZADO       | ۲                               | ٥                             |                              |                                 |          |
| Alta             | Individual             | 5                  | 5                            | 0                              |                   |                |     |         | 09/11/2022          | 08/11/2022                 | 03/05/2023                       | INSCRITO RADNE 🔕 | ۲                               | ۵                             | •                            | Θ                               |          |
| 10 🗸             | 10 v                   |                    |                              |                                |                   |                |     |         |                     |                            |                                  |                  |                                 |                               | Total: 4                     |                                 |          |

Indica la fecha en la que se envió el Excel de correctos en RADNE. Se establece al cambiar el estado a "ENVIADO RADNE".

#### 3.1.8.3.3.5 Fecha de inscripción en RADNE:

| Tipo de<br>Envío | Individual / Colectivo | Nº de<br>registros | Nº de registros<br>correctos | Nº de<br>registros<br>erróneos | Fecha alta inicio | Fecha alta fin | CAU | NIF/CIF | Fecha de generación | Fecha de carga en<br>RADNE | Fecha de inscripción en<br>RADNE | Estado            | Descargar<br>Excel<br>correctos | Descargar<br>Excel<br>errores | Importar<br>Excel<br>errores | Importar<br>Excel<br>Ministerio | Eliminar |
|------------------|------------------------|--------------------|------------------------------|--------------------------------|-------------------|----------------|-----|---------|---------------------|----------------------------|----------------------------------|-------------------|---------------------------------|-------------------------------|------------------------------|---------------------------------|----------|
| Alta             | Individual             | 10                 | 7                            | 3                              | 01/01/2018        |                |     |         | 05/10/2023          |                            |                                  | GENERADO 🚺        | ۲                               | ٥                             | •                            | Θ                               | 0        |
| Alta             | Individual             | 10                 | 5                            | 5                              | 01/01/2018        |                |     |         | 27/06/2023          |                            | 07/09/2023                       | INSCRITO RADNE () | •                               | ٥                             | •                            | Θ                               | Θ        |
| Alta             | Colectivo              | 2                  | 22                           | 0                              |                   |                |     |         | 09/11/2022          | 01/01/2022                 | 19/05/2022                       | FINALIZADO        | •                               | ٥                             |                              |                                 |          |
| Alta             | Individual             | 5                  | 5                            | 0                              |                   |                |     |         | 09/11/2022          | 08/11/2022                 | 03/05/2023                       | INSCRITO RADNE    | •                               | ٥                             | 8                            | Θ                               |          |
|                  |                        |                    |                              |                                |                   |                |     |         |                     |                            |                                  |                   |                                 |                               |                              |                                 |          |

Indica la fecha en la que los registros han quedado inscritos en RADNE. Se establece al cambiar el estado a "INSCRITO RADNE".

La generación de cada Excel se realizará según las especificaciones del Ministerio:

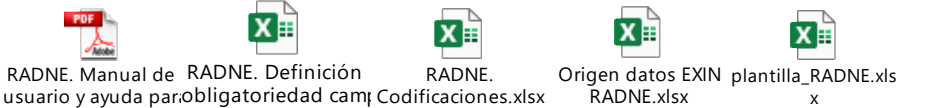

Habrá un proceso automático interno, que se ejecutará periódicamente, para la obtención de los datos

del tipo de generación seleccionada. Una vez ejecutado dicho proceso se actualizará la fecha de generación.

#### 3.1.8.3.3.6 Estado

| Tipo de<br>Envío | Individual / Colectivo | Nº de<br>registros | Nº de registros<br>correctos | Nº de<br>registros<br>erróneos | Fecha alta inicio | Fecha alta fin | CAU | NIF/CIF | Fecha de generación | Fecha de carga en<br>RADNE | Fecha de inscripción en<br>RADNE | Estado           | Descargar<br>Excel<br>correctos | Descargar<br>Excel<br>errores | Importar<br>Excel<br>errores | Importar<br>Excel<br>Ministerio | Eliminar |
|------------------|------------------------|--------------------|------------------------------|--------------------------------|-------------------|----------------|-----|---------|---------------------|----------------------------|----------------------------------|------------------|---------------------------------|-------------------------------|------------------------------|---------------------------------|----------|
| Alta             | Individual             | 10                 | 7                            | 3                              | 01/01/2018        |                |     |         | 05/10/2023          |                            |                                  | GENERADO 🚺       | 0                               | ٥                             | 8                            | Θ                               | Θ        |
| Alta             | Individual             | 10                 | 5                            | 5                              | 01/01/2018        |                |     |         | 27/06/2023          |                            | 07/09/2023                       | INSCRITO RADNE 🔕 | •                               | ٥                             | 8                            | Θ                               | Θ        |
| Alta             | Colectivo              | 2                  | 22                           | 0                              |                   |                |     |         | 09/11/2022          | 01/01/2022                 | 19/05/2022                       | FINALIZADO       | 0                               | ۵                             |                              |                                 |          |
| Alta             | Individual             | 5                  | 5                            | 0                              |                   |                |     |         | 09/11/2022          | 08/11/2022                 | 03/05/2023                       | INSCRITO RADNE 🕒 | 0                               | ٥                             | 8                            | Θ                               |          |
| 10 ×             |                        |                    |                              |                                |                   |                |     |         |                     |                            |                                  |                  |                                 |                               |                              |                                 | Total: 4 |

Muestra el estado en el que se encuentra el envío. Hay estados que se actualizan automáticamente y otros manualmente con el botón al lado del estado. Los posibles estados son:

Agencia para la Administración Digital de la Comunidad de Madrid

consejería de economía, empleo y hacienda Comunidad de Madrid

| MANUAL DE USUARIO (MUS)                                                                                                    | Fecha:<br>01/07/2024 |
|----------------------------------------------------------------------------------------------------|----------------------|
| PROYECTO: EXIN - Sistema de Información para la Gestión de expedientes de Instalaciones y de las Inspecciones realizadas por Agentes colaboradores | Versión: 01.00       |
| de la D.G de Industria, Energia y Minas.                                                                                                    |                      |

- PENDIENTE (automático): estado inicial al crear un envío. En espera de que el BATCH genere los Excel.
- GENERADO (automático): el BATCH ha generado los Excel.
- ENVIADO RADNE (manual): el usuario ha enviado el Excel a RADNE.
- INSCRITO RADNE (manual): el usuario ha recibido respuesta y los componentes están inscritos en RADNE.
- FINALIZADO (manual): el usuario ha realizado la importación del Excel del ministerio y da por finalizado el envío.

### 3.1.8.3.3.7 Descarga Excel Correctos y Descarga Excel Errores

Excel de instalaciones que han pasado las validaciones para el envío a RADNE

| Tipo de<br>Envío | Individual / Colectivo | Nº de<br>registros | Nº de registros<br>correctos | Nº de<br>registros<br>erróneos | Fecha alta inicio | Fecha alta fin | CAU | NIF/CIF | Fecha de generación | Fecha de carga en<br>RADNE | Fecha de inscripción en<br>RADNE | Estado            | Descargar<br>Excel<br>correctos | Descargar<br>Excel<br>errores | Importar<br>Excel<br>errores | Importar<br>Excel<br>Ministerio | Eliminar |
|------------------|------------------------|--------------------|------------------------------|--------------------------------|-------------------|----------------|-----|---------|---------------------|----------------------------|----------------------------------|-------------------|---------------------------------|-------------------------------|------------------------------|---------------------------------|----------|
| Alta             | Individual             | 10                 | 7                            | 3                              | 01/01/2018        |                |     |         | 05/10/2023          |                            |                                  | GENERADO 🚺        | •                               | ٥                             | •                            | Θ                               | Θ        |
| Alta             | Individual             | 10                 | 5                            | 5                              | 01/01/2018        |                |     |         | 27/06/2023          |                            | 07/09/2023                       | INSCRITO RADNE () | •                               | ٥                             | •                            | Θ                               | Θ        |
| Alta             | Colectivo              | 2                  | 22                           | 0                              |                   |                |     |         | 09/11/2022          | 01/01/2022                 | 19/05/2022                       | FINALIZADO        | •                               | ٥                             |                              |                                 |          |
| Alta             | Individual             | 5                  | 5                            | 0                              |                   |                |     |         | 09/11/2022          | 08/11/2022                 | 03/05/2023                       | INSCRITO RADNE 🚹  | 0                               | ٥                             | •                            | Θ                               |          |
| 40.44            |                        |                    |                              |                                |                   |                |     |         |                     |                            |                                  |                   |                                 |                               |                              |                                 | Tabab 4  |

Una vez finalizada la generación por el proceso automático aparecerán los botones *Descargar Excel Correctos* y en caso de que haya encontrado instalaciones que no superan las validaciones aparecerá también el de *Descargar Excel errores*.

- Descargar Excel Correcto: Al pulsar el botón descargará el Excel de envío con los registros que superan las validaciones para el envío al Ministerio.
- Descargar Excel Incorrectos: Al pulsar el botón Descargar Excel Error descargará el Excel con las filas de las instalaciones en las que hay algún error y que el gestor deberá corregir antes de mandarlo al Ministerio. Este Excel tiene la misma estructura que el Excel de envío pero con una columna más de Errores:

|          | AW                                                                                 | AX                      | AY         | AZ         | BA         | BB         | BC           | BD     | BE | BF | BG |
|----------|------------------------------------------------------------------------------------|-------------------------|------------|------------|------------|------------|--------------|--------|----|----|----|
| sentante | Email Representante                                                                | Errores                 |            |            |            |            |              |        |    |    |    |
|          |                                                                                    | Campo obligatorio: Telé | ono Titula | r Punto; C | ampo oblig | atorio: En | nail Titular | Punto; |    |    |    |
|          |                                                                                    | Campo obligatorio: Telé |            |            |            |            |              |        |    |    |    |
|          |                                                                                    | Campo obligatorio: Telé | ono Titula | r Punto; C | ampo oblig | atorio: Em | nail Titular | Punto; |    |    |    |
|          |                                                                                    | Campo obligatorio: Telé | Punto;     |            |            |            |              |        |    |    |    |
|          |                                                                                    | Campo obligatorio: Telé | ono Titula | r Punto; C | ampo oblig | atorio: Em | nail Titular | Punto; |    |    |    |
|          |                                                                                    | Campo obligatorio: Telé | ono Titula | r Punto; C | ampo oblig | atorio: Em | nail Titular | Punto; |    |    |    |
|          | Campo obligatorio: Teléfono Titular Punto; Campo obligatorio: Email Titular Punto; |                         |            |            |            |            |              |        |    |    |    |
|          |                                                                                    | Campo obligatorio: Telé | ono Titula | r Punto; C | ampo oblig | atorio: Em | nail Titular | Punto; |    |    |    |

#### 3.1.8.3.3.8 Importar Excel errores

| Tipo de<br>Envío | Individual / Colectivo | Nº de<br>registros | Nº de registros<br>correctos | Nº de<br>registros<br>erróneos | Fecha alta inicio | Fecha alta fin | CAU | NIF/CIF | Fecha de generación | Fecha de carga en<br>RADNE | Fecha de inscripción en<br>RADNE | Estado           | Descargar<br>Excel<br>correctos | Descargar<br>Excel<br>errores | Importa<br>Excel<br>errores | Importar<br>Excel<br>Ministerio | Eliminar |
|------------------|------------------------|--------------------|------------------------------|--------------------------------|-------------------|----------------|-----|---------|---------------------|----------------------------|----------------------------------|------------------|---------------------------------|-------------------------------|-----------------------------|---------------------------------|----------|
| Alta             | Individual             | 10                 | 7                            | 3                              | 01/01/2018        |                |     |         | 05/10/2023          |                            |                                  | GENERADO 🚺       | ۲                               | ۵                             | 8                           | Θ                               | 0        |
| Alta             | Individual             | 10                 | 5                            | 5                              | 01/01/2018        |                |     |         | 27/06/2023          |                            | 07/09/2023                       | INSCRITO RADNE 💽 | 0                               | ٥                             | •                           | Θ                               | 0        |
| Alta             | Colectivo              | 2                  | 22                           | 0                              |                   |                |     |         | 09/11/2022          | 01/01/2022                 | 19/05/2022                       | FINALIZADO       | ۲                               | ٥                             |                             |                                 |          |
| Alta             | Individual             | 5                  | 5                            | 0                              |                   |                |     |         | 09/11/2022          | 08/11/2022                 | 03/05/2023                       | INSCRITO RADNE 🕥 | ۲                               | ۵                             | 8                           | Θ                               |          |
| 40.44            |                        |                    |                              |                                |                   |                |     |         |                     |                            |                                  |                  |                                 |                               |                             |                                 | Talah A  |

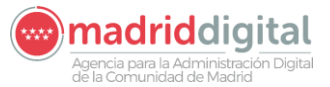

| MANUAL DE USUARIO (MUS)                                                                                                    | Fecha:<br>01/07/2024 |
|----------------------------------------------------------------------------------------------------|----------------------|
| PROYECTO: EXIN - Sistema de Información para la Gestión de expedientes<br>de Instalaciones y de las Inspecciones realizadas por Agentes colaboradores<br>de la D.G de Industria, Energía y Minas. | Versión: 01.00       |

Después de enviar el fichero Excel al Ministerio con las instalaciones correctas y pasados unos días, el Ministerio procesará el fichero e indicará el resultado del envío pudiendo ser *Correcto* si todas las instalaciones superan las validaciones del Ministerio o *Incorrecto*. En caso de que el Excel no supere todas las validaciones, desde el Ministerio será posible descargar un Excel con el detalle de los errores. El Excel será similar al siguiente ejemplo:

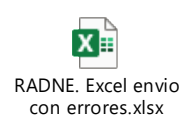

| Potencia Instalación (kW) | Número inscripción<br>registro de producción<br>(cód. PRETOR) | Código CIL |
|---------------------------|---------------------------------------------------------------|------------|
| 1,5                       |                                                               |            |
| 10                        |                                                               | ES00210000 |
| 2,5                       |                                                               |            |
| 3,6                       |                                                               |            |
| 2,5                       | Fila 8: El campo Potencia                                     |            |
| 4,35                      | instalación no es correcto. El                                |            |
| 4                         | formato debe ser en kW y<br>máximo un decimal.                |            |

Las celdas con error aparecerán (en rojo) de la siguiente forma en el Excel:

Este Excel de errores deberá ser cargado en EXIN pulsando sobre el botón Importar Excel errores.

| Tipo de<br>Envío | Individual / Colectivo | Nº de<br>registros | Nº de registros<br>correctos | Nº de<br>registros<br>erróneos | Fecha alta inicio | Fecha alta fin | CAU | NIF/CIF | Fecha de generación | Fecha de carga en<br>RADNE | Fecha de inscripción en<br>RADNE | Estado           | Excel<br>correctos | Descargar<br>Excel<br>errores | Importar<br>Excel<br>errores | Importar<br>Excel<br>Ministerio | Eliminar |
|------------------|------------------------|--------------------|------------------------------|--------------------------------|-------------------|----------------|-----|---------|---------------------|----------------------------|----------------------------------|------------------|--------------------|-------------------------------|------------------------------|---------------------------------|----------|
| Alta             | Individual             | 10                 | 7                            | 3                              | 01/01/2018        |                |     |         | 05/10/2023          |                            |                                  | GENERADO 👔       | 0                  | ٥                             | •                            | Θ                               | Θ        |
| Alta             | Individual             | 10                 | 5                            | 5                              | 01/01/2018        |                |     |         | 27/06/2023          |                            | 07/09/2023                       | INSCRITO RADNE 🕥 | 0                  | ۵                             | •                            | Θ                               | Θ        |
| Alta             | Colectivo              | 2                  | 22                           | 0                              |                   |                |     |         | 09/11/2022          | 01/01/2022                 | 19/05/2022                       | FINALIZADO       | 0                  | ۲                             |                              |                                 |          |
| Alta             | Individual             | 5                  | 5                            | 0                              |                   |                |     |         | 09/11/2022          | 08/11/2022                 | 03/05/2023                       | INSCRITO RADNE 🚯 | 0                  | ٥                             | 8                            | Θ                               |          |
|                  |                        |                    |                              |                                |                   |                |     |         |                     |                            |                                  |                  |                    |                               |                              |                                 |          |

Se deberá seleccionar el documento descargado del Ministerio y a continuación pulsar el botón *Realizar Importación*.

| Realizar impo | rtación del archivo de errores | ×                      |
|---------------|--------------------------------|------------------------|
| Fichero       | 0 6                            |                        |
|               |                                | Realizar importación 🚺 |

Este proceso validará que el fichero tiene extensión xlsx y contiene la estructura del fichero de RADNE. Pasadas las validaciones se leerán todas las filas del Excel buscando celdas incorrectas. Para cada una de las celdas incorrectas se actualizará en EXIN la Instalación como *Incorrecta* guardando el detalle del error.

Una vez finalizado el proceso se actualizarán automáticamente el *Excel Correcto* y el *Excel Incorrectos*. Deberá descargar el Excel de correctos que contendrá todas aquellas instalaciones correctas habiendo eliminado los errores detectados por el Ministerio en la importación para poderlo enviar de nuevo desde la página del Ministerio.

3.1.8.3.3.9 Importar Excel Ministerio para tipo envío ALTA

Una vez enviado el Excel al Ministerio y finalizado el procesamiento se marcará el trámite como correcto o incorrecto en la página del Ministerio. En caso de errores habrá que realizar lo indicado en el punto "*Importar Excel Errores*" de este documento. En caso de que el Excel sea correcto el ministerio establecerá identificadores únicos para los componentes de Almacenamiento y Generación. Estos

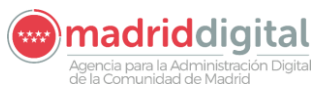

#### consejería de economía, EMPLEO Y HACIENDA Comunidad de Madrid

| MANUAL DE USUARIO (MUS)                                                                                                    | Fecha:<br>01/07/2024 |
|----------------------------------------------------------------------------------------------------|----------------------|
| PROYECTO: EXIN - Sistema de Información para la Gestión de expedientes<br>de Instalaciones y de las Inspecciones realizadas por Agentes colaboradores | Versión: 01 00       |
| de la D.G de Industria, Energía y Minas.                                                                                                    |                      |

identificadores deberán ser cargados en EXIN para cuando haya modificaciones o bajas de los mismos. Para ello el usuario deberá descargar del ministerio el Excel de instalaciones de la Comunidad de Madrid y a continuación importarlo en el registro enviado pulsando sobre el botón Importar Excel Ministerio

| Tipo de<br>Envío                                                                                                    | Individual / Colectivo | Nº de registros | Fecha alta inicio | Fecha alta fin | CAU | NIF/CIF | Fecha de generación | Fecha de carga en RADNE | Fecha de inscripción en<br>RADNE | Estado           | Descargar<br>Excel<br>correctos | Descargar<br>Excel<br>errores | Importar<br>Excel<br>errores | Importar<br>Excel<br>Ministerio | Eliminar |
|----------------------------------------------------------------------------------------------------|------------------------|-----------------|-------------------|----------------|-----|---------|---------------------|-------------------------|----------------------------------|------------------|---------------------------------|-------------------------------|------------------------------|---------------------------------|----------|
| Alta                                                                                                    | Individual             | 10              | 01/01/2018        |                |     |         | 05/10/2023          |                         |                                  | GENERADO 🚺       | ۲                               | ٥                             | 8                            | Θ                               | 0        |
| Alta                                                                                                    | Individual             | 10              | 01/01/2018        |                |     |         | 27/06/2023          |                         | 07/09/2023                       | INSCRITO RADNE 🕥 | ٢                               | ٥                             | •                            | Θ                               | 0        |
| Alta                                                                                                    | Colectivo              | 2               |                   |                |     |         | 09/11/2022          | 01/01/2022              | 19/05/2022                       | FINALIZADO       | ۲                               | ٥                             |                              |                                 |          |
| Alta                                                                                                    | Individual             | 5               |                   |                |     |         | 09/11/2022          | 08/11/2022              | 03/05/2023                       | INSCRITO RADNE 🕤 | ۲                               | ٥                             | 8                            | Θ                               |          |
| 10 🗸                                                                                                    |                        |                 |                   |                |     |         |                     |                         |                                  |                  |                                 |                               |                              | Total: 4                        |          |
| a de la constante de la constante de |                        |                 |                   |                |     |         |                     |                         |                                  |                  |                                 | Generar                       | Excel 🚺                      |                                 |          |

Si es correcto y si el tipo de envío realizado es Alta, el Ministerio habrá establecido identificadores únicos para los componentes de Almacenamiento y Generación.

El botón Importar Excel Ministerio solamente se mostrará si el tipo de envío es Alta.

Al pulsar el botón *Importar Excel Ministerio* aparecerá una nueva ventana para adjuntar el fichero. Se validará que el fichero tiene extensión xlsx y contiene las siguientes hojas cumpliendo la estructura:

- Puntos de suministro
- Instalaciones de generación
- o Instalaciones de almacenamiento

| 2 | Realizar imp | ortación del archivo de error | res | Į                    | × |
|---|--------------|-------------------------------|-----|----------------------|---|
|   | Fichero      | 0 >                           |     |                      |   |
|   |              |                               | Re  | alizar importación 🜔 |   |

Si supera las validaciones se recuperarán las filas de envío marcadas como Altas y Correctas y actualizará en los componentes de generación e instalaciones de almacenamiento de la instalación el identificador que devuelve el Ministerio.

Al pulsar el botón Realizar importación se recuperarán las hojas "Instalaciones de generación" y "Instalaciones de almacenamiento" del Excel. Se validará la cabecera de ambas hojas para comprobar que tienen las columnas siguientes columnas:

Hoja Instalaciones de generación:

- CAU
- Identificador Instalación Generación

Hoja Instalaciones de almacenamiento:

- CAU
- Identificador Instalación Almacenamiento

En caso de no encontrar las columnas se indicará que el formato del Excel no es correcto. En caso de que existan las columnas se recuperarán todas las filas del Excel buscando del envío realizado los

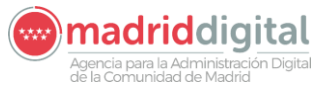

| MANUAL DE USUARIO (MUS)                                                                                                    | Fecha:<br>01/07/2024 |
|----------------------------------------------------------------------------------------------------|----------------------|
| PROYECTO: EXIN - Sistema de Información para la Gestión de expedientes<br>de Instalaciones y de las Inspecciones realizadas por Agentes colaboradores<br>de la D.G de Industria, Energía y Minas. | Versión: 01.00       |

componentes de generación y almacenamiento actualizando en la instalación el dato técnico Identificador Instalación Generación RADNE e Identificador Instalación Almacenamiento RADNE en cada caso así como las fechas alta/modificación RADNE.

| Datas dal Titulas               | Democra Deteriorates                                                                                                    | Datas Adiaisa atas |             | Descentario Adiustes | Datas Última Incensión |  |                      |  |
|---------------------------------|----------------------------------------------------------------------------------------------------|--------------------|-------------|----------------------|------------------------|--|----------------------|--|
| Datos del Titular               | Personas Relacionadas                                                                                                    | Datos Adicionales  | Componentes | Documentos Aujuntos  | Datos Otima inspección |  |                      |  |
| Añadir componente               |                                                                                                    |                    |             |                      |                        |  |                      |  |
| Componente: Datos de Generación |                                                                                                    |                    |             |                      |                        |  |                      |  |
| Currenting and Current          | Normalia da Datas da Camandá                                                                                                    | _                  |             |                      |                        |  |                      |  |
| Cuestionario: Cues              | uonario de Datos de Generacio                                                                                                    | 0                  |             |                      |                        |  |                      |  |
| Datos Técnicos de               | e Generación                                                                                                    |                    |             |                      |                        |  |                      |  |
| Código CIL (si procede          | solo para Autoconsumo con exced                                                                                                    | entes)             |             |                      |                        |  |                      |  |
| Tecnología del Genera           | dor                                                                                                    |                    |             |                      |                        |  | h11 Inst fotovoltair |  |
| Combustible                     |                                                                                                    |                    |             |                      |                        |  |                      |  |
| Potencia de Generació           | in (KW)                                                                                                    |                    |             |                      |                        |  | 10.00                |  |
| Potencia Rico para ins          | talaciones Entovoltaicas (KWo)                                                                                                    |                    |             |                      |                        |  | 10,00                |  |
| Tipo de Instalación             | and one of the second second se |                    |             |                      |                        |  | 01 Red interior      |  |
| Erouama da Madida               |                                                                                                    |                    |             |                      |                        |  |                      |  |
| Las Candelas Auditas            | d                                                                                                    |                    |             |                      |                        |  |                      |  |
| Deferencia Cataetral d          | s lo son despreciables                                                                                                    |                    |             |                      |                        |  |                      |  |
| Tensión del Punto de (          | Conexión (I/)                                                                                                    |                    |             |                      |                        |  | 220.00               |  |
| Instalación a la interno        | erie o en local moiado                                                                                                    |                    |             |                      |                        |  | 230,00               |  |
| Ilbiande en lacal een a         | inne o en local mojado                                                                                                    |                    |             |                      |                        |  | 31 *                 |  |
| lidentificades de la lest       | elegió de incendio o explosion                                                                                                    |                    |             |                      |                        |  | NO                   |  |
| Identificador de la Inst        | alacion de Generacion                                                                                                    |                    |             |                      |                        |  |                      |  |
| Fecha alta RADNE                |                                                                                                    |                    |             |                      |                        |  |                      |  |
| Fecha modificación R/           | NDNE                                                                                                    |                    |             |                      |                        |  |                      |  |

Este es un ejemplo de Excel devuelto por el ministerio:

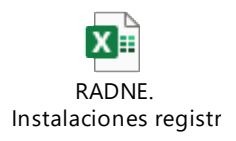

# 3.1.8.3.3.10 Eliminar

Botón que permite eliminar el envío generado.

| Tipo de<br>Envio | Individual / Colectivo | Nº de registros | Fecha alta inicio | Fecha alta fin | CAU | NIF/CIF | Fecha de generación | Fecha de carga en RADNE | Fecha de inscripción en<br>RADNE | Estado           | Descargar<br>Excel<br>correctos | Descargar<br>Excel<br>errores | Importar<br>Excel<br>errores | Importar<br>Excel<br>Ministerio | Eliminar |
|------------------|------------------------|-----------------|-------------------|----------------|-----|---------|---------------------|-------------------------|----------------------------------|------------------|---------------------------------|-------------------------------|------------------------------|---------------------------------|----------|
| Alta             | Individual             | 10              | 01/01/2018        |                |     |         | 05/10/2023          |                         |                                  | GENERADO 🚺       | ۲                               | ٥                             | 8                            | Θ                               | Θ        |
| Alta             | Individual             | 10              | 01/01/2018        |                |     |         | 27/06/2023          |                         | 07/09/2023                       | INSCRITO RADNE 🕒 | ۲                               | ٥                             | 8                            | Θ                               | 0        |
| Alta             | Colectivo              | 2               |                   |                |     |         | 09/11/2022          | 01/01/2022              | 19/05/2022                       | FINALIZADO       | ۲                               | ٥                             |                              |                                 |          |
| Alta             | Individual             | 5               |                   |                |     |         | 09/11/2022          | 08/11/2022              | 03/05/2023                       | INSCRITO RADNE 🕥 | ۲                               | ٥                             | •                            | Θ                               |          |
| Total. 4         |                        |                 |                   |                |     |         |                     |                         |                                  | Total: 4         |                                 |                               |                              |                                 |          |
|                  |                        |                 |                   |                |     |         |                     |                         |                                  |                  |                                 |                               |                              | General                         | Event A  |

## 3.1.8.3.4 Instalaciones marcadas con error

Para evitar que en cada generación de envío a RADNE aparezcan las mismas instalaciones con error por no superar las validaciones o que el Ministerio las haya rechazado por algún otro tipo de error (por ejemplo: CAU repetido), las instalaciones con error se quedarán marcadas en este estado. De esta forma en la siguiente generación no volverán a salir ya que volvería a provocar error en el envío.

Será necesario en este caso, que las instalaciones con error sean corregidas de <u>manera manual por un</u> <u>gestor, de manera consciente, entrando a modificar la instalación directamente</u>.

Y de manera transparente al gestor, las instalaciones podrán ser corregidas de dos formas:

- o Mediante el registro de un expediente sobre esa instalación.
- Mediante la actualización de los datos de la instalación en la opción *Gestión de Instalaciones/Instrumentos.*

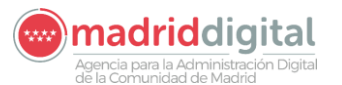

| MANUAL DE USUARIO (MUS)                                                                                                    | Fecha:<br>01/07/2024 |
|----------------------------------------------------------------------------------------------------|----------------------|
| PROYECTO: EXIN - Sistema de Información para la Gestión de expedientes<br>de Instalaciones y de las Inspecciones realizadas por Agentes colaboradores | Versión: 01.00       |
| de la D.G de Industria, Energía y Minas.                                                                                                    |                      |

Cualquiera de estos cambios provocará que salgan en el siguiente envío, sin necesidad de realizar ninguna acción adicional.

Esto provocará que vuelva a salir la instalación en una siguiente generación. De igual modo, en la generación EXIN validará si cumple todas las validaciones para incluir la instalación en el Excel de correctos o Excel de incorrectos.

## 3.1.8.4 Rayos X – Generación Excel Rayos X

Desde la opción de menú Rayos X – Generación Excel Rayos X se permite descargar un Excel con la información de los cambios relacionados con las instalaciones de Rayos X. Esta opción de menú estará disponible para los usuarios que tengan asignada la acción de Autoconsumo desde la aplicación EXIN\_USU.

La pantalla que obtendremos desde el punto de menú es la siguiente:

| > Generación Excel Rayos X<br>Excel Comunicaciones Rayos X | 1           |             |                 |
|------------------------------------------------------------|-------------|-------------|-----------------|
|                                                            |             |             | Generar Excel 🚺 |
| Fecha Generación                                           | Fecha Desde | Fecha Hasta | Consultar       |
| 12/11/2021                                                 | 12/11/2021  | 12/11/2021  | 0 8             |
| 24/09/2021                                                 | 06/09/2021  | 23/09/2021  | 0               |
| 26/08/2021                                                 | 02/08/2021  | 26/08/2021  | 9               |
| 22/04/2021                                                 | 22/04/2021  | 22/04/2021  | 9               |
| 22/04/2021                                                 | 22/04/2021  | 22/04/2021  | 0               |
| 22/04/2021                                                 | 22/04/2021  | 22/04/2021  | 9               |
| 22/04/2021                                                 | 22/04/2021  | 22/04/2021  | 0               |
| 26/01/2021                                                 | 25/01/2021  | 25/01/2021  | 9               |
| 25/01/2021                                                 | 25/01/2021  | 25/01/2021  | 0               |
| 25/01/2021                                                 | 25/01/2021  | 25/01/2021  | 9               |
| 25/01/2021                                                 | 01/01/2021  | 25/01/2021  | 9               |
|                                                            |             |             | Total: 11       |

Desde la pantalla podemos ver la opción de generar nuevos Excel y un histórico de documentos generados y marcados como envío.

La generación de Excel nos permite generar el archivo con las modificaciones de las instalaciones de Rayos X que no se hayan exportado en otros ficheros. Para ello pulsamos el botón de generar Excel y se muestra una ventana con el filtro de rango de fecha de modificación de la instalación:

| P   | Generar Excel                                  | X |  |
|-----|------------------------------------------------|---|--|
| 10  | Filters                                        |   |  |
| 10  | FIItros                                        |   |  |
| 10  | Fecha Desde Hasta                              |   |  |
| 10  |                                                |   |  |
| 10  | Generar Excel y Marcar Envío 🚺 Generar Excel 🚺 |   |  |
| 10- | 72021 23/01/2021                               |   |  |

# Agencia para la Administración Digital de la Comunidad de Madrid

| MANUAL DE USUARIO (MUS)                                                                                                    | Fecha:<br>01/07/2024 |
|----------------------------------------------------------------------------------------------------|----------------------|
| PROYECTO: EXIN - Sistema de Información para la Gestión de expedientes<br>de Instalaciones y de las Inspecciones realizadas por Agentes colaboradores<br>de la D.G de Industria, Energía y Minas. | Versión: 01.00       |

Tenemos dos posibilidades de generar el documento, simplemente generar los registros existentes o generar los registros y marcarlos como enviados. En ambos casos, el sistema nos devuelve un listado con las modificaciones de las instalaciones realizadas en el rango de fechas solicitado, y, sólo en el último caso, se almacena el documento generado y se limitan los registros exportados para que no vuelvan a exportarse en futuras solicitudes.

Un documento marcado como enviado tiene la posibilidad de descargar el documento generado en cualquier momento desde el listado de la pantalla inicial (el icono  $^{\odot}$ ). Además, únicamente la última generación realizada puede ser eliminada (desde el icono  $^{\odot}$ ), quitando la limitación de exportación a los registros incluidos.

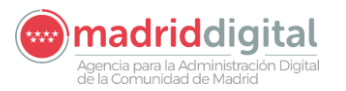

| MANUAL DE USUARIO (MUS)                                                                                                    | Fecha:<br>01/07/2024 |
|----------------------------------------------------------------------------------------------------|----------------------|
| PROYECTO: EXIN - Sistema de Información para la Gestión de expedientes<br>de Instalaciones y de las Inspecciones realizadas por Agentes colaboradores<br>de la D.G de Industria, Energía y Minas. | Versión: 01.00       |

# 4 Anexos

No aplica.